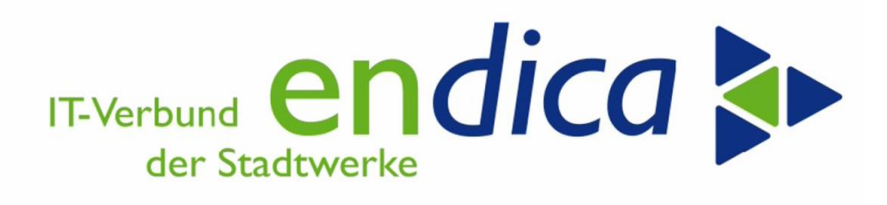

18.12.2024

Energiepreisbremsen Stufe 2 (EPBS2)

Anwenderhandbuch Version 1.6

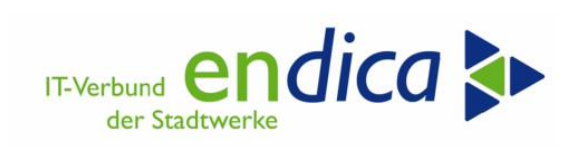

#### Inhaltsverzeichnis

| 1 |       | Ände  | erungsdokumentation                                            | 7   |
|---|-------|-------|----------------------------------------------------------------|-----|
| 2 |       | Grur  | ndlagen                                                        | 8   |
|   | 2.1   | Natu  | uvion AOI (Additive Option Invoicing)                          | 8   |
|   | 2.2   | Natu  | uvion-Tool zur Stufe 2: Funktions-/Vorgehensweise              | 9   |
|   | 2.3   | Tran  | saktionen und erforderliche Berechtigungen                     | .10 |
|   | 2.3.2 | 1     | Karlsruher Systemlandschaft (VWP, M99, MP1)                    | .10 |
|   | 2.3.2 | 2     | Reutlinger Systemlandschaft (KV2 und PV2)                      | .10 |
|   | 2.3.3 | 3     | Reutlinger Systemlandschaft (KV3 und PV3)                      | .11 |
|   | 2.4   | Ände  | erungen im Versorgungsvertrag                                  | .12 |
|   | 2.5   | Fallk | assen anhand derer die Kunden unterschieden werden             | .13 |
|   | 2.5.2 | L     | Sparte Gas                                                     | .13 |
|   | 2.5.2 | 2     | Sparte Strom                                                   | .14 |
|   | 2.5.3 | 3     | Sparte Wärme                                                   | .15 |
|   | 2.6   | Syst  | ematik Mengenermittlung                                        | .16 |
|   | 2.7   | Cheo  | cklisten zur Beantragung über das PWC Portal für Gas und Wärme | .19 |
|   | 2.7.2 | 1     | Antrags-Checkliste für Erdgaslieferanten                       | .19 |
|   | 2.7.2 | 2     | Antrag-Checkliste für Wärmeversorgungsunternehmen              | .20 |
| 3 |       | Kund  | dentest                                                        | .21 |
|   | 3.1   | Vora  | arbeiten (Kundenaufgabe)                                       | .21 |
|   | 3.2   | Rest  | riktionen                                                      | .21 |
|   | 3.3   | Abla  | uf                                                             | .21 |
|   | 3.4   | Rück  | kmeldungen                                                     | .22 |
| 4 |       | Proz  | essdurchführung mit dem Natuvion-Tool                          | .23 |
|   | 4.1   | Lauf  | modus                                                          | .23 |
|   | 4.2   | Proz  | essschritt 1: Analyse                                          | .24 |
|   | 4.2.2 | 1     | Ermittlung der Fallklasse                                      | .24 |
|   | 4.2.2 | 2     | Ermittlung der relevanten Referenzmenge/Jahresmenge            | .24 |
|   | 4.2.3 | 3     | Preisermittlung                                                | .25 |
|   | 4.2.4 | 1     | Berechnung des Entlastungsbetrags                              | .25 |
|   | 4.2.5 | 5     | Ermittlung des Optionsbeginnes                                 | .27 |
|   | 4.3   | Proz  | essschritt 2: Optionen buchen                                  | .28 |

2

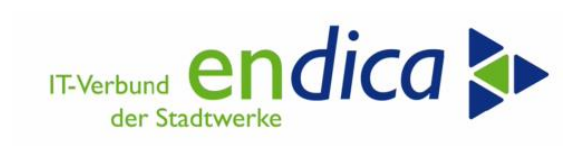

|   | 4.4 | ļ     | Schr | itt 3: Belege aus Daueranordnung buchen (Jahreskunden)               | 29 |
|---|-----|-------|------|----------------------------------------------------------------------|----|
|   | 4.5 | •     | Schr | itt 4: Nacharbeiten: Man. Überarbeitung                              | 33 |
|   | 4.6 | ;     | Ausv | wertungen                                                            | 34 |
|   | 4.7 | ,     | Melo | dungslauf                                                            | 35 |
|   | Z   | 4.7.1 |      | Gas/Wärme                                                            | 35 |
|   | Z   | 4.7.2 |      | Strom                                                                | 36 |
|   | Z   | 4.7.3 |      | Anmeldedaten historisieren und Anmelde-ID zuordnen                   | 37 |
|   | 4.8 | 5     | Abre | echnung RLM – Berücksichtigung der Entlastungsstreckung              | 38 |
|   | Z   | 4.8.1 |      | Aktuelle Programmänderung RLM                                        | 39 |
|   | 4.9 | )     | Korr | ekturläufe                                                           | 40 |
|   | Z   | 4.9.1 |      | Preisanpassung (in der Zukunft)                                      | 40 |
|   | Z   | 4.9.2 |      | Analyse rückwirkende Auszüge und Einzugsstornos                      | 43 |
|   | Z   | 4.9.3 |      | Storno Optionen                                                      | 44 |
|   | Z   | 4.9.3 | .1   | Schritt 1: Stornierung bereits gebuchter und verrechneter Entlastung | 44 |
|   | Z   | 4.9.3 | .2   | Schritt 2: Daueranordnung stornieren                                 | 45 |
|   | Z   | 4.9.3 | .3   | Schritt 3: Belegabgleich                                             | 46 |
|   | Z   | 4.9.3 | .4   | Schritt 4: Korrektur fehlerhafter Optionen                           | 48 |
|   | Z   | 4.9.3 | .5   | Schritt 5: Nacharbeiten: Löschen                                     | 50 |
|   | Z   | 4.9.3 | .6   | Schritt 6: Analyse neu ausführen                                     | 51 |
|   | Z   | 4.9.3 | .7   | Schritt 7: Optionsbuchung neu ausführen                              | 52 |
|   | Z   | 4.9.3 | .8   | Schritt 8: Daueranordnung neu erstellen                              | 53 |
|   | 4.1 | .0    | Date | enhaltung und Protokollierung                                        | 54 |
| 5 |     |       | Mar  | ktkommunikation Lieferantenwechsel                                   | 55 |
|   | 5.1 |       | Vork | pemerkungen                                                          | 55 |
|   | 5.2 |       | Rele | vanz                                                                 | 55 |
|   | 5.3 |       | E-Ma | ailadressen: Empfänger der CSV-Dateien ermitteln                     | 55 |
|   | 5   | 5.3.1 |      | Gas                                                                  | 55 |
|   | 5   | 5.3.2 |      | Strom                                                                | 55 |
|   | 5   | 5.3.2 | .1   | Suche und Filtern des Lieferanten im Serviceanbietertool             | 56 |
|   | 5.4 | Ļ     | LIEF | : Natuvion-AddOn zur Mako Lieferantenwechsel                         | 58 |
|   | 5   | 5.4.1 |      | Verwendung                                                           | 58 |
|   | 5   | 5.4.2 |      | Ausführen des Reports                                                | 58 |

3

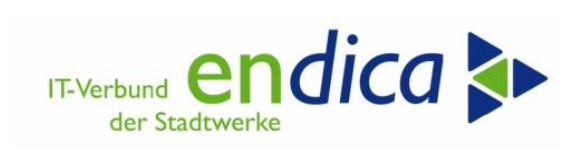

| 5.4.3 | Voraussetzung für Import von CSV-Daten60                                                  |
|-------|-------------------------------------------------------------------------------------------|
| 5.4.4 | Darstellung von Zahlen in CSV-Daten60                                                     |
| 5.4.5 | Voraussetzung für Hintergrundverarbeitung60                                               |
| 5.4.6 | Dateiformate63                                                                            |
| 5.4.7 | Regeln63                                                                                  |
| 5.4.8 | Hinweise63                                                                                |
| 5.4.9 | Import63                                                                                  |
| 5.4.1 | 0 Export                                                                                  |
| 5.5   | NETZ: endica-AddOn zur Mako Lieferantenwechsel: Mitteilung des LFN an LFA65               |
| 5.5.1 | Verwendung: Mitteilung LFN durch NB an LFA65                                              |
| 5.5.2 | Integration65                                                                             |
| 5.5.3 | Voraussetzungen65                                                                         |
| 5.5.4 | Funktionsumfang65                                                                         |
| 5.5.5 | Selektion                                                                                 |
| 5.5.6 | Ausgabe                                                                                   |
| 5.5.7 | Auswahl "Simulation Export"                                                               |
| 5.6   | NETZ: endica-AddOn zur Mako Lieferantenwechsel (Gas): Mitteilung der Gas-JVP Sep. 2022.69 |
| 5.6.1 | Verwendung: Mitteilung der JVP Sep. 2022 vom NB an den LF (Gas)69                         |
| 5.6.2 | Integration69                                                                             |
| 5.6.3 | Voraussetzungen                                                                           |
| 5.6.4 | Funktionsumfang69                                                                         |
| 5.6.5 | Selektion                                                                                 |
| 5.6.6 | Ausgabe71                                                                                 |
| 5.6.7 | Auswahl "Simulation Export"72                                                             |
| 6     | Energiemengenanfrage per ORDERS                                                           |
| 6.1   | Vorbemerkungen                                                                            |
| 6.2   | Systemlandschaft Karlsruhe: Menübaumerweiterung73                                         |
| 6.3   | Schritt 1: LIEF – Anforderung der Energiemenge per ORDERS                                 |
| 6.4   | Schritt 2: NETZ/MSB – Beantwortung der ORDERS-Anfrage                                     |
| 6.5   | Schritt 3: LIEF – Eingang der MSCONS LIEF                                                 |
| 6.6   | LIEF: technische (IDOC-)Betrachtung                                                       |
| 7     | Pflegbare Bewegungsdaten                                                                  |

• 4

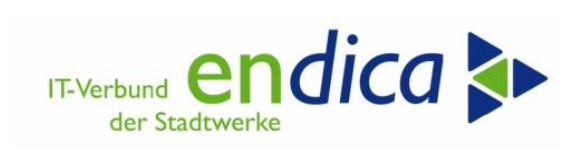

|    | 7.1   | Mel  | detabellen                                             | .77 |
|----|-------|------|--------------------------------------------------------|-----|
|    | 7.1.: | 1    | Meldetabelle 1 - Mengen/Preise vom Vorversorger        | .77 |
|    | 7.1.2 | 2    | Meldetabelle 2 - Beträge vom Endkunden                 | .78 |
|    | 7.1.3 | 3    | Meldetabelle 3 - Grenzpreisreduzierung Endkunde        | .79 |
|    | 7.1.4 | 4    | Meldetabelle 4 - Meldung neuer Lieferant durch NB      | .80 |
|    | 7.1.4 | 4.1  | Integration in Prozesse der Marktkommunikation:        | .80 |
|    | 7.1.  | 5    | Meldetabelle 5 - Meldung JVP durch NB                  | .81 |
|    | 7.1.  | 5.1  | Integration in Prozesse der Marktkommunikation:        | .81 |
|    | 7.2   | Blac | k- und Whitelisting                                    | .82 |
|    | 7.2.3 | 1    | Whitelist                                              | .82 |
|    | 7.2.2 | 2    | Blacklist                                              | .83 |
| 8  |       | Kun  | deninformationsschreiben je Fallgruppe                 | .84 |
|    | 8.1   | Syst | emlandschaft Karlsruhe (M99/VWP/MP1): Formularentwurf  | .84 |
|    | 8.2   | Syst | emlandschaft Karlsruhe (M98, VWC, MT1): Testvorgehen   | .86 |
|    | 8.3   | Syst | emlandschaft Karlsruhe (M99, VWP, MP1): Produktivdruck | .88 |
|    | 8.4   | Syst | emlandschaft Reutlingen (PV2 u. PV3): Formularentwurf  | .89 |
|    | 8.5   | Syst | emlandschaft Reutlingen (KV2 u. KV3): Testvorgehen     | .89 |
|    | 8.6   | Syst | emlandschaft Reutlingen (PV2 u. PV3): Produktivdruck   | .89 |
|    | 8.6.3 | 1    | Vorbemerkungen                                         | .89 |
|    | 8.6.2 | 2    | Aufruf Korrespondenzcontainer                          | .90 |
|    | 8.6.2 | 2.1  | Einstieg Korrespondenzdruck                            | .90 |
|    | 8.6.2 | 2.2  | Korrespondenzdruck: Register ALLG. ABGRENZUNGEN        | .90 |
|    | 8.6.3 | 3    | Korrespondenzdruck: Register KORRESPONDENZABGR         | .91 |
|    | 8.6.4 | 4    | Korrespondenzdruck Register FREIE PARAMETER            | .91 |
|    | 8.6.  | 5    | Korrespondenzdruck Register DRUCKPARAMETER             | .92 |
|    | 8.6.0 | 6    | Korrespondenzdruck Register TECHN. EINSTELLUNGEN       | .94 |
|    | 8.6.  | 7    | Korrespondenzdruck PROTOKOLLE                          | .95 |
|    | 8.6.8 | 8    | Sichern und Starten der Druckerstellung                | .96 |
| 9  |       | Ausv | weis der Entlastung in der Rechnung                    | .99 |
| 10 | )     | Fina | le Buchung                                             | .99 |
|    | 10.1  | Vork | pereitung finale Buchung                               | 101 |
|    | 10.2  | Fina | le Buchung erzeugen                                    | 102 |

5

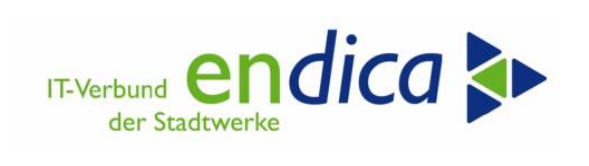

| 10.3 | Auswertung finale Buchung104 | • |
|------|------------------------------|---|
| 10.4 | Storno finale Buchung105     |   |

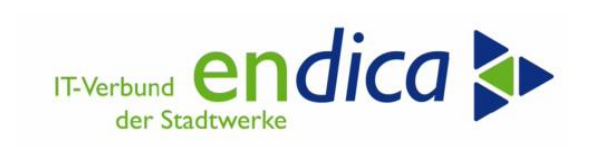

# 1 Änderungsdokumentation

| Version          | Beschreibung        | Kapitel                                 | Autor(en)            |
|------------------|---------------------|-----------------------------------------|----------------------|
| 1.6 (18.12.2024) | Neu                 | Kapitel 9 und 10                        | Geiger               |
| 1.5 (17.07.2023) | Aktualisierung      | Mako-Tool Kapitel 5.4.3<br>und 5.4.4    | Langenhorst          |
|                  | Neuer<br>Screenshot | 4.9.3.3 Schritt 3: Belegab-<br>gleich   | Geiger / Lück        |
| 1.4 (22.03.2023) | Neu                 | Mako Tool Netz weiterer<br>Prozess      | Langenhorst / Lück   |
|                  | Neu                 | Energiemengenanfrage per<br>ORDERS      | Müller, M. / Lück    |
|                  | Neu                 | Korrekturläufe:<br>Storno Optionen      | Geiger/Lück          |
|                  | Aktualisierung      | Mako LW E-Mail Adressen                 | Lück                 |
|                  | Neu                 | Systematik<br>Mengenermittlung          | Lück                 |
|                  | Aktualisierung      | Prozessdurchführung<br>Natuvion Tool    | Lück                 |
|                  | Neu                 | Kundeninfoschreiben<br>Druck            | Pfisterer/Große/Lück |
| 1.3 (28.02.2023) | Neu                 | Mako LW                                 | Lück/Krause/Natuvion |
|                  | Neu                 | Belege aus Daueranord-<br>nungen buchen | Krause/Geiger/Lück   |

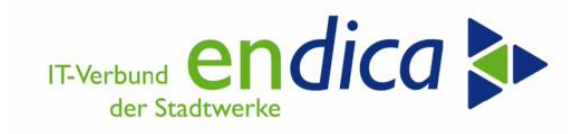

# 2 Grundlagen

#### Natuvion AOI (Additive Option Invoicing) 2.1

Grundvoraussetzung für die Implementierung des Natuvion-Tools zur Stufe 2 ist die Implementierung des so genannten AOI (Additive Option Invoicing) von Natuvion. Die Implementierung des AOI in den SAP-Systemen der endica ist erforderlich zur Abbildung und Verwaltung der entsprechenden Optionen (Fallklassen gemäß Klassifizierung), Berechnungen und um Buchungen zu verwalten.

# Die ideale Ergänzung für Ihre Abrechnung

#### Optimierte Abbildung und Abrechnung von Produkten und Zusatzoptionen

Der steigende Wettbewerb stellt Energieunternehmen vor große Herausforderungen. Es wird zunehmend wichtig, sich von der Konkurrenz abheben zu können und sich für den Kunden so attraktiv wie möglich zu machen. Ein zielgruppenorientierter Vertrieb erhöht die Kundenzufriedenheit, während eine "Veredelung" des Produktes Energie gleichzeitig wesentlich zur Kundenbindung beiträgt. Ergänzen Sie Ihre Standard-Abrechnung mit Natuvion Additive Option Invoicing (AOI) und sorgen Sie für zusätzliche Flexibilität und Individualität.

AOI ist eine leistungsstarke, aber einfache Abrechnungslösung, die sich ideal für Versorgungsunternehmen eignet, die ihren Umsatz und ihre Kundenbindung steigern wollen. Mit dieser Software treiben VPs of Sales oder Innovation und Heads of Support die Geschäftsentwicklung voran, indem sie neue Produkte und Rechnungsänderungen in Echtzeit einfach abrechnen.

#### Ohne Eingriff in die SAP IS-U Abrechnung und Tarifierung

Erweitern Sie die Abrechnung Ihrer Vertriebsprodukte ohne Eingriff in die SAP IS-U Verbrauchsabrechnung und IS-U Tarifierung. Unser Lösungsszenario kann sofort auf alle Energieprodukte angewandt werden. Die Umsetzung individueller Vertriebsanforderungen ist mithilfe von Customizing schnell und unkompliziert möglich. Eine transparente und durchgängige Abbildung als Add-on im SAP for Utilities schafft zudem sofortigen Mehrwert.

#### Ihre Vorteile von AOI auf einen Blick:

- Elektromobilitäts-Bonus
- Smart-Home-Anwendungen
- Treueprämie oder kWh-Gutschriften
- Zusätzliche Serviceabrechnungen
- Individuelle Zuschläge (EUR/kWh)
- Sofort-Gutschriften
- Flexible Energie-Kontingente
- Energieeffizienz-Rabatt
- Kunden-werben-Kunden/Kunden-binden-Kunden
- Wartungsvereinbarungen
- Prepayment, Kundenkarten/Payback
- · Sonstige Waren/Dienstleistungen

Quelle: Natuvion

Das AOI eröffnet auch nach den Energiepreisbremsen diverse Möglichkeiten im Bereich der Tarifierung.

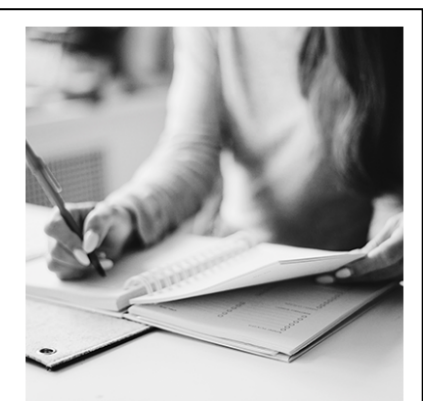

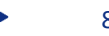

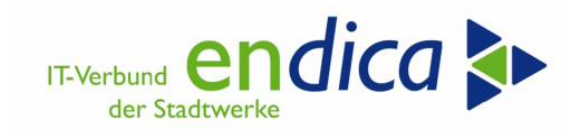

## 2.2 Natuvion-Tool zur Stufe 2: Funktions-/Vorgehensweise

Mit dem Natuvion-Programm /NA2/GPB\_ADJ\_PART\_2 (Transaktion /NA2/GPB\_ADJ\_PART\_2) wird die Umsetzung der Gaspreisbremse Stufe 2 unterstützt.

Das Natuvion-Tool unterstützt verschiedene Phasen der Stufe 2: Die Kunden werden initial analysiert, die Entlastungsparameter ermittelt bzw. berechnet und die Optionen (Fallklassen gemäß Klassifizierung) für die Buchung angelegt. Die Daten werden dabei in Tabellen protokolliert.

Die Optionen werden in einem ersten Schritt durch einen Report initial angelegt. Für später hinzukommende Neukunden ist der Prozess als laufende Aufgabe anzusehen, die kontinuierlich von jedem Stadtwerk durchzuführen ist.

In der Stufe 2 werden bei den Letztverbrauchern monatliche Entlastungen gebucht:

- Bei Jahreskunden ist diese Entlastung monatlich auf das Vertragskonto zu buchen.
- Bei Monatskunden kann die Entlastung erst mit der Rechnung gebucht werden, da hier u.U. aufgrund von Spot-Preisen die Berechnung erst zu diesem Zeitpunkt erfolgen kann.

Die Buchung der Entlastungen erfolgt in der Natuvion-Lösung über das Natuvion AOI:

- Bei Jahreskunden erfolgt die Buchung über eine so genannte Daueranordnung in FI-CA. Die Option legt im Hintergrund eine Daueranordnung mit Zeitscheiben für jeden Monat an.
- Bei Monatskunden berechnet die Option in der Fakturierung die Entlastungsbuchung.

Alle Erstattungsbeträge werden als Anzahlung verbucht; eine Auszahlung oder eine Änderung bestehender Abschlagspläne erfolgt nicht durch Natuvion-Tool.

Die erforderlichen Daten für die Meldung gegenüber dem ÜNB oder PWC stehen bereit, wenn folgende Schritte im Echtlauf ausgeführt sind:

- Analyselauf
- Optionen gebucht

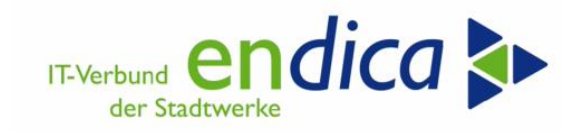

# 2.3 Transaktionen und erforderliche Berechtigungen

Die Vergabe der erforderlichen Berechtigungen obliegt dem Kunden

Für die Bearbeitung des Prozesses werden folgende Transaktionen benötigt. Bitte binden Sie diese über das Kommandofeld in Ihre Favoriten ein.

### 2.3.1 Karlsruher Systemlandschaft (VWP, M99, MP1)

Die entsprechenden, notwendigen Berechtigungsrollen müssen von Ihren Benutzeradministratoren vor Ort zugeordnet werden.

| Berechtigungsrolle | Transaktion           | Transaktionstext                         |
|--------------------|-----------------------|------------------------------------------|
| ZUZGASPREISBREMSE  | /n/NA2/GPB_ADJ_PART_2 | Gaspreisbremse Stufe II                  |
|                    | /n/NA2/GPB_MAKO_ADDON | GPB2 MaKo ADDON (LIEF)                   |
|                    | /n/KIBF/EPB_CSV2LFA2  | csv des LFN vom NB an den LFA (Netz)     |
|                    | /n/NA2/GPB_DATA2      | GPB Stufe II – BewDaten                  |
|                    | /n/EPB_COS_NOTIF_QNTD | 5.1 UC: Mitteilung der JVP Sep. 2022 vom |
|                    |                       | NB an den LF (Gas)                       |
|                    | /n/VUS/ORDSND         | Senden einer Energiemengenanfrage        |
| ZUZVKK             | FPDUDC                | Belege aus Daueranordnungen erzeugen     |

#### 2.3.2 Reutlinger Systemlandschaft (KV2 und PV2)

Die entsprechenden, notwendigen Transaktionen müssen von Ihren Benutzeradministratoren vor Ort zugeordnet werden:

- /n/NA2/GPB\_ADJ\_PART\_2 Gaspreisbremse Stufe II
- /n/NA2/GPB\_MAKO\_ADDON GPB2 MaKo ADDON (LIEF)
- /n/KIBF/EPB\_CSV2LFA2 csv des LFN vom NB an den LFA (Netz)
- /n/NA2/GPB\_DATA2 GPB Stufe II BewDaten
- /n/EPB\_COS\_NOTIF\_QNTD 5.1 UC: Mitteilung der JVP Sep. 2022 vom NB an den LF (Gas)
- /n/VUS/ORDSND Senden einer Energiemengenanfrage
- FPDUDC Belege aus Daueranordnungen erzeugen

Bei Bedarf wenden Sie sich via Ticket an die Berechtigungsverwaltung Reutlingen.

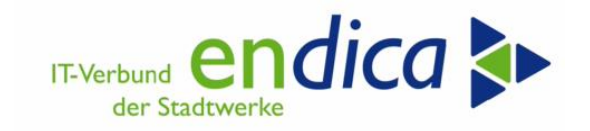

## 2.3.3 Reutlinger Systemlandschaft (KV3 und PV3)

Bitte erstellen Sie ein Ticket an die Berechtigungsverwaltung Reutlingen unter Mitteilung der zu berechtigenden Benutzer in Ihrem Mandanten (KV3 <u>UND</u> PV3).

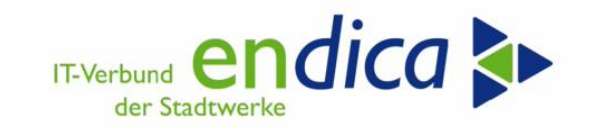

# 2.4 Änderungen im Versorgungsvertrag

Damit die gebuchten Optionen im Versorgungsvertrag hinterlegt und sichtbar werden, wurde ein neuer Reiter im Vertrag hinzugefügt.

| J Vert                       | rag anzeig            | gen: 54      | 5524     | 8        |     |          |      |     |        |                  |            |         |            |          |   |
|------------------------------|-----------------------|--------------|----------|----------|-----|----------|------|-----|--------|------------------|------------|---------|------------|----------|---|
|                              |                       |              |          |          |     |          |      |     |        |                  |            |         |            |          |   |
| rtrag<br>arte<br>chungskreis | 5455248<br>10<br>5100 | Strom        |          |          |     | Ontion   |      |     | Lös    | chen             |            |         |            |          |   |
| Alig. / Kontier              | ung Abrechur          | igsreievante | weite    | re Dater |     | Optione  | en   |     |        |                  |            |         |            |          | _ |
| Options-Überblic             | :k                    |              |          |          |     |          |      |     |        |                  |            |         |            |          | ī |
| Optionen                     | Zusatzdaten           |              |          |          |     |          |      |     |        |                  |            |         |            |          |   |
|                              |                       |              |          |          |     |          |      |     |        |                  |            |         |            |          |   |
| Option                       | Options-Bezeich       | nung         | VK       | Info     | M-C | Option S | 5 B  | I O | ption  | sart             |            | Ü Op    |            |          |   |
| EPBS1A                       | EPB: Strom 1 (a       | utom)        |          |          |     |          |      | IS  | U: eir | nmalige Bewertun | g          | 11      | ( <b>*</b> | <u>-</u> |   |
| EPBS1I                       | EPB: Strom 1 (Ir      | nfo)         |          | х        |     |          |      | IS  | U: da  | uerhafte Bewertu | ng         | 11      |            | <u>ð</u> |   |
|                              |                       |              |          |          |     |          |      |     |        |                  |            |         |            | 50       |   |
|                              |                       |              |          |          |     |          |      |     |        |                  |            |         |            |          |   |
|                              |                       |              |          |          |     |          |      |     |        |                  |            |         |            | Ge .     |   |
| _                            |                       |              |          |          |     |          |      |     |        |                  |            |         |            |          |   |
| _                            |                       |              |          |          |     |          |      |     |        |                  |            |         |            |          |   |
|                              |                       |              |          |          |     |          |      |     |        |                  |            |         |            |          |   |
| 4 F                          |                       |              |          |          |     |          |      |     |        |                  |            | 4 1     |            | ?        |   |
| Options-Historie             |                       |              |          |          |     |          |      |     |        |                  |            |         |            |          |   |
| Options-Da                   | ten Fakturen          | Abrechnur    | ngswerte | •        |     |          |      |     |        |                  |            |         |            |          |   |
|                              |                       |              |          |          |     |          |      |     |        |                  |            |         | _          |          |   |
| Betrag                       |                       |              | Preis    |          | PS  | N Anz.   | Ist. | S   | B I.   | L OptBeg.        | OptEnde    | Prozent |            |          |   |
| 0,00000                      | 00                    |              |          |          |     | 1        | 1    |     |        | 01.01.2023       | 31.12.2023 | 0,00000 | -          |          |   |
| 0,00000                      | 00                    |              |          |          |     | 0        | 0    |     |        | 01.01.2023       | 31.12.2023 | 0,00000 |            |          |   |
|                              |                       |              |          |          |     |          |      |     |        |                  |            |         |            | 135      |   |
|                              |                       |              |          |          |     |          |      |     |        |                  |            |         |            | <u></u>  |   |
|                              |                       |              |          |          |     |          |      |     |        |                  |            |         |            |          |   |

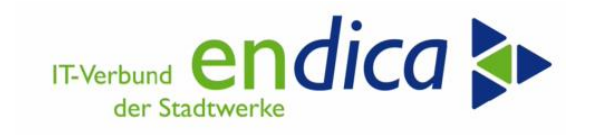

# 2.5 Fallklassen anhand derer die Kunden unterschieden werden

## 2.5.1 Sparte Gas

| Die Abbildung der verschie<br>Framework als einzelne O            | edenen Fallklas:<br>ptionen pro Vei | sen der Entlastungsansprüche erfolgt nachv<br>trag                                               | ollziehbar im Natuvion AOI                                                                                 |
|-------------------------------------------------------------------|-------------------------------------|--------------------------------------------------------------------------------------------------|----------------------------------------------------------------------------------------------------|
| 📝 Sparte Gas                                                      |                                     |                                                                                                  |                                                                                                    |
| Fallklasse                                                        | AOI Option                          | Parameter                                                                                        | Ausschlussregeln                                                                                           |
| §3 EWPBG (SLP- und<br>RLM unter 1,5 GWH +<br>weitere Berechtigte) | (Gas030)                            | Gültig 01.03.2023 – 31.12.2023 (aber<br>Rabattbetrag auch rückwirkend 01.01.<br>und 01.02        | Darf nicht gleichzeitig<br>Gas060 oder Gas061 er-<br>halten<br>Entlastungsbetrag darf                      |
|                                                                   |                                     | Whitelist-Kunden                                                                                 | nicht höher sein als<br>150.000 EUR pro Monat<br>(Achtung: Endkunden-<br>bündel)                           |
|                                                                   |                                     | Referenzpreis: 0,12 EUR/kWh –<br>brutto                                                          |                                                                                                    |
|                                                                   |                                     | Entlastungskontingent: 80% des Jah-<br>resverbrauches                                            |                                                                                                    |
| §6 EWPBG (RLM über<br>1,5 GWh)                                    | (Gas060)                            | Gültig 01.01.2023 – 31.12.2023                                                                   | Darf nicht gleichzeitig<br>Gas03 oder Gas061 er-<br>halten                                                 |
|                                                                   |                                     | Verbrauch ab 1,5 GWh – zzgl. White-<br>liste, abzüglich Blacklist-Kunden                         | Entlastungsbetrag darf<br>nicht höher sein als<br>150.000 EUR pro Monat<br>(Achtung: Endkunden-<br>bündel) |
|                                                                   |                                     | Referenzpreis: 0.07 EUR/kWh – netto-<br>netto (ohne Messentgelte, Staatliche<br>Umlagen und USt) |                                                                                                    |
|                                                                   |                                     | Entlastungskontingent: 70% des Jah-<br>resverbrauches                                            |                                                                                                    |
| §6 EWPG (KWK-Anla-<br>gen)                                        | (Gas061)                            | Gültig 01.01.2023 – 31.12.2023                                                                   | Darf nicht gleichzeitig<br>Gas03 oder Gas060 er-<br>halten                                                 |
|                                                                   |                                     | Entlastungskontingent: 70% des Jah-<br>resverbrauches                                            | Entlastungsbetrag darf<br>nicht höher sein als<br>150.000 EUR pro Monat<br>(Achtung: Endkunden-<br>bündel) |
|                                                                   |                                     | Alle anderen Werte – individuelle,<br>manuelle Eingabe!                                          |                                                                                                    |

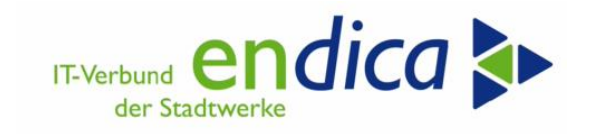

### 2.5.2 Sparte Strom

| 📝 Sparte Strom                                               |            |                                                                                                    |                                                                                                    |
|--------------------------------------------------------------|------------|----------------------------------------------------------------------------------------------------|----------------------------------------------------------------------------------------------------|
| Fallklasse                                                   | AOI Option | Parameter                                                                                                    | Ausschlussregeln                                                                                           |
| §4 StromPBG (Letzt-<br>verbraucher SLP/RLM<br><= 30.000 kWh) | Strom1     | Gültig 01.01.2023 – 31.12.2023                                                                                      | Darf nicht gleichzeitig<br>Strom2 oder Strom3 er-<br>halten                                                |
|                                                              |            | Verbrauch <= 30.000 kWh– zzgl.<br>Whiteliste, abzüglich Blacklist-Kun-<br>den                                       | Entlastungsbetrag darf<br>nicht höher sein als<br>150.000 EUR pro Monat<br>(Achtung: Endkunden-<br>bündel) |
|                                                              |            | Referenzpreis: 0.40 EUR/kWh –<br>brutto                                                                             |                                                                                                    |
|                                                              |            | Entlastungskontingent: 80% des Jah-<br>resverbrauches                                                               |                                                                                                    |
| §4 StromPBG (Letzt-<br>verbraucher SLP/RLM<br>> 30.000 kWh)  | Strom2     | Gültig 01.01.2023 – 31.12.2023                                                                                      | Darf nicht gleichzeitig<br>Strom1 und Strom3 er-<br>halten                                                 |
|                                                              |            | Verbrauch > 30.000 kWh – zzgl. Whi-<br>teliste, abzüglich Blacklist-Kunden                                          | Entlastungsbetrag darf<br>nicht höher sein als<br>150.000 EUR pro Monat<br>(Achtung: Endkunden-<br>bündel) |
|                                                              |            | Referenzpreis: 0.13 EUR/kWh –<br>netto-netto (ohne Netzent-<br>gelte,Messentgelte, Staatliche Umla-<br>gen und USt) |                                                                                                    |
|                                                              |            | Entlastungskontingent: 70% des Jah-<br>resverbrauches                                                               |                                                                                                    |
| StromPBG (Letztver-<br>braucher SLP/RLM,<br>Schienenbahnen)  | Strom3     | Gültig 01.01.2023 – 31.12.2023                                                                                      | Darf nicht gleichzeitig<br>Strom1 oder Strom2 er-<br>halten                                                |
|                                                              |            | Entlastungskontingent: 90% des Jah-<br>resverbrauches                                                               | Entlastungsbetrag darf<br>nicht höher sein als<br>150.000 EUR pro Monat<br>(Achtung: Endkunden-<br>bündel) |
|                                                              |            | Alle anderen Werte – individuelle,<br>manuelle Eingabe!                                                             |                                                                                                    |

• 14

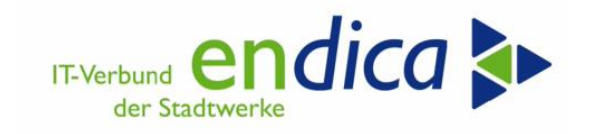

### 2.5.3 Sparte Wärme

| 🗾 Sparte Wärme                                                  |            |                                                                                                    |                                                                                                    |
|-----------------------------------------------------------------|------------|----------------------------------------------------------------------------------------------------|----------------------------------------------------------------------------------------------------|
| Fallklasse                                                      | AOI Option | Parameter                                                                                             | Ausschlussregeln                                                                                                |
| §11 EWPBG (Wärme-<br>kunden < 1,5 GWh +<br>weitere Berechtigte) | (Wärme11)  | Gültig 01.03.2023 – 31.12.2023<br>(aber Rabattbetrag auch rück-<br>wirkend 01.01. und 01.02           | Darf nicht gleichzeitig<br>Wärme141 und Wärme<br>142 erhalten                                                   |
|                                                                 |            | oder Whitelist-Kunden                                                                                 | nicht höher sein als<br>150.000 EUR pro Mo-<br>nat<br>(Achtung: Endkunden-<br>bündel)                           |
|                                                                 |            | Referenzpreis: 0,095 EUR/kWh<br>– brutto                                                              |                                                                                                    |
|                                                                 |            | Entlastungskontingent: 80%<br>des Jahresverbrauches                                                   |                                                                                                    |
| §14.1 EWPBG (Wärme-<br>kunden > 1,5 GWh)                        | (Wärme141) | Gültig 01.01.2023 – 31.12.2023                                                                        | Darf nicht gleichzeitig<br>Wärme11 und<br>Wärme142 erhalten                                                     |
|                                                                 |            | Verbrauch ab 1,5 GWh – zzgl.<br>Whiteliste, abzüglich Blacklist-<br>Kunden                            | Entlastungsbetrag darf<br>nicht höher sein als<br>150.000 EUR pro Mo-<br>nat<br>(Achtung: Endkunden-<br>bündel) |
|                                                                 |            | Referenzpreis: 0.075 EUR/kWh<br>– netto-netto (ohne Messent-<br>gelte, Staatliche Umlagen und<br>USt) |                                                                                                    |
|                                                                 |            | Entlastungskontingent: 70%<br>des Jahresverbrauches                                                   |                                                                                                    |
| §14.2 EWPBG (Wärme-<br>kunden (in Form von<br>Dampf) > 1,5 GWh) | (Wärme142) | Verbrauch ab 1,5 GWh – reine<br>Whitelist                                                             | Darf nicht gleichzeitig<br>Wärme11 und Wärme<br>141 erhalten                                                    |
|                                                                 |            | Referenzpreis: 0.075 EUR/kWh<br>– netto-netto (ohne Messent-<br>gelte, Staatliche Umlagen und<br>USt) | Entlastungsbetrag darf<br>nicht höher sein als<br>150.000 EUR pro Mo-<br>nat<br>(Achtung: Endkunden-<br>bündel) |
|                                                                 |            | Entlastungskontingent: 70%<br>des Jahresverbrauches                                                   |                                                                                                    |

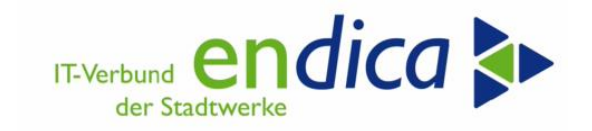

# 2.6 Systematik Mengenermittlung

Entnommen aus der Präsentation der Onlineveranstaltung vom 15.03.2023.

| <b>2. Ab</b>                                                                                           | rechnung                                                                                                    | sthemen                                                                                                    | dica 🔈                                            |
|----------------------------------------------------------------------------------------------------|----------------------------------------------------------------------------------------------------|----------------------------------------------------------------------------------------------------|---------------------------------------------------|
| Mengen                                                                                                 | ermittlung: E                                                                                                    | instufung Zählverfahren                                                                                                    |                                                   |
| Konfiguration                                                                                          | für Klassifizierung                                                                                                    |                                                                                                    |                                                   |
| AbrKl                                                                                                  | Tariftyp                                                                                                    | Zählverf<br>Standardlastorofil                                                                                                    |                                                   |
| 0002                                                                                                   |                                                                                                    | registrierte Leistungsmessung                                                                                                    |                                                   |
| Für die A<br>Hierzu w<br>einer be<br>durchlau                                                          | AbrKl 0001 wi<br>vird im Custor<br>estimmten Prio<br>ufen.                                                                                             | rd grundsätzlich die Jahresprognose 2022 v<br>nizing eine bestimmte Priorität eingestellt.<br>orität keine Werte gefunden, wird die näch                                                                                                    | erwendet.<br>Werden zu<br>ste Priorität           |
|                                                                                                    |                                                                                                    |                                                                                                    | •                                                 |
| 2. Abı                                                                                                 | rechnung                                                                                                    | IT-Verbund en Stadtwerke                                                                                                    | dica ⊳                                            |
| 2. Abı<br>Mengen                                                                                       | rechnung:<br>Iermittlung: E                                                                                                    | sthemen<br>instufung Mengenermittlungsmethode                                                                                                    | dica ⊳                                            |
| <b>2. Abı</b><br>Mengen<br>Für die F<br>erste <b>Pri</b><br>d. R. auf<br>Priorität                     | rechnung<br>ermittlung: E<br>allklasse SLP-<br>iorität 000 die<br>den Abschlag                                                                         | sthemen<br>instufung Mengenermittlungsmethode<br>Gaskunden < 1.5 Mio. Verbrauch wird als zu<br>Menge aus der GBPS1 verwendet, welche<br>gszeilen für das Jahr 2022 basiert.                                                                                                    | <b>dica &gt;&gt;</b><br>usätzliche<br>wiederum i. |
| <b>2. Abı</b><br><b>Mengen</b><br>Für die F<br>erste <b>Pri</b><br>d. R. auf<br>Priorität              | rechnung<br>ermittlung: E<br>allklasse SLP-<br>iorität 000 die<br>den Abschlag                                                                         | sthemen<br>instufung Mengenermittlungsmethode<br>Gaskunden < 1.5 Mio. Verbrauch wird als zu<br>Menge aus der GBPS1 verwendet, welche<br>gszeilen für das Jahr 2022 basiert.<br>ung der Prognosemenge für SLP-Kunden:<br>ErmModus                                                                      | dica<br>usätzliche<br>wiederum i.                 |
| 2. Abi<br>Mengen<br>Für die F<br>erste Pri<br>d. R. auf<br>Priorität<br>Zählverf<br>Standaz            | rechnungs<br>ermittlung: E<br>allklasse SLP-<br>iorität 000 die<br>den Abschlag<br>en zur Ermittl                                                      | sthemen<br>instufung Mengenermittlungsmethode<br>Gaskunden < 1.5 Mio. Verbrauch wird als zu<br>Menge aus der GBPS1 verwendet, welcher<br>gszeilen für das Jahr 2022 basiert.<br>ung der Prognosemenge für SLP-Kunden:<br>ErmModus<br>Periodenverbrauch                                                | dica<br>usätzliche<br>wiederum i.                 |
| 2. Abi<br>Mengen<br>Für die F<br>erste Pri<br>d. R. auf<br>Priorität<br>Zählverf<br>Standar<br>Standar | rechnung:<br>ermittlung: E<br>Fallklasse SLP-<br>forität 000 die<br>den Abschlag<br>en zur Ermittl                                                     | sthemen<br>instufung Mengenermittlungsmethode<br>Gaskunden < 1.5 Mio. Verbrauch wird als zu<br>Menge aus der GBPS1 verwendet, welcher<br>gszeilen für das Jahr 2022 basiert.<br>ung der Prognosemenge für SLP-Kunden:<br>ErmModus<br>Periodenverbrauch<br>Anlagefakt                                  | dica<br>usätzliche<br>wiederum i.                 |
| 2. Abi<br>Mengen<br>Für die F<br>erste Pri<br>d. R. auf<br>Priorität<br>Zählverf<br>Standaz<br>Standaz | rechnung:<br>ermittlung: E<br>allklasse SLP-<br>iorität 000 die<br>den Abschlag<br>en zur Ermittl<br>f<br>rdlastprofil<br>rdlastprofil<br>rdlastprofil | sthemen<br>instufung Mengenermittlungsmethode<br>Gaskunden < 1.5 Mio. Verbrauch wird als zu<br>Menge aus der GBPS1 verwendet, welcher<br>gszeilen für das Jahr 2022 basiert.<br>ung der Prognosemenge für SLP-Kunden:<br>ErmModus<br>Periodenverbrauch<br>Anlagefakt<br>Kundenwert aus SLP zur Anlage | dica<br>usätzliche<br>wiederum i.                 |

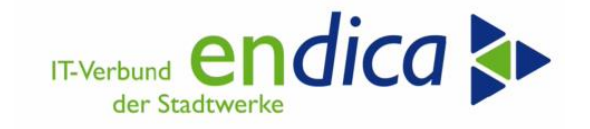

IT-Verbund endica

IT-Verbund endica

der Stadtwerk

# 2. Abrechnungsthemen

Der **Kundenwert** ist als **Prio 1** voreingestellt. Gerne können Sie abweichende Anpassungsfaktoren per Ticket mitteilen oder die Prioritäten unsererseits für Ihren Mandanten ändern lassen.

#### Systemlandschaft Karlsruhe:

Gas:

• Verbrauchsfaktor der Anlage \* Anpassungsfaktor 300

Strom:

- Verbrauchsfaktor zur Rolle 100 (temperaturunabhängig) der Anlage \* Anpassungsfaktor 1.000
- Verbrauchsfaktor zur Rolle 101 (temperaturabhängig) der Anlage \* Anpassungsfaktor 2.600

Die Möglichkeit ist auch gegeben, tariftypabhängig unterschiedliche Anpassungsfaktoren vorzugeben; hierzu ist Ihrerseits eine Aufstellung per Ticket erforderlich.

# 2. Abrechnungsthemen

#### Systemlandschaft Reutlingen:

Gas:

 Verbrauchsfaktor der Anlage \* Anpassungsfaktor Durchschnittswert pro Mandant (i.d.R. zw. 320 und 380)

Strom:

- Verbrauchsfaktor zu den Rollen 0002, 0024\*, 0030\* (temperaturunabhängig) der Anlage \* Anpassungsfaktor 1.000
- Verbrauchsfaktor zur Rolle 0003 (temperaturabhängig) der Anlage \* Anpassungsfaktor 3.000

Die Möglichkeit ist auch gegeben, tariftypabhängig unterschiedliche Anpassungsfaktoren vorzugeben; hierzu ist Ihrerseits eine Aufstellung per Ticket erforderlich.

\* Werden nur in wenigen Mandanten individualisiert verwendet.

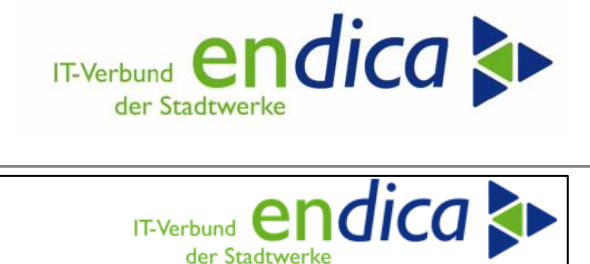

der Stadtwerke

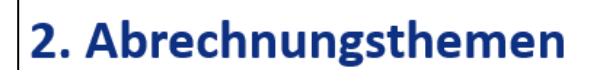

#### Weitere Priorisierung

#### Anlagefakten (Prio 2):

Verwendung der letzten Werte aus den Vorverbrauchsoperanden. ٠

#### Meldetabelle MaKo (Prio 3):

meist noch nicht vorhanden, daher aktuell nur Prio 3. ٠

#### Periodenverbrauch (Prio 4):

Übernahme aus den Zählwerken, unter Umständen sehr ungenau, daher letzte ٠ Prio.

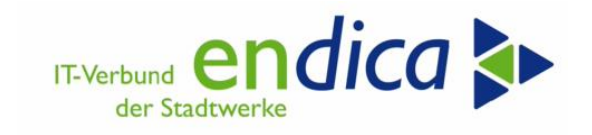

# 2.7 Checklisten zur Beantragung über das PWC Portal für Gas und Wärme

## 2.7.1 Antrags-Checkliste für Erdgaslieferanten

| Art der Informationen                                                                                                    | Bereitstellung über<br>Lösung geplant | Beschreibung / Einschränkungen                                  |
|----------------------------------------------------------------------------------------------------|---------------------------------------|-----------------------------------------------------------------|
| Angaben zur Kontaktperson des Unternehmens<br>(Name, Funktion, E-Mail-Adresse, Telefonnr.)                                             | nein                                  |                                                                 |
| Allgemeine Angaben zu dem antragstellenden Unter-<br>nehmen                                                                            | nein                                  |                                                                 |
| Firma und Rechtsform                                                                                                    |                                       |                                                                 |
| Anschrift                                                                                                    |                                       |                                                                 |
| Handelsregisternummer und Ort des Handelsre-<br>gisters (sofern vorhanden)                                                             |                                       |                                                                 |
| USt-IdNr. (sofern vorhanden)                                                                                                    |                                       |                                                                 |
| Betriebsnummer bei der Bundesnetzagentur (so-<br>fern vorhanden)                                                                       |                                       |                                                                 |
| Angaben zur Hausbank                                                                                                    | nein                                  |                                                                 |
| Name der Bank und Anschrift (PLZ und Ort)                                                                                              |                                       |                                                                 |
| IBAN und BIC                                                                                                    |                                       |                                                                 |
| Kontaktperson und Kontaktdaten (E-Mail-Ad-                                                                                             |                                       |                                                                 |
| resse und Telefonnummer)                                                                                                    |                                       |                                                                 |
| Angaben zur Höhe des Vorauszahlungsanspruches, jewe                                                                                    | eils aufgegliedert nach               | § 3 und § 6 EWPBG                                               |
| mengengewichteter Durchschnitt der zu Beginn des Vorauszahlungszeitraums geltenden Diffe-                                              | tbd / offen                           | Definition "mengengewichteter<br>Durchschnitt" ist noch unklar. |
| renzbeträge (in EUR mit zwei Nachkommastellen)                                                                                         |                                       |                                                                 |
| ein Viertel der Entlastungskontingente (in kWh)                                                                                        | ја                                    |                                                                 |
| Angaben zu den Letztverbrauchern, jeweils aufgegliede                                                                                  | rt nach § 3 und § 6 EW                | /PBG                                                            |
| Entlastungskontingent für Entnahmestellen von<br>Letztverbrauchern (in kWh)                                                            | ја                                    | Summe zum Stichtag                                              |
| Zahl von Letztverbrauchern, die dem Antrag zu-<br>grunde liegen                                                                        | ja                                    | Summe zum Stichtag                                              |
| Liefermenge an Letztverbraucher im Kalender-<br>jahr 2021 (in kWh)                                                                     | nein                                  | aus Verkaufsstatistik zu ermitteln                              |
| Zahl von Letztverbraucher des Jahres 2021                                                                                              | nein                                  | aus Verkaufsstatistik zu ermitteln                              |
| Angaben zur Belieferung von Unternehmen, deren<br>Entlastungsbeträge insgesamt einen Betrag von TEUR<br>150 in einem Monat übersteigen | nein                                  |                                                                 |
| falls ja: Angabe der Zahl der entsprechenden<br>Letztverbraucher und Upload der vorliegenden<br>Selbsterklärungen nach § 22 EWPBG      | nein                                  |                                                                 |
| Angabe des Zeitpunktes, auf den zur Ermittlung der<br>Höhe des Vorauszahlungsanspruches abgestellt wurde                               | nein                                  |                                                                 |

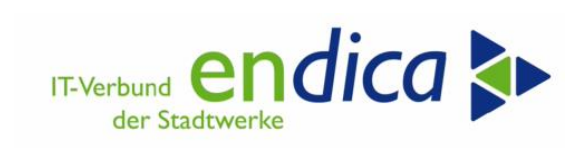

### 2.7.2 Antrag-Checkliste für Wärmeversorgungsunternehmen

| Art der Informationen                                                                                                    | Bereitstellung über  | Beschreibung / Einschrän-               |
|----------------------------------------------------------------------------------------------------|----------------------|-----------------------------------------|
| Angaben zur Kontaktperson des Unternehmens (Name                                                                                                    | nein                 | Kungen                                  |
| Funktion, E-Mail-Adresse, Telefonnr.)                                                                                                    |                      |                                         |
| Allgemeine Angaben zu dem antragstellenden Unterneh-<br>men                                                                                           | nein                 |                                         |
| Firma und Rechtsform                                                                                                    | 4                    |                                         |
| Anschrift                                                                                                    | -                    |                                         |
| Handelsregisternummer und Ort des Handelsregisters                                                                                                    | -                    |                                         |
| (sofern vorhanden)                                                                                                    |                      |                                         |
| USt-IdNr. (sofern vorhanden)                                                                                                    |                      |                                         |
| Betriebsnummer bei der Bundesnetzagentur (sofern<br>vorhanden)                                                                                        |                      |                                         |
| Angaben zur Hausbank                                                                                                    | nein                 |                                         |
| Name der Bank und Anschrift (PLZ und Ort)                                                                                                    |                      |                                         |
| IBAN und BIC                                                                                                    | -                    |                                         |
| Kontaktperson und Kontaktdaten (E-Mail-Adresse und                                                                                                    |                      |                                         |
| Telefonnummer)                                                                                                    |                      |                                         |
| Angabe zur Hone des Vorauszanlungsanspruches, jeweils<br>aufgegliedert nach § 11 und § 13 (zusammengefasst), § 14<br>Absatz 1 und § 14 Absatz 2 EWPBG | the difference       |                                         |
| mengengewichteter Durchschnitt der zu Beginn des<br>Vorauszahlungszeitraums geltenden Differenzbeträge<br>(in FUR mit zwei Nachkommastellen)          | tod / offen          | teter Durchschnitt" ist noch            |
| ein Viertel der Entlastungskontingente (in kWh)                                                                                                    | ја                   |                                         |
| Angaben zu den Kunden, jeweils aufgegliedert nach §<br>14 Absatz 2 EWPBG                                                                              | 11 und § 13 (zusamme | ngefasst), § 14 Absatz 1 und §          |
| Entlastungskontingent für Entnahmestellen von Kun-<br>den (in kWh)                                                                                    | ја                   | Summe zum Stichtag                      |
| Zahl von Kunden, die dem Antrag zugrunde liegen                                                                                                    | ја                   | Summe zum Stichtag                      |
| Liefermenge an Kunden im Kalenderjahr 2021 (in<br>kWh)                                                                                                | nein                 | aus Verkaufsstatistik zu er-<br>mitteln |
| Zahl der Kunden des Jahres 2021                                                                                                    | nein                 | aus Verkaufsstatistik zu er-<br>mitteln |
| Angaben zur Belieferung von Unternehmen, deren Entlas-<br>tungsbeträge insgesamt einen Betrag von TEUR 150 in ei-<br>nem Monat übersteigen            | nein                 |                                         |
| falls ja: Angabe der Zahl der entsprechenden Letztver-<br>braucher und Upload der vorliegenden Selbsterklärun-<br>gen nach § 22 EWPBG                 | nein                 |                                         |
| Angabe des Zeitpunktes, auf den zur Ermittlung der Höhe<br>des Vorauszahlungsanspruches abgestellt wurde                                              |                      |                                         |
|                                                                                                    | nein                 |                                         |

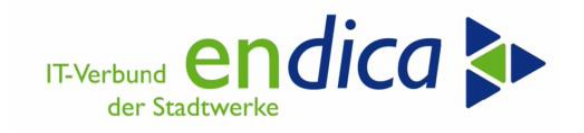

# **3 Kundentest**

# 3.1 Vorarbeiten (Kundenaufgabe)

- 1. Testkatalog V1.1 mit repräsentativen Testfällen füllen inkl. vom Natuvion-Tool erwarteter Preise und Mengen.
- 2. Versand der ausgefüllten Kofi-Excel (vgl. Anhang EPBS2 Technical News 03-2023) an <u>service@en-dica.de</u>.
- 3. Anlage Ihrer für die Buchungen benötigten Sachkonten.

# 3.2 Restriktionen

- 1. Ohne Kontenfindungsmerkmale ist keine Analyse möglich.
- 2. Ohne Sachkontenanlage ist keine Optionsbuchung möglich.
- 3. Die RLM-Kunden sind noch nicht testbereit; diese werden in den meisten Fällen fehlerbehaftet sein. Warten Sie bitte auf die Testfreigabe hierzu.
- 4. Mako Lieferantenwechsel: nicht testbereit.
- 5. Kundeninformationsformular: nicht testbereit.
- 6. Analyse: Testen Sie nur die Fälle aus Ihrem Testkatalog bzw. auf einmal nur eine kleine Anzahl von Fällen (<100). Bitte testen Sie nicht über Ihren kompletten Kundenstamm.

# 3.3 Ablauf

Anhand dieses Handbuchs werden Sie im ersten Schritt in Ihrem Testsystem die Erstattungsläufe mit Hilfe des Natuvion-Tools für Ihre Test(einzel)fälle durchführen. Anschließend vergleichen und prüfen Sie das Ergebnis mit den von Ihnen vorab aufbereiteten Werten (Testkatalog).

Nach Abschluss Ihrer Tests inkl. Prüfung der korrekten Verbuchungen geben Sie uns Ihre schriftliche Freigabe (= Freigab Produktivsetzung). Erst danach werden wir das Natuvion-Tool in Ihre Produktivmandanten transportieren, so dass Sie dort die Echtläufe durchführen können.

Schrittfolge:

- 1. Analyse u. Optionsbuchung für SLP Strom/Gas/Wärme (einzeln oder zusammen, je nach Priorisierung Ihres Stadtwerks)
- 2. Formulartests bei den getesteten Kundengruppen
- 3. Produktivsetzung der getesteten Kundengruppen (bei vorliegender Produktivfreigabe seitens Stadtwerk)
- 4. Analyse u. Optionsbuchung produktiv
- 5. Druck und Versand der Kundeninformationsschreiben

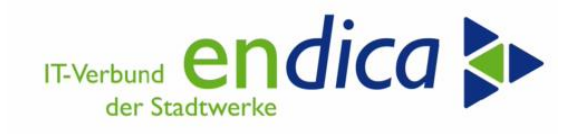

# 3.4 Rückmeldungen

Treten bei Ihren Tests Fragen auf, so wenden Sie sich an uns über die gewohnten Kommunikationskanäle (Valuemation/Serviceportal oder <u>service@endica.de</u>) unter Verwendung des Ticketkurztexts

"EPBS2 System/Mandant Testrückmeldung".

Im Ticket benötigen wir Ihren Testkatalog inkl. der Hervorhebung/Beschreibung der entsprechenden Abweichung. Wir werden anschließend gemeinsam die Fälle analysieren.

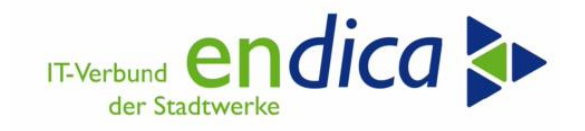

# 4 Prozessdurchführung mit dem Natuvion-Tool

Um von der Analyse zu den Meldungsläufen zu gelangen, sind folgende Arbeitsschritten zu durchlaufen:

- 1. Prozessschritt 1: Analyse
- 2. Prozessschritt 2: Optionen buchen
- 3. Prozessschritt 3: Belege aus Daueranordnung erzeugen (nur bei Jahreskunden)
- 4. Nacharbeiten: Man. Überarbeitung
- 5. Auswertungen
- 6. Meldungslauf

Bitte beachten Sie hierzu in unserem Kundenforum auch das Video vom 15.03.2023, in dem wir den kompletten Prozess exemplarisch darstellen:

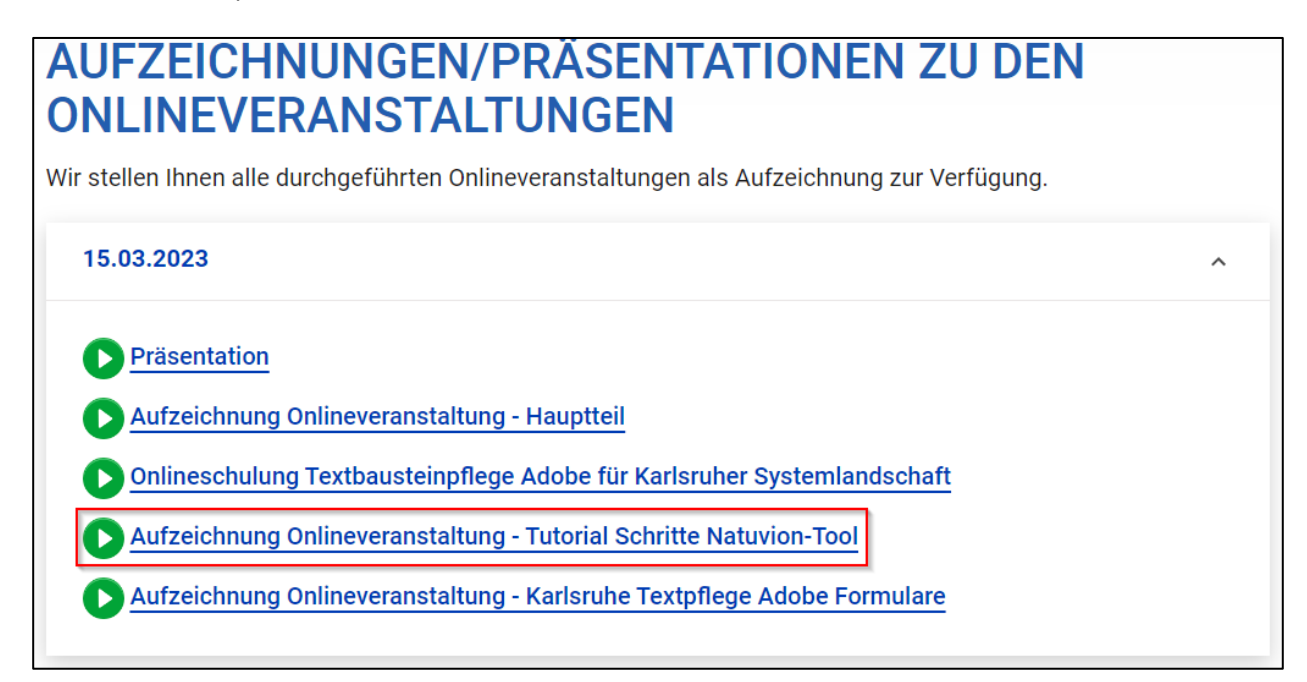

## 4.1 Laufmodus

Alle Läufe können sowohl als Echt- oder als Simulationslauf ausgeführt werden.

| aufmodus                       |  |
|--------------------------------|--|
| ○ Echtlauf                     |  |
| <ul> <li>Simulation</li> </ul> |  |
|                                |  |

Für die Weiterverarbeitung muss abschließend immer ein Echtlauf ausgeführt werden.

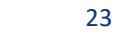

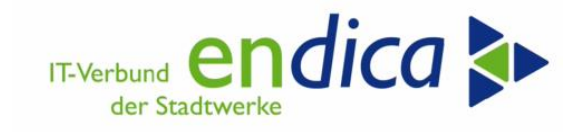

## 4.2 Prozessschritt 1: Analyse

In Schritt 1 erfolgt die Ermittlung der relevanten Verträge und die Analyse für die Berechnung und Buchung der Entlastung.

Über die Selektionskriterien werden aus der Tabelle EVER (Verträge) alle Kunden ermittelt, die einen aktiven Vertrag im Zeitraum haben.

#### 4.2.1 Ermittlung der Fallklasse

Alle Verträge werden entsprechend den ermittelten Daten in eine der gesetzlich vorgegebenen Fallklassen klassifiziert

| L |                                                              |   |
|---|--------------------------------------------------------------|---|
| K | konditionen je klasse                                        |   |
|   | Klasse                                                       |   |
|   | Strom1: §4 StromPBG (Letztverbraucher SLP/RLM <= 30.000 kWh) | - |
|   | Strom2: §4 StromPBG (Letztverbraucher SLP/RLM > 30.000 kWh)  |   |
|   | Strom3: StromPBG (Letztverbraucher SLP/RLM, Schienenbahnen)  | - |
|   | Gas030: §3 EWPBG (SLP- und RLM < 1,5 GWH + weitere Berecht.) | - |
|   | Gas060: §6 EWPBG (RLM über 1,5 GWh)                          | - |
|   | Gas061: §6 EWPG (KWK-Anlagen)                                | • |
|   | Wärmell: §11 EWPBG (Wärmekd. < 1,5 GWh + weitere Berecht.)   | • |
|   | Wärmel41: §14.1 EWPBG (Wärmekunden > 1,5 GWh)                | - |
|   | Wärme142: §14.2 EWPBG (Wärmekd. (in Form Dampf) > 1,5 GWh)   | - |
|   |                                                              |   |

Endkunden bei denen keine Fallklasse ermittelt werden kann oder die nicht anspruchsberechtigt sind, bzw. einer anderen als der ermittelten Fallklasse zugeordnet werden sollen, müssen über die <u>Black-/White List</u> entsprechend bearbeitet werden.

Neben der Fallklasse wird auch der Abrechnungsturnus (Monatskunde / Jahreskunde) sowie das Zählverfahren (SLP/RLM) ermittelt.

#### 4.2.2 Ermittlung der relevanten Referenzmenge/Jahresmenge

Im Customizing des Natuvion-Tools sind verschiedene Möglichkeiten der Mengenermittlung einstellbar. Durch entsprechende Priorisierung soll die am besten passende Möglichkeit, aufgrund der vorhandenen Daten, gefunden werden um den gesetzlich festgelegten Referenzzeitraum abzubilden.

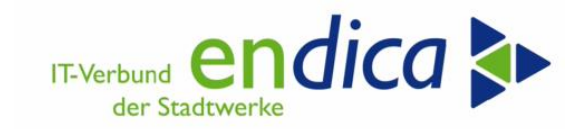

| Phase 2     Conditionen je Klasse     Zeiträume MengErm mit Klass     Abschlagplan in Mengenermit     Plausibilitätsprüfung Menge | Ermittlung JVP des NB<br>Zählverf |     |                             |   |       |      |    |
|----------------------------------------------------------------------------------------------------|-----------------------------------|-----|-----------------------------|---|-------|------|----|
| Conditionen je Klasse     Zeiträume MengErm mit Klass     Abschlagplan in Mengenermit     Plausibilitätsprüfung Menge             | Ermittlung JVP des NB<br>Zählverf |     |                             |   |       |      |    |
| Abschlagplan in Mengenermit     Plausibilitätsprüfung Menge                                                                       | Zählverf                          |     |                             |   |       |      |    |
| • Plausibilitätsprüfung Menge                                                                                                    |                                   |     | ErmModus                    |   | Aktiv | Prio | An |
|                                                                                                    | registrierte Leistung             | s 🔻 | Periodenverbrauch           | * | 1     | 004  |    |
| Ermittlung JVP des NB                                                                                                    | registrierte Leistung             | s 🔻 | Anlagefakt                  |   | 1     | 001  |    |
| Cusatzdaten JVP des NB     AP relev. Preisbestandteile je Klz                                                                     | registrierte Leistung             | s 🔹 | Kundenwert aus SLP zur Anla |   | 1     | 002  |    |
| * Cust. zeitvar. Preise                                                                                                    | registrierte Leistung             | s 🔻 | Meldetabelle MaKo           | - | 1     | 003  |    |
| • 🔁 Liste Tarifarten NT                                                                                                    | Standardlastprofil                | -   | Periodenverbrauch           | - | 1     | 004  |    |
| Cust. Externe Preise                                                                                                    | Standardlastprofil                |     | Anlagefakt                  | * |       | 002  |    |
| Cust. Z/Y Varianten                                                                                                    | Standardlastprofil                |     | Kundenwert aus SLP zur Anla |   | 1     | 001  |    |
| Ermittlung Profilrolle                                                                                                    | Standardlastprofil                |     | Meldetabelle MaKo           | - | 1     | 003  |    |

Je nach den gesetzlich vorgesehenen Referenzzeiträumen (Verbrauch 2021, Prognose Sep. 22, Aktuelle Prognose) wird der jeweilige Wert ermittelt.

Für die Sparte Gas ist auch die Ermittlung der Menge aus der Mengenermittlung der "Dezember- Soforthilfe" möglich.

#### 4.2.3 Preisermittlung

Im Customizing der Fallklasse ist der Grenzpreis hinterlegt welcher für die Berechnung des Entlastungspreises herangezogen wird. Die Berechnung der Preise erfolgt je Monat und im Voraus für das ganze Jahr. Somit werden bereits hinterlegte Preisanpassungen berücksichtigt.

Berechnung des Entlastungspreises unter Berücksichtigung der Fallklasse:

Die Fallklasse definiert, ob ein gesetzlicher Grenzpreis brutto oder netto zu betrachten ist. Entsprechend ist der individuelle Kundenpreis, der netto ist, evtl. auf brutto umzurechnen. Das erfolgt im SAP Exit EX17. Der Exit sichert den ursprünglich ermittelten (netto)Betrag aus SAP Exit EX14 in das Feld PREIS\_IND\_ORIG und berechnet - falls es die Fallklasse erfordert - den Bruttopreis aus.

#### 4.2.4 Berechnung des Entlastungsbetrags

Die Berechnung des Entlastungsbetrags wird je Monat gespeichert. Darüber hinaus erfolgt eine Summierung (BETRW\_GES). Sollte der monatliche Betrag den Grenzbetrag aus dem Customizing überschreiten, so wird der Monatsbetrag auf den Grenzbetrag gedeckelt und das Flag BTRG\_MAX gesetzt.

Die ermittelten Daten werden in den Protokoll-Tabellen gespeichert. Fehler werden u.a. in das Job-Log gespeichert.

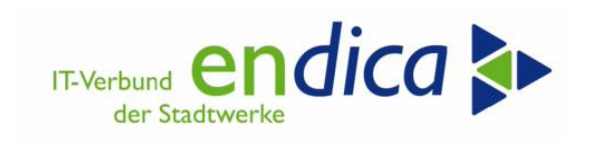

| Geschäftspartner bis   Vertragskonto bis   Vertrag bis   Buchungskreis bis   Buchungskreis bis   Sparte 10   KontenfindMerkmal bis   Verarbeitungsschritt   Verarbeitungsschritt   Verarbeitungsschritt   Monat Mengenermittlung 9 / 2022   Stichtag Preisermittlung 01.03.2023   Kalenderjahr 2023   Analyse-Status Alle Verträge                                                                                            |   |
|----------------------------------------------------------------------------------------------------|---|
| Vertragskonto   Vertragskontotyp   Vertrag   Buchungskreis   Buchungskreis   Sparte   10   KontenfindMerkmal     Verarbeitungsschritt     Verarbeitungsschritt     Ø Schritt 1: Analyse   Monat Mengenermittlung   Ø / 2022   Stichtag Preisermittlung   01.03.2023   Kalenderjahr   2023   Analyse-Status                                                                                                    |   |
| Vertragskontotyp       bis         Vertrag       bis         Buchungskreis       bis         Sparte       10         KontenfindMerkmal       bis         Verarbeitungsschritt       bis         Verarbeitungsschritt       verarbeitungsschritt         Image: Schritt 1: Analyse       9 / 2022         Stichtag Preisermittlung       01.03.2023         Kalenderjahr       2023         Analyse-Status       Alle Verträge |   |
| Vertrag       bis         Buchungskreis       bis         Sparte       10         KontenfindMerkmal       bis         Verarbeitungsschritt       bis         • Schritt 1: Analyse       0         Monat Mengenermittlung       9 / 2022         Stichtag Preisermittlung       01.03.2023         Kalenderjahr       2023         Analyse-Status       Alle Verträge                                                          |   |
| Buchungskreis       bis         Sparte       10         KontenfindMerkmal       bis         Verarbeitungsschritt         • Schritt 1: Analyse         Monat Mengenermittlung       9 / 2022         Stichtag Preisermittlung       01.03.2023         Kalenderjahr       2023         Analyse-Status       Alle Verträge                                                                                                    |   |
| Sparte     10     bis       KontenfindMerkmal     bis       Verarbeitungsschritt       • Schritt 1: Analyse       Monat Mengenermittlung     9 / 2022       Stichtag Preisermittlung     01.03.2023       Kalenderjahr     2023       Analyse-Status     Alle Verträge                                                                                                    |   |
| KontenfindMerkmal     bis       Verarbeitungsschritt          • Schritt 1: Analyse        Monat Mengenermittlung     9 / 2022       Stichtag Preisermittlung     01.03.2023       Kalenderjahr     2023       Analyse-Status     Alle Verträge                                                                                                    | 2 |
| Verarbeitungsschritt            • Schritt 1: Analyse          Monat Mengenermittlung       9 / 2022         Stichtag Preisermittlung       01.03.2023         Kalenderjahr       2023         Analyse-Status       Alle Verträge                                                                                                    |   |
| Schritt 1: Analyse      Monat Mengenermittlung     9 / 2022      Stichtag Preisermittlung     01.03.2023      Kalenderjahr     2023      Analyse-Status     Alle Verträge                                                                                                    |   |
| Monat Mengenermittlung9 / 2022Stichtag Preisermittlung01.03.2023Kalenderjahr2023Analyse-StatusAlle Verträge                                                                                                    |   |
|                                                                                                    |   |
|                                                                                                    |   |
| OSchritt 2: Optionen buchen                                                                                                    |   |
| ONacharbeiten: Man. Uberarbeit.                                                                                                    |   |
| OAuswertung                                                                                                    |   |
| Quartalsmeldung                                                                                                    |   |
| O Korrektur-Laute                                                                                                    |   |
| ONacharbeiten: Loschen                                                                                                    |   |
| Laufmodus                                                                                                    |   |

Der Report ist gezielt für ein Kalenderjahr zu starten. Aktuell gilt die Energiepreisbremse nur für 2023.

| <b>R</b>                                                                                                    |             | Nat     | tuvi | ion: E   | PB - St                | ufe      | 11(   | Ver        | sic  | on 1  | .01 -    | Relea    | se 1,   | Pate  | ch 1)      |             |            |           |            |
|----------------------------------------------------------------------------------------------------|-------------|---------|------|----------|------------------------|----------|-------|------------|------|-------|----------|----------|---------|-------|------------|-------------|------------|-----------|------------|
| 91                                                                                                    | <b>ii</b> 4 | 2 🖪 🛛   | 2    | - 7      | <del>ኛ</del> Σ <u></u> | <b>.</b> | 1 🗈 🖬 | 7 <b>%</b> |      |       |          | 2        |         |       |            |             |            |           |            |
| Energiepreisbremse: Phase 2<br>Schritt: 1<br>Basis-Monat: 09 / 2022<br>Stichtag Preis: 01.03.2023<br>Laufmodus: Simulation<br># Vertroe: 2 |             |         |      |          |                        |          |       |            |      |       |          |          |         |       |            |             |            |           |            |
| R                                                                                                    | Stat        | Vertrag | Jahr | GPartner | VertrKonto             | VKT      | BuKr. | Sp         | KF K | lasse | Zählverf | Jahreskd | LfdNr-P | Währg | Preisgrz   | PreisGrzInd | Preis ind. | ErmVerfPr | StTagPreis |
|                                                                                                    | E           | 5005370 | 2023 | 1002883  | 6003193                | 01       | 5100  | 20         | 01 1 | 11    | SLP      | х        | 1       | EUR   | 0,12000000 | 0,00000000  | 0,17221000 | 1         | 01.03.2023 |
|                                                                                                    | E           | 5455248 | 2023 | 1035920  | 6092283                | 01       | 5100  | 10         | 01 0 | 01    | SLP      | X        | 1       | EUR   | 0,40000000 | 0,00000000  | 0,65000000 | 9         | 01.03.2023 |

Für Nachläufe kann auf den Analyse-Status (z.B. gezielt nach Fehler) selektiert werden. Das Fortschreiben der Protokolltabellen erfolgt im Echtlauf.

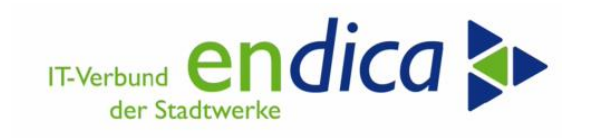

#### Wichtig:

Kunden mit gebuchter, nicht stornierter Entlastungs-Option werden nicht berücksichtigt. Für spätere Preisanpassungen wird es einen Korrekturlauf geben. Bei manuell vorgegebenen Werten (Ermittlungsverfahren Preis oder Ermittlungsverfahren Menge oder Ermittlungsverfahren Betrag = '9' (manuell)) erfolgt ebenfalls keine erneute Analyse mehr, um diese manuellen Werte nicht zu überschreiben.

Da unter Berücksichtigung der Fallklasse der individuelle Kundenpreis von netto auf brutto umgerechnet werden muss, ist das entsprechende Customizing als Hinterlegen der Optionen je Fallklasseerforderlich.

- Hinterlegen der Vorgänge in der Option oder alternativ ein Vorgang für die Steuerermittlung im Customizing der Stufe 2
- Ausprägen der Kontenfindung (Buchungsbereich R001) mit der Steuerermittlung.

#### 4.2.5 Ermittlung des Optionsbeginnes

Der Optionsbeginn wird wie folgt ermittelt:

| Einzug <= 01.01.2023 | Strom      | Gas/Wärme  |
|----------------------|------------|------------|
| Neuanlage            | 01.01.2023 | 01.01.2023 |
| Lieferantenwechsel   | 01.01.2023 | 01.01.2023 |

| Einzug >= 02.01.2023 und | Strom        | Gas/Wärme    |  |  |
|--------------------------|--------------|--------------|--|--|
| <= 01.03.2023            |              |              |  |  |
| Neuanlage                | nächster 01. | Einzugsdatum |  |  |
| Lieferantenwechsel       | 01.01.2023   | 01.01.2023   |  |  |

| Einzug > 01.03.2023 | Strom        | Gas/Wärme    |
|---------------------|--------------|--------------|
| Neuanlage           | nächster 01. | Einzugsdatum |
| Lieferantenwechsel  | nächster 01. | Einzugsdatum |

Ein Neueinzug liegt dann vor, wenn

- der Neuanlage-Funktionsbaustein aus dem Customizing unter "Phase 2" das Flag ermittelt
- in der Meldetabelle 1a ein Eintrag mit Neueinzug vorhanden ist
- in der Meldetabelle 1a gar kein Eintrag vorhanden ist

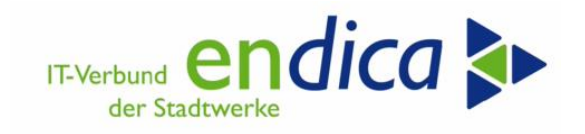

# 4.3 Prozessschritt 2: Optionen buchen

In diesem Schritt werden die Optionen gemäß Customizing an den Verträgen gespeichert. Es werden die – fehlerfrei – analysierten Daten des Schritt 1 gelesen. Für die Jahreskunden (Kennzeichen ABSKD = 'X') wird die Option "ADDOPT aut." für die Monatskunden die Option "ADDOPT Monatskd" angelegt.

Mit der Option wird bei den Jahreskunden automatisch die Daueranordnung für 2023 und die Info-Option für den Rechnungsausweis mit erzeugt.

Wenn die Buchung der Belege aus der Daueranordnung bei Jahreskunden als Anzahlung erfolgen-/ und nicht mit den Abschlagsfälligkeiten verrechnet werden sollen, kann dies Stadtwerkeindividuell eingestellt werden.

Natuvion: EPB - Stufe II (Version 1.01 - Release 1, Patch 1) Ð Selektion Verträge Geschäftspartner Vertragskonto bis Vertragskontotyp bis Vertrag bis Buchungskreis bis Sparte bis 2 KontenfindMerkmal Verarbeitungsschritt Schritt 1: Analyse Schritt 2: Optionen buchen Klassifizierung Stufe II - K e (1) 10 Einträge o Nacharbeiten: Man. Überarbeit. Auswertung e Kurzbeschreibung Storn1: §4 StromPBG (Letztverbraucher SLP/RLM <= 30.000 kWh) Strom2: §4 StromPBG (Letztverbraucher SLP/RLM > 30.000 kWh) Strom3: StomPBG (Letztverbraucher SLP/RLM, Schienenbehnen) Gas030: §5 EVPBG (SLP. und RLM < 1,5 GWh) Gas060: §6 EVPBG (SLM über 1,5 GWh) Gas061: §6 EVPBG (RLM über 1,5 GWh) Wärme11: §11 EWPBG (Wärmekd, < 1,5 GWh + weitere Berecht.) Wärme11: §14.1 EWPBG (Wärmekd, (in Form Dampf) > 1,5 GWh) Irrelevant Quartalsmeldung Korrektur-Läufe Nacharbeiten: Lös 11 Laufmodus 13 OEchtlauf 21 22 23 99 Simulation

Die angelegten Optionen werden dann in der Protokolltabelle /NA2/GPB\_D\_AD2\_P hinterlegt.

Die Selektion kann nach Fallklassen erfolgen.

Das Anlegen der Optionen erfolgt im Echtlauf.

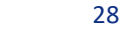

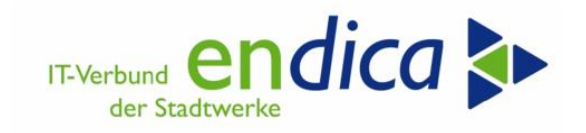

# 4.4 Schritt 3: Belege aus Daueranordnung buchen (Jahreskunden)

Über die SAP-Massenaktivität (Transaktion FPDUDC) erfolgt die monatliche Buchung auf dem Vertragskonto. Über die Daueranordnung hat der Beleg eine Zugehörigkeit zum Entlastungsmonat. Die Transaktion kann über die Favoriten oder das SAP-Menü aufgerufen werden. Dazu wurden die Bereichsmenüs entsprechend angepasst:

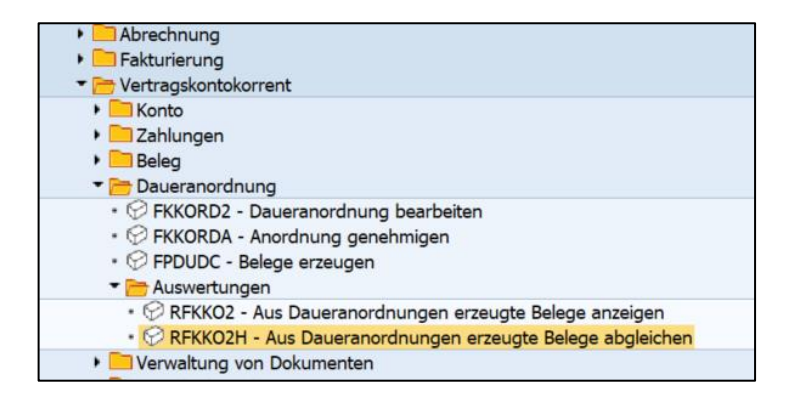

Für die monatliche Buchung ist der entsprechende Monat als Fälligkeit auszuwählen. Die Buchung ist **monatlich** durchzuführen.

| Belege aus Daueranordnungen erzeugen |                      |                  |                  |  |                |    |  |  |  |
|--------------------------------------|----------------------|------------------|------------------|--|----------------|----|--|--|--|
| 🥎 🛅 🖺 🖓 Programmlauf einplanen       |                      |                  |                  |  |                |    |  |  |  |
| Laufidentifikation                   | Laufstatus           |                  |                  |  | Intervallstate | IS |  |  |  |
| Datumskennung 28.0                   | 02.2023 🗇 🛃 Param    | neter:           | ungesichert      |  | Anzahl:        | 1  |  |  |  |
| Identifikation 01KF                  | R Progra             | ammlauf:         | nicht eingeplant |  | Fertig:        | 0  |  |  |  |
|                                      |                      |                  |                  |  |                |    |  |  |  |
| Allg. Abgrenzung Datum               | und AO-Nummern Techr | n. Einstellungen | Protokoll        |  |                |    |  |  |  |
|                                      |                      |                  |                  |  |                |    |  |  |  |
| Geschäftspartner                     |                      |                  | bis              |  | 2              |    |  |  |  |
| Vertragskonto                        |                      |                  | bis              |  | <b></b>        |    |  |  |  |
| Vertrag                              | 5000                 | 019589           | bis              |  |                |    |  |  |  |
| Buchungskreis                        |                      |                  | bis              |  | <b></b>        |    |  |  |  |
| Art des Laufes                       |                      |                  |                  |  |                |    |  |  |  |
| Simulationslauf                      |                      |                  |                  |  |                |    |  |  |  |

| Belege aus Daueranordnungen erzeugen                 |                                                                      |                        |  |  |  |  |  |  |
|------------------------------------------------------|----------------------------------------------------------------------|------------------------|--|--|--|--|--|--|
| 🦻 🗋 差 🖓 Programmlauf einplanen                       |                                                                      |                        |  |  |  |  |  |  |
| Laufidentifikation                                   | Laufstatus                                                           | Intervallstatus        |  |  |  |  |  |  |
| Datumskennung 28.02.2023<br>Identifikation 01KR      | Parameter: ungesichert<br>Programmlauf: nicht eingeplant             | Anzahl: 1<br>Fertig: 0 |  |  |  |  |  |  |
| Allg. Abgrenzung Datum und AO-Numm                   | Allg. Abgrenzung Datum und AO-Nummern Techn. Einstellungen Protokoll |                        |  |  |  |  |  |  |
| Fälligkeiten berücksichtigen bis<br>Daueranordnungen | 01.01.2023 bis                                                       | đ                      |  |  |  |  |  |  |

Der Betrag wird aus der Monatszeitscheibe der DA übernommen.

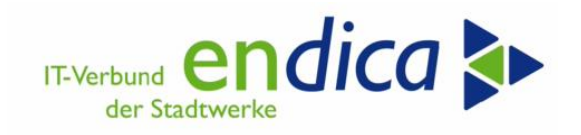

Die Entlastungsbeträge werden jeweils auf die nächstgelegene Abschlagsfälligkeit verbucht. Ist die Fälligkeit bereits ausgeglichen erfolgt die Buchung als Anzahlung auf dem Vertragskonto und wird mit der nächsten Turnusabrechnung verrechnet.

Abweichend vom üblichen Vorgehen werden Die Entlastungsbeträge von Januar und Februar auf die März- Fälligkeit gebucht. Offene Abschläge von Januar oder Februar werden nicht ausgeglichen.

#### Hinweis:

Die Entlastungsbuchungen sind - auch rückwirkend z.B. für Januar und Februar oder später für rückwirkende Einzüge - für jeden Monat einzeln mit der Massenaktivität FPDUDC durchzuführen, wenn integriert die Verrechnung mit den Abschlägen erfolgen soll (über Customizing).

Da über die rückwirkende Anforderung u.U. mehrere Entlastungen mit einer Abschlagsfälligkeit erfolgen sollen, müssen die Läufe hier getrennt werden. Es ist in SAP nicht zulässig, mit einem Buchungslauf mehrere Ausgleichsbelege auf einen Abschlag zu buchen.

Der Buchungsvorgang für die Entlastungsbuchung wird aus dem Customizing des AOI ermittelt. Dort wird zu der Option der Haupt- und Teilvorgang hinterlegt und in die Anordnungsposition übernommen.

Verbuchungslogik:

| Na | vigation                                            |                      |                                 |                                                                |                                            |                                               |                      |                                                     |         |                                                     |      | _                                                   |
|----|-----------------------------------------------------|----------------------|---------------------------------|----------------------------------------------------------------|--------------------------------------------|-----------------------------------------------|----------------------|-----------------------------------------------------|---------|-----------------------------------------------------|------|-----------------------------------------------------|
| Fo | rderungen                                           | n                    |                                 | Anzahi                                                         | lungen                                     | Summen                                        |                      | Zahlun                                              | gsliste | Chronolog                                           | gie  |                                                     |
|    | Konto                                               | BA                   | Bel                             | .eg                                                            | Vorgangste                                 | ext                                           | Fäll                 | lig                                                 | Betrag  |                                                     | noch | offen                                               |
|    | 6032592<br>6032592<br>6032592<br>6032592<br>6032592 | BA<br>BA<br>BA<br>BA | 327<br>327<br>327<br>327<br>327 | 77269<br>77269<br>772 <b>K</b><br>772 <b>K</b><br>772 <b>K</b> | Abschlags:<br>Abschlags:<br>Contenpflege m | zahlung<br>zahlung<br>nit dem Absc<br>zahlung | 03.0<br>03.0<br>hlag | 02.2023<br>02.2023<br>02.2023<br>02.2023<br>02.2023 |         | 13,00-<br>1.114,00-<br>180,00-<br>212,00-<br>56.00- |      | 13,00-<br>1.114,00-<br>180,00-<br>212,00-<br>56,00- |
|    | 6032592                                             | ΚT                   | 803                             | 34581                                                          | Abschlags:                                 | zahlung                                       | 28.0                 | 02.2023                                             |         | 200,32-                                             |      | 200,32-                                             |

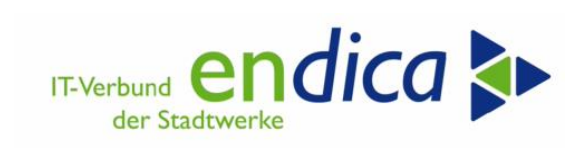

| Kopfdaten   Belegdatum   28.02.2023   Belegart   KT   Buchungsdatum   28.02.2023   Währung   EUR   Belegnummer   80334581   Referenz   Ordnungsbegriff   Schecknummer   Verdichtete Geschäftspartnerpositionen   Buc   Ges   S   Geschäftspartnerpositionen   100   20   101   20   101   20   102   Verdichtete Geschäftspartnerpositionen Stock 29 0050 0010 28.02.2023 28.02.2023 20.032- 100 1014404 6032592 5056429 0050 0010 28.02.2023 28.02.2023 20.032- 100 1014404 100 1010404 1002592 10050 1010 28.02.2023 28.02.2023 200,32- 100 101404 1002592 10050 1010 28.02.2023 28.02.2023 28.02.2023 200,32- 100 101404 1002592 10050 1010 28.02.2023 28.02.2023 28.02.2023 200,32- 100 101404 1002592 10050 1010 28.02.2023 28.02.2023 28.02.2023 200,32- 100 101404 1002592 101404 1002592 101404 1002592 101404 101404 101404 101404 101404 101404 101404 101404 101404 101404 101404 101404 101404 101404 101404 101404 101404 101404 101404 101404 101404 101404 101404 101404 101404 101                                                                                                    | <b>P</b> . |                 | Bel   | leg al    | nzeig     | en: Übe     | ersicht   |          |         |        |            |                |                 |         |
|----------------------------------------------------------------------------------------------------|------------|-----------------|-------|-----------|-----------|-------------|-----------|----------|---------|--------|------------|----------------|-----------------|---------|
| Kopfdaten           Belegdatum         28.02.2023         Belegart         KT           Buchungsdatum         28.02.2023         Währung         EUR           Belegnummer         80334581         Referenz         Image: Color of the color of the color o                                                                                            | 8 ⅲ        | GPos            | iii   | HPos      | iii Steu  | iern Ausg   | eglichene | Posten   | Zahlung | gsverw | endung     | ə 🧧            |                 |         |
| Belegdatum       28.02.2023       Belegart       KT         Buchungsdatum       28.02.2023       Währung       EUR         Belegnummer       80334581       Referenz       Image: Comparison of the comparison of the comparison o                                                              | Kopfd      | laten           |       |           |           |             |           |          |         |        |            |                |                 |         |
| Buchungsdatum         28.02.2023         Währung         EUR           Belegnummer         80334581         Referenz         Image: Construction of the second second | Beleg      | datum           |       |           | 28.02     | .2023 🗇     |           | Belegart |         |        | KT         |                |                 |         |
| Belegnummer         80334581         Referenz           Ordnungsbegriff         Schecknummer         Schecknummer           Verdichtete         Geschäftspartnerpositionen         Schecknummer         Schecknummer           Suc         Ges         S         Geschäftspart         Vertragskonto         Vertrag         Hau         Teil         SkontofällDat.         Nettofälligkeit         Betrag           100         20         1014404         6032592         5056429         0050         0010         28.02.2023         28.02.2023         200,32-           Image: Image: Imag                                                                                                    | Buch       | ungsda          | atum  | ı İ       | 28.02     | .2023       |           | Währung  | g       |        | EUR        |                |                 |         |
| Ordnungsbegriff       Schecknummer         Verdichtete Geschäftspartnerpositionen       Schecknummer         Buc       Ges       S       Geschäftspartnerpositionen         100       20       1014404       6032592       5056429       0050       0010       28.02.2023       28.02.2023       200, 32-         1 > =       =       =       =       =       =       =       =       =                                                                                                    | Beleg      | Jnumm           | er    |           | 80334     | 581         |           | Referenz | z       |        |            |                |                 |         |
| Verdichtete Geschäftspartnerpositionen         Buc       Ges       S       Geschäftspart       Vertragskonto       Vertrag       Hau       Teil       SkontofällDat.       Nettofälligkeit       Betrag         100       20       1014404       6032592       5056429       0050       0010       28.02.2023       28.02.2023       20.0, 32-         1       =       -       -       -       -       -       -       -       -       -       -       -       -       -       -       -       -       -       -       -       -       -       -       -       -       -       -       -       -       -       -       -       -       -       -       -       -       -       -       -       -       -       -       -       -       -       -       -       -       -       -       -       -       -       -       -       -       -       -       -       -       -       -       -       -       -       -       -       -       -       -       -       -       -       -       -       -       -       -       -       - <td< td=""><td>Ordn</td><td colspan="4">Ordnungsbegriff</td><td></td><td></td><td>Scheckn</td><td>ummer</td><td></td><td></td><td></td><td></td><td></td></td<>                                                                                                    | Ordn       | Ordnungsbegriff |       |           |           |             |           | Scheckn  | ummer   |        |            |                |                 |         |
| Buc       Ges       S       Geschäftspar       Vertragskonto       Vertrag       Hau       Teil       SkontofällDat.       Nettofälligkeit       Betrag         100       20       1014404       6032592       5056429       0050       0010       28.02.2023       28.02.2023       200,32-         1       -       -       -       -       -       -       -       -         1       -       -       -       -       -       -       -       -       -       -       -       -       -       -       -       -       -       -       -       -       -       -       -       -       -       -       -       -       -       -       -       -       -       -       -       -       -       -       -       -       -       -       -       -       -       -       -       -       -       -       -       -       -       -       -       -       -       -       -       -       -       -       -       -       -       -       -       -       -       -       -       -       -       -       -       -                                                                                                    | Verd       | lichtete        | Ges   | schäftspa | artnerpos | sitionen    |           |          |         |        |            |                |                 |         |
| 100 20 1014404 6032592 5056429 0050 0010 28.02.2023 28.02.2023 200,32-                                                                                                    | Buc        | Ges             | s     | Geschäf   | ftspar    | Vertragskon | to Ve     | rtrag    |         | Hau    | Teil       | SkontofällDat. | Nettofälligkeit | Betrag  |
| <pre>4 &gt; =</pre>                                                                                                    | 5100       | 100 201         | 10144 | 04        | 6032592   | 50          | 56429     |          | 0050    | 0010   | 28.02.2023 | 28.02.2023     | 200,32-         |         |
|                                                                                                    |            |                 |       |           |           |             |           |          |         |        |            |                |                 |         |
|                                                                                                    |            |                 |       |           |           |             |           |          |         |        |            |                |                 |         |
|                                                                                                    |            | 4 F             | 111   |           |           |             |           |          |         |        |            |                |                 |         |
|                                                                                                    |            |                 |       |           |           |             |           |          |         |        |            |                |                 |         |
|                                                                                                    |            |                 |       |           |           |             |           |          |         |        |            |                |                 |         |
|                                                                                                    |            |                 |       |           |           |             |           |          |         |        |            |                |                 |         |
|                                                                                                    |            |                 |       |           |           |             |           |          |         |        |            |                |                 |         |
|                                                                                                    |            |                 |       |           |           |             |           |          |         |        |            |                |                 |         |
|                                                                                                    | Aus        | gegliche        | ene I | Posten    |           |             |           |          |         |        |            |                |                 |         |
| Ausgeglichene Posten                                                                                                    | Buc        | Ges             | s     | Geschäf   | ftspar    | Vertragskon | to Ve     | rtrag    |         | Hau    | Teil       | SkontofällDat. | Nettofälligkeit | Betrag  |
| Ausgeglichene Posten<br>Buc Ges S Geschäftspar Vertragskonto Vertrag Hau Teil SkontofällDat. Nettofälligkeit Betrag                                                                                                    | 5100       |                 | 20    | 10144     | 04        | 6032592     | 50        | 56429    |         | 6500   | 0111       | 31.03.2023     | 31.03.2023      | 200,32  |
| Ausgeglichene         Posten           Buc         Ges         S         Geschäftspar         Vertragskonto         Vertrag         Hau         Teil         SkontofällDat.         Nettofälligkeit         Betrag           100         20         1014404         6032592         5056429         6500         0111         31.03.2023         31.03.2023         200, 32                                                                                                    | 5100       |                 | 20    | 10144     | 04        | 6032592     | 50        | 56429    | (       | 0050   | 0120       | 31.03.2023     | 31.03.2023      | 200,32- |
| Ausrgeglichene Posten           Ges S Geschäftspar Vertragskonto         Vertrag         Hau Teil         SkontofällDat.         Nettofälligkeit         Betrag           100         20         1014404         6032592         5056429         6500         0111         31.03.2023         31.03.2023         200,322           100         20         1014404         6032592         5056429         0050         0120         31.03.2023         31.03.2023         200,322                                                                                                    |            |                 |       |           |           |             |           |          |         |        |            |                |                 |         |

| <b>P</b> . | E        | 3ele  | eg an    | izeig    | en: Ú    | İbersichi     | t               |         |      |                |                 |         |
|------------|----------|-------|----------|----------|----------|---------------|-----------------|---------|------|----------------|-----------------|---------|
| 8 📖        | GPos     | iii   | HPos     | iii Steu | iern /   | Ausgleichsana | ilyse 🛃         |         |      |                |                 |         |
| Kopfo      | aten     |       |          |          |          |               |                 |         |      |                |                 |         |
| Beleg      | datum    |       | [        | 28.02    | .2023    | þ             | Belegart        |         | AN   |                |                 |         |
| Buch       | ungsda   | tum   | Ī        | 28.02    | .2023    |               | Währung         |         | EUR  |                |                 |         |
| Beleg      | numme    | ər    | [        | 77000    | 024      |               | Referenz        |         | EPB  | G1A            |                 |         |
| Ordn       | ungsbeg  | griff | [        |          |          |               | Schecknummer    |         |      |                |                 |         |
|            |          |       |          |          |          |               |                 |         |      |                |                 |         |
| Verd       | lichtete | Gesc  | :häftspa | rtnerpos | sitionen |               |                 |         |      |                |                 |         |
| Buc        | Ges      | s (   | Geschäft | tspar    | Vertrage | skonto V      | ertrag          | Hau     | Teil | SkontofällDat. | Nettofälligkeit | Betrag  |
| 5100       |          | 20 1  | L01440   | )4       | 60325    | 92 50         | 056429          | 6500    | 0111 | 31.03.2023     | 31.03.2023      | 200,32- |
|            |          |       |          |          |          |               |                 |         |      |                |                 |         |
|            |          |       |          |          |          |               |                 |         | _    |                |                 |         |
|            |          |       |          |          |          | Buchun        | ig der Dauerand | ordnung | J    |                |                 |         |
|            |          |       |          |          |          |               |                 |         | _    |                |                 |         |
|            |          |       |          |          |          |               |                 |         |      |                |                 |         |
| Verd       | lichtete | Haup  | ptbuchp  | ositione | n        |               |                 |         |      |                |                 |         |
| Buc        | GeschB   | e     | Hauptb   | uch      | Langte   | xt            |                 |         |      |                |                 | Betrag  |
| 5100       |          |       | 36819    | 002      | Preisbre | emse Gas      |                 |         |      |                |                 | 187,21  |
| 5100       |          |       | 36200    | 000      | Mehrwe   | ertsteuer     |                 |         |      |                | :               | 13,11   |
|            |          |       |          |          |          |               |                 |         |      |                |                 |         |

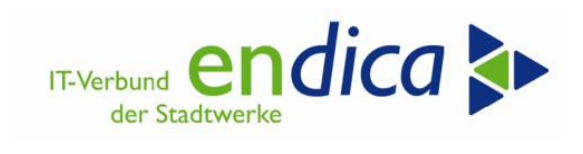

| 🧏 😂 🏢 GPos 👔                                                                                                    | Steuern Co Au                                                                                                    | usgleichsanalyse                                                                                                    |                                                                                                    |                                                               |                                                                                               |                                                                                                    |                                                  |
|----------------------------------------------------------------------------------------------------|----------------------------------------------------------------------------------------------------|----------------------------------------------------------------------------------------------------|----------------------------------------------------------------------------------------------------|---------------------------------------------------------------|-----------------------------------------------------------------------------------------------|----------------------------------------------------------------------------------------------------|--------------------------------------------------|
| Kopfdaten                                                                                                    |                                                                                                    |                                                                                                    |                                                                                                    |                                                               |                                                                                               | Navigation                                                                                                    |                                                  |
| Beleadatum                                                                                                    | 28,02,202                                                                                                    | 3 T Bel                                                                                                    | egart                                                                                                    | AN                                                            |                                                                                               | Position                                                                                                    |                                                  |
| Buchungsdatum                                                                                                    | 28 02 202                                                                                                    | 3 Wi                                                                                                    | brung                                                                                                    | FIIP                                                          | 1                                                                                             | residen                                                                                                    |                                                  |
| Balagoummer                                                                                                    | 77000024                                                                                                    | S Wa                                                                                                    | ferenz                                                                                                    | EDRCI                                                         | 2                                                                                             |                                                                                                    |                                                  |
| Belegnummer                                                                                                    | 77000024                                                                                                    | Rei                                                                                                    | rerenz                                                                                                    | EPDGI                                                         | A                                                                                             |                                                                                                    |                                                  |
| Ordnungsbegriff                                                                                                    |                                                                                                    | Sch                                                                                                    | necknummer                                                                                                    |                                                               |                                                                                               |                                                                                                    |                                                  |
| Hauptbuchposition                                                                                                    | nen                                                                                                    |                                                                                                    |                                                                                                    |                                                               |                                                                                               |                                                                                                    |                                                  |
| Posi Buc Sachk                                                                                                    | onto Profitcent                                                                                                    | er Kostenstelle                                                                                                    | Betrag                                                                                                    |                                                               | S Auftrag                                                                                     | Text                                                                                                    |                                                  |
| 1 5100 3681                                                                                                    | 9002 920000                                                                                                    | 10                                                                                                    |                                                                                                    | 187,21                                                        | A2                                                                                            |                                                                                                    |                                                  |
| 2 5100 3620                                                                                                    | 0000                                                                                                    |                                                                                                    |                                                                                                    | 13,11                                                         | A2                                                                                            |                                                                                                    |                                                  |
|                                                                                                    |                                                                                                    |                                                                                                    |                                                                                                    |                                                               |                                                                                               |                                                                                                    |                                                  |
|                                                                                                    |                                                                                                    | Sachkonto aus R(                                                                                                    | 01                                                                                                    |                                                               |                                                                                               |                                                                                                    |                                                  |
|                                                                                                    |                                                                                                    |                                                                                                    | 1.1                                                                                                    |                                                               |                                                                                               |                                                                                                    |                                                  |
| 🖲 Beleg a                                                                                                    | nzeigen: Positi                                                                                                    | ion                                                                                                    |                                                                                                    |                                                               |                                                                                               |                                                                                                    |                                                  |
| here and the second second sec | iii HPos iii Steuern                                                                                                    | 🔒 Ausgleichsanalyse                                                                                                    | e 🚪                                                                                                    |                                                               |                                                                                               |                                                                                                    |                                                  |
| Kopfdaten                                                                                                    |                                                                                                    |                                                                                                    |                                                                                                    | Nav                                                           | rigation                                                                                      |                                                                                                    | _                                                |
| Belegdatum                                                                                                    | 28.02.2023                                                                                                    | Belegart                                                                                                    | AN                                                                                                    | Pos                                                           | ition                                                                                         | 1 / 1                                                                                                    |                                                  |
| Buchungsdatum                                                                                                    | 28.02.2023 0                                                                                                    | Währung                                                                                                    | EUR                                                                                                    |                                                               | Erste Gegenbuchur                                                                             | ng                                                                                                    |                                                  |
| Belegnummer                                                                                                    | 77000024                                                                                                    | Referenz                                                                                                    | EPBGIA                                                                                                    |                                                               |                                                                                               |                                                                                                    |                                                  |
| oranangsbegrin                                                                                                    |                                                                                                    | Sericeandinine                                                                                                    |                                                                                                    |                                                               |                                                                                               |                                                                                                    |                                                  |
| Kontierung<br>Geschäftspartn.                                                                                                    |                                                                                                    | Mahndaten IS-U-Dati                                                                                                    | en Weitere Daten                                                                                                    | skreis                                                        | 5100                                                                                          | e Georgia Da Alli                                                                                                    |                                                  |
| Kontierung<br>Geschäftspartn.<br>Vertragskonto                                                                                                    | 1014404<br>6032592                                                                                                    | Mahndaten 15-U-Dati                                                                                                    | en Weitere Daten<br>Buchungs<br>Sachkonte<br>Sparte                                                                                                    | skreis<br>o                                                   | 5100 Fo<br>12200000 Fo<br>20 Gas                                                              | rd. allg. ISU                                                                                                    |                                                  |
| Kontierung<br>Geschäftspartn.<br>Vertragskonto<br>Vertrag<br>Zusatzreferenz                                                                                                    | 1014404           6032592           5056429                                                                                                    | Mahndaten IS-U-Dati                                                                                                    | en Weitere Daten<br>Die Lane Buchungs<br>Sachkonte<br>Sparte<br>GeschBer                                                                                                    | skreis<br>o                                                   | 5100 Fo<br>12200000 Fo<br>20 Gas                                                              | rd. allg. ISU                                                                                                    |                                                  |
| Kontierung<br>Geschäftspartn.<br>Vertragskonto<br>Vertrag<br>Zusatzreferenz<br>Vorgang                                                                                                    | 1014404           6032592           5056429           6500                                                                                                    | Mahndaten 15-U-Dati                                                                                                    | en Weitere Daten<br>Buchungs<br>Sachkonte<br>Sparte<br>GeschBer                                                                                                    | skreis<br>o<br>eich                                           | 5100 Fo<br>12200000 Fo<br>20 Gas                                                              | rd <b>onial in La Hil</b><br>rd. allg. ISU                                                                                                    |                                                  |
| Kontierung<br>Geschäftspartn.<br>Vertragskonto<br>Vertrag<br>Zusatzreferenz<br>Vorgang<br>Erläuterung                                                                                                    | 1014404           6032592           5056429           6500                                                                                                    | Mahndaten 15-U-Dati                                                                                                    | en Weitere Daten<br>Buchungs<br>Sachkont<br>Sparte<br>GeschBen                                                                                                    | skreis<br>o<br>eich                                           | 5100 Fo<br>12200000 Fo<br>20 Gas                                                              | n-Contell is Do Hill<br>rcl. alig. ISU                                                                                                    |                                                  |
| Kontierung<br>Geschäftspartn.<br>Vertragskonto<br>Vertrag<br>Zusatzreferenz<br>Vorgang<br>Erläuterung                                                                                                    | 1014404           6032592           5056429           6500         / 0111           Pre                                                                                                    | Mahndaten 15-U-Dati                                                                                                    | en Weitere Daten<br>Buchungs<br>Sachkont<br>Sparte<br>GeschBen<br>Segment                                                                                                    | skreis<br>o<br>eich                                           | 5100 Fo<br>12200000 Fo<br>20 Gas<br>akonto aus R000                                           | n-Contell Is Do Hill<br>rd. alig. ISU                                                                                                    |                                                  |
| Kontierung<br>Geschäftspartn.<br>Vertragskonto<br>Vertrag<br>Zusatzreferenz<br>Vorgang<br>Erläuterung                                                                                                    | 1014404           6032592           5056429           6500         / 0111           Pre                                                                                                    | Mahndaten 15-U-Dati                                                                                                    | en Weitere Daten<br>Buchungs<br>Sachkonte<br>Sparte<br>GeschBen<br>Segment<br>Profitcent                                                                                                    | skreis<br>o<br>eich<br>Sach                                   | 5100 Fo<br>12200000 Fo<br>20 Gas                                                              | rd. alig. ISU                                                                                                    |                                                  |
| Kontierung<br>Geschäftspartn.<br>Vertragskonto<br>Vertrag<br>Zusatzreferenz<br>Vorgang<br>Erläuterung<br>Grunddaten                                                                                                    | 1014404<br>6032592<br>5056429<br>6500 / 0111 Pre                                                                                                    | Mahndaten 15-U-Dati                                                                                                    | en Weitere Daten<br>Buchungs<br>Sachkontr<br>Sparte<br>GeschBen<br>Segment<br>Profitcent                                                                                                    | skreis<br>o<br>eich<br>Sach<br>ser                            | 5100 Fo<br>12200000 Fo<br>20 Gas                                                              | rd. alış. ISU                                                                                                    |                                                  |
| Kontierung<br>Geschäftspartn.<br>Vertragskonto<br>Vertrag<br>Zusatzreferenz<br>Vorgang<br>Erläuterung<br>Grunddaten<br>Betrag                                                                                                    | 2anidaten<br>1014404<br>6032592<br>5056429<br>6500 / 0111 Pre<br>                                                                                                    | Mahndaten IS-U-Dati                                                                                                    | en Weitere Daten<br>Buchungs<br>Sachkonte<br>Sparte<br>GeschBen<br>Segment<br>Profitcent                                                                                                    | skreis<br>o<br>eich<br>Sach<br>er                             | 5100 Fo<br>12200000 Fo<br>20 Gas                                                              | rd. alıg. ISU                                                                                                    |                                                  |
| Kontierung<br>Geschäftspartn.<br>Vertragskonto<br>Vertrag<br>Zusatzreferenz<br>Vorgang<br>Erläuterung<br>Grunddaten<br>Betrag<br>Betrag Lauptb.                                                                                                    | 200, 32-<br>200, 32-<br>200, 32-                                                                                                    | EUR<br>EUR                                                                                                    | en Weitere Daten<br>Buchungs<br>Sachkonte<br>Sparte<br>GeschBen<br>Segment<br>Profitcent                                                                                                    | skreis<br>o<br>eich<br>Sach                                   | 5100 Fo<br>12200000 Fo<br>20 Gas                                                              | rd. alig. ISU                                                                                                    |                                                  |
| Kontierung<br>Geschäftspartn.<br>Vertragskonto<br>Vertrag<br>Zusatzreferenz<br>Vorgang<br>Erläuterung<br>Grunddaten<br>Betrag<br>Betrag Hauptb.                                                                                                    | 200, 32-<br>200, 32-<br>200, 32-                                                                                                    | Mahndaten IS-U-Dati                                                                                                    | en Weitere Daten Buchungs Sachkonte Sparte GeschBen Segment Profitcent schl.                                                                                                    | skreis<br>o<br>eich<br>Sach                                   | 5100 Fo<br>12200000 Fo<br>20 Gas                                                              | rd. alig. ISU                                                                                                    |                                                  |
| Kontierung<br>Geschäftspartn.<br>Vertragskonto<br>Vertrag<br>Zusatzreferenz<br>Vorgang<br>Erläuterung<br>Grunddaten<br>Betrag<br>Betrag Betrag Betrag Hauptb.<br>Nettofälligkeit<br>Clostofälligkeit                                                                                                    | 1014404       6032592       5056429       6500       0111       Pre       200, 32-       200, 32-       31.03.2023       31.03.2023                                                                                                    | Mahndaten IS-U-Dati                                                                                                    | en Weitere Daten Buchungs Sachkonte Sparte GeschBen Segment Profitcent schl. g bis                                                                                                    | skreis<br>o<br>eich<br>Sach                                   | 5100 Fo<br>12200000 Fo<br>20 Gas                                                              | rd. alig. ISU                                                                                                    |                                                  |
| Kontierung<br>Geschäftspartn.<br>Vertragskonto<br>Vertrag<br>Zusatzreferenz<br>Vorgang<br>Erläuterung<br>Grunddaten<br>Betrag<br>Betrag fü<br>Betrag Hauptb.<br>Nettofälligkeit<br>SkontofällDat.<br>Tavt                                                                                                    | 1014404       6032592       5056429       6500       / 0111       Pre       200,32-       200,32-       31.03.2023       31.03.2023                                                                                                    | Mahndaten 15-U-Dati                                                                                                    | en Weitere Daten Buchungs Sachkonte Sparte GeschBen Segment Profitcent schl. g bis atz 0,0                                                                                                    | skreis<br>o<br>eich<br>Sach<br>ver                            | 5100 Fo<br>12200000 Fo<br>20 Gas                                                              | rd. alig. ISU                                                                                                    |                                                  |
| Kontierung<br>Geschäftspartn.<br>Vertragskonto<br>Vertrag<br>Zusatzreferenz<br>Vorgang<br>Erläuterung<br>Grunddaten<br>Betrag<br>Betrag Auptb.<br>Nettofälligkeit<br>SkontofällDat.<br>Text<br>Ausgleich                                                                                                    | 1014404       6032592       5056429       6500       / 0111       Pre       31.03.2023       31.03.2023       28.02.2023       Kont                                                                                                    | Mahndaten 15-U-Dati                                                                                                    | en Weitere Daten Buchungs Sachkonte Sparte GeschBen Segment Profitcent schl. ng bis atz 0,0                                                                                                    | skreis<br>o<br>eich<br>Sach                                   | 5100 Fo<br>20 Gas<br>konto aus R000                                                           | rd. alig. ISU                                                                                                    |                                                  |
| Kontierung<br>Geschäftspartn.<br>Vertragskonto<br>Vertrag<br>Zusatzreferenz<br>Vorgang<br>Erläuterung<br>Grunddaten<br>Betrag<br>Betrag Mauptb.<br>Nettofälligkeit<br>SkontofällDat.<br>Text<br>Ausgleich                                                                                                    | 1014404       6032592       5056429       6500       / 0111       Pre       200,32-       31.03.2023       31.03.2023       28.02.2023       Kont                                                                                                    | Mahndaten 15-U-Dati                                                                                                    | en Weitere Daten Buchungs Sachkonte Sachkonte GeschBen Segment Profitcent schl. g bis atz 0,0                                                                                                    | skreis<br>o<br>eich<br>Sach<br>ver                            | 5100 Fo<br>12200000 Fo<br>20 Gas<br>ikonto aus R000                                           | rd. alig. ISU                                                                                                    |                                                  |
| Kontierung<br>Geschäftspartn.<br>Vertragskonto<br>Vertrag<br>Zusatzreferenz<br>Vorgang<br>Erläuterung<br>Grunddaten<br>Betrag<br>Betrag Auptb.<br>Nettofälligkeit<br>SkontofällDat.<br>Text<br>Ausgleich<br>Zahlungsauftrag                                                                                                    | 1014404       6032592       5056429       6500       / 0111       Pre       31.03.2023       31.03.2023       28.02.2023       Kont                                                                                                    | Mahndaten 15-U-Dati                                                                                                    | en Weitere Daten Buchungs Sachkonte Sparte GeschBen Segment Profitcent schl. ng bis atz 0,0 t                                                                                                    | skreis<br>o<br>eich<br>Sach<br>er                             | 5100 Fo<br>12200000 Fo<br>20 Gas<br>ikonto aus R000                                           | Anzahlung                                                                                                    |                                                  |
| Kontierung<br>Geschäftspartn.<br>Vertragskonto<br>Vertrag<br>Zusatzreferenz<br>Vorgang<br>Erläuterung<br>Grunddaten<br>Betrag<br>Betrag Hauptb.<br>Nettofälligkeit<br>SkontofällDat.<br>Text<br>Ausgleich<br>Zahlungsauftrag                                                                                                    | 1014404       6032592       5056429       6500       / 0111       Pre       200,32-       200,32-       31.03.2023       31.03.2023       28.02.2023       Kont       tenliste                                                                                                    | Mahndaten IS-U-Dati<br>isbremse<br>EUR<br>EUR<br>EUR<br>Statistik<br>Stundur<br>Skontos<br>enpflege<br>Fälligkei                                                                                                    | en Weitere Daten Buchungs Sachkont Sparte GeschBen Segment Profitcent schl. ng bis atz 0,0                                                                                                    | skreis<br>o<br>eich<br>Sach<br>er                             | 5100 Fo<br>12200000 Fo<br>20 Gas<br>akonto aus R000                                           | rd. alig. ISU                                                                                                    |                                                  |
| Kontierung         Geschäftspartn.         Vertragskonto         Vertragskonto         Vertragskonto         Vertragskonto         Vertragskonto         Vertragskonto         Vertragskonto         Vertragskonto         Vertragskonto         Vorgang         Erläuterung         Grunddaten         Betrag         Betrag Hauptb.         Nettofälligkeit         SkontofällDat.         Text         Ausgleich         Zahlungsauftrag         Sachkonten Einzelpost         H       M & V Z Z S                                                                                                    | 1014404         6032592         5056429         6500       / 0111         6500       / 0111         Pre         31.03.2023         31.03.2023         28.02.2023         Kont         tenliste         (20)       (20)         (20)       (20)         (20)       (20)         (20)       (20)         (20)       (20)         (20)       (20)         (20)       (20)         (20)       (20)         (20)       (20)         (20)       (20)         (20)       (20)         (20)       (20)         (20)       (20)         (20)       (20)         (20)       (20)         (20)       (20)         (20)       (20)         (20)       (20)         (20)       (20)         (20)       (20)         (20)       (20)         (20)       (20)         (20)       (20)         (20)       (20)         (20)       (20)         (20)       (20) </td <td>Mahndaten IS-U-Dati<br/>Q<br/>isbremse<br/>EUR<br/>EUR<br/>EUR<br/>Statistik<br/>Stundur<br/>Skontos<br/>enpflege<br/>Fälligkei</td> <td>en Weitere Daten Buchungs Sachkont Sparte GeschBer Segment Profitcent schl. ng bis atz 0,0 t</td> <td>skreis<br/>o<br/>eich<br/>Sach<br/>er</td> <td>5100 Fo<br/>12200000 Fo<br/>20 Gas<br/>akonto aus R000</td> <td>rd. alig. ISU</td> <td></td> | Mahndaten IS-U-Dati<br>Q<br>isbremse<br>EUR<br>EUR<br>EUR<br>Statistik<br>Stundur<br>Skontos<br>enpflege<br>Fälligkei                                                                                                    | en Weitere Daten Buchungs Sachkont Sparte GeschBer Segment Profitcent schl. ng bis atz 0,0 t                                                                                                    | skreis<br>o<br>eich<br>Sach<br>er                             | 5100 Fo<br>12200000 Fo<br>20 Gas<br>akonto aus R000                                           | rd. alig. ISU                                                                                                    |                                                  |
| Kontierung         Geschäftspartn.         Vertragskonto         Vertragskonto         Vertragskonto         Vertrags         Zusatzreferenz         Vorgang         Erläuterung         Grunddaten         Betrag         Betrag Hauptb.         Nettofälligkeit         SkontofällDat.         Text         Ausgleich         Zahlungsauftrag         Sachkonto         Sachkonto         Sachkonto         Stehenno         Stehenno                                                                                                    | 1014404         6032592         5056429         6500       / 0111         6500       / 0111         Pre         31.03.2023         31.03.2023         28.02.2023         Kont         tenliste         9902         Preisbremse Gas                                                                                                    | Mahndaten IS-U-Dati                                                                                                    | en Weitere Daten Buchungs Sachkont Sparte GeschBen Segment Profitcent schl. ng bis atz 0,0 t                                                                                                    | skreis<br>o<br>eich<br>Sach<br>er<br>1000<br>psfal<br>Buchung | 5100 Fo<br>1220000 Fo<br>20 Gas<br>akonto aus R000                                            | In Context In East III<br>rd. alig. ISU                                                                                                    |                                                  |
| Kontierung         Geschäftspartn.         Vertragskonto         Vertragskonto         Vertrag         Zusatzreferenz         Vorgang         Erläuterung         Grunddaten         Betrag         Betrag Hauptb.         Nettofälligkeit         SkontofällDat.         Text         Ausgleich         Zahlungsauftrag         Sachkonton         Buchungskreis         Steite         Bucknerke         Buker                                                                                                    | 1014404         6032592         5056429         6500       / 0111         6500       / 0111         Pre         31.03.2023         31.03.2023         28.02.2023         Kont         tenliste         9002       Preisbrense Gas         uch.dat Pe Ar St Belegdatum                                                                                                    | Mahndaten IS-U-Dat<br>UR<br>EUR<br>EUR<br>Statistik<br>Stundur<br>Skontos<br>tenpflege<br>Fälligkei<br>Jahr 65 Betr. in Hillst Al                                                                                                    | en Weitere Daten Buchungs Sachkonte Sparte GeschBen Segment Profitcente schl. g bis atz 0,0 t                                                                                                    | skreis o<br>eich Sach<br>er f<br>polo gefel<br>Buchung i      | 5100 Fo<br>1220000 Fo<br>20 Gas<br>skonto aus R000<br>Ausgleichsd<br>im Hauptbuch<br>Referenz | Anzahlung Anzahlung Ansal. be Zuordnung                                                                                                    | Erfasst                                          |
| Kontierung         Geschäftspartn.         Vertragskonto         Vertragskonto         Vertrag         Zusatzreferenz         Vorgang         Erläuterung         Grunddaten         Betrag         Betrag Hauptb.         Nettofälligkeit         SkontofällDat.         Text         Ausgleich         Zahlungsauftrag         Sachkonton         Buchungskreis         State         State                                                                                                    | 1014404       6032592       5056429       6500 / 0111       6500 / 0111       Pre       31.03.2023       31.03.2023       31.03.2023       28.02.2023       Kont       tenliste       9002       Preisbrense Gas       uch.dat Pe Ar St Belegdatum       102223 2 15       21.5       21.5                                                                                                    | Mahndaten 15-U-Dat<br>U<br>EUR<br>EUR<br>Statistik<br>Stundur<br>Skontos<br>tenpflege<br>Fälligkei<br>Jahr 65 Betr. 1n H0 St Al<br>2023 40 112,08 A2                                                                                                    | en Weitere Daten Buchungs Sachkonte Sparte GeschBen Segment Profitcente schl. Ig bis atz 0,0 t Ig Belektonen Varung                                                                                                    | skreis o<br>eich Sach<br>er<br>polo<br>psol                   | 5100 Fo<br>1220000 Fo<br>20 Gas<br>skonto aus R000<br>Ausgleichsd<br>im Hauptbuch             | Anzahlung                                                                                                    | Erfasst z 29.02.702                              |
| Kontierung         Geschäftspartn.         Vertragskonto         Vertragskonto         Vertragskonto         Vertragskonto         Vertrag         Zusatzreferenz         Vorgang         Erläuterung         Grunddaten         Betrag         Betrag         Betrag Hauptb.         Nettofälligkeit         SkontofällDat.         Text         Ausgleich         Zahlungsauftrag         Sachkonton         Buchungskreis       5100         Stato       3681         Stato       3681         Stato       36819002         Stato       36819002         Stato       36819002         Stato       36819002         Stato       36819002         Stato       36819002         Stato       36819002         Stato       36819002         Stato       36819002         Stato       36819002                                                                                                    | 1014404       6032592       5056429       6500 / 0111       6500 / 0111       Pre       31.03.2023       31.03.2023       31.03.2023       28.02.2023       Kont       tenliste       9902       Preisbrense 6as       uch.dat Pe Ar 5t Belegdatum       1022023       2152       21.62.2023                                                                                                    | Manndaten         15-U-Dati           0         0           eisbremse         0           eisbremse         0           eisbremse         5           EUR         Statistik           Stundur         Skontos           eenpflege         Fälligkei           Jahr 65         Betr. in 140 St. 41           2023 40         112,06 A2           2023 40         112,06 A2           2023 40         112,06 A2           2023 40         112,06 A2                                                                                                    | en Weitere Daten Buchungs Sachkont Sparte GeschBer Segment Profitcent schl. Igbis atz 0,0 t t                                                                                                    | skreis o<br>eich Sach<br>er f                                 | 5100 Fo<br>1220000 Fo<br>20 Gas<br>skonto aus R000<br>Ausgleichsd<br>im Hauptbuch             | Anzahlung<br>laten<br>Ausg1-be<br>Zoordnung<br>laten<br>Lung<br>Lung                                                                                                    | Erfasst z<br>28.02.202                           |
| Kontierung         Geschäftspartn.         Vertragskonto         Vertragskonto         Vertrag         Zusatzreferenz         Vorgang         Erläuterung         Grunddaten         Betrag         Betrag Hauptb.         Nettofälligkeit         SkontofällDat.         Text         Ausgleich         Zahlungsauftrag         Sachkonton         Buchungskreis         Siste         Siste         Siste         Siste         Siste         Siste         Siste         Siste                                                                                                    | 1014404       6032592       5056429       6500 / 0111       6500 / 0111       Pre       31.03.2023       31.03.2023       31.03.2023       28.02.2023       Kont       tenliste       9902       Preisbrense 6as       uch.dat Pe Ar St Belegdatum       1022222       2 15       21.02.2023       1022222       2 15       21.02.2023                                                                                                    | Manndaten         15-U-Dati           0         0           eisbremse         0           eisbremse         0           eisbremse         Statistik           Stundur         Skontos           enpflege         Fälligkei           3ahr         55         Betr. in H0 St. Al           2023         40         112,06 A2           2023         40         112,06 A2           336,24         336,24         1                                                                                                    | en Weitere Daten Buchungs Sachkont Sparte GeschBer Segment Profitcent schl. Igbis atz 0,0 t t                                                                                                    | skreis o<br>eich Sach<br>er f                                 | 5100 Fo                                                                                       | Angle Zoong and a second and a second and a | Erfasst z<br>28.02.202<br>28.02.202<br>28.02.202 |
| Kontierung         Geschäftspartn.         Vertragskonto         Vertragskonto         Vertragskonto         Vertrag         Zusatzreferenz         Vorgang         Erläuterung         Grunddaten         Betrag         Betrag Hauptb.         Nettofälligkeit         SkontofällDat.         Text         Ausgleich         Zahlungsauftrag         Sachkonto         Saehkonto         Siele         Siele                                                                                                    | 1014404       6032592       5056429       6500       6500       0111       Pre       200, 32-       200, 32-       31.03.2023       31.03.2023       28.02.2023       Kont       28.02.2023       Preisbrense Gas       1022222       215       21.02.2023       1022222       215       21.02.2023       1022022       215       21.02.2023       1022022       215       21.02.2023       1022022       215       21.02.2023       1022022       215       21.02.2023       1022022       21.55       21.02.2023       1022022       21.55       21.02.2023       1022023       21.55       21.02.2023       1022023       21.55       21.02.2023       1022023       21.55       22.022       122.023                                                                                                    | Mahndaten 15-U-Dat<br>0<br>0<br>eisbremse<br>EUR<br>EUR<br>EUR<br>Statistik<br>Stundur<br>Skontos<br>renpflege<br>Fälligkei<br>2023 40<br>112,06 22<br>2023 40<br>112,06 22<br>2023 40<br>102,07<br>102,07<br>10 | en Weitere Daten Buchungs Sachkont Sparte GeschBer Segment Profitcent schl. ng bis atz 0,0 t t ftrag Prctr Text 92000010 92000010 9200010 9200010 9200 920 | skreis o<br>eich Sach<br>ser (<br>poo)                        | 5100 Fo<br>1220000 Fo<br>20 Gas<br>skonto aus R000<br>Ausgleichsd                             | alig. ISU         rd. alig. ISU         alig. ISU         alig. ISU <t< td=""><td>Erfasst 1<br/>25.02.20.20</td></t<>                                                                                                    | Erfasst 1<br>25.02.20.20                         |

Bitte beachten Sie:

- Die Konten müssen in dem Vertriebsbuchungskreis angelegt werden.
- Pflege der EC-PCA: Zusätzlich Bilanz- und GuV-Konten (Transaktion 3KEH)

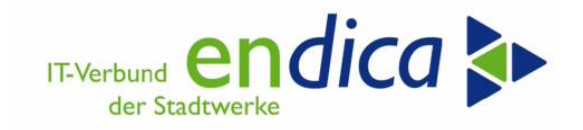

# 4.5 Schritt 4: Nacharbeiten: Man. Überarbeitung

Lt. Natuvion-Doku steht diese Funktion aktuell noch nicht zur Verfügung.

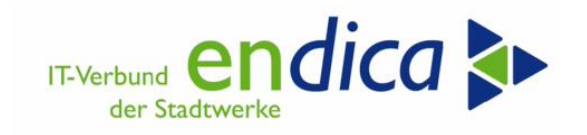

## 4.6 Auswertungen

Mit dieser Funktion können die analysierten bzw. mit einer Option bebuchten Verträge ausgewertet werden. Es erfolgt die Selektion gemäß den vorgegebenen Kriterien aus den Protokoll-Tabellen. Die Ausgabe erfolgt zum einen auf Ebene des einzelnen Vertrags wie auch in kumulierter Übersicht. Die Kumulation ist dabei aggregiert nach Fallklasse / Jahres, Monatskunde / Option / etc. und weist die einzelnen Beträge (Jahressumme) und die Mengen (Gesamtmenge und Entlastungskontingent) aus.

| <b>•</b>                                                                                         |                | -   |                                                          |             |
|--------------------------------------------------------------------------------------------------|----------------|-----|----------------------------------------------------------|-------------|
| Selektion Verträge                                                                               |                |     |                                                          |             |
| Geschäftspartner                                                                                 |                | bis |                                                          | <u> </u>    |
| Vertragskonto                                                                                    |                | bis |                                                          | <b>2</b>    |
| Vertragskontotyp                                                                                 |                | bis |                                                          | <b>2</b>    |
| Vertrag 5                                                                                        | 005370         | bis |                                                          | 2           |
| Buchungskreis                                                                                    |                | bis |                                                          | <u></u>     |
| Sparte 1                                                                                         | 0              | bis |                                                          | <b>*</b>    |
| KontenfindMerkmal                                                                                |                | bis |                                                          | 🔁           |
| Schritt 1: Analyse<br>Schritt 2: Optionen buchen<br>Nacharbeiten: Man. Überarbeit.<br>Auswertung |                |     | 🔄 Status (1) 3 Einträ<br>Einschränkungen                 | ge gefunden |
| Klessifizierung<br>Analyse-Status<br>Nur nicht stornierte                                        | At کا Verträge | bis | S StatusBez<br>Alle Verträge<br>E Fehler<br>O Fehlerfrei | X           |
| Quartalsmeldung<br>Korrektur-Läufe<br>Nacharbeiten: Löschen                                      |                |     |                                                          |             |

Neben den Stammdaten kann selektiert werden nach:

- Fallklasse
- Analysestatus (alle Verträge, Verträge im Analysestatus 'Fehler', Verträge ohne Fehler)
- nur nicht stornierte Protokoll-Einträge

Ausgabescreen:

| Na    | tuv    | on: Energiepreisbrems              | e S      | tufe . | II    | Ausv   | vertu    | ng         |               |            |          |              |            |                       |                     |                       |                        |
|-------|--------|------------------------------------|----------|--------|-------|--------|----------|------------|---------------|------------|----------|--------------|------------|-----------------------|---------------------|-----------------------|------------------------|
| 2     |        |                                    |          |        |       |        |          |            |               |            |          |              |            |                       |                     |                       |                        |
| Energ | ieprei | bremse 2                           |          |        |       |        |          |            |               |            |          |              |            |                       |                     |                       |                        |
| 9     | -      | M / 7. 2. 4. 50.                   | <b>B</b> | ₫.     |       |        |          |            |               |            |          |              |            |                       |                     |                       |                        |
| Fl /  | mpel   | S Vertrag Jahr GPartner VertrKonti | VKT      | BuKr.  | Sp KF | Klasse | Zählverf | f Jahreskd | LfdNr-P Währg | Preisgrz   | PreisGrz | Ind ErmVerfP | StTagPreis | EntBtrJahr ErmVerfBtr | AnpFaktor Menge BME | MengeGes              | MengeProz ErmV         |
| 19    |        | 5005370 2023 1002883 6003193       | 01       | 5100   | 20 01 | 11     | SLP      | X          | 1 EUR         | 0,12000000 | 0,000000 | 000 1        | 01.03.2023 | 1.252,80 1            | 0,000000000000 KWH  | 24.369,00000000000000 | 19.495,2000000000000 9 |
|       |        | 5455248 2023 1035920 6092283       | 01       | 5100   | 10 01 | 01     | SLP      | X          | 1 EUR         | 0,40000000 | 0,000000 | 9 000        | 01.03.2023 | 133,82 1              | 0,000000000000 KWH  | 512,00000000000000    | 409,600000000000 9     |
| Übert | lick   |                                    |          |        |       |        |          |            |               |            |          |              |            |                       |                     |                       |                        |
| Jahr  | KI     | Klasse                             | 2        | . S Op | tion  | S Anz  | VTs      | Währ       | r. Summe Jal  | hr         | MEinh    | Menge gesa   | mt         |                       | Menge Ent           | lastung               |                        |
| 2023  | 11     | Gas030: §3 EWPBG (SLP- und RLM     | <)       | EPE    | G1A   | 1      |          | EUR        | 1.252,80      |            | KWH      | 24.369       |            |                       | 19.495,200          | 0000000000            |                        |
| 2023  | 01     | Strom1: §4 StromPBG (Letztverbrau  | ich)     | EPE    | BS1A  | 1      |          | EUR        | 133,82        |            | KWH      | 512          |            |                       | 409,600000          | 00000000              |                        |
|       |        |                                    |          |        |       |        |          |            |               |            |          |              |            |                       |                     |                       |                        |

Die Ausgabe ist nach Einzelsätzen und kumulierter Sicht gesplittet.

Wichtig: Diese Auswertung ist nicht als Basis für die Quartalsmeldung geeignet.

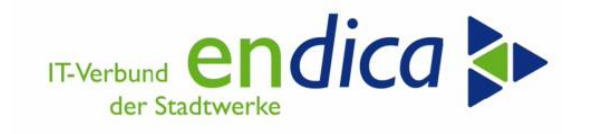

# 4.7 Meldungslauf

Zwischen zwei Meldeintervallen kann ausgewählt werden: Quartal (für die Sparten Gas und Wärme) und Monat (für die Sparte Strom).

### 4.7.1 Gas/Wärme

Intern findet eine Ermittlung der relevanten Sparten zu den Spartentypen 02 (Gas) und Wärme (04) aus den im Selektions-Screen vorgegebenen Sparten statt.

| 1  | Natuvion: EPB - Stufe II (Vers                     | ion 1.03    | - Rele | ease 1, Patch 3)                     |
|----|----------------------------------------------------|-------------|--------|--------------------------------------|
| Ð  | 6                                                  |             |        |                                      |
|    | Geschäftspartner                                   |             |        | bis                                  |
|    | Vertragskonto                                      | 6103778     |        | bis                                  |
|    | Vertragskontotyp                                   |             |        | bis                                  |
|    | Vertrag                                            |             |        | bis                                  |
|    | Buchungskreis                                      |             |        | bis                                  |
|    | Sparte                                             | 10          |        | bis                                  |
|    | KontenfindMerkmal                                  |             |        | bis                                  |
|    |                                                    |             |        |                                      |
| Ve | erarbeitungsschritt                                |             |        |                                      |
|    | OSchritt 1: Analyse                                |             |        |                                      |
|    | OSchritt 2: Optionen buchen                        |             |        |                                      |
|    | 🔾 Nacharbeiten: Man. Überarbeit.                   |             |        |                                      |
|    | Auswertung                                         |             |        |                                      |
|    | <ul> <li>Meldungslauf</li> </ul>                   |             |        |                                      |
|    |                                                    |             | Quarta | L / 2023 (01 01 2023 - 31 03 2023)   |
|    |                                                    |             | 2-2023 | II / 2023 (01.04.2023 - 30.06.2023)  |
|    | <ul> <li>Voranmeldung Quart (Gas/Wärme)</li> </ul> |             | 3-2023 | III / 2023 (01.07.2023 - 30.09.2023) |
|    | Melde-Quartal                                      | · · · · · · | 4-2023 | IV / 2023 (01.10.2023 - 31.12.2023)  |
|    | OVoranmeldung Monat (Strom)                        |             | 1-2024 | 1/2024 (01.01.2023 - 31.03.2023)     |
|    |                                                    |             | 5 Ein  | träge gefunden                       |

| Natuvio         | on: Energiepreisbrems            | e Si          | tufe II   | - Me    | Idun    | g                                |            |               |           |          |              |                       |                                         |        |            |
|-----------------|----------------------------------|---------------|-----------|---------|---------|----------------------------------|------------|---------------|-----------|----------|--------------|-----------------------|-----------------------------------------|--------|------------|
|                 |                                  |               |           |         |         |                                  |            |               |           |          |              |                       |                                         |        |            |
| chergiepreist   | premse z                         |               |           |         |         |                                  |            |               |           |          |              |                       |                                         |        |            |
|                 |                                  | . <b>(</b> .) |           |         |         |                                  |            |               |           |          |              |                       |                                         |        |            |
| El Amoel S      | Vertran Jahr GPartner Vertrikont | WKT           | Bully S   | KE KI   | rea 75h | harf Jahraskel I felNr. D Währen | Draisora   | PraisGraInd   | FrmVarfDr | StTanDre | ie EntBriaho | FotBtrFoti FrmVerfBtr | AnnEaktor Men                           | IN RME |            |
|                 | 5000075 2023 1000038 6000045     | 01            | 5100 20   | 0.01 11 | SIP     | Y 1 FUP                          | 0.12000000 | 0.00000000    | 1         | 01 03 20 | 23 1 146 00  | 286 50 1              | 0.0000000000000000000000000000000000000 | D KWH  | 21.976.00  |
|                 | 5000780 2023 1000451 6000499     | 01            | 5100 20   | 0 01 11 | SIP     | X 1 FUR                          | 0.12000000 | 0.00000000    | 1         | 01 03 20 | 23 1 492 32  | 373.08 1              | 0.0000000000000000000000000000000000000 | D KWH  | 29.045.00  |
|                 | 5000863 2023 1000496 6000551     | 01            | 5100 20   | 01 11   | SIP     | X 1 FUR                          | 0.12000000 | 0.00000000    | 1         | 01 03 20 | 23 902.04    | 225 51 1              | 0.00000000000000                        | NWH    | 17 297 00  |
|                 | 5001066 2023 1000619 6000678     | 01            | 5100 20   | 01 11   | SLP     | X 1 EUR                          | 0.12000000 | 0.00000000    | 1         | 01.03.20 | 23 2,596.08  | 649.02 1              | 0.000000000000000                       | 0 KWH  | 50.529.00  |
|                 | 5001415 2023 1000835 6000965     | 01            | 5100 20   | 0 01 11 | SIP     | X 1 FUR                          | 0.12000000 | 0.00000000    | 1         | 01.03.20 | 23 3.918.84  | 979.71 1              | 0.00000000000000                        | NWH    | 78,768,00  |
|                 | 5044540 2023 1000089 6033226     | 01            | 5100 20   | 0 01 11 | SLP     | X 1 EUR                          | 0.12000000 | 0.00000000    | 1         | 01.03.20 | 23 443.64    | 110.91 1              | 0.000000000000000                       | D KWH  | 8.507.00   |
|                 | 5303434 2023 1012593 6000932     | 01            | 5100 20   | 0 01 11 | SIP     | X 1 EUR                          | 0.12000000 | 0.00000000    | 1         | 01.03.20 | 23 4.716.12  | 1.179.03 1            | 0.0000000000000                         | D KWH  | 107.458.00 |
|                 | 5338699 2023 1000655 6000737     | 01            | 5100 20   | 0 01 11 | SLP     | X 1 EUR                          | 0.12000000 | 0.00000000    | 1         | 01.03.20 | 23 2.777.40  | 694.35 1              | 0.00000000000000                        | D KWH  | 55.826.00  |
|                 | 5347578 2023 1000667 6000753     | 01            | 5100 20   | 0 01 11 | SLP     | X 1 EUR                          | 0.12000000 | 0.00000000    | 1         | 01.03.20 | 23 3.423.72  | 855.93 1              | 0.00000000000000                        | 0 KWH  | 76.520.00  |
|                 | 5347583 2023 1000667 6000770     | 01            | 5100 20   | 0 01 11 | SLP     | X 1 FUR                          | 0.12000000 | 0.00000000    | 1         | 01.03.20 | 23 3.370.68  | 842.67 1              | 0.00000000000000                        | D KWH  | 75.332.00  |
|                 | 5347588 2023 1000667 6000763     | 01            | 5100 20   | 0 01 11 | SLP     | X 1 EUR                          | 0.12000000 | 0.00000000    | 1         | 01.03.20 | 23 3.261.36  | 815.34 1              | 0.00000000000000                        | D KWH  | 72.890.00  |
|                 | 5352351 2023 1012593 6000912     | 01            | 5100 20   | 0 01 11 | SLP     | X 1 EUR                          | 0.12000000 | 0.00000000    | 1         | 01.03.20 | 23 6.192.12  | 1.548.03 1            | 0.0000000000000                         | D KWH  | 141.090.00 |
|                 | 5352363 2023 1000506 6000559     | 01            | 5100 20   | 0 01 11 | SIP     | X 1 FUR                          | 0.12000000 | 0.00000000    | 1         | 01.03.20 | 23 3.953.16  | 988,29 1              | 0.00000000000000                        | 0 KWH  | 88.351.00  |
|                 |                                  |               |           |         |         |                                  |            |               |           |          |              |                       |                                         |        |            |
| ()<br>Überblick |                                  |               |           |         |         |                                  |            |               |           |          |              |                       |                                         |        |            |
| Jahr ÜNB        | BilKreis                         |               | PrSeg Bul | Krs Kl  | Klasse  |                                  | 1 S Ontio  |               | Te V      | Nähr S   | umma lahr    | Summa Maldung         | MEinh M                                 |        | a mat      |
|                 |                                  |               |           |         |         |                                  |            | 11 J Police V |           |          |              | Julline Literation    | 1.1001111111111111111111111111111111111 |        | POLITIC .  |

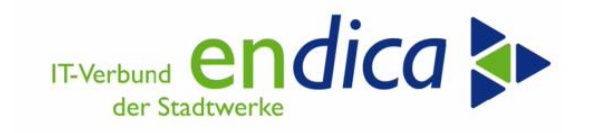

#### 4.7.2 Strom

Eine Ermittlung der relevanten Sparten zum Spartentyp 01 (Strom) findet intern aus den im Selektions-Screen vorgegebenen Sparten statt. Bei Strom kann nun zusätzlich der Bilanzkreis und der Geschäftspartner des ÜNB im SAP Exit EX18 ermittelt werden.

Diese Felder werden auch in der Kumulation der Werte berücksichtigt.

| Natuvion: EPB - Stufe II (Ver                  | sion 1.03 | Relea   | ase 1, Pa                      | tch 3)         |                 |
|------------------------------------------------|-----------|---------|--------------------------------|----------------|-----------------|
| 🖗 🖪                                            |           |         |                                |                |                 |
| Selektion Verträge                             |           |         |                                |                |                 |
| Geschäftspartner                               |           |         | bis                            |                |                 |
| Vertragskonto                                  |           |         | bis                            |                |                 |
| Vertragskontotyp                               |           |         | bis                            |                |                 |
| Vertrag                                        |           |         | bis                            |                |                 |
| Buchungskreis                                  |           |         | bis                            |                |                 |
| Sparte                                         | 10        |         | bis                            |                |                 |
| KontenfindMerkmal                              |           |         | bis                            |                |                 |
|                                                |           | 🖙 Natuv | vion: Gaspreis                 | bremse Stufe   | II - La 📃       |
| Verarbeitungsschritt                           |           |         | M 🔥 🏍 🖉                        | 9 🖶 1 🛓        |                 |
| O Schritt 1: Analyse                           |           | Quartal | Kurzbeschro                    | eibung         |                 |
| OSchritt 2: Optionen buchen                    |           | 01-2023 | Januar 2023                    | (01.01.2023 -  | 31.01.2023)     |
| ONacharbeiten: Man. Überarbeit.                |           | 02-2023 | Februar 2023                   | 8 (01.02.2023  | - 28.02.2023)   |
| OAuswertung                                    |           | 03-2023 | Marz 2023 (0                   | 1.03.2023 - 31 | .03.2023)       |
| Meldungslauf                                   |           | 05-2023 | April 2023 (0.<br>Mai 2023 (01 | 05 2023 - 30   | 05 2023)        |
|                                                | 1         | 06-2023 | Juni 2023 (01                  | .06.2023 - 30  | .06.2023)       |
|                                                |           | 07-2023 | Juli 2023 (01.                 | .07.2023 - 31. | 07.2023)        |
|                                                |           | 08-2023 | August 2023                    | (01.08.2023 -  | 31.08.2023)     |
| Ovoranmeldung Quart (Gas/Wärme)                |           | 09-2023 | September 2                    | 023 (01.09.20  | 23 - 30.09.2023 |
| <ul> <li>Voranmeldung Monat (Strom)</li> </ul> |           | 10-2023 | Oktober 2023                   | 3 (01.10.2023  | - 31.10.2023)   |
| Melde-Monat                                    |           | 11-2023 | November 20                    | 23 (01.11.202  | 3 - 30.11.2023) |
|                                                |           | 12-2023 | Dezember 20                    | 123 (01.12.202 | 3 - 31.12.2023) |
| Daten historisieren                            |           | 12 Ein  | träge gefund                   | en             | 1               |

| Nati     | ivion: En     | ergiep   | preisbren     | nse   | Stu    | fe II     | - Meldu      | Ing         |             |            |            |          |           |                  |           |             |           |                 |             |            |                                         |      |
|----------|---------------|----------|---------------|-------|--------|-----------|--------------|-------------|-------------|------------|------------|----------|-----------|------------------|-----------|-------------|-----------|-----------------|-------------|------------|-----------------------------------------|------|
| 2        |               |          |               |       |        |           |              |             |             |            |            |          |           |                  |           |             |           |                 |             |            |                                         |      |
| Energie  | preisbremse 2 |          |               |       |        |           |              |             |             |            |            |          |           |                  |           |             |           |                 |             |            |                                         |      |
| GI       |               | 7. 2     |               | a.I   | B) . F | E. N.     |              |             |             |            |            |          |           |                  |           |             |           |                 |             |            |                                         |      |
| EL Am    | nel S Vertra  | lat      | GPartner Ver  | trKor | ato VK | T Bukr    | So KE Klas   | o Zählverf  | labrockd Lt | dNr-P Währ | n Preisora | ProjeGr  | Ind ErmVe | offer StTanProis | EntBtrlah |             | rmVerfBtr | AnnEaktor       | Menne RMF   |            | MengeGe                                 |      |
|          | 50007         | 202      | 3 1000451 600 | 0400  | 01     | 5100      | 10 01 01     | CID         | Y           | 1 FLIP     | 0.40000000 | 0.00000  | 000 1     | 01 03 2023       | 256 20    | 21 35 1     |           | 1 000 00000000  | nonno kwi   | 4 1 700 0  | 000000000000000000000000000000000000000 | 1.4  |
|          | 500080        | 5 202    | 3 1000462 600 | 00512 | 01     | 5100      | 10 01 01     | SIP         | x           | 1 FUR      | 0,40000000 | 0.00000  | 000 4     | 01.03.2023       | 50.88     | 4.24 1      |           | 1 000 00000000  | 000000 KW   | 1 3.679.0  | 000000000000000000000000000000000000000 | 2.9  |
|          | 50008/        | 2 202    | 3 1000496 600 | 00551 | 01     | 5100      | 10 01 01     | SIP         | x           | 1 FUR      | 0,40000000 | 0.00000  | 000 1     | 01 03 2023       | 443 40    | 36.95       |           | 1.000.00000000  | 000000 KW   | 4 3 315 0  | 000000000000000000000000000000000000000 | 2.6  |
| -        | 500083        | 8 202    | 3 1000506 600 | 00559 | 01     | 5100      | 10 01 01     | SLP         | x           | 1 EUR      | 0.40000000 | 0.00000  | 000 1     | 01.03.2023       | 317.64    | 26.47 1     |           | 1.000.00000000  | 000000 KW   | 1 2.375.0  | 000000000000000000000000000000000000000 | 1.9  |
|          | 500106        | 5 202    | 3 1000619 600 | 0678  | 8 01   | 5100      | 10 01 01     | SLP         | x           | 1 EUR      | 0.40000000 | 0.00000  | 000 1     | 01.03.2023       | 1.754.28  | 146.19      |           | 0.00000000      | 000000 KW   | 1.481.0    | 000000000000000000000000000000000000000 | 1.1  |
|          | 500107        | 9 202    | 3 1000628 600 | 00688 | 3 01   | 5100      | 10 01 01     | SLP         | x           | 1 EUR      | 0.40000000 | 0.00000  | 000 1     | 01.03.2023       | 0.00      | 0.00 1      |           | 0.0000000       | 000000 KW   | H 0.0      | 000000000000000000000000000000000000000 |      |
|          | 500114        | 1 202    | 3 1000655 600 | 0737  | 7 01   | 5100      | 10 01 02     | SLP         | x           | 1 EUR      | 0.13000000 | 0.00000  | 000 1     | 01.03.2023       | 48,670,08 | 4.055.84    |           | 0.00000000      | 000000 KW   | 40.232.0   | 000000000000000000000000000000000000000 | 28.1 |
|          | 500112        | 3 202    | 3 1000667 600 | 0075  | 8 01   | 5100      | 10 01 01     | SIP         | x           | 1 FUR      | 0.40000000 | 0.00000  | 000 1     | 01.03.2023       | 141.12    | 11.76       |           | 1.000.00000000  | 000000 KW   | 4 991.0    | 000000000000000000000000000000000000000 | 7    |
|          | 500118        | 5 202    | 3 1000667 600 | 00763 | 8 01   | 5100      | 10 01 01     | SIP         | x           | 1 FUR      | 0.40000000 | 0.00000  | 000 1     | 01 03 2023       | 175.20    | 14.60 1     |           | 1.000.00000000  | 000000 KW   | 1 1,230.0  | 000000000000000000000000000000000000000 | 9    |
|          | 500119        | 3 202    | 3 1000667 600 | 0770  | 0 01   | 5100      | 10 01 01     | SLP         | x           | 1 EUR      | 0.40000000 | 0.00000  | 000 1     | 01.03.2023       | 157.20    | 13.10 1     |           | 1.000.00000000  | 000000 KW   | H 1.104.0  | 000000000000000000000000000000000000000 | 8    |
|          | 50013         | 0 202    | 3 1012593 600 | 00912 | 01     | 5100      | 10 01 01     | SLP         | x           | 1 EUR      | 0.40000000 | 0.00000  | 000 1     | 01.03.2023       | 33.00     | 2.75 1      |           | 1.000.00000000  | 000000 KW   | H 232.0    | 000000000000000000000000000000000000000 |      |
|          | 500137        | 2 202    | 3 1012593 600 | 0932  | 2 01   | 5100      | 10 01 01     | SLP         | X           | 1 EUR      | 0.40000000 | 0.00000  | 000 1     | 01.03.2023       | 53.52     | 4.46 1      |           | 1.000.00000000  | 000000 KW   | H 376.0    | 000000000000000000000000000000000000000 | -    |
|          | 500141        | 4 202    | 3 1000835 600 | 00965 | 5 01   | 5100      | 10 01 01     | SLP         | X           | 1 EUR      | 0.40000000 | 0.00000  | 000 1     | 01.03.2023       | 237.00    | 19.75       |           | 1.000.00000000  | 000000 KW   | H 1.664.0  | 000000000000000000000000000000000000000 | 1.3  |
|          | 500152        | 9 202    | 3 1000891 600 | 01024 | 1 01   | 5100      | 10 01 01     | SIP         | x           | 1 FUR      | 0.40000000 | 0.00000  | 000 1     | 01.03.2023       | 147.44    | 11.87 1     |           | 0.00000000      | 000000 KW   | H 1.000.0  | 000000000000000000000000000000000000000 | 5    |
|          | 500256        | 4 202    | 3 1000022 600 | 01610 | 0 01   | 5100      | 10 01 01     | SIP         | x           | 1 EUR      | 0.40000000 | 0.00000  | 000 1     | 01.03.2023       | 7.734.36  | 644.53      |           | 0.00000000      | 000000 KW   | H 10.085.0 | 000000000000000000000000000000000000000 | 8.0  |
|          | 500256        | 5 202    | 3 1000022 600 | 01611 | 01     | 5100      | 10 01 02     | SIP         | x           | 1 EUR      | 0.13000000 | 0.00000  | 000 1     | 01.03.2023       | 26.096.28 | 2.174.69    |           | 0.0000000       | 000000 KW   | 1 30.569.0 | 0000000000000000                        | 21.3 |
|          | 504430        | 8 202    | 3 1000089 603 | 33226 | 01     | 5100      | 10 01 01     | SIP         | x           | 1 FUR      | 0.40000000 | 0.00000  | 000 1     | 01 03 2023       | 120.84    | 10.07 1     |           | 0.00000000      | 000000 KW   | H 903.0    | 000000000000000000000000000000000000000 | -    |
|          | 505434        | 0 202    | 3 1000022 60  | 4777  | 7 01   | 5100      | 10 01 01     | SIP         | x           | 1 FUR      | 0.40000000 | 0,00000  | 000 1     | 01.03.2023       | 12 247 92 | 1 020 66 1  |           | 0.00000000      | 000000 KW   | 1 10 518 0 | 000000000000000000000000000000000000000 | 84   |
|          | 508363        | 3 202    | 3 1000506 600 | 0550  | 01     | 5100      | 10 01 01     | SIP         | Y           | 1 EUR      | 0,40000000 | 0.00000  | 000 1     | 01 03 2023       | 282 49    | 23 54 1     |           | 1 000 00000000  | 000000 KW   | 1 2 112 0  | 000000000000000000000000000000000000000 | 1.   |
|          | 508363        | 7 202    | 3 1012593 600 | 00017 | 01     | 5100      | 10 01 01     | SIP         | Ŷ           | 1 FUR      | 0,40000000 | 0,00000  | 000 1     | 01 03 2023       | 403.02    | 33 66 1     |           | 1.000,00000000  | 000000 KW   | 4 3 020 0  | 000000000000000000000000000000000000000 | 24   |
|          | 508375        | 4 202    | 3 1012593 600 | 00932 | 01     | 5100      | 10 01 01     | SIP         | Ŷ           | 1 FUR      | 0,40000000 | 0,00000  | 000 1     | 01.03.2023       | 378.96    | 31 58 1     |           | 1.000.000000000 | 000000 KW   | 1 2 833.0  | 000000000000000000000000000000000000000 | 2:   |
| -        | 550440        | 0 202    | 2 1001560 610 | 12770 | 01     | 5100      | 10 01 01     | CID         | Ŷ           | 1 EUR      | 0,40000000 | 0,00000  | 000 1     | 01 02 2023       | 7 425 20  | 619.60      |           | 0.00000000      | 000000 101  | L 6 000 0  | 000000000000000000000000000000000000000 | 4 0  |
|          | 500005        | 0710 202 | 2 1000359 600 | 0401  | 01     | 5100      | 10 01 01     | cin .       | ç           | 1 EUR      | 0,40000000 | 0,00000  | 000 4     | 01.03.2023       | 0.00      | 019,00 1    |           | 0,0000000       | 000000 KW   | 1 0.000,0  | 000000000000000000000000000000000000000 | 7.0  |
| • •      |               |          |               |       |        |           |              |             |             |            | .,         | -,       |           |                  | 0,00      |             |           | -,              |             |            |                                         |      |
| Überblik | *             |          |               |       |        |           |              |             |             |            |            |          |           |                  |           |             |           |                 |             |            |                                         |      |
| Jahr     | ÜNB           | BilKreis | PrSeg BuKr    | s Kl  | Klass  | e         |              |             | J. S Opti   | on S Anz.  | VTs W      | lähr. Su | umme Jahr | Summe Meld       | MEinh Me  | enge gesamt | Menge Ko  | ntingent I      | lenge Meldu | ing        | Gew. Durchsch                           |      |
| 2023     | 0000000000    | 1000     | HH 5100       | 01    | Stron  | 1: §4 St  | tromPBG (Let | ztverbrauch | X           | 21         | EL         | JR 32    | .365,56   | 2.697,13         | KWH 55    | .788        | 44.630,40 | 00000000000 2   | .833,866666 | 66666667   | 0,95174908252                           | 564  |
| 2023     | 000000000     | 1000     | HH 5100       | 02    | Stron  | 12: §4 St | tromPBG (Let | ztverbrauch | X           | 2          | EL         | JR 74    | .766,36   | 6.230,53         | KWH 70    | .801        | 49.560,70 | 00000000000 4   | .130,058333 | 33333334   | 1,50858159791                           | 32   |

• 36
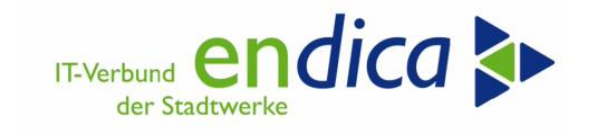

#### 4.7.3 Anmeldedaten historisieren und Anmelde-ID zuordnen

|                | Voranmoldung Quart (C                                                          | (Märma)              |       |                          |           |
|----------------|--------------------------------------------------------------------------------|----------------------|-------|--------------------------|-----------|
|                | Voranmeldung Quart (G                                                          | Strom)               |       |                          |           |
|                | voranmeidung Monat (3                                                          | Strom)               | 2022  |                          |           |
| M              | eide-Monat                                                                     | 01-                  | -2023 |                          |           |
| ● Dat<br>○ Ani | ten historisieren<br>melde-ID zuordnen                                         |                      |       |                          |           |
| Dat     An     | ten historisieren<br>melde-ID zuordnen<br>ID GAs zuordnen                      | Melde-ID             |       | Meldedatum               | 18.02.202 |
| Dat     And    | ten historisieren<br>melde-ID zuordnen<br>ID GAs zuordnen<br>ID Wärme zuordnen | Melde-ID<br>Melde-ID |       | Meldedatum<br>Meldedatum | 18.02.202 |

Diese Funktion dient zur Sicherung der Analyse-Daten im Rahmen einer Quartals-/ oder Monatsmeldung. Es ist erforderlich die Daten, welche für die Meldungen in den Portalen zugrunde lagen, so zu sichern, dass sie wieder aufgerufen werden können. Der aktuelle Stand muss historisierbar sein.

Die Ausgabe ist nach Einzelsätzen und kumulierter Sicht gesplittet.

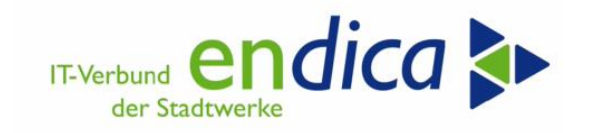

# 4.8 Abrechnung RLM – Berücksichtigung der Entlastungsstreckung

Je Fallklasse kann durch die endica im Customizing Stadtwerke-individuell die Rückrechnung für Januar / Februar unterbunden werden (Entlastungsstreckung).

| Klasse                | Strom2: §4 StromPBG (Letztverbraucher SLP/RLM > 30.000 kWh) |
|-----------------------|-------------------------------------------------------------|
|                       |                                                             |
| Konditionen je Klasse |                                                             |
| Addopt aut            | EPBS2A Q                                                    |
| Addopt man            | EPBS2M                                                      |
| Addopt Inf            | EPBS2I                                                      |
| Addopt Monatskd       | EPBS2F                                                      |
| ProzSatz              | 70,000000                                                   |
| Währung               | EUR                                                         |
| Preisgrz              | 0,13000000                                                  |
| ✓ Netto               |                                                             |
| Max.Entl.             | 150.000,00                                                  |
| ZulässAbrEnde         | 31.12.2022                                                  |
| Preis Vormonat zul.   |                                                             |
| umon. Preisänderung   | nicht berücksichtigen (Preis zum Monatsersten)              |
| Nullmengenkorrektur   |                                                             |
| √keine Rück Jan/Feb   |                                                             |

#### Wenn der Haken bei "keine Rück Jan/Feb" ("Flag") nicht gesetzt ist:

In der März-Rechnung für Monatskunden erfolgt dann die Nachberechnung für Januar und Februar, falls diese Monate im Tool noch nicht berechnet worden sind.

#### Wenn der Haken bei "keine Rück Jan/Feb" ("Flag") gesetzt ist:

Beim Anlegen der Optionen mit Schritt 2 wird der Beginn der Entlastungsbuchung i.a. des Einzugsdatums und der vorhandenen fakturierten Abrechnungen gelegt:

- Wenn der Einzug nach dem 01.02. und vor 01.03. ist, dann wird erwartet, dass Februar vom Vorlieferant zu entlasten ist à Beginn der Entlastung 01.03.
- Wenn der Einzug nicht nach dem 01.02. liegt, wird geprüft, ob der Februar abgerechnet und fakturiert ist. Wenn ja à Beginn der Entlastung 01.03.
- Wenn der Einzug am 01.02. liegt à Beginn der Entlastung 01.02.
- Wenn der Einzug vor 01.02., wird geprüft, ob der Januar abgerechnet und fakturiert ist. Wenn ja à Beginn der Entlastung 01.02.
- Wenn der Einzug vor 01.01. ist, dann Beginn der Entlastung 01.01.

#### Bitte beachten Sie:

Im Standard Customizing endica ist dieser Haken NICHT gesetzt. Wünschen Sie eine Setzung des Hakens, so bitten wir Sie um die Erstellung eines Tickets mit dem Betreff:

EPBS2 System/Mandant Haken setzen RLM-Rückrechnung.

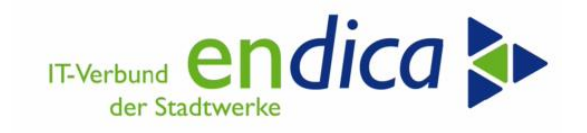

## 4.8.1 Aktuelle Programmänderung RLM

Die Fakturierung macht ein Update auf die Monatswerte. Diese waren bei Monatskunden in der Analyse vorläufig ermittelt worden. Durch z.B. Spot-Preise kann der Buchungswert vom Analysewert abweisen. Daher werden die wesentlichen Werte in der Tabelle durch die Fakturierung aktualisiert.

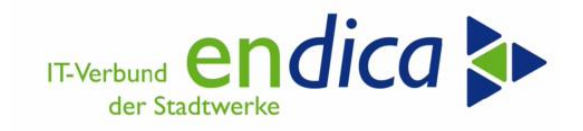

## 4.9 Korrekturläufe

Verschiedene Korrekturläufe sind vorgesehen:

#### 4.9.1 Preisanpassung (in der Zukunft)

Mit der Preisanpassung kann eine erneute Analyse zu einem vorzugebenden Stichtag angestoßen werden. Der Stichtag muss in der Zukunft liegen. Es werden dann die ab diesem Stichtag geltenden kundenindividuellen Preise ermittelt, um eine evtl. Betragsanpassung buchen zu können. Bei Jahreskunden werden dann die zukünftigen Monatszeitscheiben der Daueranordnung angepasst.

Es dürfen für diese Monate noch nicht die Belege aus der Daueranordnung generiert worden sein.

Bitte beachten: die Preisanpassung im Natuvion Tool löst KEINE Änderung des Abschlagsplanes aus. Diese muss separat im SAP erfolgen und sollte vor dem Druck der Kundeninfo erfolgen!

Bei der Preisanpassung werden die bisherigen Werte aus den Protokolltabellen in Archiv-Tabellen gesichert.

| Natuvion: EPB - Stufe II (V          | ersion 1.11 - Rele | ease 1, Patch 11) |          |
|--------------------------------------|--------------------|-------------------|----------|
| ⊕ <u>©</u>                           |                    |                   |          |
| Selektion Verträge                   |                    |                   |          |
| Geschäftspartner                     |                    | bis               | <b></b>  |
| Vertragskonto                        |                    | bis               | <b></b>  |
| Vertragskontotyp                     |                    | bis               | <b></b>  |
| Vertrag                              | 5387088            | bis               |          |
| Buchungskreis                        |                    | bis               | <b></b>  |
| Sparte                               | 10                 | bis               | <b>*</b> |
| KontenfindMerkmal                    |                    | bis               | <b></b>  |
|                                      |                    |                   |          |
| Verarbeitungsschritt                 |                    |                   |          |
| OSchritt 1: Analyse                  |                    |                   |          |
| OSchritt 2: Optionen buchen          |                    |                   |          |
| ONacharbeiten: Man. Überarbeit.      |                    |                   |          |
| Auswertung                           |                    |                   |          |
| OMeldungslauf                        |                    |                   |          |
| Korrektur-Läufe                      |                    |                   |          |
|                                      |                    |                   |          |
| Preisanpassung     Chickton Decimany | 01 06 2022         |                   |          |
| Stichtag Preisanpassung              | 01.00.2025         |                   |          |
|                                      |                    |                   |          |
|                                      |                    |                   |          |
| Olvachiaur - Storno Optionen         |                    |                   |          |

Geben Sie den Stichtag der Preisanpassung ein und aktivieren Sie bei Bedarf die Aktion "Kundenanschreiben auslösen". Führen Sie dann die Aktion zunächst als Simulation und dann im Echtlauf aus.

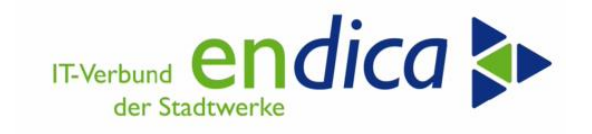

Ergebnisliste:

| 31 🖬 4                               |                           | 8 4 7               | 7 <b>~</b> | <b>z 🔧</b> 🕯 | E 💽 🐨 🕯     | <b>€ 88 4</b> 8 | - E       | 2     |            |         |            |             |                |           |            |            |              |
|--------------------------------------|---------------------------|---------------------|------------|--------------|-------------|-----------------|-----------|-------|------------|---------|------------|-------------|----------------|-----------|------------|------------|--------------|
| Ener                                 | giep                      | reisbre             | emse       | : Phas       | e 2         |                 |           |       |            |         |            |             |                |           |            |            |              |
| Schritt<br>Laufm<br># Vert<br># VT 0 | :<br>odus:<br>räge:<br>w· | K<br>Update-L<br>11 | auf        |              |             |                 |           |       |            |         |            |             |                |           |            |            |              |
| Ampel S                              | Jahr (                    | Partner VK          | BuKr.      | Sp KF Kla    | sse Zählver | f Jahreskd      | LfdNr-P W | /ährg | VertrKonto | Vertrag | Preisgrz   | PreisGrzInd | Preis ind.     | ErmVerfPr | StTagPreis | EntBtrJahr | EntBtrEntl E |
|                                      | 2023 1                    | 001197 01           | 5100       | 10 12 01     | SLP         | X               | 1 E       | UR    | 6002970    | 5001698 | 0,40000000 | 0,00000000  | 0,72473499     | 1         | 01.06.2023 | 238,04     | 0,00 1       |
|                                      | 2023 1                    | 001198 01           | 5100       | 10 12 01     | SLP         | X               | 1 EI      | UR    | 6002971    | 5001700 | 0,4000000  | 0,00000000  | 0,00000000     | 1         | 01.06.2023 | 187,20     | 0,00 1       |
|                                      | 2023 1                    | 001199 01           | 5100       | 10 12 01     | SLP         | x               | 1 E       | UR    | 6002972    | 5001703 | 0,40000000 | 0,00000000  | 0,72473499     | 1         | 01.06.2023 | 452,85     | 0,00 1       |
|                                      | 2023 1                    | 001231 01           | 5100       | 10 12 01     | SLP         | Х               | 1 E       | UR    | 6003004    | 5001786 | 0,40000000 | 0,0000000   | 0,72473499     | 1         | 01.06.2023 | 596,75     | 0,00 1       |
|                                      | 2023 1                    | 001235 01           | 5100       | 10 12 01     | SLP         | Х               | 1 E       | UR    | 6003009    | 5001796 | 0,4000000  | 0,0000000   | 0,72473499     | 1         | 01.06.2023 | 707,61     | 0,00         |
|                                      | 2023 1                    | 002001 01           | 5100       | 10 12 01     | SLP         | Х               | 1 E       | UR    | 6042472    | 5095752 | 0,4000000  | 0,0000000   | 0,72473499     | 1         | 01.06.2023 | 444,00     | 0,00         |
|                                      | 2023 1                    | 001196 01           | 5100       | 10 12 01     | SLP         | X               | 1 E       | UR    | 6066507    | 5388558 | 0,40000000 | 0,0000000   | 0,72473499     | 1         | 01.06.2023 | 350,06     | 0,00         |
|                                      | 2023 1                    | 001190 01           | 5100       | 10 12 01     | SLP         | X               | 1 E       | UR    | 6066675    | 5389019 | 0,40000000 | 0,00000000  | 0,72473499     | 1         | 01.06.2023 | 403,71     | 0,00         |
|                                      | 2023 1                    | 001214 01           | 5100       | 10 12 01     | SLP         | х               | 1 E       | UR    | 6066973    | 5389961 | 0,40000000 | 0,00000000  | 0,72473499     | 1         | 01.06.2023 | 631,27     | 0,00         |
|                                      |                           |                     |            |              |             | 2.4             | 1 11      | ID    | 6067124    | 5390783 | 0 40000000 | 0.00000000  | 0 72473499     | 1         | 01 06 2022 | 465 40     | 0.00         |
|                                      | 2023 1                    | 001193 01           | 5100       | 10 12 01     | SLP         | X               | 1 0       | UR    | 0007 467   | 2220102 | 0,4000000  | 0,0000000   | 011 - 11 - 100 |           | 01.00.2023 | 403,40     | 0,00         |

Optionen im Vertrag vor der Preisanpassung im Natuvion Tool:

| März            | 0,58024400          | 0,48760000 | 0,18024400 | 29,01           |        | 300001713442 |
|-----------------|---------------------|------------|------------|-----------------|--------|--------------|
| April           | 0,58024400          | 0,48760000 | 0,18024400 | 29,01           |        | 300001713443 |
| Mai             | 0,58024400          | 0,48760000 | 0,18024400 | 29,01           |        | 300001713444 |
| Juni            | 0,58024400          | 0,48760000 | 0,18024400 | 29,01           |        | 300001713445 |
| Juli            | 0,58024400          | 0,48760000 | 0,18024400 | 29,01           |        | 300001713446 |
| August          | 0,58024400          | 0,48760000 | 0,18024400 | 29,01           |        | 300001713447 |
| September       | 0,58024400          | 0,48760000 | 0,18024400 | 29,01           |        | 300001713448 |
| Oktober         | 0,58024400          | 0,48760000 | 0,18024400 | 29,01           |        | 300001713449 |
| November        | 0,58024400          | 0,48760000 | 0,18024400 | 29,01           |        | 300001713450 |
| Dezember        | 0,58024400          | 0,48760000 | 0,18024400 | 29,01           |        | 300001713451 |
|                 |                     |            |            |                 |        |              |
| Entlastungs-Wer | rte                 |            |            |                 |        |              |
| Menge Konting   | gent 1.931,20000000 | 000000     | KWH        | Entlastung ges. | 290,10 | EUR          |
|                 |                     |            |            |                 |        |              |

Optionen im Vertrag nach der Preisanpassung im Natuvion Tool:

| April 0,          | 59024400            |            |            |                 |        | 300001/13/12 |
|-------------------|---------------------|------------|------------|-----------------|--------|--------------|
|                   | , 30024400          | 0,48760000 | 0,18024400 | 29,01           |        | 300001713443 |
| Mai 0,            | ,58024400           | 0,48760000 | 0.18024400 | 29.01           |        | 300001713444 |
| Juni 0,           | ,72473499           | 0,60902100 | 0,32473499 | 52,26           |        | 300001725747 |
| Juli 0,           | ,72473499           | 0,60902100 | 0,32473499 | 52,26           |        | 300001725748 |
| August 0,         | ,72473499           | 0,60902100 | 0,32473499 | 52,26           |        | 300001725749 |
| September 0,      | ,72473499           | 0,60902100 | 0,32473499 | 52,26           |        | 300001725750 |
| Oktober 0,        | ,72473499           | 0,60902100 | 0,32473499 | 52,26           |        | 300001725751 |
| November 0,       | ,72473499           | 0,60902100 | 0,32473499 | 52,26           |        | 300001725752 |
| Dezember 0,       | ,72473499           | 0,60902100 | 0,32473499 | 52,26           |        | 300001725753 |
|                   |                     |            |            |                 |        |              |
| Entlastungs-Werte |                     |            |            |                 |        |              |
| Menge Kontingent  | 1.931,2000000000000 | 00         | KWH        | Entlastung ges. | 452,85 | EUR          |
|                   |                     |            |            |                 |        |              |

Abschließend führen Sie den Korrespondenzdruck aus um die Kundeninfoschreiben zu erzeugen. Die Preisänderung wird als Zeitscheibe auf dem Kundeninfoschreiben ausgewiesen:

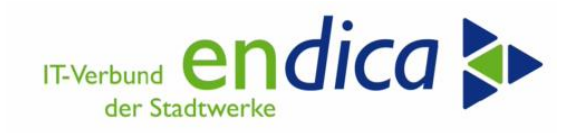

#### Ihre Entlastung im Einzelnen

| Ihr prognostizierter Jahresverbrauch                | 1.269 kWh      |
|-----------------------------------------------------|----------------|
| Ihr Entlastungskontingent für 2023                  | 1.015 kWh      |
| Ihr monatliches Entlastungskontingent               | 85 kWh         |
| von Januar bis Mai                                  |                |
| Ihr Verbrauchspreis je kWh (brutto)                 | 0,580244 EUR   |
| Referenzpreis gemäß <u>StromPBG</u> je kWh (brutto) | 0,40 EUR       |
| Ihr Entlastungsbetrag je kWh (brutto)               | 0,180244 EUR   |
| monatlicher Entlastungsbetrag                       | 15,25 EUR      |
| Entlastung gesamt für Januar - Mai 2023             | 76,25 EUR      |
| von Juni bis Dezember                               |                |
| lhr Verbrauchspreis je kWh (brutto)                 | 0,72473499 EUR |
| Referenzpreis gemäß <u>StromPBG</u> je kWh (brutto) | 0,40 EUR       |
| lhr Entlastungsbetrag je kWh (brutto)               | 0,32473499 EUR |
| monatlicher Entlastungsbetrag                       | 27,47 EUR      |
| Entlastung gesamt für Juni - Dezember 2023          | 192,29 EUR     |
|                                                     |                |

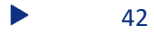

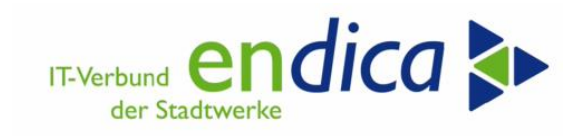

# 4.9.2 Analyse rückwirkende Auszüge und Einzugsstornos

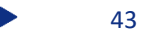

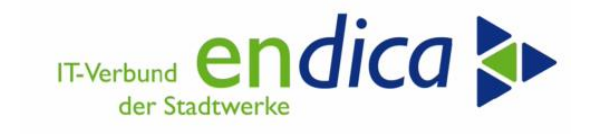

## 4.9.3 Storno Optionen

## 4.9.3.1 Schritt 1: Stornierung bereits gebuchter und verrechneter Entlastung

| Kontenstand: Grundliste                                                                                                    |                    |                   |                      |          |  |
|----------------------------------------------------------------------------------------------------|--------------------|-------------------|----------------------|----------|--|
| 🔁 🔜 🗟 🚏 🚢 🗑 🕱 🖾 Ab 🛭 🖆 🙇 GP 🔗                                                                                                    | /K 🗄 İ F1 🚺 F4 Rec | chnung 🚨 💨 😰 👺 📴  |                      |          |  |
| Partner / Buchungskreis 5100<br>Kontenpflege mit dem Abschlag bei<br>Daueranordnungsbuchung<br>Navigation<br>Forderungen Anzahlungen Summen Zahlungsliste Chronologie |                    |                   |                      |          |  |
|                                                                                                    |                    |                   |                      |          |  |
| Konto BA Beleg Vorgangstext Fä                                                                                                    | llig Betrag        | noch offen MS Aus | sglBlg Positionstext | Referenz |  |
| 6051276 KT 80517580 Abschlagszahlung 09                                                                                                    | .03.2023 288,05-   | 288,05-           |                      |          |  |
| 6051276 KT 80517719 Abschlagszahlung 09                                                                                                    | .03.2023 288,05-   | 288,05-           |                      |          |  |
| Anzahlungen EUR                                                                                                    | 576,10-            | 576,10-           |                      |          |  |

FP08 Beleg stornieren.

| <b>o</b>                | 💌 « 📙   🗟 🔇              |                                        |
|-------------------------|--------------------------|----------------------------------------|
| Beleg stornieren        | ,                        |                                        |
| 🖉 Zusatzaktionen 🛭 🖧    | Ausgeglichene Posten     |                                        |
| Belegnummer             | 80517580 🗍 🐼             | Referenzbelegnummer<br>Ordnungsbegriff |
| Angaben zur Stornobuchu | ng                       |                                        |
| Abstimmschlüssel        | 190323/SG                |                                        |
| Stornodatum             |                          |                                        |
| Belegart                | ST Stornobeleg           |                                        |
| Ausgleichsgrund         | 05 Storno                |                                        |
| Stornomethode           | Geschäftspartnerposition | en ausgleichen / A 🔻                   |
|                         |                          |                                        |
| Angaben zur Scheckentwo | ertung                   |                                        |
| ScheckentwertgsGrund    |                          |                                        |

Über die Diskette speichern; die Stornierung wurde gebucht.

🖉 Der Beleg wurde unter der Nummer 98235087 gebucht

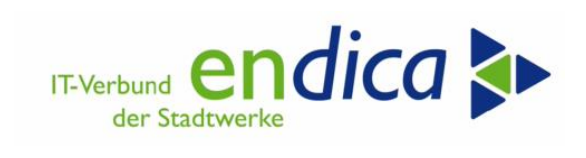

#### 4.9.3.2 Schritt 2: Daueranordnung stornieren

| Kontenstand: Grundliste                                                 |                                               |                                          |                    |          |          |               |          |
|-------------------------------------------------------------------------|-----------------------------------------------|------------------------------------------|--------------------|----------|----------|---------------|----------|
| 🔁 🔜 🗟 🚏 🚢 🚏 🗵 🛛 Ab 🛛 🏷 🔏 GP                                             | 👷 VK 📰 🚺 Fi                                   | 1 🚺 F4 Rec                               | hnung 🎍 🐴 🖉        | <b>5</b> | P 🖓      |               |          |
| r<br>Partner - / Buchungskreis 5100                                     | Partner / Buchungskreis 5100                  |                                          |                    |          |          |               |          |
| Navigation                                                              | Durch den St<br>Kontenpfleg<br>Daueranordnung | torno der<br>ge ist die<br>gwieder offen |                    |          |          |               |          |
| Forderungen Anzahlungen Sommen                                          | Zahlungsli                                    | iste Chronolog                           | jie                |          |          |               |          |
| Konto BA Beleg Vorgangstext                                             | Fällig Bet                                    | trag                                     | noch offen         | MS       | AusglBlg | Positionstext | Referenz |
| 6051276 KT 80517719 Abschlagszahlung<br>6051276 AN 77000273 Preisbremse | 09.03.2023<br>10.03.2023                      | 288,05-<br>288,05-                       | 288,05-<br>288,05- |          |          |               | EPBS2A   |
| Anzahlungen EUR                                                         |                                               | 576,10-                                  | 576,10-            |          |          |               |          |

Die Daueranordnung ist ebenfalls mit der Transaktion FP08 zu stornieren.

| <b>o</b>                | 💌 « 🔚 I 🚷 🚷 😒 I 🗁 🛍 👘 I 🏝 🛍 .                                                                                                    |
|-------------------------|----------------------------------------------------------------------------------------------------|
| Beleg stornierer        | 7                                                                                                    |
| 🖉 Zusatzaktionen 🚳      | Ausgeglichene Posten                                                                                                    |
| Belegnummer             | 77000273     Image: Constraint of the second second s |
| Angaben zur Stornobucht | ing                                                                                                    |
| Abstimmschlüssel        | 190323/SG                                                                                                    |
| Stornodatum             |                                                                                                    |
| Belegart                | ST Stornobeleg                                                                                                    |
| Ausgleichsgrund         | 05 Storno                                                                                                    |
| Stornomethode           | Geschäftspartnerpositionen ausgleichen / A 🔻                                                                                                    |
|                         |                                                                                                    |
| Angaben zur Scheckentw  | ertung                                                                                                    |
| ScheckentwertgsGrund    |                                                                                                    |
|                         |                                                                                                    |
| 🗹 Der Beleg wurde       | unter der Nummer 98235088 gebucht                                                                                                    |

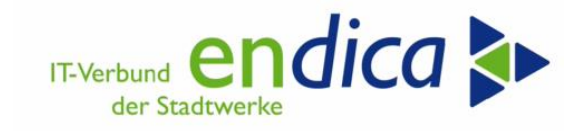

## 4.9.3.3 Schritt 3: Belegabgleich

Nun ist der Abgleich des Beleges mittels der Transaktion RFKK02H erforderlich.

| 🔻 🗁 SAP Menü                                                      |
|-------------------------------------------------------------------|
| 🕨 🧰 Büro                                                          |
| 🕨 🧀 Logistik                                                      |
| 🕨 🧰 Rechnungswesen                                                |
| 🕨 🧰 Infosysteme                                                   |
| 🔻 🛅 Versorgungsindustrie Sicht Lieferant                          |
| 🕨 🧰 Regionalstruktur                                              |
| 🕨 🧰 Terminsteuerung                                               |
| 🕨 🧀 Stammdaten kaufmänn.                                          |
| 🕨 🧰 Stammdaten technisch                                          |
| 🕨 🧰 Geräteverwaltung                                              |
| Energiedaten-Management                                           |
| Abrechnung                                                        |
| 🕨 🥅 Fakturierung                                                  |
| Vertragskontokorrent                                              |
| Konto                                                             |
| Zahlungen                                                         |
| 🕨 🧰 Beleg                                                         |
| Daueranordnung                                                    |
| • 🔗 FKKORD2 - Daueranordnungen bearbeiten                         |
| • 🔗 FKKORDA - Anordnung genehmigen                                |
| <ul> <li>PPDUDC - Belege aus Daueranordnungen erzeugen</li> </ul> |
| Auswertungen                                                      |
| • 😥 RFKKO2 - Belege aus Daueranordnungen anzeigen                 |
| <ul> <li>RFKKO2H - Belege aus Daueranordn. abgleichen</li> </ul>  |

| Abgleich der Historie fü | r Daueranordnui | ngen |          |
|--------------------------|-----------------|------|----------|
| la 🕼                     |                 |      |          |
| Auswahl der Anordnungen  |                 |      |          |
| Anordnungsnummer         |                 | bis  | <b>_</b> |
| Belegdatum               |                 | bis  | <b></b>  |
| Belegnummer              |                 | bis  | <b></b>  |
| Begrenzung               |                 |      |          |
| Maximale Trefferzahl     | []              |      |          |
| ✓ Testlauf               |                 |      |          |
|                          |                 |      |          |
|                          |                 |      |          |

| Protoko                                    | Protokoll zum Abgleich der Historie Testlauf                                                                                     |            |        |           |            |    |          |            |                 |                 |         |          |          |  |  |
|--------------------------------------------|----------------------------------------------------------------------------------------------------|------------|--------|-----------|------------|----|----------|------------|-----------------|-----------------|---------|----------|----------|--|--|
| Ausführung<br>Anzahl Sätz<br>Folgende Eint | Ausführungsdatum:       19.MAR.2023         Anzahl Sätze:       2         Folgende Einträge wurden als storniert gekennzeichnet: |            |        |           |            |    |          |            |                 |                 |         |          |          |  |  |
| AnordNr.                                   | Bezeichnung                                                                                                    | Belegdatum | Status | Angel.von | Erfasst am | BA | Belegnr  | BuchngsDat | Nettofälligkeit | Stornoblg       | Aktenz. | Referenz | Kopftext |  |  |
| 10000000078                                | Energiepreisbremse II                                                                                                    | 09.03.2023 | 3      | AMOS0040  | 09.03.2023 | AN | 77000130 | 9.03.2023  | 01.01.2023      | <u>98235086</u> |         | EPBS2A   |          |  |  |
|                                            | Energiepreisbremse II                                                                                                    | 09.03.2023 | 3      | AMOS0040  | 09.03.2023 | AN | 77000273 | 09.03.2023 | 01.02.2023      | <u>98235088</u> |         | EPBS2A   |          |  |  |

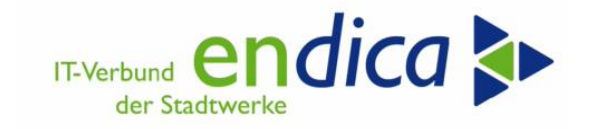

Der Abgleich muss anschließend im Echtlauf ausgeführt werden.

| Abgleich der Historie fü       | r Daueranordn | ungen   |         |
|--------------------------------|---------------|---------|---------|
| la 🕼                           |               |         |         |
| Auswahl der Anordnungen        |               |         |         |
| Anordnungsnummer<br>Belegdatum |               | bis bis |         |
| Belegnummer                    |               | bis     | <b></b> |
| Begrenzung                     |               |         |         |
| Maximale Trefferzahl           |               |         |         |
| Testlauf                       | ۲<br>ل        |         |         |

| 🔄 Ab | gleich der Historie                 |                                                                |
|------|-------------------------------------|----------------------------------------------------------------|
| 0    | Nach dem Abglei<br>Wollen Sie den A | ch werden Belege erneut erzeugt!<br>bgleich jetzt durchführen? |
| ľ    | Ja                                  | Nein X Abbrechen                                               |

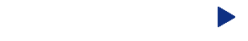

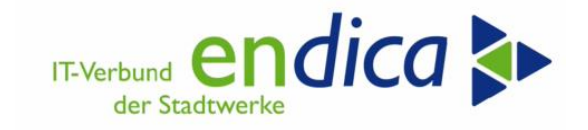

#### 4.9.3.4 Schritt 4: Korrektur fehlerhafter Optionen

#### Vertrag suchen/auswählen:

| parte<br>uchungskreis | 5122864<br>10 Strom<br>5100 Stadtwerk | e       |       | weiter  | Date | Lösc     | hen     |       |      |     |   |   |    |          |
|-----------------------|---------------------------------------|---------|-------|---------|------|----------|---------|-------|------|-----|---|---|----|----------|
| Options-Übe           | rblick<br>en Zusatzdaten              | seleval | ite [ | weitere | Date |          | ptioner |       |      |     |   |   |    |          |
| Option                | Options-Bezeichnung                   | VK      | Info  | M-Op    | SB   | I Optior | Isart   |       |      |     |   | Ü |    |          |
| EPBS2A                | EPB: Strom 2 (autom)                  |         |       |         |      | ISU: ei  | nmalige | Bew   | ertu | ng  |   |   |    | <u>_</u> |
| EPBS21                | EPB: Strom 2 (Info)                   |         | х     |         |      | ISU: da  | auerhat | te Be | wer  | tun | g |   |    | <b>-</b> |
|                       |                                       |         |       |         |      |          |         |       |      |     |   |   | ** | 66°      |
|                       |                                       |         |       |         |      |          |         |       |      |     |   |   | *  |          |
|                       |                                       |         |       |         |      |          |         |       | _    |     | 4 | Þ | •  |          |
| Options Uist          | orie                                  |         |       |         |      |          |         |       |      |     |   |   |    |          |

Eingabe des Vertrags und Ausführen:

| Naturion: EPB - Stufe II                                                                                                    | (Version 1.08 | - Release 1, Patch 8) |          |  |
|----------------------------------------------------------------------------------------------------|---------------|-----------------------|----------|--|
| Selektion Verträge                                                                                                    |               |                       |          |  |
| Geschäftspartner                                                                                                    |               | bis                   |          |  |
| Vertragskonto<br>Vertragskontotyp                                                                                                    |               | bis                   |          |  |
| Vertrag                                                                                                    | 5122864       | bis                   |          |  |
| Buchungskreis                                                                                                    |               | bis                   | <b></b>  |  |
| Sparte                                                                                                    | 10            | bis                   | <b>2</b> |  |
| KontenfindMerkmal                                                                                                    |               | bis                   |          |  |
| /erarbeitungsschritt                                                                                                    |               |                       |          |  |
| Schritt 1: Anayse<br>Schritt 2: Optionen buchen<br>Nacharbeiten: Man. Überarbeit.<br>Auswertung<br>Meldungslauf<br>© Korrektur-Läufe |               |                       |          |  |
| <ul> <li>● Preisanpassung</li> <li>● Analyse rückw. Auszüge</li> <li>[ ● Nachlauf - Storno Optionen<br/>Geschäftsjahr</li> </ul>     | 2023          |                       |          |  |
| ONacharbeiten: Löschen<br>Kalenderjahr                                                                                               |               |                       |          |  |
| Laufmodus                                                                                                    |               |                       |          |  |
| Echtlauf                                                                                                    |               |                       |          |  |
| Simulation                                                                                                    |               |                       |          |  |

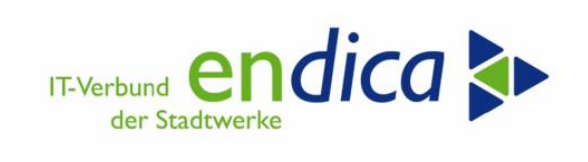

Ergebnis:

| Natu                                                        | vion: EPB                                           | 8 - Sti                     | ufe II ( | (Version   | 1.0 | 8 - Re | lea:     | se | 1, P   | atch a   | s)       |         |       |            |             |           |            |            |            |
|-------------------------------------------------------------|-----------------------------------------------------|-----------------------------|----------|------------|-----|--------|----------|----|--------|----------|----------|---------|-------|------------|-------------|-----------|------------|------------|------------|
| 9 🔳                                                         | 🔁   🖪 🖪                                             | 4                           | 2 7 4    | 7   E 🇏    | X   | 🕒 🔽    | <b>Q</b> |    | •      | •        | i   🙎    |         |       |            |             |           |            |            |            |
| Ener<br>Schritt:<br>Laufmo<br># Vertr<br># VT OI<br># VT Fe | giepreis<br>dus: Upda<br>äge: 1<br>K: 1<br>shler: 0 | sbre<br>tornolau<br>te-Lauf | mse:     | Phase      | 2   |        |          |    |        |          |          |         |       |            |             |           |            |            |            |
| Ampel S                                                     | Vertrag                                             | Jahr                        | GPartner | VertrKonto | VKT | BuKr.  | Sp       | (F | Klasse | Zählverf | Jahreskd | LfdNr-P | Währg | Preisgrz   | PreisGrzInd | ErmVerfPr | StTagPreis | EntBtrJahr | EntBtrEntl |
|                                                             | 5122864                                             | 2023                        | 1006987  | 6051276    | 01  | 5100   | 10       | 01 | 02     | SLP      | Х        | 1       | EUR   | 0,13000000 | 0,00000000  | 1         | 01.03.2023 | 3.456,60   | 0,00       |

Die Optionen sind aus dem Vertrag gelöscht:

| , Vei                     | rtrag an           | zeigen:                  | 5122        | 864   |        |       |     |           |      |     |      |      |    |   |     |
|---------------------------|--------------------|--------------------------|-------------|-------|--------|-------|-----|-----------|------|-----|------|------|----|---|-----|
| trag<br>rte<br>hungskreis | 5122<br>10<br>5100 | 864<br>Strom<br>Stadtwer | ke <b>1</b> |       |        |       |     | Löschen   |      |     |      |      |    |   |     |
| Allg. / K                 | ontierung          | Abrechung                | Isrelevan   | te    | weiter | e Dat | ten | Optione   | in   |     |      |      |    |   |     |
| ptions-Übe                | erblick            |                          |             |       |        |       |     |           |      |     |      |      |    |   |     |
| Option                    | Options-B          | ezeichnung               | VK          | Info  | M-Op   | SB    | IO  | ptionsart |      |     |      |      | Ü  |   |     |
| Intions-Hist              | orie               |                          |             |       |        |       |     |           |      |     |      |      | 4  | * |     |
| Option                    | ns-Daten           | Fakturen                 | Abrec       | hnung | swerte |       |     |           |      |     |      |      |    |   |     |
| St C                      | Option W           | Betrag                   |             |       | Pr     | eis   |     | PS N A    | . Is | SBI | L Or | tBeç | g. |   |     |
|                           |                    |                          |             |       |        |       |     |           |      |     |      |      |    |   | ;00 |

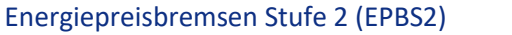

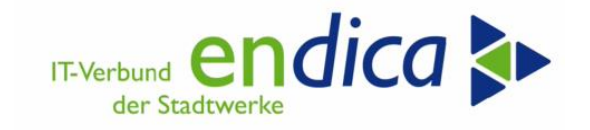

#### 4.9.3.5 Schritt 5: Nacharbeiten: Löschen

Dieser Lauf löscht alle Analysedaten der vorangegangenen Läufe und darf zwingend erst nach der Ausgleichsrücknahme sowie der Stornierung der Optionen ausgeführt werden.

#### Einmal gelöschte Daten sind nicht wieder herstellbar!

Folgende Einstellungen sind zu treffen:

| Natuvion: EPB - Stufe II         | (Version 1.08 -      | - Release 1, Patch 8) |
|----------------------------------|----------------------|-----------------------|
| D                                |                      |                       |
| Selektion Verträge               |                      |                       |
| Geschäftspartner                 |                      | bis 📄                 |
| Vertragskonto                    |                      | bis 📑                 |
| Vertragskontotyp                 |                      | bis 📄                 |
| Vertrag                          | 5122864              | bis 📑                 |
| Buchungskreis                    |                      | bis 📄                 |
| Sparte                           | 10                   | bis 📄                 |
| KontenfindMerkmal                |                      | bis 📄 📑               |
| Verarbeitungsschritt             |                      |                       |
| O Schritt 1: Analyse             |                      |                       |
| OSchritt 2: Optionen buchen      |                      |                       |
| 🔿 Nacharbeiten: Man. Überarbeit. |                      |                       |
| ○ Auswertung                     |                      |                       |
| OMeldungslauf                    |                      |                       |
| ⊖Korrektur-Läufe                 |                      |                       |
| Nacharbeiten: Löschen            |                      |                       |
| Kalenderjahr                     | 2023 Q               |                       |
| Laufmodus                        |                      |                       |
| <ul> <li>Echtlauf</li> </ul>     |                      |                       |
| <ul> <li>Simulation</li> </ul>   |                      |                       |
|                                  |                      |                       |
|                                  |                      |                       |
| Natuvion: EPB - Stufe II (Ve     | ersion 1.08 - Releas | nse 1, Patch 8)       |

| Natuv                                                          | ion: EPB                                     | - Stufe II                     | (Version   | 1.08 - 1  | Relea: | se 1, l  | Patch 8    | s)       |         |       |            |             |           |            |            |            |            |
|----------------------------------------------------------------|----------------------------------------------|--------------------------------|------------|-----------|--------|----------|------------|----------|---------|-------|------------|-------------|-----------|------------|------------|------------|------------|
| 3                                                              | 2 🖪 🖪                                        | 14 7 7 4                       | 🗟 i 🗵 🌿    | 1         | 17 🍬   | 1 🎟 🖻    | 8 46   0   | : 5      |         |       |            |             |           |            |            |            |            |
| Energ<br>Schritt:<br>Laufmod<br># Verträ<br># VT OK<br># VT Fe | D<br>dus: Updat<br>ige: 1<br>1: 1<br>hler: 0 | sbremse:<br><sup>te-Lauf</sup> | Phase      | 2         |        |          |            |          |         |       |            |             |           |            |            |            |            |
| Ampel S                                                        | Vertrag                                      | Jahr GPartner                  | VertrKonto | VKT BuKr. | Sp     | KF Klass | a Zählverf | Jahreskd | LfdNr-P | Währg | Preisgrz   | PreisGrzInd | ErmVerfPr | StTagPreis | EntBtrJahr | EntBtrEntl | ErmVerfBtr |
|                                                                | 5122864                                      | 2023 1006987                   | 6051276    | 01 5100   | 10     | 01 02    | SLP        | х        | 1       | EUR   | 0,13000000 | 0,00000000  | 1         | 01.03.2023 | 3.456,60   | 0,00       | 1 0        |

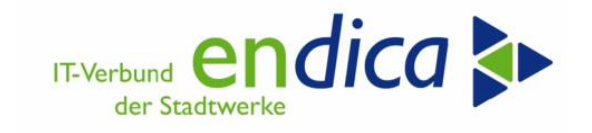

## 4.9.3.6 Schritt 6: Analyse neu ausführen

Durchführung einer neuen Analyse und Optionsbuchung in der gewohnten Schrittreihenfolge:

| ۵ 😓 😓                                                                                                    |                        |     |          |
|----------------------------------------------------------------------------------------------------|------------------------|-----|----------|
| Selektion Verträge                                                                                                    |                        |     |          |
| Geschäftspartner                                                                                                    |                        | bis | <b>(</b> |
| Vertragskonto                                                                                                    |                        | bis |          |
| Vertragskontotyp                                                                                                    |                        | bis |          |
| Vertrag                                                                                                    | 5122864                | bis |          |
| Buchungskreis                                                                                                    |                        | bis |          |
| Sparte                                                                                                    | 10                     | bis |          |
| KontenfindMerkmal                                                                                                    |                        | bis |          |
| Monat Mengenermittlung<br>Stichtag Preisermittlung                                                                                                    | 9 / 2022<br>01.04.2023 |     |          |
| Stichtag Preisermittlung                                                                                                    | 01.04.2023             |     |          |
|                                                                                                    |                        |     |          |
| Kalenderjahr                                                                                                    | 2023                   |     |          |
| Kalenderjahr<br>Analyse-Status                                                                                                    | 2023<br>Alle Verträge  |     |          |
| Kalenderjahr<br>Analyse-Status<br>OSchritt 2: Optionen buchen                                                                                                    | 2023<br>Alle Verträge  |     |          |
| Kalenderjahr<br>Analyse-Status<br>O Schritt 2: Optionen buchen<br>Nacharbeiten: Man, Überarbeit.                                                                                                 | 2023<br>Alle Verträge  |     |          |
| Kalenderjahr<br>Analyse-Status<br>Schritt 2: Optionen buchen<br>Nacharbeiten: Man. Überarbeit.<br>Auswertung                                                                                     | 2023<br>Alle Verträge  |     |          |
| Kalenderjahr<br>Analyse-Status<br>Schritt 2: Optionen buchen<br>Nacharbeiten: Man. Überarbeit.<br>Auswertung<br>Meldungslauf                                                                     | 2023<br>Alle Verträge  |     |          |
| Kalenderjahr<br>Analyse-Status<br>Schritt 2: Optionen buchen<br>Nacharbeiten: Man. Überarbeit.<br>Auswertung<br>Meldungslauf<br>Korrektur-Läufe                                                  | 2023<br>Alle Verträge  |     |          |
| Kalenderjahr<br>Analyse-Status<br>Schritt 2: Optionen buchen<br>Nacharbeiten: Man. Überarbeit.<br>Auswertung<br>Meldungslauf<br>Korrektur-Läufe<br>Nacharbeiten: Löschen                         | 2023<br>Alle Verträge  |     |          |
| Kalenderjahr<br>Analyse-Status<br>Schritt 2: Optionen buchen<br>Nacharbeiten: Man. Überarbeit.<br>Auswertung<br>Meldungsbuf<br>Korrektur-Läufe<br>Nacharbeiten: Löschen<br>aufmodus              | 2023<br>Alle Verträge  |     |          |
| Kalenderjahr<br>Analyse-Status<br>Schritt 2: Optionen buchen<br>Nacharbeiten: Man. Überarbeit.<br>Auswertung<br>Meldungslauf<br>Korrektur-Läufe<br>Nacharbeiten: Löschen<br>aufmodus<br>Echtlauf | 2023<br>Alle Verträge  |     |          |

| Energi                                                                                   | epre                                                  | isbremse                             | e: Pha     | se  | 2     |      |        |          |          |         |       |            |             |            |           |            |            |            |            |
|------------------------------------------------------------------------------------------|-------------------------------------------------------|--------------------------------------|------------|-----|-------|------|--------|----------|----------|---------|-------|------------|-------------|------------|-----------|------------|------------|------------|------------|
| Schritt:<br>Basis-Mon<br>Stichtag P<br>Laufmodu:<br># Verträge<br># VT OK:<br># VT Fehle | 1<br>nat: 0<br>rreis: 0<br>s: U<br>e: 1<br>1<br>er: 0 | 9 / 2022<br>1.04.2023<br>Ipdate-Lauf |            |     |       |      |        |          |          |         |       |            |             |            |           |            |            |            |            |
| Ampel S V                                                                                | ertrag                                                | Jahr GPartner                        | VertrKonto | VKT | BuKr. | Sp K | Klasse | Zählverf | Jahreskd | LfdNr-P | Währg | Preisgrz   | PreisGrzInd | Preis ind. | ErmVerfPr | StTagPreis | EntBtrJahr | EntBtrEntl | ErmVerfBtr |
| 5                                                                                        | 122864                                                | 2023 1006987                         | 6051276    | 01  | 5100  | 10 0 | 02     | SLP      | х        | 1       | EUR   | 0,13000000 | 0,00000000  | 0,23920000 | 1         | 01.04.2023 | 3.456,60   | 288,05     | 1 0        |

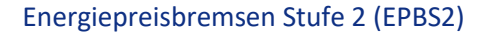

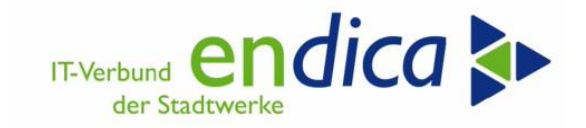

## 4.9.3.7 Schritt 7: Optionsbuchung neu ausführen

| Natuvion: EPB - Stufe II         | (Version 1.08 - | Release 1, Patch 8) |
|----------------------------------|-----------------|---------------------|
|                                  |                 |                     |
| Selektion Verträge               |                 |                     |
| Geschäftspartner                 |                 | bis 📑               |
| Vertragskonto                    |                 | bis 🔁               |
| Vertragskontotyp                 |                 | bis 📄               |
| Vertrag                          | 5122864         | bis 📄               |
| Buchungskreis                    |                 | bis 📄               |
| Sparte                           | 10              | bis 📄               |
| KontenfindMerkmal                |                 | bis 📄 📑             |
|                                  |                 |                     |
| Verarbeitungsschritt             |                 |                     |
| O Schritt 1: Analyse             | -               |                     |
| • Schritt 2: Optionen buchen     |                 |                     |
|                                  | _               |                     |
| Klassifizierung                  |                 | bis 📑               |
|                                  |                 |                     |
| 🔿 Nacharbeiten: Man. Überarbeit. |                 |                     |
| <ul> <li>Auswertung</li> </ul>   |                 |                     |
| Meldungslauf                     |                 |                     |
| ○Korrektur-Läufe                 |                 |                     |
| ONacharbeiten: Löschen           |                 |                     |
|                                  |                 |                     |
| Lautmodus                        |                 |                     |
| Echtlauf                         |                 |                     |
| Simulation                       |                 |                     |
|                                  |                 |                     |

 Natuvion: EPB - Stufe II (Version 1.08 - Release 1, Patch 8)

 Image: Image: Imag

| Vertrag<br>Sparte<br>Buchungskre<br>Alig. /<br>Options-Ü | 5122864<br>10 Strom<br>is 5100 Stadtwer<br>Kontierung Abrechung<br>verblick<br>Tusatzdaten | ke <b>s</b> releva | nte       | weitere        | e Dat | :en | Löschen 🗌                                                         |  |
|----------------------------------------------------------|--------------------------------------------------------------------------------------------|--------------------|-----------|----------------|-------|-----|-------------------------------------------------------------------|--|
| Optic<br>EPBS:<br>EPBS:                                  | Doptions-Bezeichnung<br>A EPB: Strom 2 (autom)<br>I EPB: Strom 2 (Info)                    | VK                 | Info<br>X | M-Op           | SB    |     | Optionsart<br>5U: einmalige Bewertung<br>5U: dauerhafte Bewertung |  |
| Options-Hi                                               | option W Betrag<br>EPBS2A EUR 3. 455,6000<br>EPBS2I EUR 3. 455,6000                        | Abrec              | chnung    | iswerte<br>Pre | eis   |     | PS N A Is S B I. L Opt-Beg.<br>1 1 01.01.202<br>0 0 01.01.202     |  |

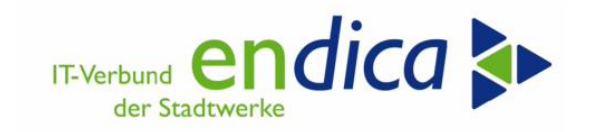

#### 4.9.3.8 Schritt 8: Daueranordnung neu erstellen

| Belege aus Daueranordnungen erzeugen |                                           |                 |  |  |  |  |  |  |  |  |  |  |
|--------------------------------------|-------------------------------------------|-----------------|--|--|--|--|--|--|--|--|--|--|
| 🤣 🗊 🖺 🊱 Programmlauf einplanen       |                                           |                 |  |  |  |  |  |  |  |  |  |  |
| Laufidentifikation                   | Laufstatus                                | Intervallstatus |  |  |  |  |  |  |  |  |  |  |
| Datumskennung 19.03.2023             | Parameter: ungesichert                    | Anzahl: 1       |  |  |  |  |  |  |  |  |  |  |
| Identifikation 01SG                  | Programmlauf: nicht eingeplant            | Fertig: 0       |  |  |  |  |  |  |  |  |  |  |
| Allg. Abgrenzung Datum und           | AO-Nummern Techn. Einstellungen Protokoll | ]               |  |  |  |  |  |  |  |  |  |  |
| Geschäftspartner                     | bis                                       |                 |  |  |  |  |  |  |  |  |  |  |
| Vertragskonto                        | bis                                       |                 |  |  |  |  |  |  |  |  |  |  |
| Vertrag                              | þ122864 🗇                                 |                 |  |  |  |  |  |  |  |  |  |  |
| Buchungskreis                        | bis                                       | <b></b>         |  |  |  |  |  |  |  |  |  |  |
| Art des Laufes                       |                                           |                 |  |  |  |  |  |  |  |  |  |  |
| Simulationslauf                      |                                           |                 |  |  |  |  |  |  |  |  |  |  |
|                                      |                                           |                 |  |  |  |  |  |  |  |  |  |  |

| Belege aus Daueranordi           | Belege aus Daueranordnungen erzeugen      |                 |  |  |  |  |  |  |  |  |  |  |
|----------------------------------|-------------------------------------------|-----------------|--|--|--|--|--|--|--|--|--|--|
| 6 Programmlauf einplanen         |                                           |                 |  |  |  |  |  |  |  |  |  |  |
| Laufidentifikation               | Laufstatus                                | Intervallstatus |  |  |  |  |  |  |  |  |  |  |
| Datumskennung 19.03.2023         | Parameter: ungesichert                    | Anzahl: 1       |  |  |  |  |  |  |  |  |  |  |
| Identifikation 015G              | Programmlauf: nicht eingeplant            | Fertig: 0       |  |  |  |  |  |  |  |  |  |  |
| Allg. Abgrenzung Datum und /     | AO-Nummern Techn. Einstellungen Protokoll |                 |  |  |  |  |  |  |  |  |  |  |
| Fälligkeiten berücksichtigen bis | 01.01.2023                                |                 |  |  |  |  |  |  |  |  |  |  |
| Daueranordnungen                 | bis                                       | <b></b>         |  |  |  |  |  |  |  |  |  |  |
|                                  |                                           |                 |  |  |  |  |  |  |  |  |  |  |

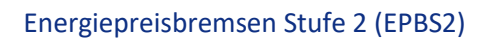

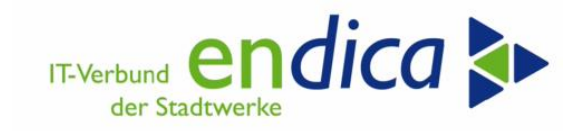

# 4.10 Datenhaltung und Protokollierung

Die analysierten Daten, und später auch die gebuchten Optionen, werden in Tabellen protokolliert. Je Vertrag gibt es einen Kopfeintrag. Die Verwaltung der Daten erfolgt zusätzlich nach Geschäftsjahr, um auf eine evtl. Verlängerung der Preisbremsen über den 31.12.2023 hinaus berücksichtigen zu können.

|                                                |                                                                                          |                                                                                             |            |                     |                                                                                                    |                                                                                                    |                                                                                                    |                                                                                                    |                                                                                                    |                                                                                                    |                                                                                                    |                                                                                                    |                                                                                                    | 🔿 Natuv                                                                                                    |
|------------------------------------------------|------------------------------------------------------------------------------------------|---------------------------------------------------------------------------------------------|------------|---------------------|----------------------------------------------------------------------------------------------------|----------------------------------------------------------------------------------------------------|----------------------------------------------------------------------------------------------------|----------------------------------------------------------------------------------------------------|----------------------------------------------------------------------------------------------------|----------------------------------------------------------------------------------------------------|----------------------------------------------------------------------------------------------------|----------------------------------------------------------------------------------------------------|----------------------------------------------------------------------------------------------------|----------------------------------------------------------------------------------------------------|
| <b>Proto</b>                                   | kollier                                                                                  | ung de                                                                                      | er [<br>.× | Dat                 | en f                                                                                                    | ür                                                                                                    | d                                                                                                    | en Ve                                                                                                    | ertr                                                                                                    | ag                                                                                                    |                                                                                                    |                                                                                                    |                                                                                                    |                                                                                                    |
| NA2/GPB_C                                      | D_AD2_H: Kop                                                                             | feintrag                                                                                    |            |                     |                                                                                                    |                                                                                                    |                                                                                                    |                                                                                                    |                                                                                                    |                                                                                                    |                                                                                                    |                                                                                                    |                                                                                                    |                                                                                                    |
| ERTRAG                                         | GJAHR GPART                                                                              | VKONT                                                                                       | VKTY       | BUKRS               | SPARTE                                                                                                    | KOFIZ                                                                                                    | KLASS                                                                                                    | EZAEHLVER                                                                                                    | FABSKD                                                                                                    |                                                                                                    |                                                                                                    |                                                                                                    |                                                                                                    |                                                                                                    |
| 020000270                                      | 2023 1000010                                                                             | 596 2010005237                                                                              | 01         | 2000                | 02                                                                                                    | 01                                                                                                    | 11                                                                                                    | SLP                                                                                                    | х                                                                                                    |                                                                                                    |                                                                                                    |                                                                                                    |                                                                                                    |                                                                                                    |
|                                                |                                                                                          |                                                                                             |            |                     |                                                                                                    |                                                                                                    |                                                                                                    |                                                                                                    |                                                                                                    |                                                                                                    |                                                                                                    |                                                                                                    |                                                                                                    |                                                                                                    |
| NA2/GPB_E                                      | D_AD2_P: Deta                                                                            | ail zur Position                                                                            | RM_VERF_F  | PREIS KEYO          | ATE_PREIS DE                                                                                                    | TRW_GE                                                                                                    | S MEINS                                                                                                    | MENGE                                                                                                    | e_ges                                                                                                    | MENGE_I                                                                                                    | ENT ADDOPT_ENT OPTNR_ENT                                                                                                    | ADDOPT_INF                                                                                                    | PTNR_INF                                                                                                    | PROZ MENGE_                                                                                                    |
| NA2/GPB_[<br>IRTRAG GJAH<br>I20000270 202      | D_AD2_P: Deta<br>IR ADJINR WAERS PREI<br>23 0001 EUR 0,120                               | ail zur Position<br>5_grz preis_grzind ei<br>00000 0.00000000 1                             | RM_VERF_F  | PREIS KEYO<br>01.03 | ATE_PREIS BE<br>1.2023                                                                                                    | TRW_GE<br>1.990,66                                                                                                    |                                                                                                    | MENGE                                                                                                    | 1_GES<br>20000 8.776                                                                                                    | MENGE_<br>.80000000000                                                                                                    | ENT ADDOPT_ENT OPTINR_ENT<br>000 EPBG1A 1100000000                                                                                                    | ADDOPT_INF(                                                                                                    | 0PTNR_INF<br>1000000001                                                                                      | PROZ MENGE_<br>80,0000000                                                                                                    |
| NA2/GPB_[<br>IRTRAG GJAH<br>120000270 2022     | D_AD2_P: Deta<br>R ADJINR WAERS PREI<br>23 0001 EUR 0,120                                | ail zur Position<br>5_GRZ PREIS_GRZIND E<br>000000 0,00000000 1                             | RM_VERF_F  | REIS KEYO<br>01.03  | ATE_PREISBE<br>3.2023<br>/NA2/<br>VERTRAG                                                                                                    | TRW_GE:<br>1.990,68<br>GPB_<br>GJAHR                                                                                                    | S MEINS<br>8 KWH<br>D_AD                                                                                                    | MENGE<br>10.971,000000000<br>2M: Mona                                                                                                    | LGES<br>00000 8.776<br>atspreis                                                                                                    | MENGE_<br>.80000000000                                                                                                    | ENT ADDOPT_ENT OPTINR_ENT<br>000 EPBG1A 1100000000<br>LMAX VENGE_MTL ABOAT_N                                                                                                    | ADDOPT_INFO<br>EPBG1I                                                                                                    | PTINR_INF<br>1000000001<br>MWSK2_PR                                                                          | PROZ MENGE_<br>80.0000000                                                                                                    |
| NA2/GPB_[<br>ERTRAG GJAH<br>120000270 2022     | D_AD2_P: Deta<br>IR ADJINE WAERS PREIS<br>IR ADJINE WAERS PREIS<br>IR ADJINE WAERS PREIS | ail zur Position<br>5_garz PREIS_GAZIND E<br>00000 0,00000000 1                             | RM_VERF_F  | PREIS KEYO<br>01.03 | ATE_PREISBE<br>A2023<br>/NA2/<br>VERTRAG<br>3020000270                                                                                                    | GPB_<br>1.980,66<br>GJAHR<br>2023                                                                                                    | S MEINS<br>S KWH<br>D_AD<br>ADJ1NR M<br>0001                                                                                                    | MENGE<br>10.671,000000000<br>2M: Mona<br>CNAT_PREIS_IND_P<br>01.0.34661300_0                                                                                                    | E_GES<br>00000 8.776<br>atspreis<br>PREIS_ENT BE<br>122681360                                                                                                    | MENGE_<br>.80000000000<br>500<br>TRW_MTL BTR0<br>166.89                                                                                          | ENT ADDOPT_ENT OPTINR_ENT :<br>DOD EPBG1A 1100000000<br>LMAX VENDE_NTLABOAT_M<br>0.00000000000 01.0.102                                                                                                    | ADDOPT_INFO<br>EPBG1I<br>BISDAT_M<br>3 31.01.2023                                                                                                    | DPTNR_INF<br>1000000001<br>MWSK2_PR<br>V4                                                                    | PROZ MENGE_E<br>80.0000000 (<br>ES-PRES_ND_ORIO ERM<br>0.29144000                                                                                                    |
| NA2/GPB_<br>IRTRAG G.JAH<br>120000270 2022     | D_AD2_P: Deta                                                                            | il zur Position<br>s_grz preis_grzind ei<br>0.00000000 1                                    | RM_VERF_F  | REIS KEYO<br>01.03  | ATE_PREIS BE<br>A.2023<br>/NA2/<br>VERTRAG<br>3920000270<br>3920000270                                                                                                    | GPB_<br>1.990,66<br>GDAHR<br>2023<br>2023                                                                                                    | S MEINS<br>3 KWH<br>D_AD<br>ADJ1NR M<br>0001<br>0001                                                                                             | MENGE<br>10.671,000000000<br>22_M: Mona<br>CNAT PREIS_NO P<br>01.0.34681300 0,<br>02.0.34681300 0,                                                                                                    | E_GES<br>00000 8.776<br>atspreis<br>22661360<br>22661360                                                                                                    | MENGE_<br>.80000000000<br>50<br>TRW_MTL BTR0<br>166.89<br>166.89                                                                                 | ENT ADDOPT_ENT OPTINR_ENT<br>000 EPBG1A 11000000000<br>1_MAX VENGE_MTL ABONT_M<br>0.0000000000000 01.01202<br>0.0000000000000 01.01202                                                                                                    | ADDOPT_INF0<br>EPBG1I<br>BISDAT_M<br>3 31.01.2023<br>9 28.02.2023                                                                                                    | PTNR_INF<br>100000001<br>MWSK2_PR<br>V4<br>V4                                                                | PROZ MENGE_E<br>80.0000000<br>ESPRES_MD_ORIO ERA<br>0.20144000<br>0.20144000                                                                                                    |
| NA2/GPB_[<br>IRTIPAG GLIAM<br>12000002710 2022 | D_AD2_P: Deta                                                                            | il zur Position<br>5_GRZ PREIS_GRZIND EI<br>00000 0.00000000 1                              | RM_VERF_F  | PREIS KEYC<br>01.03 | ATE_PREIS BE<br>1.2023<br>/NA2/<br>VERTRAG<br>3020000270<br>3020000270<br>3020000270                                                                                                    | GPB_<br>1.960,66<br>GPB_<br>GJAHR<br>2023<br>2023<br>2023                                                                                                    | S MEINS<br>8 KWH<br>D_ADJINR M<br>0001<br>0001<br>0001                                                                                           | MENGE<br>10.971,000000000<br>22_M: MONA<br>DOWNT PREIS_NO P<br>01.034661300 0,<br>00.034661300 0,                                                                                                    | atspreis<br>22681360<br>22681360<br>22681360<br>22681360                                                                                                    | MENGE_<br>800000000000<br>50<br>TRW_MTL_BTR0<br>165,89<br>165,89<br>165,89                                                                       | ENT ADDOPT_ENT OPTINR_ENT<br>000 EPBG1A 1100000000<br>                                                                                                    | ADDOPT_INF 0<br>EPBG 11<br>BISDAT_M<br>3 31.01.2023<br>3 28.02.2023<br>3 31.03.2023                                                                                                    | 0PTNR_INF<br>1000000001<br>MWSk2_PR<br>V4<br>V4<br>V4                                                        | PROZ MENGE_8<br>80.0000000 (<br>ESPRES_ND_ORIO ERA<br>0.28144000<br>0.28144000<br>0.28144000                                                                                                    |
| NA2/GPB_[<br>IRTRAG QLAH<br>20000270 202       | D_AD2_P: Deta<br>R ADJINR WAERS PREIS<br>23 6001 EUR 0.120                               | ail zur Position<br>5.grz preis.grzind e<br>0.00000000000000000000000000000000000           | RM_VERF_F  | PREIS KEYC<br>01.02 | ATE_PREIS BE<br>1,2023<br>/NA2/<br>VERTRAG<br>3020000270<br>3020000270<br>3020000270                                                                                                    | GPB_<br>(J.980,66<br>(J.980,66)<br>(J.980,66<br>(J.980,66)<br>(J.980,66)<br>(J.98    | S MEINS<br>3 KWH<br>D_ADJINR M<br>0001<br>0001<br>0001<br>0001                                                                                   | MENGE<br>10.971,000000000<br>22_M: Mona<br>010.3469100 0,<br>02.03469100 0,<br>03.03469100 0,<br>04.03469100 0,<br>04.03469100 0,<br>05.03469100 0,<br>05.034691000000000000000000000000000000000000                                                                                                    | E_GES<br>20000 8.776<br>atspreis<br>2081360<br>22881360<br>22881360<br>22881360<br>22881360<br>22881360                                                                                                    | MENGE_<br>800000000000<br>52<br>TRW_MTL_BTR0<br>166,89<br>166,89<br>166,89                                                                       | ENT ADDOPT_ENT OPTINE_ENT<br>00 EPBGIA 100000000<br>0.000000000000 010 20<br>0.000000000000 010 20<br>0.000000000000 010 20<br>0.000000000000 010 20<br>0.000000000000 010 20<br>0.000000000000 010 20<br>0.000000000000 010 20<br>0.000000000000 010 20<br>0.000000000000 010 20<br>0.000000000000 010 20<br>0.000000000000 010 20<br>0.0000000000000 010 20<br>0.000000000000000000000000000000000                                                                                                    | BISDAT_M<br>3 31.01.2023<br>3 30.04.2023                                                                                                    | PTNR_INF<br>1000000001<br>MWSKZ_PR<br>V4<br>V4<br>V4<br>V4                                                   | PROZ MENGE_E<br>80.0000000<br>EGPRES_PND_ORIG ER<br>0.20144000<br>0.20144000<br>0.20144000<br>0.20144000                                                                                             |
| NA2/GPB_[<br>ERTIRAG GLAM<br>120000270 2022    | D_AD2_P: Deta<br>R ADJINE WAERS PREIS<br>10001_EUR 0.120                                 | ail zur Position<br>s_grz preis_grzind e<br>cocco 0.00000000 1                              | RM_VERF_F  | PREIS KEYC<br>01.02 | ATE_PREIS BE<br>A2023 /NA2/<br>VERTRAG 3020000270 3020000270 30200000270 3020000270 3020000270 3020000270 3020000270 3020000270 3020000270 3020000270 3020000270 3020000270 3020000270 3020000270 3020000270 3020000270 3020000270 3020000270 3020000270 3020000270 3020000270 3020000270 3020000270 3020000270 3020000270 3020000270 3020000270 3020000000000 | GPB_<br>(J.980,66<br>GJAHR<br>2023<br>2023<br>2023<br>2023<br>2023<br>2023<br>2023<br>2023<br>2023<br>2023                                                                                                    | S MEINS<br>S KWH<br>D_AD<br>ADJ1NR M<br>0001<br>0001<br>0001<br>0001<br>0001                                                                     | MENGE<br>10.671,000000000<br>22_M: MONA<br>CRAT PREIS_NO P<br>01.0.34661300 0,<br>00.0.34661300 0,<br>04.0.34661300 0,<br>06.0.34661300 0,<br>06.0.3461300 0,<br>06.0.3461300 0,<br>06.0.34613000 0,<br>06.0.3461300000000000000000000                                                                                                    | atspreis<br>22841360<br>22841360<br>22841360<br>22841360<br>22841360<br>22841360<br>22841360                                                                                                    | MENGE_<br>800000000000<br>52<br>TRW_MTL BTRO<br>165,89<br>165,89<br>165,89<br>165,89<br>165,89                                                   | EINT ADDORFT_EINT OFFINR_EINT<br>000 EPBS1A 1100000000<br>0.000000000000 910 730<br>0.000000000000 910 730<br>0.000000000000 910 730<br>0.000000000000 910 730<br>0.000000000000 910 730<br>0.000000000000 910 740<br>0.000000000000 910 740<br>0.000000000000 910 740<br>0.000000000000 910 740<br>0.000000000000 910 740<br>0.000000000000 910 740<br>0.000000000000 910 740<br>0.00000000000 910 740<br>0.000000000000 910 740<br>0.000000000000 910 740<br>0.00000000000000 910 740<br>0.0000000000000000000000000000000000                                                                                                    | ADDOPT_INF0<br>EPBG11<br>BISDAT_M<br>3 31.01.2023<br>3 28.02.2023<br>3 31.03.2023<br>3 30.04.2023<br>3 31.05.2023<br>3 31.05.2023                                                                                                    | 0PTNR_INF<br>1000000001<br>NWSK2_PR<br>V4<br>V4<br>V4<br>V4<br>V4<br>V4                                      | PROZ MEINGE_<br>80,000000<br>EESPRES_ND_ORIG ER<br>0.26144000<br>0.29144000<br>0.29144000<br>0.29144000<br>0.29144000<br>0.29144000                                                                  |
| NA2/GPB_[<br>ERTRAG GLAH<br>200000270 2022     | D_AD2_P: Deta<br>R ADJINR WARRS PREIS<br>I a 0001 EUR 0.120                              | il zur Position<br><u>a</u> _graz Prelia_grazino e<br>0.00000000000000000000000000000000000 | RM_VERF_F  | PREIS KEYC<br>01.03 | ATE_PREIS BE<br>12023<br>/NA2/<br>VERTRAG<br>302000270<br>302000270<br>302000270<br>302000270<br>302000270<br>3020000270                                                                                                    | GPB_<br>GPB_<br>GJAHR<br>2023<br>2023<br>2023<br>2023<br>2023<br>2023<br>2023<br>202                                                                                                    | S MEINS<br>S KWH<br>D_AD<br>D_AD<br>ADJ1NR M<br>0001<br>0001<br>0001<br>0001<br>0001<br>0001<br>0001                                             | MENCE<br>10.971,000000000<br>P2_M: MON<br>010,34661000<br>020,34661000<br>040,34661000<br>00,034661000<br>00,034661000<br>00,034661000<br>00,034661000<br>00,034661000<br>00,034661000<br>00,034661000<br>00,034661000<br>00,034661000<br>00,034661000<br>00,034661000<br>00,03466100<br>00,0346610000000000000000000000000000000000                                                                                                    | E_GES<br>20000 8.776<br>atspreis<br>22861360<br>22861360<br>22861360<br>22861360<br>22861360<br>22861360<br>22861360                                                                                                    | MENGE_<br>80000000000<br>50<br>166,99<br>166,99<br>166,99<br>166,99<br>166,99<br>166,99                                                          | ENT ADDOPT_ENT OFTNR_ENT<br>000 EP951A 110000000<br>1100000000000 110.020<br>0000000000000 110.020<br>0000000000000 110.020<br>0000000000000 110.020<br>0000000000000 110.020<br>0000000000000 110.020<br>0000000000000 110.020<br>0000000000000 110.020<br>0000000000000 110.020<br>0000000000000 110.020<br>0000000000000 110.020<br>0000000000000 110.020<br>0000000000000 110.020<br>0000000000000 110.020<br>000000000000000000000000000000000                                                                                                    | ADDOPT_INF<br>EPBG11<br>BISDAT_M<br>3 31612023<br>3 28.02.2023<br>3 30.04.2023<br>3 30.04.2023<br>3 30.04.2023<br>3 30.04.2023<br>3 30.06.2023                                                                                         | 0PTNR_INF<br>1000000001<br>1000000001<br>1000000001<br>1000000                                               | PROZ MENGE_E<br>80,0000000 (<br>0,28144000<br>0,29144000<br>0,29144000<br>0,29144000<br>0,29144000<br>0,29144000<br>0,29144000<br>0,29144000<br>0,29144000                                           |
| NA2/GPB_C<br>ERITRAG GLAHN<br>200000270 2022   | D_AD2_P: Deta<br>RADING WARES PREIS<br>IN 0001 EUR 0.120                                 | il zur Position<br>s_graz Pretis_grazino ei<br>0.00000000 1                                 | RM_VERF_F  | PREIS KEYC<br>01.02 | ATE_PREISBE<br>12023<br>//NA2//<br>VERTRAG<br>9328000270<br>9328000270<br>9328000270<br>9328000270<br>9328000270<br>9328000270                                                                                                    | GPB_<br>GJAHR<br>GJAHR<br>2023<br>2023<br>2023<br>2023<br>2023<br>2023<br>2023<br>2023<br>2023<br>2023                                                                                                    | S MEINS<br>3 KWH<br>D_AD<br>ADJ1NR M<br>0001<br>0001<br>0001<br>0001<br>0001<br>0001<br>0001                                                     | MENCE<br>10.971,000000000<br>22_M: MON2<br>010.34661300 0,<br>02 0.34661300 0,<br>04 0.34661300 0,<br>06 0.34661300 0,<br>06 0.34661300 0,<br>07 0.34661300 0,<br>07 0.34661300 0,<br>08 0.34661300 0,<br>08 0.34661300 0,<br>09 0.34661300 0,<br>09 0.34661300 0,<br>09 0.34661300 0,<br>09 0.34661300 0,<br>09 0.34661300 0,<br>09 0.34661300 0,<br>09 0.34661300 0,<br>00 0,<br>00 0, | L_GES<br>30000 8.776<br>atspreis<br>22861360<br>22861360<br>22861360<br>22861360<br>22861360<br>22861360<br>22861360                                                                                                    | MENGE_<br>80000000000<br>50<br>TRW_MTL 8TR0<br>166,89<br>166,89<br>166,89<br>166,89<br>166,89                                                    | ENT ADDOPT_ENT OPTINE_ENT<br>000 EPBSIA 1100000000<br>LLAX MENOE_MIT_ABDAT_M<br>0.000000000000 910.320<br>0.000000000000 910.4200<br>0.000000000000 910.4200<br>0.0000000000000 910.4200<br>0.000000000000 910.4200<br>0.000000000000 910.4200<br>0.000000000000 910.4200<br>0.000000000000 910.4200<br>0.000000000000 910.4200<br>0.000000000000 910.4200<br>0.000000000000 910.4200<br>0.0000000000000 910.4200<br>0.000000000000 910.4200<br>0.000000000000 910.4200<br>0.000000000000000000000000000000000 | ADDOPT_INF (<br>EPBG11<br>BISDAT_M<br>3 31 61 2023<br>3 26 02 2023<br>3 31 63 2023<br>3 30 04 2023<br>3 30 06 2023<br>3 31 65 2023<br>3 30 06 2023<br>3 31 65 2023                                                                     | 0PTNR_INF<br>1000000001<br>1000000001<br>1000000001<br>1000000                                               | PROZ MENGE_E<br>80,000000 (<br>0.26146003<br>0.26146003<br>0.26146003<br>0.26146003<br>0.26146003<br>0.26146003<br>0.26146003<br>0.26146003<br>0.26146003                                            |
| NA2/GPB_<br>ERTRAG GJAH<br>0200000270 2022     | D_AD2_P: Deta<br>R ADJIM VAERS PREM<br>R ADJIM VAERS PREM<br>0.120                       | ill zur Position<br>5_982 PREIS_9821ND E<br>5_000000 1                                      | RM_VERF_F  | OT OT               | ATE_PREIS BE<br>2023<br>/NA2/<br>VERTRAG<br>302000277<br>302000277<br>302000277<br>302000277<br>302000277<br>302000277<br>302000277                                                                                                    | GPB_<br>GJAHR<br>2023<br>2023                                                                                                    | 5 MEINS<br>3 KWH<br>D_ADJINR M<br>0001<br>0001<br>0001<br>0001<br>0001<br>0001<br>0001<br>0001<br>0001                                           | MENGE<br>10.971,000000000<br>22_M: MORIA<br>010.34661300 0.<br>02.0.34661300 0.<br>02.0.34661300 0.<br>03.0.34661300 0.<br>05.0.34661300 0.<br>05.0.346613000000000000000000                                                                                                    | E_GES<br>20000 8.776<br>2010 8.776<br>2010 8.766<br>2010 8.776<br>2010 8.766<br>2010 8.766 | MENGE_<br>80000000000<br>50<br>TRW_MTL_BTRG<br>166,89<br>166,89<br>166,89<br>166,89<br>166,89<br>166,89<br>166,89<br>166,89                      | ENT ADDOPT_ENT OFTNR_ENT<br>000 EPBSIA 1100000000<br>0.00000000000000000000000000                                                                                                    | BISDAT_M<br>BISDAT_M<br>3 31.01.2023<br>3 20.02.2023<br>3 30.04.2023<br>3 30.06.2023<br>3 31.07.2023<br>3 31.07.2023<br>3 31.07.2023<br>3 31.07.2023                                                                                   | 2PTNR_INF<br>100000001<br>100000001<br>100000001<br>100000001<br>1000000                                     | PRCZ MENGE_8<br>80,000000 6<br>80,000000 6<br>0,29146000<br>0,29146000<br>0,29146000<br>0,29146000<br>0,29146000<br>0,29146000<br>0,29146000<br>0,29146000<br>0,29146000<br>0,29146000               |
| NA2/GPB_<br>ERTRAG GLANN<br>1020000270 2022    | D_AD2_P: Deta<br>R ADJINK WARRS PREIS<br>IS 6001 EUR 0.120                               | ill zur Position<br>6. garg Preis, gazino e<br>00000 0.00000000 1                           | RM_VERF_F  | PREIS KEYC<br>01.03 | ATE_PREISBE<br>A2023<br>/NA2/<br>VERTRAG<br>302000270<br>302000270<br>302000270<br>302000270<br>302000270<br>302000270                                                                                                    | GPB_<br>(J.980,68<br>(J.980,68)<br>(J.980,68)<br>(J.980,68)<br>(J.980 | S MEINS<br>3 KWH<br>D_ADJ1NR M<br>0001<br>0001<br>0001<br>0001<br>0001<br>0001<br>0001<br>0001<br>0001<br>0001<br>0001<br>0001<br>0001<br>0001   | MENGE<br>10.671,000000000<br>22_M: MORA<br>00.34661300 0,<br>00.34661300 0,<br>00.3461300 0,<br>00.3461300 0,<br>00.3461300                                                                                                    | E_GES<br>22861360<br>22861360<br>22861360<br>22861360<br>22861360<br>22861360<br>22861360<br>22861360<br>22861360<br>22861360<br>22861360<br>22861360                                                                                                    | MENGE_<br>8000000000<br>52<br>TRW_MTL 8TR6<br>166,89<br>166,89<br>166,89<br>166,89<br>166,89<br>166,89<br>166,89<br>166,89<br>166,89             | ENT ADDOPT_ENT OPTINE_ENT<br>000 EPBG1A 1100000000<br>LANX MENGE_MTL ABDAT_M<br>0.0000000000000 910 320<br>0.0000000000000 910 320<br>0.000000000000 910 320<br>0.000000000000 910 320<br>0.000000000000 910 320<br>0.000000000000 910 320<br>0.00000000000 910 320<br>0.00000000000 910 320<br>0.00000000000 910 320<br>0.00000000000 910 320<br>0.00000000000 910 320<br>0.00000000000 910 320<br>0.00000000000 910 320<br>0.00000000000 910 320<br>0.0000000000 910 320<br>0.0000000000 910 320<br>0.0000000000 910 320<br>0.0000000000 910 320<br>0.00000000000 910 320<br>0.00000000000 910 320<br>0.00000000000 910 320<br>0.00000000000 910 320<br>0.0000000000000000000000000000000000                                                                                                    | BISDAT_M<br>BISDAT_M<br>3 31.01.2023<br>3 20.02.2023<br>3 10.02.2023<br>3 01.04.2023<br>3 01.04.2023<br>3 01.04.2023<br>3 01.04.2023<br>3 01.04.2023<br>3 01.04.2023<br>3 01.04.2023<br>3 01.04.2023<br>3 01.04.2023                   | 2PTNR_INF<br>1000000001<br>NIWSKZ_PR<br>V4<br>V4<br>V4<br>V4<br>V4<br>V4<br>V4<br>V4<br>V4<br>V4<br>V4<br>V4 | PROZ MENGE_B<br>80,0000000 C<br>0,29144000<br>0,29144000<br>0,29144000<br>0,29144000<br>0,29144000<br>0,29144000<br>0,29144000<br>0,29144000<br>0,29144000<br>0,29144000<br>0,29144000<br>0,29144000 |
| NA2/GPB_<br>#ERTRAG GJAH<br>9020000270 2022    | D_AD2_P: Deta<br>R AD1IM WARRS PEEN<br>R AD1IM WARRS PEEN<br>R 0.120                     | ill zur Position                                                                            | RM_VERF_F  | PREIS KEYC<br>01.03 | ATE_PREIS BE<br>X2023<br>/NA2/<br>VERTING<br>302000277<br>302000277<br>302000277<br>302000277<br>302000277<br>302000277<br>302000277<br>302000277<br>302000277<br>302000277                                                                                                    | GPB_<br>(J.960,66<br>(J.9408,<br>2023<br>2023<br>2023<br>2023<br>2023<br>2023<br>2023<br>202                                                                                                    | S MEINS<br>3 KWH<br>0001<br>0001<br>0001<br>0001<br>0001<br>0001<br>0001<br>0001<br>0001<br>0001<br>0001<br>0001<br>0001<br>0001<br>0001<br>0001 | MEINGE<br>10.671.00000000<br>22_M: MODIA<br>01.034661300 0.<br>00.034661300 0.<br>00.034661300 0.<br>00.034661300 0.<br>00.034661300 0.<br>00.034661300 0.<br>00.034661300 0.<br>00.034661300 0.<br>10.034661300 0.<br>10.034661300 0.                                                                                                    | t_GES<br>22861360<br>22861360<br>22861360<br>22861360<br>22861360<br>22861360<br>22861360<br>22861360<br>22861360<br>22861360<br>22861360<br>22861360                                                                                                    | MENGE_<br>,80000000000<br>50<br>TRW_MR, 8TR0<br>166,89<br>166,89<br>166,89<br>166,89<br>166,89<br>166,89<br>166,89<br>166,89<br>166,89<br>166,89 | ENT ADDOPT_ENT OFTNR_ENT<br>000 EPBSIA 110000000<br>0.0000000000000 610120<br>0.0000000000000 610120<br>0.0000000000000 610120<br>0.0000000000000 610120<br>0.000000000000 610120<br>0.000000000000 610120<br>0.000000000000 610120<br>0.000000000000 610120<br>0.000000000000 610120<br>0.000000000000 610120<br>0.000000000000 610120<br>0.000000000000 610120<br>0.000000000000 610120<br>0.000000000000 610120<br>0.000000000000 610120<br>0.000000000000 610120<br>0.000000000000 61120<br>0.0000000000000 611120<br>0.00000000000000000 611120<br>0.0000000000000000000000000000000000                                                                                                    | ADDOPT_INF (<br>EFBG11<br>3 01.01.2023<br>3 01.03.2023<br>3 01.03.2023<br>3 00.04.2023<br>3 01.04.2023<br>3 01.04.2023<br>3 01.06.2023<br>3 01.06.2023<br>3 01.06.2023<br>3 01.06.2023<br>3 01.06.2023<br>3 01.06.2023<br>3 01.06.2023 | PPTNR_INF<br>1000000001<br>V4<br>V4<br>V4<br>V4<br>V4<br>V4<br>V4<br>V4<br>V4<br>V4<br>V4<br>V4<br>V4        | PRCZ MENGE_8<br>80,000000 C<br>20,000000 C<br>0,20146000<br>0,20146000<br>0,20146000<br>0,20146000<br>0,20146000<br>0,20146000<br>0,20146000<br>0,20146000<br>0,20146000<br>0,20146000<br>0,20146000 |

Quelle: Natuvion

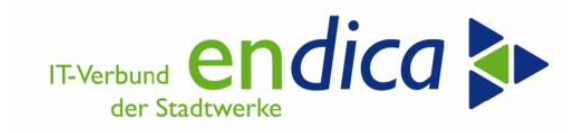

# **5** Marktkommunikation Lieferantenwechsel

## 5.1 Vorbemerkungen

Grundlage ist die BDEW-Anwendungshilfe Marktkommunikation Lieferantenwechsel, abrufbar unter:

https://www.bdew.de/energie/bdew-anwendungshilfe-marktkommunikation-zur-strom-und-gaspreisbremse-lieferantenwechsel-veroeffentlicht/

# 5.2 Relevanz

Der CSV-Dateienversand ist nur erforderlich, wenn bei einem Lieferantenwechsel

- der Geschäftspartner und die Verbrauchsstelle "zusammenbleiben" und
- nur der Lieferant wechselt.

D.h. keine Relevanz bei Fällen, bei denen z.B. der Geschäftspartner von der Verbrauchsstelle wegzieht (innerhalb oder außerhalb des Netzgebietes). In solchen Fällen müssen weder die CSV-Dateien nachversendet werden (Rolle Lieferant alt), noch von einem Vorlieferanten eingelesen werden (Rolle Lieferant neu). Hier muss der Endkunde aktiv werden.

Die Entlastung aus den EPBS2 ist mit dem Geschäftspartner (GP) in der Verbrauchsstelle (VBS) verbunden.

- VBS-Wechsel des GP oder
- GP-Wechsel an der VBS.

Die Marktkommunikation ist ausschließlich für den Lieferantenwechsel vorgesehen.

# 5.3 E-Mailadressen: Empfänger der CSV-Dateien ermitteln

#### 5.3.1 Gas

Die E-Mail-Adresse des LFA ist in der vom BDEW bereitgestellten Liste "Preisbremse-LFW" enthalten (vgl. BDEW-Link weiter oben).

#### 5.3.2 Strom

Die PARTIN des LFA liegt dem NB vor und in dieser ist SG4 NAD+Z13 "Name und Anschrift Ansprechpartner Wechselprozesse", aus dem DE3138 des SG7 COM DE3155 EM "Elektronische Post" mit einer funktionierenden E-Mail-Adresse".

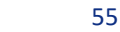

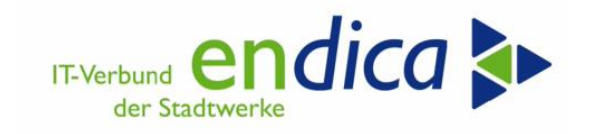

## 5.3.2.1 Suche und Filtern des Lieferanten im Serviceanbietertool

Wenn man den Serviceanbieter nach dem BDEW Code filtern möchte, dann:

Spalte "Code" markieren, Button "Filter" drücken. Im neuen Fenster BDEW Code des Marktpartners eintragen und bestätigen:

| cronos                                                                                                    | - Servicean      | ) « 🖯 l 🗟 🚱                             | <b>Q</b>   <del>D</del> |                  | \$115EI©♥<br>2                                                                   |                                       |
|----------------------------------------------------------------------------------------------------|------------------|-----------------------------------------|-------------------------|------------------|----------------------------------------------------------------------------------|---------------------------------------|
| Prüfen                                                                                                    | Undate           | Neu 🗒 GP                                | AB AP (                 | 🥥 Konto 🛛 👫 Zeit |                                                                                  | Finstellungen                         |
| contrarent                                                                                                    | () opuice        |                                         |                         | 3 NORCO 00 200   |                                                                                  | a childrangen                         |
| tatus Mail                                                                                                    | <> Serviceanbiet | er Code                                 | GPartner                | Serviceanbieter  | Bezeichnung des Marktpartners Email-1:1 Gültig-ab-Dat. Role des Marktpartners    | Strasse                               |
| 00 000                                                                                                    | 0                | 9907297000002                           | 7000202                 | 1B_50HERTZ       | 50Hertz Transmission GmbH 01.02.2011 Bilanzkoordinator                           | Heidestraße 2                         |
| 00 000                                                                                                    | 0                | 900000000000000000000000000000000000000 | 7999900                 | 1B_BIKO_B        | Warbas DKO Chrom DDDW 01.01.0000 Desetwardisator                                 | Hustante 1                            |
| 000 000                                                                                                    | 0                | 900000000015                            | 7999915                 | 1B_BIKO_I        | e werte ful hiterkriterien festiegen                                             | <u> </u>                              |
| 000 000                                                                                                    | 0                | 9904428000009                           | 7000021                 | 1B_ENBW          | Auswahl                                                                          |                                       |
| 000 000                                                                                                    | 0                | 4033872000027                           | 7000109                 | 1B_EON           | Code des Marktpartners                                                           |                                       |
| $\infty \infty$                                                                                                    | 0                | 4045399000008                           | 7000108                 | 1B_RWE           |                                                                                  |                                       |
| 00 000                                                                                                    | 0                | 90000000038                             | 7999938                 | 1F_ESA_B         |                                                                                  |                                       |
| 00 000                                                                                                    | 0                | 90000000039                             | 7999939                 | 1F_ESA_I         |                                                                                  |                                       |
| 00 000                                                                                                    | 0                | 9978012000006                           | 7001133                 | 1L_1&1_ENE       |                                                                                  |                                       |
| 00 000                                                                                                    | 0                | 9905282000003                           | 7000591                 | 1L_1A_ENER       |                                                                                  |                                       |
| 00 000                                                                                                    | 0                | 9983227000006                           | 7001657                 | 1L_1KOMMA5       |                                                                                  |                                       |
| ∞ ∞                                                                                                    | 0                | 9906422000001                           | 7000672                 | 1L_24/7_E        |                                                                                  |                                       |
| 000 000                                                                                                    | 0                | 9903092000007                           | 7000110                 | 1L_24SIEBE       |                                                                                  |                                       |
| 000 000                                                                                                    | 0                | 9978411000003                           | 7001282                 | 1L_4HUNDRE       |                                                                                  | 2                                     |
| 000 000                                                                                                    | 0                | 9903445000000                           | 7000182                 | 1L_A&A           |                                                                                  |                                       |
| 00 000                                                                                                    | 0                | 9903558000004                           | 7000153                 | 1L_AALEN         |                                                                                  |                                       |
| 00 000                                                                                                    | 0                | 9911726000003                           | 7001277                 | 1L_ABENS         |                                                                                  |                                       |
| 00 000                                                                                                    | 0                | 9979340000007                           | 7001560                 | 1L_ADLER         |                                                                                  |                                       |
| 00 000                                                                                                    | 0                | 9903838000005                           | 7000744                 | 1L_AGGER         |                                                                                  | 2                                     |
| 00 000                                                                                                    | 0                | 9903408000005                           | 7001168                 | 1L_AHAUS         |                                                                                  |                                       |
| 00 000                                                                                                    | 0                | 990396000006                            | 7001591                 | 1L_AHLEN         |                                                                                  |                                       |
| $\infty$ $\infty$                                                                                                    | 0                | 990526000009                            | 7000487                 | 1L_AHRTAL        |                                                                                  |                                       |
| $\infty \infty$                                                                                                    | 0                | 990362700000                            | 7000366                 | 1L_ALBSTAD       |                                                                                  |                                       |
| <ul> <li>■ </li> <li>■ </li> <li>■ </li> <li>■ </li> <li>■ </li> <li>■ </li> <li>■ </li> <li>■ </li> <li>■ </li> <li>■ </li> <li>■ </li> <li>■ </li> <li>■ </li> <li>■ </li> <li>■ </li> <li>■ </li> <li>■ </li> <li>■ </li> <li>■ </li> <li>■ </li> <li>■ </li> <li>■ </li> <li>■ </li> <li>■ </li> <li>■  </li> <li>■  </li> </ul> | Bonneron Si      | ▼ « ⊟   🥷                               |                         |                  |                                                                                  |                                       |
| crone                                                                                                    | os - Servicea    | anbieterupd                             | ate                     |                  |                                                                                  |                                       |
|                                                                                                    |                  | 🗋 Neu 🗧 🛱                               | P 🔐 AP                  | 😔 Konto – 👸      | leiten 🔄 👘 Änderungen 🔄 🎇 PARTIN 🧏 🛛 🐺 🕞 🚢 🐺 🖓 🐺 🐔 🖶 🖽 🖽 🖽 🖏 🛛 😓 Datenbla        | itt importieren 🔰 🚰 Einstellungen 🛛 📔 |
| 🔁 Prüfer                                                                                                    | i (El obrace     |                                         |                         |                  |                                                                                  |                                       |
| Contraction Prüfer Status Ma                                                                                                    | il <> Servicean  | bieter Code                             | , GPa                   | rtner Servicean  | ter * Bezeichnung des Marktpartners Emai-1:1 Gültig-ab-Dat. Rolle des Marktpartn | ers Strasse                           |

Wenn man den Serviceanbieter nach der Serviceanbieter Abkürzung filtern möchte dann:

Spalte "Serviceanbieter" markieren, Button "Filter" drücken. Im neuen Fenster die Abkürzung 1L\_EPRIMO des Marktpartners eintragen oder 1L\* eintragen und bestätigen.

| GP    | 🖴 AP 🛛 🕤 I | (onto 👸 Zeiten    | 👘 Änderungen 📙 🎇 PARTIN 🛛 👫   🗈 🗈 🗧 🌘    | ₽ <mark>₹<sup>2</sup>↓</mark> | • 🗈 🖿 🔄        | 📆 🗌 🔁 Datenblatt importieren | 🗾 Einstellungen ( | 🖸 Updateche |
|-------|------------|-------------------|------------------------------------------|-------------------------------|----------------|------------------------------|-------------------|-------------|
|       | GPartner   | Serviceanpieter * | Bezeichnung des Marktpartners            | Email-1:1                     | Gültig-ab-Dat. | Rolle des Marktpartners      | Strasse           | PLZ         |
| 00002 | 7000202    | 1B_50HERTZ        | 50Hertz Transmission GmbH                |                               | 01.02.2011     | Bilanzkoordinator            | Heidestraße 2     | 1055        |
| 00000 | 7999900    | 1B_BIKO_B         | Vorlage BIKO Strom BDEW                  |                               | 01.01.2020     | Bilanzkoordinator            | Musterstr.1       | 1234        |
| 00015 | 7999915    | 1B_BIKO_I         | Ve 🖙 Werte für Filterkriterien festlegen |                               |                |                              |                   | 1234        |
| 00009 | 7000021    | 1B_ENBW           | Tr                                       |                               |                |                              |                   | 7017        |
| 00027 | 7000109    | 1B_EON            | Te Auswahl                               |                               |                |                              |                   | 9544        |
| 00008 | 7000108    | 1B_RWE            | Ar Serviceanbieter                       | bis                           |                |                              |                   | 4426        |
| 00038 | 7999938    | 1F_ESA_B          |                                          |                               |                |                              |                   | 1234        |
| 00039 | 7999939    | 1F_ESA_I          | Vq                                       |                               |                |                              |                   | 1234        |
| 00006 | 7001133    | 1L_1&1_ENE        | 18                                       |                               |                |                              |                   | 5641        |
| 00003 | 7000591    | 1L_1A_ENER        | 1/                                       |                               |                |                              |                   | 4604        |
| 00006 | 7001657    | 1L_1KOMMA5        | 16                                       |                               |                |                              |                   | 2035        |
| 00001 | 7000672    | 1L_24/7_E         | 24                                       |                               |                |                              |                   | 8952        |
| 00007 | 7000110    | 1L_24SIEBE        | St                                       |                               |                |                              |                   | 2411        |
| 00003 | 7001282    | 1L_4HUNDRE        | 00                                       |                               |                |                              |                   | 8167        |
| 00000 | 7000182    | 1L_A&A            | A8                                       |                               |                |                              |                   | 1011        |
| 00004 | 7000153    | 1L_AALEN          | St                                       |                               |                |                              |                   | 7343        |
| 00003 | 7001277    | 1L_ABENS          | At                                       |                               |                |                              |                   | 8404        |
| 00007 | 7001560    | 1L_ADLER          | Ad                                       |                               |                |                              |                   | 1078        |
| 00005 | 7000744    | 1L_AGGER          | Ad                                       |                               |                |                              |                   | 5164        |
| 00005 | 7001168    | IL_AHAUS          | St                                       |                               |                |                              |                   | 4868        |
| 00006 | 7001591    | IL_AHLEN          | St                                       |                               |                |                              | <b>U</b>          | 5922        |
| 00009 | 7000487    | IL_AHKTAL         |                                          |                               |                |                              |                   | 534/        |
| 00000 | 7000300    |                   |                                          |                               |                |                              |                   | 7240        |
| 00004 | 7000394    |                   | Allego GmbH                              |                               | 12 10 2022     | Lieferant                    | Strobuer Dbtz 24  | 1024        |
| 00000 | 70010/3    |                   | Alleguer Überbedwerk Greb                |                               | 04 09 2021     | Lieferant                    | Illoretroße 19    | 1024        |
| 80000 | 7000258    | IL_ALLOEBE        | Algader oberlandwerk on bh               |                               | 04.06.2021     | Liereranc                    | Tileistrabe 18    | 8743        |

Г

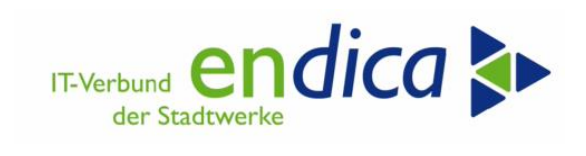

| Г |             |                                           |            |           |                       |             |                     |            |             |     |            |            |                |          |                       |                      |                   |
|---|-------------|-------------------------------------------|------------|-----------|-----------------------|-------------|---------------------|------------|-------------|-----|------------|------------|----------------|----------|-----------------------|----------------------|-------------------|
|   | Ø           | ♥ < ⊕   ⊕ ⊗ ⊕   ⊕ № № № № № ↓ € ↓ €   ⊕ ♥ |            |           |                       |             |                     |            |             |     |            |            |                |          |                       |                      |                   |
| I | cronos      | - Serviceanl                              | ieterupda  | te        |                       |             |                     |            |             |     |            |            |                |          |                       |                      |                   |
|   | 🎨 Prüfen    | 🖯 Update 🔢 🗋                              | Neu 🛛 🚨 GP | 🔐 AP      | 🜀 Konto               | 器 Zeiten    | Änderungen          | R PARTIN   | <b>B</b> \$ | ₿₿4 | <b>2 2</b> | <b>a</b> 🐴 | 4 🗟 🎟 🗧        | E 📆      | Datenblatt importiere | en 🔰 📓 Einstellungen | 🕒 Updatecheck / S |
|   | Status Mail | <> Serviceanbiet                          | er Code    | + GParts  | ner Servi             | eanbieter 1 | Bezeichnung des Mar | ktpartners |             |     | E          | Email-1:1  | Gültig-ab-Dat. | Rolle de | es Marktpartners      | Strasse              | PLZ Ort           |
|   |             | 0                                         | 9903214000 | 009 70000 | .34 <mark>1L_E</mark> | PRIMO       | eprimo GmbH         |            |             |     |            |            | 01.10.2022     | Lieferan | it                    | Flughafenstraße 20   | 63263 Neu-I       |

## Sicht mit dem Filter 1L\* - Anzeige aller Lieferanten

| ¢к | ont | o 👶 Zeiten     | Änd        | lerungen 🔰 ಔ PARTIN          | ▓▏₿₿≜₹₹  | 7 न 🐴     | 4 🗟 🎛 🕯        | 🗄 📲 🛛 🔂 Date     | nblatt importieren | 🔄 Einstellungen 🌔      | 🕑 Updateche | ck / Sup  |
|----|-----|----------------|------------|------------------------------|----------|-----------|----------------|------------------|--------------------|------------------------|-------------|-----------|
|    | Ser | viceanbieter 🗘 | Bezeichnun | ng des Marktpartners         |          | Email-1:1 | Gültig-ab-Dat. | Rolle des Marktp | artners            | Strasse                | PLZ         | Ort       |
|    | 1L, | 1&1_ENE        | 1&1 Energy | y GmbH                       |          |           | 13.10.2022     | Lieferant        | E                  | Elgendorfer Straße 57  | 56410       | Montaba   |
|    | 1L_ | 1A_ENER        | 1A Energie | GmbH                         |          |           | 01.05.2013     | Lieferant        | 1                  | Musikweg 2             | 46047       | Oberhau   |
|    | 1L_ | 1KOMMA5        | 1KOMMA59   | P Services GmbH              |          |           | 16.03.2023     | Lieferant        |                    | Veuer Wall 35          | 20354       | Hamburg   |
|    | 1L, | 24/7_E         | 24/7 E 🔄   | Werte für Filterkriterien fe | estlegen |           |                |                  |                    |                        | × 9522      | Heidenh   |
|    | 1L_ | 24SIEBE        | Stadty     | iswohl                       |          |           |                |                  |                    |                        | 4113        | Kiel      |
|    | 1L_ | 4HUNDRE        | Octop      | JSWalli                      |          |           |                |                  |                    |                        | 1671        | Muench    |
|    | 1L_ | A&A            | A&A S      | Serviceanbieter              | × 1L*    |           | bis            |                  |                    |                        | 0119        | Berlin    |
|    | 1L, | AALEN          | Stadtv     |                              |          |           |                |                  |                    |                        | 3433        | Aalen     |
|    | 1L_ | ABENS          | Abens      |                              |          |           |                |                  |                    |                        | 4048        | Mainburg  |
|    | 1L_ | ADLER          | Adler E    |                              |          |           |                |                  |                    |                        | 0785        | Berlin    |
|    | 1L, | AGGER          | Agger      |                              |          |           |                |                  |                    |                        | 1643        | Gummer    |
|    | 1L, | AHAUS          | Stadtv     |                              |          |           |                |                  |                    |                        | 8683        | Ahaus     |
|    | 1L, | AHLEN          | Stadtv     |                              |          |           |                |                  |                    |                        | 9229        | Ahlen     |
|    | 1L_ | AHRTAL         | Ahrtal-    |                              |          |           |                |                  |                    |                        | 3474        | Bad Neu   |
|    | 1L  | ALBSTAD        | Albsta     |                              |          |           |                |                  |                    |                        | 2461        | Albstadt  |
|    | 1L, | ALBWERK        | Albwei     |                              |          |           |                |                  |                    |                        | 3312        | Geislinge |
|    | 1L, | ALLEGO         | Allego     |                              |          |           |                |                  |                    |                        | 0243        | Berlin    |
|    | 1L, | ALLUEBE        | Allgäue    |                              |          |           |                |                  |                    |                        | 7435        | Kempter   |
|    | 1L  | ALMADO         | Rheinis    |                              |          |           |                |                  |                    |                        | 1371        | Leverkus  |
|    | 1L, | ALPIQ          | Alpiq A    |                              |          |           |                |                  |                    |                        | 601         | Olten     |
|    | 1L, | ALPIQ_E        | Alpiq E    |                              |          |           |                |                  |                    |                        | 0623        | Berlin    |
|    | 1L  | ALTENBU        | Energi     |                              |          |           |                |                  |                    |                        | 4600        | Altenbu   |
|    | 1L  | AMBERG         | Stadtv     |                              |          |           |                |                  |                    |                        | 2224        | Amberg    |
|    | 1L  | AMMERBU        | Gemeir     |                              |          |           |                |                  |                    | 🖌 💼 🚸 🖬 🗓              | 2119        | Ammerb    |
|    | 1L  | AMPERE         | Ampere AG  | 3                            |          | _         | 01.01.2000     | Lieferant        | (                  | Charlottenstraße 4     | 10969       | Berlin    |
|    | 1L  | ANDERNA        | Stadtwerke | e Andernach Energie Gmb      | н        |           | 01.08.2021     | Lieferant        | l                  | .äufstraße 4           | 56626       | Anderna   |
|    | 1L, | ANGER          | Stromverso | orgung Angermünde Gmbl       | 4        |           | 10.10.2022     | Lieferant        |                    | Berliner Str. 1        | 16278       | Angermi   |
|    | 1L  | ANNA_BU        | Stadtwerke | e Annaberg-Buchholz Ener     | gie AG   |           | 01.10.2022     | Lieferant        | F                  | Robert-Schumann-Str. 1 | 09456       | Annaber   |
|    | 41  | LUCO LOU       | or h l     |                              |          |           | 17.01.0010     | 1. 6             |                    |                        | 04500       |           |

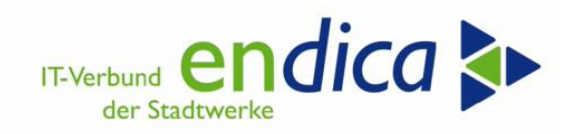

## 5.4 LIEF: Natuvion-AddOn zur Mako Lieferantenwechsel

Der Report erzeugt und verarbeitet CSV-Dateien (CSV **C**omma **S**eparated **V**alues durch Semikolon getrennte Spalten). Der Report verarbeitet KEINE Emails. Das Versenden und Empfangen von Emails sollte mit den üblichen Tools erfolgen. Diese legen im Falle des Imports die CSV Datei aus dem Anhang der Email in ein Import-Verzeichnis und holen im Falle des Exports die CSV-Datei aus einem definierten Verzeichnis und fügen sie der E-Mail bei.

| Sicht "JVP vom NB (Gas                                   | ;)" ändern: Üb   | ersicht |              |                   |            |     |                            |  |  |  |  |  |
|----------------------------------------------------------|------------------|---------|--------------|-------------------|------------|-----|----------------------------|--|--|--|--|--|
| 🎾 Neue Einträge 🗈 🖶 🕼 🚯 🚯 🚯                              |                  |         |              |                   |            |     |                            |  |  |  |  |  |
| Dialogstruktur                                           | JVP vom NB (Gas) |         |              |                   |            |     |                            |  |  |  |  |  |
| Vorversorger                                             | Vertrag          | Jahr    | Vorgangs Nr. | Zählpunktbezeichn | JVP vom NB | BME | Text                       |  |  |  |  |  |
| Betrage vom Endkunden     Grenzpreisreduzierung Endkunde | 5002930          | 2023    | 000000001    | 501111111         | 7.815,0000 | кwн | Import Natuvion MaKo ADDON |  |  |  |  |  |
| <ul> <li>Meldung neuer Lieferant</li> </ul>              | 5009540          | 2023    | 0000000001   | 501 100 1000      | 6.537,0000 | кwн | Import Natuvion MaKo ADDON |  |  |  |  |  |
| • 📑 JVP vom NB (Gas)                                     | 5019244          | 2023    | 0000000001   | 50                | 56.094,000 | кwн | Import Natuvion MaKo ADDON |  |  |  |  |  |
| • Hite-List pflegen                                      | 5022630          | 2023    | 0000000001   | 50                | 22.750,000 | кwн | Import Natuvion MaKo ADDON |  |  |  |  |  |
| Black-List pflegen                                       | 5041988          | 2023    | 000000001    | 50                | 3.070,0000 | кwн | Import Natuvion MaKo ADDON |  |  |  |  |  |
|                                                          | 5050833          | 2023    | 0000000001   | 50                | 18.089,000 | кwн | Import Natuvion MaKo ADDON |  |  |  |  |  |
|                                                          | 5051252          | 2023    | 0000000001   | 50                | 16.201,000 | кwн | Import Natuvion MaKo ADDON |  |  |  |  |  |
|                                                          | 5087569          | 2023    | 0000000001   | 50*1              | 77.544,000 | кwн | Import Natuvion MaKo ADDON |  |  |  |  |  |
|                                                          | 5088420          | 2023    | 0000000001   | 50                | 2.168,0000 | кwн | Import Natuvion MaKo ADDON |  |  |  |  |  |
|                                                          | 5091830          | 2023    | 000000001    | 50                | 3.381,0000 | кwн | Import Natuvion MaKo ADDON |  |  |  |  |  |
|                                                          | 5246748          | 2023    | 000000001    | 50                | 46.553,000 | кwн | Import Natuvion MaKo ADDON |  |  |  |  |  |
|                                                          | 5518011          | 2023    | 0000000001   | 50                | 4.232,0000 | кwн | Import Natuvion MaKo ADDON |  |  |  |  |  |
|                                                          | 5547734          | 2023    | 0000000001   | 50                | 4.645,0000 | KWH | Import Natuvion MaKo ADDON |  |  |  |  |  |

Ergebnis des Import der JVBP in TA /n/NA2/GPB\_DATA2

#### 5.4.1 Verwendung

- Use-Case: Mitteilung des LFN vom NB an den LFA (Strom und Gas) -> Import in Meldetabelle IV (/NA2/GPB\_D\_MELD4)
- Use-Case: Mitteilung der JVP Sep. 2022 vom NB an den LF (Gas) -> Import in Meldetabelle V (/NA2/GPB\_D\_MELD5)
- Use-Case: Mitteilung der Daten f
  ür die Strom- bzw. Gaspreisbremse vom LFA an den LFN (Strom und Gas) (wir sind LFN) -> Import in Meldetabelle I (/NA2/GPB\_D\_MLD1A)
- Use-Case: Mitteilung der Daten f
  ür die Strom- bzw. Gaspreisbremse vom LFA an den LFN (Strom und Gas) Versandt aus Tabelle "Meldung neuer Lieferant"

#### 5.4.2 Ausführen des Reports

Die Im- und Exportverzeichnisse werden mit den voreingestellten Werten vorbelegt, sie können aber, falls gewünscht, geändert werden. Der Pfad für die Archivierung kann und darf nicht geändert werden. Alle Importdateien, egal aus welchem Verzeichnis importiert, müssen zentral archiviert werden, um den Überblick zu behalten.

Wichtig: die Pfadlänge inkl. Dateiname darf 128 Zeichen nicht überschreiten.

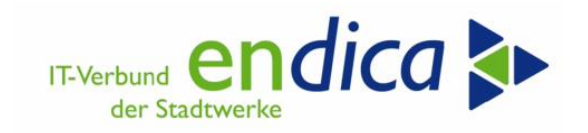

Dateien können auch vom Frontend importiert (diese werden nicht automatisch archiviert) oder auf das Frontend heruntergeladen werden. Das ist eher für Test- und Analysezwecke gedacht, nicht für den Regelbetrieb. Ist das Frontend-Feld gefüllt (not initial) wird dieses verwendet. Ist es leer wird der Server angesteuert.

| Natuvion EPB MaKo ADDON       |                            |
|-------------------------------|----------------------------|
| • 🔁                           |                            |
| Aktiv                         |                            |
| nport EPB csv                 |                            |
| Import Datei (Frontend)       |                            |
| Import Pfad (Server)          | \\k1rrzweb\MT1\\EPB\Import |
| Aktiv<br>xport EPB csv        | ۲<br>۲                     |
| Export Verzeichnis (Frontend) |                            |
| Export Pfad (Server)          | \\k1rrzweb\MT1\            |
| MP IDs der neuen Lieferanten  | bis                        |
| Marktlokation(en)             | bis                        |

Selektionsbild TA /n/NA2/GPB\_MAKO\_ADDON

Der Report führt zunächst den Import aller CSV-Dateien im gewählten Verzeichnis durch und schreibt die eingelesenen Werte aus den Dateien in die o.g. Meldetabellen des Natuvion GPB Tools.

Danach wird der Export durchgeführt, er kann die zuvor importierten Informationen verwenden (z.B. es wird die Meldung des LFN vom NB importiert, im nächsten Schritt werden die Daten vom LFA= wir, für den zuvor importierten LFN exportiert).

**Hinweis Export:** Da der "BDEW-Dateiname" (Daten\_Preisbremse\_[MP-ID Absender]\_[yyyymmddhhmmss].csv) keinen Hinweis auf den Empfänger enthalt, wird die MP-ID mit "=EMPF" dem Dateiname vorangestellt.

Beispiel: "4041409000006=EMPFDaten\_Preisbremse\_9903991000000\_20230404190704.CSV"

->Die CSV-Datei "Daten\_Preisbremse\_9903991000000\_20230404190704.CSV" ist an den LFN "EnBW Energie Baden-Württemberg AG" zu senden.

Wichtig: auch der Export-Pfad inkl. Dateiname(68) darf 128 Zeichen nicht überschreiten.

Anmerkung: Zum Füllen der Felder für den Export werden die Informationen aus den Protokolltabellen des Natuvion GPB Tools gelesen. Diese Protokolltabellen werden nur im Echtlauf, nicht in der Simulation befüllt.

D.h. Voraussetzung für einen Exporttest mit dem Natuvion-AddOn zur Mako mit (Test)Daten ist, dass man mit dem Natuvion-Tool einen Echtlauf erzeugt hat.

Ebenfalls ist möglich nur den Import oder nur den Export durchzuführen, indem man die entsprechenden "Aktiv" Kennzeichen setzt/entfernt.

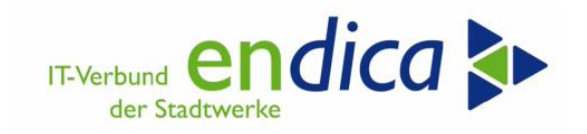

Nachdem eine Datei, die im Importverzeichnis steht erfolgreich - also fehlerfrei- verarbeitet wurde, wird Sie in das Archiv-Verzeichnis verschoben. Das Archiv-Verzeichnis muss sich auf derselben Ebene mit dem Import-Verzeichnis befinden. Wird eine Datei im Importverzeichnis nicht fehlerfrei importiert, so verbleibt diese im Import Verzeichnis und es wird wiederholt versucht sie zu importieren, bis dies fehlerfrei erfolgt. Die Idee dabei ist, dass Sie das Protokoll prüfen und das Problem zuvor im System oder in der Datei beheben.

| Sicht "Meldung neuer Li                                  | ieferant" ände      | ern: Übersicht |                      |               |            |          |                    |
|----------------------------------------------------------|---------------------|----------------|----------------------|---------------|------------|----------|--------------------|
| 🦻 Neue Einträge 📑 🖶 🛱 🖡 🖡                                | 4                   |                |                      |               |            |          |                    |
| Dialogstruktur                                           | Meldung neuer Liefe | erant          |                      |               |            |          |                    |
| • 🔁 Vorversorger                                         | Vertrag             | Vorgangs Nr.   | Zählpunktbezeichnung | MP ID des LFN | Beginn LFN | versandt | Text               |
| Betrage vom Endkunden     Grenzpreisreduzierung Endkunde | 5001813             | 0000000001     | 5 p.4 ht plot poo    | 9979147000002 | 01.07.2023 |          | Import Natuvion Ma |
| * C Meldung neuer Lieferant                              | 5002156             | 000000001      | 5 H TOTHICH          | 9903682000003 | 27.01.2023 |          | Import Natuvion Ma |
| JVP vom NB (Gas)                                         | 5002430             | 000000001      | 51420001437          | 9904383000003 | 07.03.2023 |          | Import Natuvion Ma |
| White-List pflegen                                       | 5028198             | 000000001      | 5)40040100           | 997920000006  | 05.01.2023 |          | Import Natuvion Ma |
| Black-List pflegen                                       | 5028387             | 000000001      | 51410004944          | 9978274000000 | 15.02.2023 |          | Import Natuvion Ma |
|                                                          | 5028496             | 000000001      | ETAMATTEE            | 000331400000  | 02 01 2023 |          | Import Naturion Ma |

TA /n/NA2/GPB\_DATA2 Kennzeichen, ob bereits in CSV-Export berücksichtigt ist in Spalte "versandt" zu sehen. Sollte ein Eintrag erneut versendet werden, kann das Flag entfernt werden

#### 5.4.3 Voraussetzung für Import von CSV-Daten

Um die Entlastungsdaten vom Vorlieferanten importieren zu können, prüfen Sie,

- ob das "Abrechnungsende" (Spalte E) ein Tag vor dem Einzugsdatum im SAP-Vertriebsmandanten liegen. Eine Lücke oder Überschneidung führen zur Fehlermeldung beim Import.
- b die Pfadlänge inkl. Dateiname darf **128 Zeichen** nicht überschreiten
- Überschriftenzeile muss die Schlüsselbezeichnung 'MP\_ID\_DES\_LFN', 'MP\_ID\_DES\_LFA' oder 'JVP' zur Unterscheidung des Inhalts enthalten. Unterstriche werden gerne "unterschlagen", was zur Fehlermeldung "Datei xxx hat unzulässiges Datenformat".

#### 5.4.4 Darstellung von Zahlen in CSV-Daten

Weiterer Grund für Fehlermeldungen oder sogar einem Programmabbruch können fehlerhafte Zahlen in der CSV-Datei sein, die nicht der Anwendungshilfe entsprechen.

- Alle Zahlen werden ohne Angabe der Einheiten eingetragen.
- Fundamentaria Construction Service Anticipation Service Anticipation Ser
- Dezimaltrennzeichen: Nachkommastellen werden durch ein Komma abgetrennt

#### 5.4.5 Voraussetzung für Hintergrundverarbeitung

Um CSV-Dateien im Hintergrund lesen und speichern zu können, benötigt das System einen Zugriff auf ein Verzeichnis, dass von der jeweiligen Maschine eingelesen werden kann. Da es sich um relativ klein Dateien handelt, bietet sich ein FTP-Verzeichnis an, dass je Mandant und je System bekannt sein sollte. Jedem Kunden sollte ein FTP-Benutzer und Kennwort in der Vergangenheit zugeteilt worden sein.

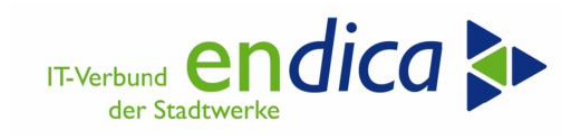

Nach der Anmeldung per FTP beginnt der Zugriff ab /<System-ID>/<Mandant>/ mit dem neu anzulegenden Verzeichnis /EPB/ und darunter drei weitere Verzeichnisse Import, Export und Archiv

Empfangene CSV-Dateien für die Energiepreisbremse müssen vom Anwender aus dem E-Mail-Anhang z.B. per FTP-Login in das Verzeichnis <u>\\k1rrzweb\MT1\219\EPB\Import</u> kopiert werden.

| , | durchsuchen |                                                         |
|---|-------------|---------------------------------------------------------|
| ^ | Name        |                                                         |
|   | 📙 Archiv    |                                                         |
|   | 📜 Export    |                                                         |
|   | 📕 Import    | Verzeichnisstruktur je System ab FTP-Start-Verzeichnis: |

RT:

**Wichtig:** Der Speicherplatz auf den SAP-Laufwerken ist begrenzt. Daher muss der Inhalt auf ein Server-Verzeichnis kopiert und das Verzeichnis monatlich geleert werden. Endica behält sich vor, ältere Daten ggf. monatlich zu löschen.

Erst wenn Nutzer und SAP-System Zugriff auf das Verzeichnis haben, kann der Report in das Tagewerk eingeplant werden und im Hintergrund laufen. Es empfiehlt sich den Report einmal täglich in den Nachtstunden einzuplanen.

| ✓                   | ieren | •       | 🔄 Spool 🛛 🚺  | 🖟 Job-Log 🛛 😅 Ster | p Q Job-D  | etails Σ∕Σ | # 7 <i>=</i> | 🛓 🐺 Abbrechen     | Ĺ |
|---------------------|-------|---------|--------------|--------------------|------------|------------|--------------|-------------------|---|
| Jobname             | Spool | Job Dok | Job-Erstelle | Status             | Startdatum | Startzeit  | Dauer(sec.)  | Verzögerung(sec.) |   |
| /NA2/GPB_MAK0_ADDON |       |         | CMATTHIES    | fertig             | 19.02.2023 | 20:14:30   | Θ            | 0                 | 1 |
| *Zusammenfassung    |       |         |              |                    |            |            | Θ            | Θ                 |   |
|                     |       |         | -            |                    |            |            |              |                   | - |

Quelle: Natuvion

Der Report schreibt ein SLG1 Protokoll. Bei einem Lauf im Dialog wird dieses im Anschluss angezeigt, bei einem Lauf im Hintergrund kann man es sich über die Transaktion SLG1 im Nachgang ansehen.

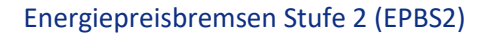

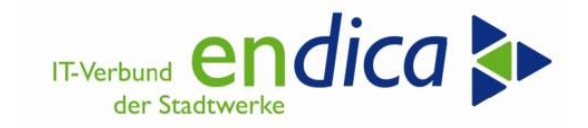

| -Log Uebersicht für Job: /NA2                                                                                                    | 2/GPB_MAKO_ADDO                | N/20142400          |                  |             |             |            |            |       |
|----------------------------------------------------------------------------------------------------|--------------------------------|---------------------|------------------|-------------|-------------|------------|------------|-------|
| um Uhrzeit Nachrichtentext                                                                                                    |                                |                     |                  |             |             | N-Klass    | e N-Nummer | N-Typ |
| 02.2023 20:14:30 Job wurde gestartet                                                                                                    |                                |                     |                  |             |             | 00         | 516        | S     |
| 02.2023 20:14:30 Step 001 gestartet (P                                                                                                    | Programm /NA2/GPB_MAKO_        | ADDON, Variante a   | \$0000000000000, | Benutzernam | e CMATTHIES | ) 00       | 550        | S     |
| 02.2023 20:14:30 Job wurde beendet                                                                                                    |                                |                     |                  |             |             | 00         | 517        | S     |
| = Protokoll Bearbeiten Springen                                                                                                    | n System Hilfe                 |                     |                  | > NO        | 01 (4) 210  | ۱ <i>տ</i> | Π×         |       |
|                                                                                                    |                                |                     |                  |             |             | ,          | ^          |       |
| < SAP                                                                                                    | Prot                           | okolle anzeig       | en               |             |             |            |            |       |
| ✓                                                                                                    | ⑦ 6ð Technische Informati      | onen 🚺 Abb          | rechen           |             | <b>F</b> 2  | ം          | Beenden    |       |
|                                                                                                    |                                |                     |                  | L.          | }           |            |            |       |
| Datum/Uhrzeit/User                                                                                                    | Anz Externe Identifi           | Objekttext          | Unterobjekttext  | Transakti   | Programm    | Modus      | P.         |       |
| 19.02.2023 20:14:30 CMATTHIES                                                                                                    | S 14                           | Natuvion: Gaspreis  | Information      |             | SAPLEMSG    | Batch-B    | etrieb 00  |       |
| Problemklasse Zusatzinformation                                                                                                    | nei 14                         |                     |                  |             |             |            |            |       |
| 19.02.2023 20:14:30 CMATTHIES                                                                                                    | S 5                            | Natuvion: Gaspreis  | Fehler           |             | SAPLEMSG    | Batch-B    | etrieb 00  |       |
| Problemklasse sehr wichtig                                                                                                    | 5                              |                     |                  |             |             |            | 0          |       |
|                                                                                                    |                                |                     |                  |             |             |            |            |       |
|                                                                                                    |                                |                     |                  |             |             |            |            |       |
| Typ Meldungstext                                                                                                    |                                |                     |                  |             |             |            |            |       |
| *** Import CSVs Daten Preisbremse                                                                                                    | e durchgeführt von CMATTHIE    | S am 19.02.2023     | ***              |             |             |            |            |       |
| Datei Daten_vom_LFA.csv für Impo                                                                                                    | ort eingelesen.                |                     |                  |             |             |            |            |       |
| <ul> <li>Datei Daten_vom_LFA.csv: Bleibt fit</li> </ul>                                                                                                    | für manuelle Sichtung/Reimpo   | rt im Verzeichnis / | export/GPB_IMPO  | RT/ stehen! |             |            |            |       |
| •                                                                                                    |                                |                     |                  |             |             |            |            |       |
| <ul> <li>Zusammenfassung Import am 19.02</li> </ul>                                                                                                    | 02.2023 um 20:14:30 Uhr von    | CMATTHIES           |                  |             |             |            |            |       |
| •                                                                                                    |                                |                     |                  |             |             |            |            |       |
| Von 1 Dateien wurden 0 erfolgreich                                                                                                    | h und 1 mit Fehlern verarbeite | et.                 |                  |             |             |            |            |       |
| Von 2 ZP wurden 0 erfolgreich und                                                                                                    | d 2 mit Fehlern verarbeitet.   |                     |                  |             |             |            |            |       |
| *** Export CSVs für Daten Preisbrer                                                                                                    | emse von CMATTHIES am 19.      | 02.2023 erzeugt **  | •                |             |             |            |            |       |
| Image: A state of the state of the state |                                |                     |                  |             |             |            |            |       |
| <ul> <li>Zusammenfassung Export am 19.02</li> </ul>                                                                                                    | 02.2023 um 20:14:30 Uhr von    | CMATTHIES           |                  |             |             |            |            |       |
|                                                                                                    |                                |                     |                  |             |             |            |            |       |
| <ul> <li>Von 1 Dateien wurden 1 exportiert i</li> </ul>                                                                                                    | bei 0 traten Fehler auf        |                     |                  |             |             |            |            |       |
| Von 3 7P wurden 1 erfolgreich und                                                                                                    | 1.2 mit Fehlern verarheitet    |                     |                  |             |             |            |            |       |

#### Protokolle anzeigen 🕄 🕜 🗞 Technische Informationen i Datum/Uhrzeit/User Anz... Externe Identifik... Objekttext Unterobjel 20.03.2023 18:19:44 WKIV1170 8 Natuvion: Gasprei... Information Problemklasse Zusatzinformationen 8 중기 🚊 〒 🞁 🏠 下기 포기원기 🖨 (部기時기 田) 🐵 이 🔍 이 🗆 이 Typ Meldungstext \*\*\* Import CSVs Daten Preisbremse durchgeführt von WKIV1170 am 20.03.2023 \*\*\* Datei C:\Temp\202303\9800028700009\_2L\_\_\_\_\_JVP\_Sep\_20 für Import eingelesen. Datei C:\Temp\202303\9800028700009\_2L\_JCHRLUC,JVP\_Sep\_20 Import fehlerfrei erfolgt. Zusammenfassung Import am 20.03.2023 um 18:20:09 Uhr von WKIV1170 ----------Von 1 Dateien wurden 1 erfolgreich und 0 mit Fehlern verarbeitet. Von 1.323 ZP wurden 1.323 erfolgreich und 0 mit Fehlern verarbeitet.

Importprotokoll JVBP Sep. 2022 in Tabelle /NA2/GPB\_D\_MELD5

Das Kopieren des CSV-Anhang in das Import-Verzeichnis bzw. versenden der CSV-Datei aus dem Export-Verzeichnis per Mail bleibt, unabhängig davon ob die CSV in Vorder- oder Hintergrund-Verarbeitet werden, eine manuelle Tätigkeit.

Die JVBP wird für alle Verträge der MaLo-Anlage gespeichert, bei denen das Auszugsdatum nach dem 1.1.2023 und das Einzugsdatum vor dem 31.12.2023 liegt.

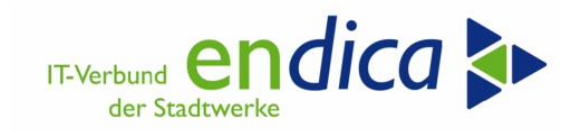

Beispiel: Für eine MaLo der CSV-Tabelle werden die Verträge 5518011 und 5881420 gefunden und daher der JVBP Sep. 22 (4232 kWh) je Vertrag in der Tabelle /na2/gpb\_d\_meld5 gespeichert (TA /n/NA2/GPB\_DATA2).

## 5.4.6 Dateiformate

Der BDEW hat folgende Festlegungen gemacht.

## 5.4.7 Regeln

- Das Trennzeichen in der csv-Datei ist ein Semikolon.
- Der erlaubte Zeichensatz ist UTF-8. (keine Sonderzeichen o.Ä.)
- Die Dateiendung lautet ".csv".
- Die Spalten sind immer in der in den Tabellen vorgegebenen Reihenfolge anzugeben.
- Ausschließlich die festgelegten Spalten sind zu nutzen und nur mit den dafür festgelegten Informationen zu füllen. D. h, dass beispielweise Kommentarzeilen nicht in die Datei eingefügt werden dürfen.
- In jeder Zeile müssen alle Datenfelder enthalten sein. Somit müssen leere Datenfelder als solche eingetragen werden. Das bedeutet, dass jede Zeile die gleiche Anzahl an Semikolons haben muss.
- In der csv-Datei sind max. 50.000 Vorgänge und damit 50.001 Zeilen inkl. Überschrift erlaubt.
- Das Semikolon darf innerhalb eines Datenfeldes nicht verwendet werden. Anführungszeichen zu Beginn und Ende eines Datenfeldes müssen und dürfen nicht verwendet werden.

#### 5.4.8 Hinweise

Damit die Melde-Tabelle /NA2/GPB\_D\_MELD5 bevorzugt herangezogen wird, sollte die Priorität für Gas-SLP (View /NA2/GPB\_VC\_CUST2) hoch sein, um z.B. vor der Abrechnungssimulation bevorzugt zu werden. Wird eine csv-Datei z.B. in Excel geöffnet, ist darauf zu achten, dass diese nicht geändert gespeichert oder jedenfalls im csv-Format gespeichert wird, da Excel sonst eine Konvertierung (z.B. der MP-ID in exponentieller Darstellung) vornimmt und die Datei nicht importiert werden kann.

#### 5.4.9 Import

Der Report importiert folgende Formate aus der BDEW-Anwendungshilfe:

- Use-Case: Mitteilung des LFN vom NB an den LFA (Strom und Gas) -> Import in Meldetabelle IV (/NA2/GPB\_D\_MELD4)
- Use-Case: Mitteilung der JVP Sep. 2022 vom NB an den LF (Gas) -> Import in Meldetabelle V (/NA2/GPB\_D\_MELD5)
- Use-Case: Mitteilung der Daten f
  ür die Strom- bzw. Gaspreisbremse vom LFA an den LFN (Strom und Gas) (wir sind LFN) -> Import in Meldetabelle I (/NA2/GPB\_D\_MLD1A)

Die zugehörigen csv-Dateien können alle in dasselbe Importverzeichnis gelegt werden, der Report erkennt den Inhalt an der ersten Zeile und versucht den Inhalt in die entsprechende Tabelle zu schreiben.

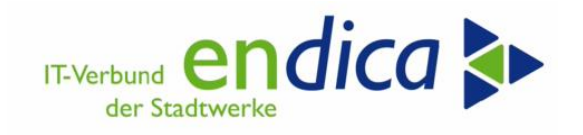

#### 5.4.10 Export

Der Report exportiert folgende Formate aus der BDEW-Anwendungshilfe:

Use-Case: Mitteilung der Daten für die Strom- bzw. Gaspreisbremse vom LFA an den LFN (Strom und Gas) (wir sind LFA) - Daten aus den Protokolltabellen des Natuvion GPB Tools (Tabelle /NA2/GPB\_D\_AD2\_P etc.)

Abweichend vom BDEW Format ist die Überschrift der Export CSVs um den Adressaten ergänzt, sonst weiß das Email Programm nicht, an wen es die Datei verschicken soll.

BDEW Dateiname:

Daten\_Preisbremse\_[MP-ID Absender]\_[yyyymmddhhmmss]. csv

Report Dateiname:

[MP-ID Empfänger]=EMPF:Daten\_Preisbremse\_[MP-ID Absender]\_[yyyymmddhhmmss]. csv

Die Logik ist wie folgt: das Email Programm erzeugt Mail an Marktpartner ,990000000123' und liest dafür das csv aus dem Importverzeichnis, das mit 990000000123=EMPF: beginnt....

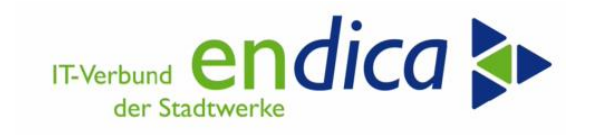

# 5.5 NETZ: endica-AddOn zur Mako Lieferantenwechsel: Mitteilung des LFN an LFA

#### 5.5.1 Verwendung: Mitteilung LFN durch NB an LFA

Zur Abrechnung der Kontingente für die Energiepreisbremse (DE) muss der neue Lieferant die vom Vorlieferanten bereits abgerechneten Mengen kennen.

Dazu sendet der Netzbetreiber dem Vorlieferanten die Information über die Zuordnung der Marktlokation an den neuen Lieferanten. Dieser Prozess ist im Dokument der Bundesnetzagentur Mitteilung Nr. 70 zur Übermittlung von Daten an den Lieferanten für die Umsetzung der Strom- und Gaspreisbremse vom 03.02.2023 geschildert. (Mitteilung des LFN von NB an den LFA).

#### 5.5.2 Integration

Transaktion im Netz-System: /n/KIBF/EPB\_CSV2LFA2

Der Prozess untergliedert sich in folgende Schritte:

- Selektion der Daten (inkl. Testmodus)
- Anzeige der selektierten Daten
- Ausgabe der Dateien (inkl. Testmodus)

#### 5.5.3 Voraussetzungen

Die Lieferantenwechsel müssen über die LW-Prozessdokumente ID

1012 Lieferbeginn (Sicht Verteilnetzbetreiber) oder

1041 Ersatzversorgungsbeginn (Sicht Verteilnetzbetreiber)

zum Einzugsdatum des LFN mit Transaktionsgrund E03, ZD2, Z38, Z02, ZC6 oder ZC7 bestätigt worden sein.

#### 5.5.4 Funktionsumfang

Die Verarbeitung erfolgt innerhalb der Methoden der Klasse /KIBF/WQR\_EPB\_CSV2LFA\_SEND2.

Je LFA wird eine CSV-Datei erstellt und in einem separaten Unterverzeichnis abgelegt. Die Information zur MaLo an den LFA muss spätestens bis zum Ablauf der 6.Woche nach Lieferendedatum erfolgen.

Die Vertragsnummer im NB-System des LFN entspricht der Beleg- und Vorgangsnummer.

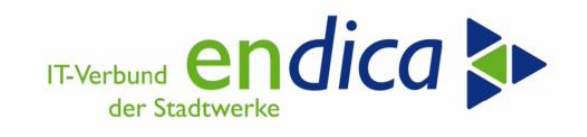

#### 5.5.5 Selektion

Die Selektion erfolgt über die Netznutzungsverträge und über die Lieferrichtung (Bezugs-Kennzeichen = ) der Anlage. Die Daten werden aus dem neuen Vertrag und der Vorlieferant wird aus den am Vortag des Einzugsdatums hinterlegten Einträgen bestimmt.

Nach der Selektion der Verträge wird im Versorgungsszenario geprüft, ob der Lieferant sich am Vortag geändert hat. Anschließend wird der Transaktionsgrund (E03, ZD2, Z38, Z02, ZC6 oder ZC7) in der Anmeldebestätigung des PDoc zum Stichtag "Einzug des LFN" geprüft.

Kennzeichen "vorhandene Datensätze überschreiben" Nachdem erste CSV-Dateien versendet wurden, sollte auf das Kennzeichen verzichtet werden. Es besteht sonst die Möglichkeit, Wechsel doppelt zu kommunizieren.

X = vorhandene Daten werden überschrieben.

' ' = Ist ein Beleg schon in der Tabelle EPB\_COS\_DSO\_OU gespeichert, wird generell geprüft, ob sich an den Daten etwas geändert hat (z.B. der vorherige Lieferant). In diesem Fall werden die Daten überschrieben.

| EPB: Mitteilung des LFN v      | rom NB an den LFA | (Strom und | l Gas)    |          |
|--------------------------------|-------------------|------------|-----------|----------|
| 1                              |                   |            |           |          |
| Selektion zum Vertrag          |                   |            |           |          |
| Vertrag                        |                   | bis        |           | <b></b>  |
| Buchungskreis                  |                   | bis        |           | <b></b>  |
| Sparte                         |                   | bis        |           | <b></b>  |
| Anlage                         |                   | bis        |           | <u>_</u> |
| Einzugsdatum                   | 02.01.2023        | bis 31     | 1.12.2023 | <u>_</u> |
| Auszugsdatum                   | 02.01.2023        | bis 31     | 1.12.9999 | <u>_</u> |
| Angelegt am                    |                   | bis        |           | <u>_</u> |
| Geändert am                    |                   | bis        |           | <b></b>  |
| Serviceanbieter                |                   | bis        |           | <b></b>  |
| Fakt. Serv.Anbieter            |                   | bis        |           | <b></b>  |
| Selektion zur Anlage           |                   |            |           |          |
| Bezug                          |                   | bis        |           | <b></b>  |
| Steuerungsoptionen             |                   |            |           |          |
| Simulation Datenermittlung     |                   |            |           |          |
| Energiepreisbremse gültig von  | 01.01.2023        |            |           |          |
| Energiepreisbremse gültig bis  | 31.12.2023        |            |           |          |
| vorhandene Datensätze überschr |                   |            |           |          |
| aten Anzeigen                  |                   |            |           |          |
| laten exportieren              |                   |            |           |          |
|                                |                   |            |           |          |
| Alter Serviceanb.              |                   | bis        |           |          |
| Neuer Serviceanb.              |                   | bis        |           |          |
| verteilnetzbetreiber           |                   | bis        |           |          |
| Status des Datensatzes         |                   | bis        |           |          |
| maximale Datensätze pro CSV    | 50.000            |            |           |          |
| ✓ Simulation Export            |                   |            |           |          |

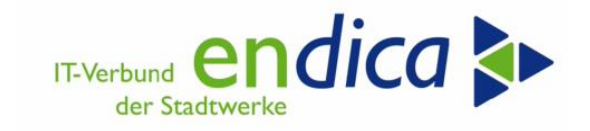

#### TA /n/KIBF/EPB\_CSV2LFA2

| TA /n/KIBF/EP                               | B CSV2LFA2            | Protokolle anzeigen                                                                                                    |
|---------------------------------------------|-----------------------|----------------------------------------------------------------------------------------------------|
| PB: Mitteilung des LEN vom NB an de         | n LFA (Strom und Gas) | 🗟 📀 &^ Technische Informationen 🔳 🚺 2.                                                                                                    |
| I (                                         |                       | Datum/Uhrzeit/User An Externe Iden                                                                                                    |
|                                             | 1.1                   | > 18.04.2023 16:21:29 WKIV1170 2 I                                                                                                    |
| iten erzeugen<br>Attion für Datenermittlung |                       |                                                                                                    |
| elektion tur Vertrag                        |                       |                                                                                                    |
| Vertrag                                     | bir 🔛                 |                                                                                                    |
| Ruchupackroic                               | bis 📑                 |                                                                                                    |
| Source 10                                   | bis 4                 | Typ Meldungstext                                                                                                    |
| NN-ånbre                                    | his                   | Es wurden 276 Datensätze selektiert                                                                                                    |
| Einzugedatum 02.01.2023                     | bis 31,12,2023        | Es wurden zu 183 Verträgen Daten verarbeitet                                                                                               |
| Auszugsdatum 02.01.2023                     | bis 31, 12, 9999      |                                                                                                    |
| Angelegt am                                 | bis                   |                                                                                                    |
| Seändert am                                 | bis                   |                                                                                                    |
| enviceanhieter in NN-Vertrag                | bis A                 |                                                                                                    |
| EN in NN-Vertrag                            | bis 🗳                 |                                                                                                    |
|                                             |                       | Protokolle anzeigen                                                                                                    |
| elektion zur Anlage                         |                       |                                                                                                    |
| Rezura E                                    | hie 🗾                 | G 6 % <sup>o</sup> Technische Informationen Ⅰ                                                                                              |
| bezog 🔤                                     |                       |                                                                                                    |
| ter Einzugdatum Daten schreiben             |                       | Datum/Uhrzeit/User An Externe Iden Objekttext Unterobjektt Transak Program                                                                 |
| Simulation Datenermittlung                  |                       | 2 13-0 Stammat Normaler Penier / KIBP/EP CL_ISO_E.                                                                                         |
| ieferantenwechsel von 01.01.2023            |                       | < >                                                                                                    |
| eferantenwechsel bis 31.12.2023             |                       |                                                                                                    |
|                                             |                       |                                                                                                    |
| vorhandene Datensätze überschr              |                       | Typ Meldungstext                                                                                                    |
|                                             |                       | Date Wulden Los Datensatze selectuent     Date MuDD date EN 0000002000006 20230418162312 csv wurde in Unterverzeichnis 0078411000003 11 4H |
|                                             |                       | Date MP-D des LEN 9900982000006 20230418152312.csv wurde in Unterverzeichnis 9910485000007 11 Al                                           |
| ten anzeigen 1.2                            |                       | Datei MP-ID des LFN 9900982000006 20230418162312.csv wurde in Unterverzeichnis 9979308000007 1L BR                                         |
| ten exportieren 1.3                         |                       |                                                                                                    |
| ction zu Serviceanbietern                   |                       |                                                                                                    |
| ferant alt                                  | bis 📑                 |                                                                                                    |
| ferant neu                                  | bis                   | Datei Start Freigeben Ansicht                                                                                                    |
| teinetzbetreiber                            | bis                   |                                                                                                    |
| atus des Datensatzes                        | bis 🚔                 | ← → * ↑ 🛄 10/202303/4041408000007_1L_YELLO > O                                                                                             |
| ximale Datensätze pro CSV 50.000            |                       |                                                                                                    |
|                                             |                       | Schnellzugriff                                                                                                    |
|                                             |                       | MD ID 4 IEN 0000023000006 3                                                                                                    |
| imulation Export                            |                       | Desites 44. MP-1D_des_LFN_990096200000_2                                                                                                   |

Reihenfolge zum CSV-Export von Netz an LFA (Mitteilung LFN)

- Empfänger-Adresse:
  - Strom: Adresse aus TA /CROEDIF/UPDATE "Ansprechpartner Wechselprozesse"
  - Gas: aus <u>BDEW-Liste</u> <u>https://www.bdew.de/media/documents/BDEW-Liste</u> <u>Preisbremse-LFW\_Kontaktdaten-Gas\_2023-04-14.xlsx</u>

н

- Neue Mail mit CSV-Datei als Anhang
- Optional:
  - CSV in Archiv verschieben
  - Verzeichnis löschen

| Datei                    | Nachricht                        | Einfügen                                   | Opti                  | onen                    | Text formatieren                | Üb   | erprüfen              | 🖓 Wası                                       |
|--------------------------|----------------------------------|--------------------------------------------|-----------------------|-------------------------|---------------------------------|------|-----------------------|----------------------------------------------|
| Senden un<br>Standort ir | ed am aktuellen<br>enaio anlegen | Benutzerdefinie<br>Vorschläge <del>-</del> | ert -                 | Einfügen                | X Ausschneiden                  | len  | Calibri<br>F <i>K</i> | <ul> <li>11</li> <li><u>U</u> at </li> </ul> |
| senden                   | An<br>Cc                         | edi@vellostro                              | om.de                 | 20                      | vischenablage                   | La l |                       |                                              |
|                          | Betreff<br>Angefügt              | Preisbremse: Mit                           | tteilu<br>des_L<br>es | ng des LFN<br>FN_990098 | <b>1</b><br>32000006_2023041816 | 2312 | .csv 🖕                |                                              |

CSV-Versand per E-Mail von VNB an LFA

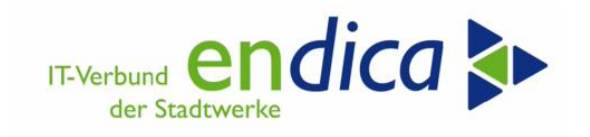

#### 5.5.6 Ausgabe

Die zu erzeugenden Dateien werden im Format CSV in den Ordner aus der Selektion gespeichert. Aufgrund der Namenskonvention der Dateien werden pro Empfänger separate Unterordner mit der MP-ID des LFN angelegt.

| EPB: N     | EPB: Mitteilung des LFN vom NB an den LFA (Strom und Gas) |              |                       |                                |                |        |            |            |      |  |  |  |
|------------|-----------------------------------------------------------|--------------|-----------------------|--------------------------------|----------------|--------|------------|------------|------|--|--|--|
| 91 🔺 🔻     | 9 🛓 🗧 🖓 🔞 🚳 🕼 🖫 🔚 🛗                                       |              |                       |                                |                |        |            |            |      |  |  |  |
| Belegunm.  | Vertrag                                                   | Einzugsdatum | Serviceanb.VNB        | Alter Serviceanb.              | Neuer ServAnb. | ZPBez. | DatumNachr | Zeit Nachr | Stat |  |  |  |
| 0005608075 | 5608075                                                   | 01.05.2023   | Di DirGAQG            | 21.7975495                     | 2L_KASSEL      | 708    |            | 00:00:00   |      |  |  |  |
| 0005607025 | 5607025                                                   | 02.01.2023   | In Sections           | 3. PHO400                      | 2L_LICHTBL     | 164    |            | 00:00:00   |      |  |  |  |
| 0005609248 | 5609248                                                   | 27.02.2023   | TH THISADS            | 21,896,800                     | 2L_MONTANA     | 996    |            | 00:00:00   |      |  |  |  |
| 5000071883 | 5000071883                                                | 01.03.2023   | 24 EMCADS             | 25. THEORY                     | 2L_MAINGAU     | 961    |            | 00:00:00   |      |  |  |  |
| 0005609240 | 5609240                                                   | 01.03.2023   | In Second             | 3. Percent                     | 2L_MONTANA     | 453    |            | 00:00:00   |      |  |  |  |
| 5000071631 | 5000071631                                                | 02.03.2023   | TR. 2005405           | 21_5000000                     | 2L_4HUNDRE     | 321    |            | 00:00:00   |      |  |  |  |
| 0005607023 | 5607023                                                   | 01.10.2023   | 24 EMCADS             | 2L_EXTRAST                     | 2L_MONTANA     | 220    |            | 00:00:00   |      |  |  |  |
| 0005609463 | 5609463                                                   | 02.03.2023   | an services           | DL_DINDNDD                     | 2L_MONTANA     | 284    |            | 00:00:00   |      |  |  |  |
| 0005603144 | 5603144                                                   | 01.02.2023   | 54 SW5405             | 2L_BADENOV                     | 2L_LICHTBL     | 747    |            | 00:00:00   |      |  |  |  |
| 0005609534 | 5609534                                                   | 03.03.2023   | IN INCASS             | 8,575566                       | 2L_MONTANA     | 597    |            | 00:00:00   |      |  |  |  |
| 0005609516 | 5609516                                                   | 01.03.2023   | In National Contracts | 3.3P0A00                       | 2L_MAINGAU     | 409    |            | 00:00:00   |      |  |  |  |
| 0005609233 | 5609233                                                   | 01.03.2023   | 20.2012/005           | 3,040400                       | 2L_4HUNDRE     | 340    |            | 00:00:00   |      |  |  |  |
| 5000069959 | 5000069959                                                | 01.02.2023   | TH THOMOS             | 2L_SWAMSEE                     | D. (INCOME)    | 821    |            | 00:00:00   |      |  |  |  |
| 0005609000 | 5609000                                                   | 01.04.2023   | Distance of           | 2L_EPRIMO                      | 2. 200 March 1 | 339    |            | 00:00:00   |      |  |  |  |
| 0005608971 | 5608971                                                   | 02.04.2023   | The Designation       | <ol> <li>Despectate</li> </ol> | 2L_MONTANA     | 339    |            | 00:00:00   |      |  |  |  |
| 0005601245 | 5601245                                                   | 01.02.2023   | TH THYSADS            | 2L_VFE_ES                      | 2L_VOXENER     | 185    |            | 00:00:00   |      |  |  |  |
| 5000071453 | 5000071453                                                | 01.03.2023   | De Recaus             | A. 896.800                     | 2L_MONTANA     | J      |            | 00:00:00   |      |  |  |  |

## 5.5.7 Auswahl "Simulation Export"

Auch im Testmodus werden Verzeichnisse und CSV-Daten angelegt! Die Dateiendung wird mit \_TEST\_<System-ID>\_<Mandant> ergänzt. Die Daten erhalten allerdings kein Kennzeichen "E" für exportiert.

Nach dem aktiven Versand sollten Sie die Daten nicht "vorhandene Datensätze überschr" auswählen, denn dadurch geht der Status'E', Datei-Erstellung und die Selektion der Vergangenheit verloren.

Der Export kann beliebig oft wiederholt werden! Es werden entsprechend viele CSV-Dateien erzeugt. Um einen Überblick zu bewahren, empfehlen wir, sich den Ablauf im Testsystem anzusehen und im P einmalig für jeden Monat den Export durchzuführen.

| Name                                    | Änderungsdatum   | Тур                    |     |
|-----------------------------------------|------------------|------------------------|-----|
| 0007_1L_YELLO                           | 28.02.2023 18:46 | Dateiordner            |     |
| 0006_1L_ENBWVER                         | 28.02.2023 18:46 | Dateiordner            |     |
| 0409_1L_ENVIA                           | 28.02.2023 18:46 | Dateiordner            |     |
| 0005_1L_EINFACH                         | 28.02.2023 18:45 | Dateiordner            |     |
| 0003_1L_SWK                             | 28.02.2023 18:46 | Dateiordner            |     |
| 0008_1L_LICHTBL                         | 28.02.2023 18:46 | Dateiordner            |     |
| 0002_1L_FLENSBG                         | 28.02.2023 18:46 | Dateiordner            |     |
|                                         |                  |                        |     |
| Name                                    | Änderungsdatum   | Тур                    | Grö |
| MP-ID des LFN 00008 20230228184518 TEST | 28.02.2023 18:46 | Microsoft Excel-CSV-Da |     |

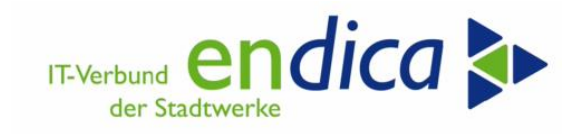

# 5.6 NETZ: endica-AddOn zur Mako Lieferantenwechsel (Gas): Mitteilung der Gas-JVP Sep. 2022

## 5.6.1 Verwendung: Mitteilung der JVP Sep. 2022 vom NB an den LF (Gas)

Für SLP Gas-Kunden ist die Jahresverbrauchsprognose September 2022 entscheidend für die Basismenge. Für Lieferanten, die den Kunden nicht versorgt haben, soll der Netzbetreiber gem. <u>BDEW-Anwendungs-hilfe</u> Kap. 5 **Mitteilung der JVP Sep. 2022 vom NB an den LF (Gas)**dem neuen Lieferanten diese Menge in Form einer CSV-Datei zur Verfügung stellen.

#### 5.6.2 Integration

Transaktion im Netz-System: EPB\_COS\_NOTIF\_QNTD

Für die Hintergrundverarbeitung eignet sich Transaktion: EPB\_COS\_NOTIF\_DSO

Der Ordner für die Datei muss, wie oben beschrieben, für das SAP-System erreichbar sein (z.B. FTP-Verzeichnis).

**Wichtig:** Der Speicherplatz auf den SAP-Laufwerken ist begrenzt. Daher muss der Inhalt auf ein Server-Verzeichnis kopiert und das Verzeichnis monatlich geleert werden. Endica behält sich vor, ältere Daten ggf. monatlich zu löschen.

Der Prozess untergliedert sich in folgende Schritte:

- Selektion der Daten / NN-Verträge (inkl. Testmodus)
- Anzeige der ermittelten Daten
- Ausgabe der CSV-Dateien (inkl. Testmodus)

#### 5.6.3 Voraussetzungen

- Dem NB liegt die JVP von September 2022 vor. (Zuordnungsliste Sep. 2022 wurde versendet)
- Der LF ist der SLP-bilanzierten, verbrauchenden Marktlokation zugeordnet und hat nicht die im August 2022 von NB versandte Bestandsliste erhalten, da er zum Versandzeitpunkt dieser SLPbilanzierten, verbrauchenden Marktlokation nicht zugeordnet war. (Sonderfunktion s.u.)
- Die E-Mail-Adresse des LF ist in der vom BDEW "Preis-bremse-LFW" bereitgestellten Liste enthalten.

## 5.6.4 Funktionsumfang

Je LF wird eine CSV-Datei gem. BDEW-Vorgabe erstellt und in einem separaten Unterverzeichnis abgelegt.

**Sonderfunktion "Maximale Datensätze pro CSV = 99.999":** Die JVP wird auch dann zum selektierten Vertrag (LFN) ermittelt, wenn der Lieferant des NN-Vertrags sich nicht vom Empfänger der Bestandsliste

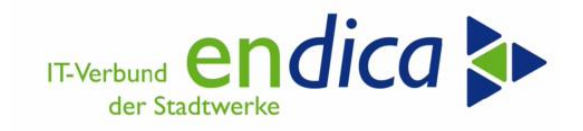

09.20222 unterscheidet. Damit ist es z.B. möglich, eine vollständige CSV-Liste für den Lieferanten zu erstellen.

Die Vertragsnummer im NB-System des LF entspricht der Beleg- und Vorgangsnummer.

#### 5.6.5 Selektion

Die Selektion erfolgt über die Netznutzungsverträge. Ein- und Auszugs-Datum müssen den Stichtag einschließen. Die Sparte ist auf "20" einzugrenzen.

Nach der Selektion der Verträge wird die Zuordnungsliste (Monat der Zuordnungsliste = 09.2022) geprüft, ob der Lieferant sich geändert hat.

Kennzeichen "vorhandene Datensätze überschreiben" Nachdem erste CSV-Dateien versendet wurden, sollte auf das Kennzeichen verzichtet werden. Es besteht sonst die Möglichkeit, Wechsel erneut zu kommunizieren.

X = vorhandene Daten werden überschrieben.

| aten erzeugen                                                                                                    |               |                                                                    |          |                                       |  |
|----------------------------------------------------------------------------------------------------|---------------|--------------------------------------------------------------------|----------|---------------------------------------|--|
| lektion für Datenermittlung                                                                                                    |               |                                                                    |          |                                       |  |
| Selektion zum Vertrag                                                                                                    |               |                                                                    |          |                                       |  |
| Einzugsdatum von                                                                                                    | 01.03.20      | 23                                                                 |          |                                       |  |
| Einzugsdatum bis                                                                                                    | 31.12.20      | 23                                                                 |          |                                       |  |
| Vertrag                                                                                                    |               | bis                                                                |          | <b>.</b>                              |  |
| Buchungskreis                                                                                                    |               | bis                                                                |          | 📑 🔁                                   |  |
| Sparte                                                                                                    |               | bis                                                                |          | - 🖻 -                                 |  |
| Anlage                                                                                                    |               | bis                                                                |          | <b></b>                               |  |
| Angelegt am                                                                                                    |               | bis                                                                |          | - <del></del>                         |  |
| Geändert am                                                                                                    |               | bis                                                                |          | - 🚔                                   |  |
| Serviceanbieter                                                                                                    |               | bis                                                                |          | - 📥                                   |  |
| Fakt. Serv.Anbieter                                                                                                    |               | bis                                                                |          | - 📥                                   |  |
|                                                                                                    |               |                                                                    |          |                                       |  |
| Selektion zur Anlage                                                                                                    |               |                                                                    |          |                                       |  |
|                                                                                                    |               |                                                                    |          |                                       |  |
| Simulation Datenermittlung                                                                                                    |               |                                                                    |          |                                       |  |
| Sinulation Datenermittlung     vorhandene Datensätze überschr     initialer Lauf                                                                                                    |               |                                                                    |          |                                       |  |
| Simulation Datenermittlung vorhandene Datensätze überschr initialer Lauf                                                                                                    |               |                                                                    |          |                                       |  |
| Simulation Datenermittlung Vorhandene Datensätze überschr initialer Lauf                                                                                                    |               |                                                                    |          |                                       |  |
| Vorhandene Datensrnittlung Vorhandene Datensätze überschr initialer Lauf Vaten Anzeigen Vaten exportieren                                                                                                    |               |                                                                    |          |                                       |  |
| Simulation Datenermittlung Vorhandene Datensätze überschr initialer Lauf baten Anzeigen laten exportieren ektion zu Serviceanbietern                                                                                                    |               |                                                                    |          |                                       |  |
| Simulation Datenermittlung     vorhandene Datensätze überschr     initialer Lauf      aten Anzeigen     aten exportieren     lektion zu Serviceanbi.                                                                                                    |               | bis                                                                |          | *                                     |  |
| Simulation Datenermittlung     vorhandene Datensätze überschr     initialer Lauf      vaten Anzeigen     vaten exportieren     lektion zu Serviceanbietern Neuer Serviceanb.      Vertelinetzbetreiler                                                                                                    |               | bis<br>bis                                                         |          | 4<br>4                                |  |
| Simulation Datenernittung     vorhandene Datensätze überschr     initialer Lauf      vaten Anzeigen     vaten exportieren     lektion zu Serviceanbletern Neuer Serviceanb. Verteilnetzbetreilber     Zähjpunktbezeichnung                                                                                                    |               | bis<br>bis<br>bis                                                  |          | 1<br>1<br>1<br>1<br>1<br>1<br>1       |  |
| Simulation Datenermittung     vorhandene Datensätze überschr     initialer Lauf      vaten Anzeigen     vaten exportieren     lektion zu Serviceanbietern Neuer Serviceanb. Verteilnetzbetrelber Zählpunktbezeichnung Status für Mengenverarbeitung                                                                                                    |               | bis<br>bis<br>bis<br>bis                                           |          | 1 1 1 1 1 1 1 1 1 1 1 1 1 1 1 1 1 1 1 |  |
| Simulation Datenemittung     vorhandene Datensätze überschr     initialer Lauf     vorhandene Datensätze überschr     initialer Lauf     vorhandene Datensätze überschr     initialer Lauf     vorhandene Auforden      vorhandene Auforden      vorhandene Datensätze überschr     vorhandene Datensätze überschr     vorhandene Versioner     vorhandene Versioner     vorhandene Datensätze überschr |               | bis<br>bis<br>bis<br>bis<br>bis                                    |          |                                       |  |
|                                                                                                    |               | bis<br>bis<br>bis<br>bis<br>bis<br>bis<br>bis                      |          | P P P                                 |  |
|                                                                                                    | E<br>00:00:00 | bis<br>bis<br>bis<br>bis<br>bis<br>bis<br>bis<br>bis               | 00:00:00 | 1 1 1 1 1 1 1 1 1 1 1 1 1 1 1 1 1 1 1 |  |
| Simulation Datenermittung     vorhandene Datensätze überschr     initialer Lauf     vorhandene Datensätze überschr     initialer Lauf     vorhene Seviceanbietern     Neuer Serviceanbietern     Verteilnetzbetreiber     Zählpunktbezelchnung     Status für Mengenverarbeitung Belegummer des Vorgangs Datum NachrichtenE/A Zeit NachrichtenE/A                                                                                                    | 00:00:00      | bis<br>bis<br>bis<br>bis<br>bis<br>bis<br>bis<br>bis<br>bis<br>bis | 00:00:00 | 4 4 4 4 4 4                           |  |
| Categorian Maganguotien  Simulation Datemermittung  ovorhandene Datemsätze überschr initialer Lauf  vertein Anzeigen laten exportieren lektion zu Serviceanbietern Neuer Serviceanb. Verteilnetzbetreiber Zahlpunktbezeichnung Status für Mengenverarbeitung Belegummer des Vorgangs Datum NachrichtenE/A Zeit Nachrichten E/A maximale Datensätze pro CSV                                                                                                    | 00:00:00      | bis<br>bis<br>bis<br>bis<br>bis<br>bis<br>bis<br>bis<br>bis<br>bis | 00:00:00 | 4 4 4 4 4 4                           |  |
|                                                                                                    | 00:00:00      | bis<br>bis<br>bis<br>bis<br>bis<br>bis<br>bis<br>bis<br>bis<br>bis | 00:00:00 |                                       |  |
|                                                                                                    | 00:00:00      | bis<br>bis<br>bis<br>bis<br>bis<br>bis<br>bis<br>bis<br>bis        | 00:00:00 |                                       |  |

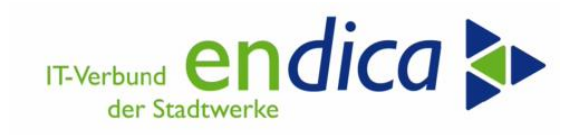

Entfernen Sie nach der Simulation den Haken "Simulation Datenermittlung", so werden die JVP Gas für Sep. 2022 in Tabelle EPB\_COS\_QNT fortgeschrieben. Erst nach Fortschreibung, können die Daten exportiert werden!

Im Modus "Daten Anzeigen" wird die Tabelle EPB\_COS\_QNT angezeigt.

#### 5.6.6 Ausgabe

Modus "Daten exportieren" muss ein lokales (Netzwerk-) Verzeichnis angegeben werden. Darunter werden. Es werden dann die zuvor generierten Tabelleneinträge (ggf. eingeschränkt durch die untere Selektion) als CSV in einen Unterordner gespeichert. Der Dateiname setzt sich dabei gemäß BDEW – Vorschlag zusammen. Beispiel: Sie geben als Ordner "C:\TEMP\SAP" die CSV-Datei an den Lieferanten 2L\_MONTANA wird in folgendem Pfad abgelegt:

C:\TEMP\SAP\9800060500003\_2L\_MONTANA mit der Dateibezeichnung JVP\_Sep\_2022\_9870039000003\_20230315182401.csv gespeichert.

Sollte das Verzeichnis nicht existieren, wird dies angelegt, sofern der User dafür notwendige die Berechtigung besitzt.

Die zu erzeugenden JVB-Einträge werden im Dateien Format CSV in den Ordner aus der Selektion gespeichert. Aufgrund der Namenskonvention der Dateien werden pro Empfänger separate Unterordner mit der MP-ID des LFN angelegt.

| EP    | B: Mitteilu    | ing JVP a     | les NB an L    | F (Sicht VI    | VB Gas)               |            |            |
|-------|----------------|---------------|----------------|----------------|-----------------------|------------|------------|
| 91    | 1 7 7 <b>2</b> | 6 1 B         | V 🔒 🖩          |                |                       |            |            |
| Richt | ung Belegunm.  | Zählpunktbez. | Serviceanb.VNB | Neuer ServAnb. | JahrVerbr. DatumNachr | Zeit Nachr | Vertrag    |
|       | 2 5000044907   | 7275687       | 2N_ICHIUD      | 2L_MAINGAU     | 20.000,0000           | 00:00:00   | 5000044907 |
|       | 2 0005223933   | 7138885       | 2N_10-10       | 2L_MAINOVA     | 147.714,9793          | 00:00:00   | 5223933    |
|       | 2 0005221552   | 7170085       | 2N_1           | 2L_MAX_ENE     | 14.160,5820           | 00:00:00   | 5221552    |
|       | 2 5000043676   | 7245151       | 2N_50          |                | 13.621,2477           | 00:00:00   | 5000043676 |
|       | 2 5000043008   | 7150003       | 2N_ICHIUS      | 2L_MONTANA     | 21.497,0328           | 00:00:00   | 5000043008 |
|       | 2 5000042775   | 7152330       | 2N_ICHIUD      |                | 14.183,4997           | 00:00:00   | 5000042775 |
|       | 2 5000043041   | 17154906      | 2N_ICHIU       |                | 8.036,8812            | 00:00:00   | 5000043041 |
|       | 2 5000043940   | 7160094       | 2N_            |                | 13.256,2608           | 00:00:00   | 5000043940 |
|       | 2 0005222233   | 7162206       | 2N_00          |                | 7.624,8106            | 00:00:00   | 5222233    |
|       | 2 5000043448   | 7162256       | 2N_ICHIUD      |                | 17.669,1036           | 00:00:00   | 5000043448 |
|       |                |               |                |                |                       |            |            |
|       | A              |               | В              | С              |                       |            |            |
| 1     | Vorgangs_      | Nr Mark       | tlokations_I   | D JVP          |                       |            |            |
| 2     | 50000446       | 544           | 392            | 97 15090       |                       |            |            |
| 3     | 50000446       | 514           | 3804           | 41 25075       |                       |            |            |
| 4     | 50000444       | 463           | 5300           | 07 23683       |                       |            |            |
| 5     | 50000443       | 199           | 500            | 87 22000       |                       |            |            |

| Protokolle anzeigen                | Protokolle anzeigen |                    |                       |                   |             |              |  |  |  |  |  |  |
|------------------------------------|---------------------|--------------------|-----------------------|-------------------|-------------|--------------|--|--|--|--|--|--|
| 🕄 🕜 🗞 Technische Informationen 🚺   |                     |                    |                       |                   |             |              |  |  |  |  |  |  |
| Datum/Uhrzeit/User                 | Anz                 | Externe Identifik  | Objekttext            | Unterobjekttext   | Transaktio  | Programm     |  |  |  |  |  |  |
| > 🔲 15.03.2023 18:18:13 WKIV1170   | 2                   |                    | IS-U Stammdaten       | Normaler Fehler   | EPB_COS     | CL_ISU_EP    |  |  |  |  |  |  |
| « i 🛋 🕇 🛗 🟠 🔽 i 🖾 . 🛀 i 🖕          | ) (î) .             | 🕒 . 🎛 I 🐵 o 🧕      | 0 🛆 0 🗖 2             |                   |             |              |  |  |  |  |  |  |
| Typ Meldungstext                   |                     |                    |                       |                   |             |              |  |  |  |  |  |  |
| Es wurden 31 Datensätze selektiert |                     |                    |                       |                   |             |              |  |  |  |  |  |  |
| Datei JVP_Sep_2022_9870039000003_  | 202303              | 15182401.csv wurde | e in Unterverzeichnis | s 9800060500003_2 | L_MONTANA g | jespeichert. |  |  |  |  |  |  |

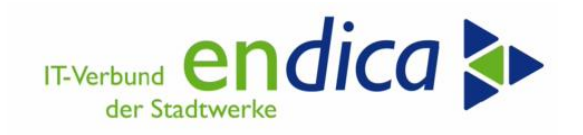

Exportierte Datensätze erhalten den Status ",1 = exportiert" und werden i.d.R. nicht erneut in eine CSV-Datei übernommen.

#### 5.6.7 Auswahl "Simulation Export"

Auch im Testmodus werden Verzeichnisse und CSV-Daten angelegt! Die Dateiendung wird mit \_TEST\_<System-ID>\_<Mandant> ergänzt. Die Daten erhalten allerdings kein Kennzeichen "E" für exportiert.

Nach dem aktiven Versand sollten Sie die Daten nicht "vorhandene Datensätze überschr" auswählen, denn dadurch geht der Status'E', Datei-Erstellung und die Selektion der Vergangenheit verloren.

Der Export kann beliebig oft wiederholt werden. Es werden entsprechend viele CSV-Dateien erzeugt! Um einen Überblick zu bewahren, empfehlen wir, sich den Ablauf im Testsystem anzusehen und im P einmalig für jeden Monat den Export durchzuführen.
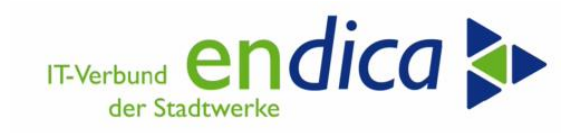

# 6 Energiemengenanfrage per ORDERS

## 6.1 Vorbemerkungen

In der Anwendungshilfe "Marktkommunikation zur Strom- und Gaspreisbremse: Lieferantenwechsel" in Kapitel 6 und 7 wird beschrieben, dass Strom- und Gaslieferanten die RLM-Kunden in 2023 beliefern aber im Zeitraum vom 01.01.2021 bis 31.12.2021 nicht oder nicht vollständig beliefert haben, dazu berechtigt sind, die fehlenden Werte per EM-ORDERS-Anfrage beim MSB (Strom) oder Netzbetreiber (Gas) anzufordern.

Die Lieferanten können die Energiemengen für RLM-Kunden ausschließlich für das Jahr 2021 anfragen und nur für die Zeiträume, in denen die Kunden nicht in Belieferung waren.

## 6.2 Systemlandschaft Karlsruhe: Menübaumerweiterung

Da diese Transaktion bisher nicht in der Karlsruher Systemlandschaft zur Verfügung stand, wurde Sie nun auch in den Menübaum eingebunden:

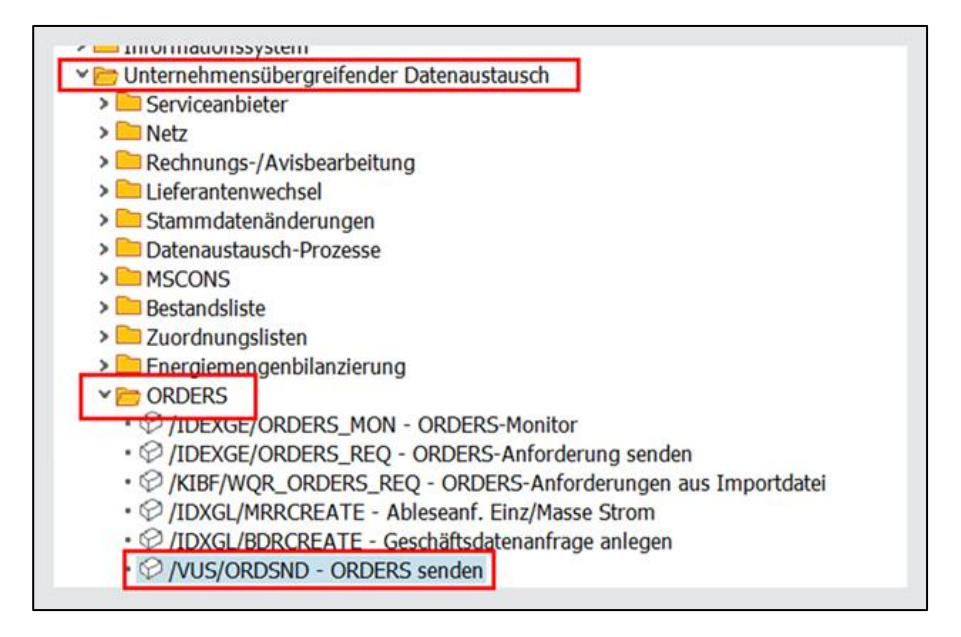

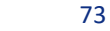

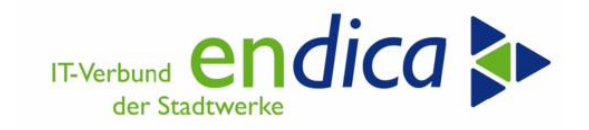

## 6.3 Schritt 1: LIEF – Anforderung der Energiemenge per ORDERS

Start über die Transaktion /n/VUS/ORDSND - ORDERS senden und entsprechende Auswahl treffen:

| ORDERS Anfrage f                         | ür Zählerstand, Lastprof                       | il, Stammdaten                              |            |  |  |  |  |  |  |  |
|------------------------------------------|------------------------------------------------|---------------------------------------------|------------|--|--|--|--|--|--|--|
| ۵ 🗗 🔄                                    |                                                |                                             |            |  |  |  |  |  |  |  |
| Anfragenvarianten                        |                                                |                                             |            |  |  |  |  |  |  |  |
| <ul> <li>Zählerstandsanfragen</li> </ul> | <ul> <li>Zählerstandsanforderungen</li> </ul>  | erungen 🛛 Zählerstandsreklamationen         |            |  |  |  |  |  |  |  |
| <ul> <li>Lastprofilanfragen S</li> </ul> |                                                | <ul> <li>Lastprofilreklamationen</li> </ul> |            |  |  |  |  |  |  |  |
| C Lastprofilanfragen G                   |                                                |                                             |            |  |  |  |  |  |  |  |
| <ul> <li>Energiemengenanfrage</li> </ul> | <ul> <li>Abgrenzungsmengenanforder.</li> </ul> | <ul> <li>Energiemengenreklama</li> </ul>    | tionen     |  |  |  |  |  |  |  |
| <ul> <li>Stammdatenanfragen</li> </ul>   |                                                |                                             |            |  |  |  |  |  |  |  |
| O Abrechnungsbrennwertanfr               | agen                                           |                                             |            |  |  |  |  |  |  |  |
| ○Energiem./Leistungsmax. (2              | 728)                                           |                                             |            |  |  |  |  |  |  |  |
| SLP / Profilscharen                      |                                                |                                             |            |  |  |  |  |  |  |  |
| ○Lieferantenclearingliste                |                                                |                                             |            |  |  |  |  |  |  |  |
| ⊖Bilanzkreiszuordnungsliste              |                                                |                                             |            |  |  |  |  |  |  |  |
| ○Clearingliste (DZR, BAS)                |                                                |                                             |            |  |  |  |  |  |  |  |
| Selektionsparameter für ORDER            | S-Versand                                      |                                             |            |  |  |  |  |  |  |  |
| Fremder Netzbetreiber/MSB                | 1M                                             | bis                                         | <b></b>    |  |  |  |  |  |  |  |
| Datum von                                | 01.01.2021                                     | bis 31.12.2021                              |            |  |  |  |  |  |  |  |
| ✓ EM JVB 2021 Preisbremse                |                                                |                                             |            |  |  |  |  |  |  |  |
|                                          |                                                |                                             |            |  |  |  |  |  |  |  |
| Schnelle Selektion:                      |                                                | _                                           |            |  |  |  |  |  |  |  |
| Zählpunktbezeichnung                     | 1017071368                                     | 25                                          | _ <u>_</u> |  |  |  |  |  |  |  |
| Anlage                                   |                                                | bis                                         | _ 🖻        |  |  |  |  |  |  |  |
| Verbrauchsstelle                         |                                                | bis                                         | · 🔶        |  |  |  |  |  |  |  |

Empfänger:

- Strom = MSB
- Gas = NB

| ORDERS Anfi                    | age für Zählerstand, Lastprofil, Stam                                                                                                    | mdaten                                                                                                    |
|--------------------------------|----------------------------------------------------------------------------------------------------|----------------------------------------------------------------------------------------------------|
| 9   B B   4 7 1                | 🖗   🚯   🐴 🖧 🚯 🐨 🔚   🇮 🖽 🖏   🐨 Markierte ORDE                                                                                                    | RS versenden 😨 A                                                                                                    |
| A.ref Status Zählpu<br>EM 5107 | INKtbez. Serviceanbieter ServAnbtr LiefRichtg Gerät E<br>1M_Swc4445 S 9119047 2                                                                                                    | auipment Datum von<br>38647 01.01.2021                                                                                                    |
| ORDERS Anfra                   | ge für Zählerstand, Lastprofil, Stammdate                                                                                                    | n                                                                                                    |
| 9 8 8 4 7 7                    | 🔞   🐴 🍜 🚯 🐨 🎦   🇮 🖽 📆 🖏 🛛 🐨 Markierte ORDERS versei                                                                                                    | nden 📅 A                                                                                                    |
| A.ref Status Zählpun           | ktbez. Serviceanbieter ServAnbtr LiefRichtg Gerät Equipment                                                                                                    | Datum von                                                                                                    |
| EM 5107                        | 1M_SWGAUG 5 9119047 238647                                                                                                    | 01.01.2021                                                                                                    |
|                                | MT Erfolgreich                                                                                                    | C- MT1/ODDEDC Nachrichten versenden?                                                                                                    |
| Int                            | o: ORDERS-Monitor DERS wurde erzeugt und an den Ver Erzeugte PDocs                                                                                                    | Sollen die ORDERS-Nachrichten gesendet werden?                                                                                                    |
| Zu                             | sätzliche Optionen: Protokoll                                                                                                    | la Nein                                                                                                    |
|                                | Abbrechen                                                                                                    |                                                                                                    |
|                                | Prozessdokument 825216 anzeigen                                                                                                    |                                                                                                    |
| 6                              | ) 💵 🚧                                                                                                    |                                                                                                    |
| P                              | ozessdokumentikopf                                                                                                    | Prozessinformationen                                                                                                    |
| P                              | rozessreferenz 00000000000825216                                                                                                    | Prozessart 18 Anfrage von Messwerten                                                                                                    |
| 2                              | ahlpunktbezeichnung 51078571268                                                                                                    | Prozess-Sicht 4 Sender                                                                                                    |
| , s                            | partentyp 1 Strom ~                                                                                                    | Prozesstatus 03 & Aktiv                                                                                                    |
| G                              | eschäftspartner 1000056 Kohlbecker Gesamtplan GmbH                                                                                                    | Statuszelt 15.03.2023 05:19:21 CET                                                                                                    |
| L+ _                           | Zusitzliche Kopfdaten Schrittdaten Aktivitäten Protokoll Ausnahmen Mehr Daten                                                                                                    |                                                                                                    |
| E                              | Schrittkopfdaten         Zeitstempel Przichritt Status         Status           Ostintte Beckreibung Prozesschritt         Zeitstempel Przichritt Status         Status           Oblitze Verkorbung Prozesschritt         Zeitstempel Przichritt Status         Status           Oblitze Verkorbung Prozesschritt         Zeitstempel Przichritt Status         Status           Oblitze Verkorbung and Intelle Datem         15:03:2003 d5:19:22         OII 196           Oblitze Verkorbung and Intelle Datem         15:03:2003 d5:19:22         OII 196           Oblitze Verkorbung Intelle Datem         15:03:2003 d5:19:22         OII 196           Oblitze Verkorbung Intelle Datem         15:03:2003 d5:19:22         OII 196           Oblitze Verkorbung Intelle Datem         15:03:2003 d5:19:22         OII 196           Oblitze Intelle Terming Intelle DateMax ant Ablesentforderung         15:03:2003 d5:19:22         OII 196           Oblitze Intelle Terming Intelle DateMax ant Ablesentforderung         15:03:2003 d5:19:22         OII 196 | Ber. Status         Statuszetfstempel GNS         Bers/         ORDERS an MP           Abgeschlosen         15.03.202 05:19:22         Abgeschlosen         15.03.202 05:19:22           Abgeschlosen         15.03.202 05:19:22         Abgeschlosen         15.03.202 05:19:22           Abgeschlosen         15.03.202 05:19:22         CO21         T/DXGL/ORDERS_02         24791/23           Termin adiv         15.03.202 05:19:27         Tramin adiv         15.03.202 05:19:27         T/DXGL/ORDERS_02         24791/23 |

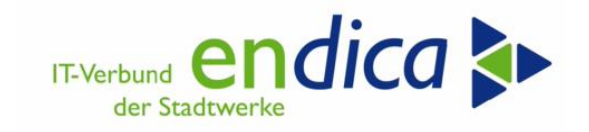

## 6.4 Schritt 2: NETZ/MSB – Beantwortung der ORDERS-Anfrage

"Normale/gewohnte" (automatisierte) Prozessabarbeitung analog zu einer ORDERS-Anfrage:

| Prozes                   | sdokument 669815 anzeigen                                                   |                                                      |                                  |                      |                                                |                |                     |      |  |  |  |
|--------------------------|-----------------------------------------------------------------------------|------------------------------------------------------|----------------------------------|----------------------|------------------------------------------------|----------------|---------------------|------|--|--|--|
| @ <u>!!</u> !!           | suchament cosozo anzeigen                                                   |                                                      |                                  |                      |                                                |                |                     |      |  |  |  |
| Prozessdokumentkop       | f                                                                           |                                                      |                                  | Prozessinformationen |                                                |                |                     |      |  |  |  |
| Prozessreferenz          | 000000000000669815                                                          |                                                      |                                  | Prozessart           | 18 Anfrage von Mes                             | swerten        |                     |      |  |  |  |
| Zählpunktbezeichnur      | g 510 m                                                                     |                                                      |                                  | Prozess-Si           | cht 5 Empfänger                                |                |                     |      |  |  |  |
| Prozessdatum             | 01.01.2021                                                                  |                                                      |                                  | Prozess-ID           | DE MRR RECEIVER                                | Ableseanforder | ung (Sicht Empfänge | er)  |  |  |  |
| Spartentyp               | 1 Strom 👻                                                                   |                                                      |                                  | Prozesssta           | tus 01 🖌 Abgeschlos                            | ssen           |                     | 2020 |  |  |  |
| Geschäftspartner         | 10000                                                                       |                                                      |                                  | Statuszeit           | 15.03.2023 05:2                                | 2:59 CET       |                     | , i  |  |  |  |
| Schrittkopfdate          | n<br>해준 방, 슬, 영, 대<br>elbung Prozesschritt<br>anforderung (CD021) empfangen | Zeitstempel PrzSchrtt Sta     15.03.2023 05:22:55 49 | tus Bez. Status<br>Abgeschlossen | GNS<br>CD021         | IDoc-Nr. Basistyp<br>18861317 /IDXGL/ORDERS_02 | Fr. SAnb.      | Elgener ServAnb     |      |  |  |  |
| 0040 Termi               | n für Versand von APERAK zur Ableseanforderung                              | 15.03.2023 05:22:56 🚳                                | Termin obsolet                   |                      |                                                |                |                     | 16   |  |  |  |
| 0050 APER/               | AK-Prüfung für Ableseanforderung                                            | 15.03.2023 05:22:56                                  | Abgeschlossen                    | CD021                |                                                | An Internation | and definition      |      |  |  |  |
| 0070 Termi<br>0100 Gesch | n für Versand von APERAK z. Ableseanforderung schließen                     | 15.03.2023 05:22:56                                  | Abgeschlossen                    | CD021                |                                                | to particular  | IN STREET           |      |  |  |  |
| 0103 Sachb               | earbEntsch: Reklamation von zu hohen/niedrigen Werten                       | 15 03 2023 05:22:57                                  | Abgeschlossen                    | CD021                |                                                | in the second  | in internet         |      |  |  |  |
| 0180 Termi               | n für Versand von Antwort zur Ablesung                                      | 15.03.2023 05:22:57                                  | Termin obsolet                   | COOLI                |                                                | da antesetta   | the second second   | 22   |  |  |  |
| 0420 Prüfer              | , ob Energiewerte vorhanden sind                                            | 15.03.2023 05:22:57                                  | Abgeschlossen                    | CD021                |                                                | AL DISCOUT     | IN DRUGG            |      |  |  |  |
| 0430 Prozes              | s DE_MSCONS_SEND (Prozess für MSCONS-Versand) starten                       | 15.03.2023 05:22:59                                  | Abgeschlossen                    | CD021                |                                                | ALCORE AND     | AND DESCRIPTION     |      |  |  |  |
| 0895 Prüfur              | igen vor Beendigung des Prozesses                                           | 15.03.2023 05:22:59                                  | Abgeschlossen                    |                      |                                                |                |                     |      |  |  |  |
| 0899 Letzte              | Schritt und Ende des Prozesses                                              | 15.03.2023 05:23:00                                  | Abgeschlossen                    |                      |                                                |                |                     |      |  |  |  |

| Prozessdokumentkopf                                                                                                    |              |             |             |        |
|----------------------------------------------------------------------------------------------------|--------------|-------------|-------------|--------|
| Prozessreferenz                                                                                                    | 000000000    | 000006698   | 815         |        |
| Zählpunktbezeichnung                                                                                                    | 510785748    | 631         |             |        |
| Prozessdatum                                                                                                    | 01.01.202    | 1           |             |        |
| Spartentyp                                                                                                    | 1 Strom      | ~           |             |        |
| Geschäftspartner                                                                                                    | 10000        | Cilling     | e Grandpler | Dealer |
| Zusätzliche Kopfdaten                                                                                                    | Schrittdaten | Aktivitäten | Protokoll   | Ausnal |
| Zusätzliche Kopfdaten                                                                                                    | Schrittdaten | Aktivitäten | Protokoll   | Ausna  |
| Zusätzliche Kopfdaten<br>ST Version Cluster Do<br>1 4 IDXGL 7<br>Prozessverknüpfungen<br>2 2 7 6 7 7<br>Prozessverknüpfungen                        | Schrittdaten | Aktivitäten | Protokoll   | Ausna  |
| Zusätzliche Kopfdaten<br>ST Version Cluster Do<br>14 IDXGL 7<br>Prozessverknüpfungen<br>2 2 7 6 7 7<br>Prozessverknüpfungen<br>Prozessverknüpfungen | Schrittdaten | Aktivitäten | Protokoll   | Ausna  |

Die erzeugte MSCONS an den LIEF:

| Prozessdok              | ument 669816 anzeigen                 |                       |                |                 |               |                 |                 |                    |
|-------------------------|---------------------------------------|-----------------------|----------------|-----------------|---------------|-----------------|-----------------|--------------------|
| 🔁 ڬ 🖬                   |                                       |                       |                |                 |               |                 |                 |                    |
| Prozessdokumentkopf     |                                       |                       |                | Prozessi        | informationen |                 |                 |                    |
| Prozessreferenz         | 000000000000669816                    |                       |                | Prozess         | art 8         | Messwerte       |                 |                    |
| Zählpunktbezeichnung    | 5107                                  |                       |                | Prozess         | -Sicht 4      | Sender          |                 |                    |
| Prozessdatum            | 01.01.2021                            |                       |                | Prozess         | -ID D         | E_MSCONS_SEND   | Prozess für M   | SCONS-Versand (Sid |
| Spartentyp              | 1 Strom 👻                             |                       |                | Prozess         | status        | 📳 👌 Bander      | 900% Avii       |                    |
| Geschäftspartner        | 1000011 Kalifadar Gaurigan Cr         | 8F1                   |                | Statusz         | eit 1         | 5.03.2023 05:22 | 2:59 CET        |                    |
|                         |                                       |                       |                |                 |               |                 |                 |                    |
| Zusätzliche Kopfdaten S | chrittdaten Aktivitäten Protokoll A   | usnahmen Mehr Daten   |                |                 |               |                 |                 |                    |
| The Colorithic Science  |                                       |                       |                |                 |               |                 |                 |                    |
| Schrittkoproaten        |                                       |                       |                |                 |               |                 |                 |                    |
|                         | * .   🚔 🗠 . 🖽 .   💷                   |                       |                |                 |               |                 |                 |                    |
| Schrttnr Beschreibung P | rozessschritt                         | us Bez. Wechselstatus | GNS            | IDoc-Nr. Basist | yp F          | r. SAnb.        | Eigener ServAnb |                    |
| 0010 Initiale Daten a   | nlegen                                | Abgeschlossen         |                |                 |               | 1.0403400       | IN THEASE       |                    |
| 0020 GNS für MSCON      | NS-Nachricht bestimmen                | 15.03.2023 05:23:00   | Abgeschlossen  |                 | -             |                 | 2000000         | 18. 3WGA06         |
| 0040 Energiemengen      | werte (CM054) senden                  | Abgeschlossen         | CM054          | 18861318 /IDXC  | C/MSCONS_02   | a consideration | IN SPACE        |                    |
| 0060 Tormin für Emr     | afang yon ADEDAK aur MCCONC Machricht | 15 02 2022 05:22:00 🙈 | Tormin obcolot |                 |               |                 |                 |                    |

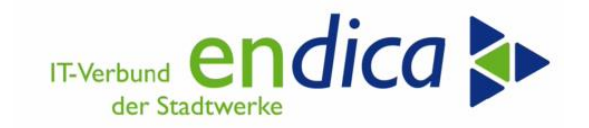

## 6.5 Schritt 3: LIEF – Eingang der MSCONS LIEF

| 🥦 , P.          | Prozessdoki       | ıment 825216 anzeigen                     |                                                    |          |         |                |                      |           |                    |                 |
|-----------------|-------------------|-------------------------------------------|----------------------------------------------------|----------|---------|----------------|----------------------|-----------|--------------------|-----------------|
| 42 <b>92 10</b> |                   |                                           |                                                    |          |         |                |                      |           |                    |                 |
| 2               |                   |                                           |                                                    |          |         |                |                      |           |                    |                 |
| Prozessdokur    | mentkopf          |                                           |                                                    |          |         |                | Prozessinformationen |           |                    |                 |
| Prozessrefere   | enz               | 000000000000825216                        |                                                    |          |         |                | Prozessart :         | 18 Anfrag | e von Messwerten   |                 |
| Zählpunktbez    | zeichnung         | 51                                        |                                                    |          |         |                | Prozess-Sicht 4      | 4 Sender  |                    |                 |
| Prozessdatun    | n                 | 15.03.2023                                |                                                    |          |         |                | Prozess-ID           | DE_MRR_S  | ENDER Ableseanford | lerung (Sicht S |
| Spartentyp      |                   | 1 Strom 👻                                 |                                                    |          |         |                | Prozessstatus        | 01 💉 🛛 🗚  | Abgeschlossen      |                 |
| Geschäftspar    | tner              | 1000                                      |                                                    |          |         |                | Statuszeit           | 15.03.20  | 023 06:03:03 CET   |                 |
|                 |                   |                                           |                                                    |          |         |                |                      |           |                    |                 |
| Zusätzliche     | e Kopfdaten 🛛 So  | hrittdaten Aktivitäten Protokoll Ausr     | nahmen Mehr Daten                                  |          |         |                |                      |           |                    |                 |
|                 |                   |                                           |                                                    |          |         |                |                      |           |                    |                 |
| Schrittl        | kopfdaten         |                                           |                                                    |          |         |                |                      |           |                    |                 |
|                 |                   |                                           |                                                    |          |         |                |                      |           |                    |                 |
| Schrttn         | n Beschreibung Pr | rozessschritt                             | * Zoitctompol DrzSchrt                             | t Status | s Statu | Bez Status     | Statuszeitstempe     | GNS       | Basistyn           | IDoc-Nr         |
| 0010            | Ableseanforder    | ingsprozess starten                       | Beschreibung Prozessschritt<br>13.03.2023 03.19:21 | 001      | 158     | Abgeschlossen  | 15.03.2023 05:19:22  | 2         | busic()p           | 10001111        |
| 0020            | Prüfung auf init  | ale Daten                                 | 15.03.2023 05:19:22                                | 001      | 123     | Abgeschlossen  | 15.03.2023 05:19:22  | 2         |                    |                 |
| 0030            | GNS für die Anf   | rage bestimmen                            | 15.03.2023 05:19:22                                | 001      | 123     | Abgeschlossen  | 15.03.2023 05:19:22  | 2         |                    |                 |
| 0060            | Ableseanforderu   | ing (CD021) senden                        | 15.03.2023 05:19:22                                | 001      | 123     | Abgeschlossen  | 15.03.2023 05:19:27  | CD021     | /IDXGL/ORDERS_02   | 7479179         |
| 0080            | Termin für Emp    | fang von CONTRL zur Ableseanforderung     | 15.03.2023 05:19:27                                | 005      | ۲       | Termin obsolet | 15.03.2023 06:01:32  | 2         |                    |                 |
| 0090            | Termin für Emp    | fang von APERAK zur Ableseanforderung     | 15.03.2023 05:19:27                                | 005      | ۲       | Termin obsolet | 15.03.2023 06:01:32  | 2         |                    |                 |
| 0110            | Termin für Emp    | fang von Antwort auf Ableseanforderung    | 15.03.2023 05:19:27                                | 005      | ۲       | Termin obsolet | 15.03.2023 06:03:04  | ł.        |                    | <b>-</b>        |
| 0360            | Energiemenge (    | CM054) von MSB empfangen                  | 15.03.2023 06:01:32                                | 001      | 28      | Abgeschlossen  | 15.03.2023 06:01:32  | 2 CM054   | /IDXGC/MSCONS_02   | 7479181         |
| 0370            | Termin für Vers   | and von APERAK für Energiemenge           | 15.03.2023 06:01:33                                | 005      | 8       | Termin obsolet | 15.03.2023 06:01:33  | 3         |                    |                 |
| 0380            | APERAK-Prüfun     | g für Energiemenge                        | 15.03.2023 06:01:33                                | 001      | 53      | Abgeschlossen  | 15.03.2023 06:01:33  | CM054     |                    |                 |
| 0390            | Termin für Vers   | and von APERAK zur Energiemenge schließen | 15.03.2023 06:01:33                                | 001      | 53      | Abgeschlossen  | 15.03.2023 06:01:33  | 3         |                    |                 |
| 0430            | Geschäftsprüfur   | g für Energiemengendaten (CM054)          | 15.03.2023 06:01:33                                | 001      | 123     | Abgeschlossen  | 15.03.2023 06:01:33  | CM054     |                    |                 |
| 0895            | Prüfungen vor E   | leendigung des Prozesses                  | 15.03.2023 06:03:04                                | 001      | 58      | Abgeschlossen  | 15.03.2023 06:03:04  | ł.        |                    |                 |
| 0899            | Letzter Schritt u | nd Ende des Prozesses                     | 15.03.2023 06:03:04                                | 001      | 123     | Abgeschlossen  | 15.03.2023 06:03:04  | ŧ.        |                    |                 |

Die MSCONS des NETZ/MSB ist eingegangen und verarbeitet, das Prozessdokument abgeschlossen.

# 6.6 LIEF: technische (IDOC-)Betrachtung

| ehlerhafte Segmente   🔩   🚼            |                 |                     |             |                |                  |               |          |         |
|----------------------------------------|-----------------|---------------------|-------------|----------------|------------------|---------------|----------|---------|
| oc-Anzeige                             | Zucatzioformati | technische Kurzinfo |             |                |                  |               |          |         |
| Doc 00000007479181                     | zusatzimormat   | Richtung            | 2           | Fingang        |                  |               |          |         |
| Kontrollsatz                           |                 | aktueller Status    | 53          | cingang        |                  |               |          |         |
| Datensätze                             | Gesamtanzahl: 0 | Racictum            | /1          | DXGC/MSCONS 02 |                  |               |          |         |
| · □ /IDXGC/E1 UNA 01 :                 | Segment 000001  | Enveiterung         | /           |                |                  |               |          |         |
| ✓ ☐ /IDXGC/E1_UNB_01 UNOC              | Segment 000002  | Nachrichtentyn      | / 1         | DXGC/MSCONS    |                  |               |          |         |
| IDXGC/E1_UNH_01 005                    | Segment 000003  | Partnernummer       | /-          | DAGC/HOCOND    |                  |               |          |         |
| <ul> <li>IDXGC/E1_BGM_02 7</li> </ul>  | Segment 000004  | Partnerart          |             | L'enner (      |                  |               |          |         |
| <ul> <li>IDXGC/E1_DTM_01 13</li> </ul> | Segment 000005  | Partnerart          | SP          | 2000           |                  |               |          |         |
| <ul> <li>IDXGC/E1_RFF_07 AG</li> </ul> | Segment 000006  | POR                 | SE          | FFORT          |                  |               |          |         |
| <ul> <li>IDXGC/E1_RFF_07 Z1</li> </ul> | Segment 000007  | Tabalt des ausses   | Shihan Com  | a cala         |                  |               |          |         |
| <ul> <li>IDXGC/E1_NAD_03 M</li> </ul>  | Segment 000008  | Innait des ausgew   | aniten Segi | ments          |                  |               |          |         |
| <ul> <li>IDXGC/E1_NAD_03 M</li> </ul>  | Segment 000009  | Feldname            | Feldinhalt  | t              |                  |               |          |         |
| <ul> <li>IDXGC/E1_UNS_01 D</li> </ul>  | Segment 000010  | QUANTITY_TYPE       | . 220       | _              |                  |               |          |         |
| ✓ I /IDXGC/E1_NAD_04 D                 | Segment 000011  | QUANTITY            | 109967      |                |                  |               |          |         |
| IDXGC/E1_LOC_02                        | Segment 000012  |                     | ×           |                |                  |               |          |         |
| * E /IDXGC/E1_LIN_00                   | Segment 000013  |                     |             |                |                  |               |          |         |
|                                        | Segment 000014  |                     |             |                |                  |               |          |         |
|                                        | Segment 000013  |                     |             |                |                  |               |          |         |
| • D/DXGC/E1 UNZ 01 1                   | Segment 000020  |                     |             |                |                  |               |          |         |
| > Statussätze                          | Segment 000021  |                     |             |                |                  |               |          |         |
|                                        |                 |                     |             |                |                  |               |          |         |
|                                        |                 |                     |             |                | Energi           | omongo wir    | d        |         |
| Data Duance and                        |                 | 42/000              | 0.4         | D2 44          | LITEI            | emenge wi     | u        |         |
| Data Browser: I                        | abelle / I      | IA2/GPB_            | D_A         | 02_w           | zur Be           | rechnung de   | er Preis | sbremse |
| ଝନ 🗟 🖬 🔹 🕨 🚔                           | 🖥 🖪 🗟 🔂         | i Prüftabelle       |             |                | fortge           | schrieben (V  | Vhite-I  | _iste)  |
| Tabelle: /NA2                          | GPB D AD2       | W                   |             |                |                  |               |          | ,       |
| Angezeigte Felder: 1                   | 5 von 22        | Fests               | tehend      | e Führungsspa  | ten: <b>[</b> 3] | Listbreite 02 | 50       |         |
| MANDT GJAHR VERTE                      | AG KLASS        | SE ABSKD ZAI        | EHLVER      | F MENGE_GES    |                  |               | MEINS    |         |
|                                        |                 |                     |             |                |                  |               |          |         |

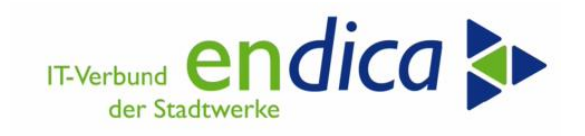

# 7 Pflegbare Bewegungsdaten

Die zu pflegenden Bewegungsdaten können über die Transaktion /NA2/GPB\_DATA2 gepflegt werden.

Der Gesetzgeber hat an verschiedenen Stellen seines Machwerks vorgesehen, dass für die Ermittlung des Entlastungsbetrages Informationen verwendet werden müssen, die im System des aktuellen Energieversorgers nicht vorliegen.

Über das "Natuvion – AddOn" zur Markkommunikation können die CSV Dateien welche vom Netzbetreiber oder von Fremden Lieferanten kommen in die Meldetabellen eingelesen werden.

## 7.1 Meldetabellen

### 7.1.1 Meldetabelle 1 - Mengen/Preise vom Vorversorger

Zuständig für die Entlastung ist der Versorger, der den Kunden am 1.3.2023 versorgt. Ist der Kunde z.B. am 1.3. zum aktuellen Versorger gewechselt, dann müssen dem aktuellen Versorger die Januar und Februar Werte vorliegen, liegen diese nicht vor, dann wird auch nichts berücksichtigt (manueller Pflegeaufwand/ Daten über das Mako AddOn von Natuvion). Ebenso, wenn ein Kunde mitten im Jahr wechselt, auch dieser kann nur mit einer Entlastung berechnet werden, wenn die Informationen zu seinem Vorvertragszeitraum vorliegen.

Anders ist es bei einem unterjährigen Einzug in eine Neuanlage. Im Beispiel unten wurde die Anlage am 1.4. in Betrieb genommen. Für die Monate Jan. bis März gibt es keinen Preis. Um dem Tool dieses mitzuteilen ist das entsprechende Kennzeichen "Neu, Zeitraum nicht relevant" zu setzen.

| Sicht "Vorversorger" är                                                          | ndern: Übersic | ht           |                        |        |       |     |            |                                                   |
|----------------------------------------------------------------------------------|----------------|--------------|------------------------|--------|-------|-----|------------|---------------------------------------------------|
| 🦻 Neue Einträge 📑 🖶 🖙 🕃 통                                                        | B              |              |                        |        |       |     |            |                                                   |
| Dialogstruktur                                                                   | Vorversorger   |              |                        |        |       |     |            |                                                   |
| • 🔁 Vorversorger                                                                 | Vertrag        | Vorgangs Nr. | B B RW                 | EntBtr | Währg | G M | Neu-n.rel. | Text                                              |
| <ul> <li>Beträge vom Endkunden</li> <li>Grenzpreisreduzierung Endkund</li> </ul> | 5447935        | 0000000000   | Jahresenergiemenge     | [      |       |     |            | Aus ORDERS zu erwartende Menge vom VNB an den LFN |
| • Meldung neuer Lieferant                                                        | 5620110        | 0000000000   |                        | •      | T     |     |            |                                                   |
| • JVP vom NB (Gas)                                                               | 5620117        | 0000000000   | Jahresverbrauchsprogno | •      |       |     | ✓          |                                                   |
| • White-List pflegen                                                             | 5000067906     | 0000000000   | Jahresenergiemenge     | •      |       |     |            | Aus ORDERS zu erwartende Menge vom VNB an den LFN |
| <ul> <li>Black-List pflegen</li> </ul>                                           |                |              |                        |        |       |     |            |                                                   |

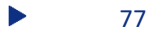

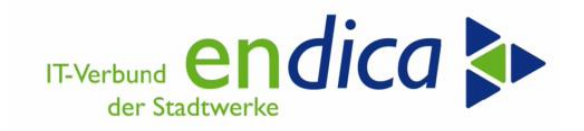

### 7.1.2 Meldetabelle 2 - Beträge vom Endkunden

In dieser Tabelle können Beträge eingegeben werden, die zum im System ermittelten Betrag addiert werden oder von ihm abgezogen werden sollen.

Hintergrund ist das der Gesetzgeber dem Endkunden die Möglichkeit gegeben hat seine Entlastungsbeträge auf die diversen Lieferanten, die er nutzt, nach Wunsch zu verteilen.

Es gibt die Möglichkeit, dass ein Kunde eine abweichende Höchstgrenze für den Entlastungsbetrag mitteilt, auch die kann hier hinterlegt werden. Das ist manueller Pflegeaufwand.

| <ul> <li>✓</li> </ul>      | C  | ∏ 6≱ Ne      | eue Eintra | äge ( | <b>B</b> ( | ) 5   | 10 Ø   | a Bo Abbred   | chen  |                        | ផ ផ្          |
|----------------------------|----|--------------|------------|-------|------------|-------|--------|---------------|-------|------------------------|---------------|
| Dialogstruktur             | Be | eträge vom E | Indkund    | len   |            |       |        |               |       |                        | 6             |
| 🛅 Mengen/Preise vom Vorve  |    | Vertrag      | Jahr       | Мо    | Lfd        | P/M/0 | EntBtr | Höchst.Grenze | Währe | Text                   |               |
| 🗇 Beträge vom Endkunden    |    | 1234567890   | 2023       | Θ1    | 0.01       | + P 🗸 | 700 00 |               | FUR   | r<br>Test              | 0             |
| 🗀 Grenzpreisreduzierung En | E  | 2245 670000  | 2020       | 01    | 000        |       | ,,     | 1 700 000 00  | EUD   | A la contra la la anad | د.<br>دونو ال |
| 🗀 White-List pflegen       | H  | 23456/0000   | 2023       | 01    | 000        |       |        | 1.700.000,00  | EUK   | Apweichend             | ie nochstgr   |
| 🗀 Black-List pflegen       |    |              |            |       |            |       |        |               |       |                        |               |
|                            |    |              |            |       |            |       |        |               |       |                        |               |

#### Quelle: Natuvion

| 2.3.2  | Wie verhältes sich mit den Höchstgrenzen, wenn das EVU/WVU nichtalle Entnah-<br>mestellen des Konzernes in der Belieferung hat? <mark>(neu)</mark> |
|--------|----------------------------------------------------------------------------------------------------|
| Die Er | ntlastungssumme bezieht sich auf sämtliche Entnahmestellen des Letztverbrauchers oder                                                              |
| Kunde  | en sowie der mit ihnen verbundenen Unternehmen, d.h. es spielt keine Rolle, wie viele                                                              |
| versch | hiedene Lieferanten ein Letztverbraucher hat, die einschlägige Höchstgrenze gilt insge-                                                            |
| samt i | für sämtliche Entnahmestellen eines Unternehmens bzw. Unternehmensverbundes.                                                                       |
| Der Le | etztverbraucher erhält allerdings vom Lieferanten je Entnahmestelle des Lieferverhältnis-                                                          |
| ses hö | öchstens 150.000 EUR Entlastung monatlich – solange und soweit er nicht eine Selbster-                                                             |
| klärur | ng gegenüber dem Lieferanten mit einer konkreten Höchstgrenze für die Entnahme-                                                                    |
| stelle | (n) in diesem Lieferverhältnis abgegeben hat (§ 9 Abs. 5 StromPBG. § 18 Abs. 5 EWPBG).                                                             |
| Dann   | ist vom Lieferanten diese Selbsterklärung für die Entnahmestellen zugrunde zu legen.                                                               |

Quelle: Anwendungshilfe BDEW

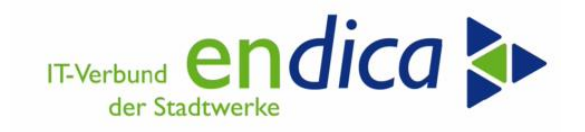

#### 7.1.3 Meldetabelle 3 - Grenzpreisreduzierung Endkunde

Zahlt der Endkunde seine Netzentgelte direkt an einen Netzbetreiber, dann ist sein Grenzpreis entsprechend zu reduzieren.

| <ul> <li>✓</li> </ul>      | 8   | 63      | Neu  | e Einträge |         | Θ   | \$      |    | 80      | 80     | Abbrechen      | ĹŶ  | <b>[</b> ] | Ľ, | <b>€</b> ₽ |   |
|----------------------------|-----|---------|------|------------|---------|-----|---------|----|---------|--------|----------------|-----|------------|----|------------|---|
| Dialogstruktur             | Gre | nzpreis | redu | zierung E  | Indkun  | de  |         |    |         |        |                |     |            |    | 6          |   |
| 🗅 Mengen/Preise vom Vorve  |     | Vertrag |      | Jahr       | Lfd.Nr. | Re  | d.Preis | ;  | Text    |        |                |     |            |    |            |   |
| 🗅 Beträge vom Endkunden    |     | 010001  | 556  | 2023       | 001     | 0.3 | 00000   | 00 | Test Re | duzier | en um 0.3 NN   | ΕAΡ |            |    | 0          |   |
| 🗂 Grenzpreisreduzierung En |     | .010001 | 000  | LULJ       | 001     | , J | 00000   | ~  | I       | duzici | en un o,o iviv |     |            |    | Ť          |   |
| 🗅 White-List pflegen       |     |         |      |            |         | _   |         |    |         |        |                |     |            |    |            |   |
| 🗅 Black-List pflegen       |     |         |      |            |         | _   |         |    |         |        |                |     |            |    |            |   |
|                            |     |         |      |            |         |     |         |    |         |        |                |     |            |    |            | - |

| Energie                                                                                            | oreisbrem                                             | ıse: | Phase 2    | 2             |     |       |       |                            |          |          |         |       |            |             |           |            |            |            |            |
|----------------------------------------------------------------------------------------------------|-------------------------------------------------------|------|------------|---------------|-----|-------|-------|----------------------------|----------|----------|---------|-------|------------|-------------|-----------|------------|------------|------------|------------|
| Schritt:<br>Basis-Monat:<br>Stichtag Prei<br>Laufmodus:<br># Verträge:<br># VT OK:<br># VT Fehler: | 1<br>09/2022<br>s: 01.02.2023<br>Simulation<br>1<br>0 |      |            |               |     |       |       |                            |          |          |         |       |            |             |           |            |            |            |            |
|                                                                                                    |                                                       |      |            |               |     |       |       |                            |          |          |         |       |            |             |           |            |            |            |            |
| 💦 Ampel S                                                                                          | Vertrag                                               | Jahr | GPartner   | Vertragskonto | VKT | BuKr. | Sp KF | <ul> <li>Klasse</li> </ul> | Zählverf | Jahreskd | LfdNr-P | Währg | Preisgrz   | PreisGrzInd | ErmVerfPr | StTagPreis | EntBtrJahr | EntBtrEntl | ErmVerfBtr |
|                                                                                                    | 3010001556                                            | 2023 | 1000010597 | 2010005238    | 01  | 2000  | 01 01 | 01                         | SLP      | х        | 1       | EUR   | 0,40000000 | 0,10000000  | 1         | 01.02.2023 | 578,64     | 0,00       | 1          |

#### Quelle: Natuvion

24.13 Sind die MSB-Entgelte als Bestand teil des Arbeitspreises anzusehen, wenn der Letztverbraucher bzw. Kunde einen wettbewerblichen MSB gewählt hat und er seine MSB-Rechnung direkt vom Messstellenbetreibererhält? (aktualis iert)
Die Entgelte für den Messstellenbetrieb sind in diesen Fällen nicht Bestandteil des Arbeitspreises aber bei der Berechnung des Differenzbetragen ggf. trotzdem zu berücksichtigen.
Für den Bereich der Erdgas belieferung hat der Gesetzgeber in diesen Fällen eine Regelung vorgesehen: Werden die Netzentgelte oder Messstellenentgelte nicht durch den Erdgaslieferanten erhoben, reduziert sich der Referenzpreis von 12 Cent/kWh um die Höhe der Netzoder Messstellenentgelte, § 9 Abs. 4 EWPBG. Der Letztverbraucher muss den Erdgaslieferanten in Textform bis zum 1. März 2023 über die Entgelte informieren.
Für den Bereich Strom fehlt es an einer entsprechen den Regelung und auch wenn es naheliegend erscheint, zu verfahrenwie im Bereich Erdgas, ist dies aktuell ungeklärt. Mangels Regelung fehlt es zudem insbesondere an der Verpflichtung des Letztverbrauchers, seinem Stromlieferanten die Höhe der Netzentgelte/Messstellenentgelte mitzuteilen.

Quelle: BSEW Anwendungshilfe

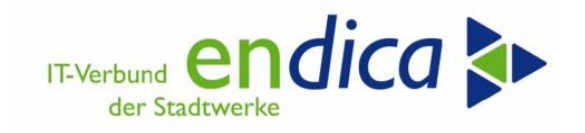

### 7.1.4 Meldetabelle 4 - Meldung neuer Lieferant durch NB

Use-Case BDEW Anwendungshilfe MaKo: Mitteilung des LFN vom NB an den LFA (Strom und Gas)

Der alte Lieferant benötigt die Information, wer der neue Lieferant ist, um diesem die Informationen für die verbrauchende MaLo übermitteln zu können.

Der Netzbetreiber übermittelt den neuen Lieferanten zur MaLo an den alten Lieferanten. Das Häkchen "versandt" wird gesetzt sobald die Informationen an den neuen Lieferanten versandt wurden.

| Dialogstruktur             | Me | ldung neue | r Lieferant                             |                      |                |            |          | ſ        | ٢ |
|----------------------------|----|------------|-----------------------------------------|----------------------|----------------|------------|----------|----------|---|
| 🗅 Vorversorger             |    | Vertrag    | Vorgangs Nr.                            | Zählpunktbezeichnung | MP ID des LFN  | Beginn LFN | versandt | Text     |   |
| 🛅 Beträge vom Endkunden    |    | 1234567890 | 000000000000000000000000000000000000000 | 20072281644          | 99992599999992 | 15 01 2023 |          | Testfall | 0 |
| 🕒 Grenzpreisreduzierung En | Ľ  | 123430,070 | 0000000001                              | 200722010            | 000020000000   | 13.01.2023 |          | Testide  | Ť |
| 🗇 Meldung neuer Lieferant  |    |            |                                         |                      |                |            |          |          |   |
| 🗋 JVP vom NB (Gas)         |    |            |                                         |                      |                |            |          |          |   |
| 🗅 White-List pflegen       |    |            |                                         |                      |                |            |          |          |   |
| 🗅 Black-List pflegen       |    |            |                                         |                      |                |            |          |          |   |

Mitteilung des LFN vom NB an den LFA

#### 7.1.4.1 Integration in Prozesse der Marktkommunikation:

Für alle Lieferende-Prozesse ab dem 01.01.2023 ist ein Eintrag in dieser Tabelle notwendig, damit den Anforderungen der Marktkommunikation nachgekommen werden kann und die relevanten Daten der Energiepreisbremse an den neuen Lieferanten versendet werden können. Es sind also zwei Aktionen notwendig, nachdem ein Lieferende nach dem 01.01.2023 eingegangen ist.

#### **Empfang Information zu LFN vom NB:**

Hierzu müssen die Daten vom NB via CSV-Prozess empfangen und in die Meldetabelle geschrieben werden. Dazu können Sie das **Natuvion MaKo Add-On zur Energiepreisbremse** einsetzen bzw. die Daten manuell erfassen. Ein Versand der relevanten Daten zur Energiepreisbremse an den LFN ist nicht möglich, wenn der neue LFN nicht in dieser Tabelle erfasst ist.

#### Versand der Informationen an den LFN

Für den Versand der relevanten Daten zur Energiepreisbremse an den LFN können Sie das Natuvion MaKo Add-On zur Energiepreisbremse einsetzen oder die Dateien manuell erstellen.

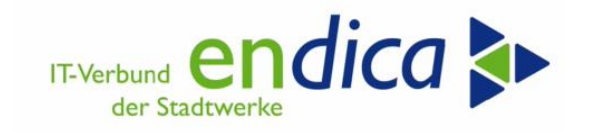

### 7.1.5 Meldetabelle 5 - Meldung JVP durch NB

Use-Case BDEW Anwendungshilfe MaKo: Meldung der JVP Sep. 2022 vom NB an den LF (Gas)

Für die Energiepreisbremse 2023 benötigt der Lieferant die JVP des Netzbetreibers für die SLP-bilanzierte MaLo. Der Netzbetreiber übermittelt den Wert der JVP, der in der August 2022 versandten Bestandsliste für diese MaLo genannt war (JVP Sep 2022), an den Lieferanten.

In das Feld Jahr ist hier das Jahr **für das** der Verbrauch aus JVP genutzt werden soll einzutragen, also erstmal 2023. (Hintergrund ist, dass für 2024 eine eventuelle Verlängerung der EPB angedroht wurde und dem Gesetzgeber durchaus zuzutrauen ist dafür dann eine andere JVP zugrunde zu legen)

| Sicht "JVP vom NB (Ga                  | as)" ändern:   | Über | sicht        |                      |            |     |         |   |
|----------------------------------------|----------------|------|--------------|----------------------|------------|-----|---------|---|
| 🧚 Neue Einträge 🗈 🖶 🖾 🖡 🛛              | s B            |      |              |                      |            |     |         |   |
| Dialogstruktur                         | JVP vom NB (Ga | is)  |              |                      |            |     |         |   |
| Vorversorger                           | Vertrag        | Jahr | Vorgangs Nr. | Zählpunktbezeichnung | JVP vom NB | BME | Text    |   |
| Beträge vom Endkunden                  | 1234567890     | 2023 | 0000000001   | 20072281644          | 534.567,00 | кwн | Testfal | - |
| Grenzpreisreduzierung Endkund          |                |      |              |                      |            |     |         |   |
| Meldung neuer Lieferant                |                |      |              |                      |            |     |         |   |
| • DVP vom NB (Gas)                     |                |      |              |                      |            |     |         |   |
| <ul> <li>White-List pflegen</li> </ul> |                |      |              |                      |            |     |         |   |
| <ul> <li>Black-List pflegen</li> </ul> |                |      |              |                      |            |     |         |   |
|                                        |                |      |              |                      |            |     |         |   |
|                                        |                |      |              |                      |            |     |         |   |
|                                        |                |      |              |                      |            |     |         |   |

Meldung der JVP vom NB

### 7.1.5.1 Integration in Prozesse der Marktkommunikation:

Gemäß BDEW-Dokument vom 02.02.2023 gibt es Möglichkeiten, die Daten für die Ermittlung der Jahresmenge, die dem Entlastungskontingent zugrunde liegt, vom NB zu empfangen. Dazu wird zwischen dem Versand der JVP 09/2022 für SLP-Anlagen Gas und des tatsächlichen Jahresverbrauchs aus 2021 bei RLM-Anlagen unterschieden. Diese Prozesse machen es möglich, für Anlagen, die korrekte Jahresmenge, die dem Entlastungskontingent zugrunde liegt, zu ermitteln.

- JVP NB 09/2022 (Gas): Hierzu müssen die Daten vom NB via CSV-Prozess empfangen und in die Meldetabelle geschrieben werden. Dazu können Sie das Natuvion MaKo Add-On zur Energiepreisbremse einsetzen oder die Daten manuell erfassen. Im Customizing zur Ermittlung der JVP des NB kann der Ermittlungsmodus 05 (Meldetabelle MaKo) definiert werden. In diesem Fall wird auf die Informationen aus der Meldetabelle zugegriffen.
- Jahresverbrauch 2021 für RLM-Anlagen: Hierzu können die regulären Prozesse zur Geschäftsdatenanfrage beim MSB/NB verwendet werden. Der Marktpartner ist verpflichtet die Daten an den anfragenden LF zu senden, auch wenn dieser im Jahr 2021 nicht der MaLo zugeordnet war. Die Rückmeldung des Marktpartners kann direkt aus dem MaKo-Prozess einen Eintrag zum Vertrag und dem Geschäftsjahr, in dem auf die JVP NB zugegriffen werden soll (idR 2023), in die Meldetabelle geschrieben werden. Der Zugriff in der Mengenermittlung erfolgt auch hier über den Ermittlungsmodus 05 (Meldetabelle MaKo) im Customizing zur Ermittlung der JVP des NB. Das Schreiben des Eintrags kann manuell erfolgen oder muss für eine Automatisierung in den Empfang der Antwortnachricht implementiert werden. Natuvion stellt die o.g. Zugriffsmethoden für die Meldetabellen bereit.

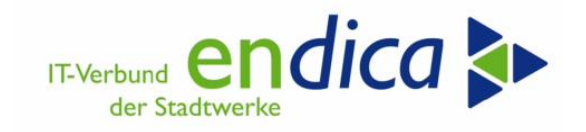

## 7.2 Black- und Whitelisting

#### 7.2.1 Whitelist

In der Whitelist kann für einen Vertrag die Klassifizierung, Mengenermittlung und/oder Preisermittlung übersteuert werden. Es werden die in der Whitelist gepflegten Informationen verwendet sofern vorhanden und der Rest im Tool ermittelt, d.h. hinterlegt man nur Mengen, dann werden die hinterlegten Mengen genutzt aber es wird ein Preis vom Tool ermittelt. Hinterlegt man nur Preise so ermittelt das Tool eine Menge, nimmt aber die Preise aus der Whitelist.

Für die korrekte Berechnung von Jahreskunden muss das Kennzeichens entsprechend gesetzt sein.

Bitte beachten Sie: beim Eintrag der Preise sind Nettopreise einzugeben; das Tool errechnet den Bruttopreis selbst.

| Sicht "White-List pfleg   | en" ändel     | rn: Übersicht |                           |           |                            |             |
|---------------------------|---------------|---------------|---------------------------|-----------|----------------------------|-------------|
| 🦻 Neue Einträge 📑 🖶 🖘 🕃 통 | B             |               |                           |           |                            |             |
| Dialogstruktur            | White-List pf | legen         |                           |           |                            |             |
| Vorversorger              | Jahr          | Vertrag       | Klasse                    | Jahreskd  | Zählverf                   | Me          |
| Betrage vom Endkunden     | 2021          | 5450790       | Wärmel41: §14.1 EWPBG (Wä | irme} 🗾 🗌 | registrierte Leistungsmess | u 🔻 2 . !   |
| * Meldung neuer Lieferant | 2023          | 5001049       | keine Klassifizierung     | ▼ □       | kein Zählverfahren         | <b>v</b> 39 |
| • JVP vom NB (Gas)        | 2023          | 5001367       | keine Klassifizierung     | <b>-</b>  | kein Zählverfahren         | ▼ 6.1       |
| * 🗁 White-List pflegen    | 2023          | 5001616       | keine Klassifizierung     | <b>•</b>  | kein Zählverfahren         | <b>v</b> 11 |
| * Black-List pflegen      | 2023          | 5003281       | keine Klassifizierung     | <b>•</b>  | kein Zählverfahren         | <b>v</b> 43 |
|                           | 2023          | 5003606       | keine Klassifizierung     | •         | kein Zählverfahren         | ▼ 32        |
|                           |               |               |                           |           |                            |             |

Damit eine '0' aufgrund von leergelassenem Feld von einem Nullpreis unterschieden werden kann muss ein Kennzeichen gesetzt werden. Mengen werden nur berücksichtigt, wenn zudem auch in den betroffenen Zeilen jeweils eine Basismengeneinheit mit angegeben worden ist.

| Sicht "White-List pfleg       | en" ändel     | rn: Übersicht |                 |                 |               |    |
|-------------------------------|---------------|---------------|-----------------|-----------------|---------------|----|
| 🦻 Neue Einträge 📑 🖶 🖘 🕃 통     | ₽.            |               |                 |                 |               |    |
| Dialogstruktur                | White-List pf | legen         |                 |                 |               |    |
| Vorversorger                  | Jahr          | Vertrag       | PreisIndiv Nov. | PreisIndiv Dez. | Nullpreis Tex | xt |
| Grenzpreisreduzierung Endkung | 2023          | 5005223       | 0               | 0               | $\checkmark$  |    |
| • Meldung neuer Lieferant     | 2023          | 5005236       |                 |                 |               |    |
| • 🗖 JVP vom NB (Gas)          | 2023          | 5005266       |                 |                 |               |    |
| • 🗁 White-List pflegen        | 2023          | 5005439       |                 |                 |               |    |
| Black-List pflegen            | 0.000         | 5000047       |                 |                 |               |    |

Sollte der Eintrag vieler Fälle in die White-List erforderlich werden, so erstellen Sie sich eine Excelliste aus welcher Sie die Daten in die White Liste hineinkopieren können. Eine entsprechende Muster Exceldatei übersenden wir Ihnen bzw. finden Sie in unserem Kundenforum.

Folgende gekennzeichnete Felder müssen jedoch trotzdem per Hand bearbeitet werden:

| Neue    | Einträge:      | Übersicht Hil | nzugefügte   |                     |                   |          |     |                |                 |                 |
|---------|----------------|---------------|--------------|---------------------|-------------------|----------|-----|----------------|-----------------|-----------------|
| 🦻 🗟 🖗   | <b>B B</b>     |               | Felder könne | en nicht über Excel | l eingefügt werde | n        |     |                |                 |                 |
| Dialo   | White-List pfl | legen         |              |                     |                   | 1        |     |                |                 |                 |
| • Vor   | Jahr           | Vertrag       | Klasse       | Jahreskd            | Zählverf          | MengeGes | BMB | PreisIndiv Jan | PreisIndiv Feb. | PreisIndiv Mrz. |
| Gra     | 2023           | 5000000       |              | •                   | •                 | 0000     | KWł | 0,45           | 0,45            | 0,45            |
| • Me    | 2023           | 50001         |              | •                   | •                 | 0000     | KWh | 0,4            | 0,4             | 0,4             |
| • 🗖 JVF |                |               |              | •                   | •                 |          |     |                |                 |                 |
| • 🗁 WF  |                |               |              | •                   |                   |          |     |                |                 |                 |
| • Bla   |                |               |              | •                   |                   |          |     |                |                 |                 |
|         |                |               |              | •                   |                   |          |     |                |                 |                 |
|         |                |               |              | •                   | •                 |          |     |                |                 |                 |
|         |                |               |              | •                   | •                 |          |     |                |                 |                 |
|         |                |               |              | •                   | •                 |          |     |                |                 |                 |
|         |                |               |              | •                   | -                 |          |     |                |                 |                 |
|         |                |               |              | • 🗆                 | •                 |          |     |                |                 |                 |
|         |                |               |              |                     |                   |          |     |                |                 |                 |

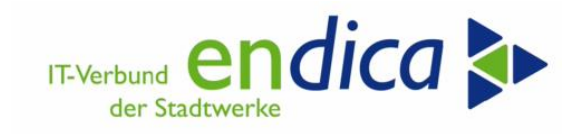

| lahr | Vertrag | Klasse            | 1 | Jahreskd | Zählverf |   | MengeGes |
|------|---------|-------------------|---|----------|----------|---|----------|
| 2023 | 5000000 |                   | • |          |          | • | 50000    |
| 2023 | 5000001 |                   | - |          |          | • | 40000    |
|      |         |                   | - |          |          | • |          |
|      |         |                   | - |          |          | • |          |
|      |         |                   | - |          |          | • |          |
|      |         |                   | - |          |          | • |          |
|      |         |                   | - |          |          | • |          |
|      |         |                   | - |          |          | • |          |
|      |         |                   | - |          |          | • |          |
|      |         |                   | • |          |          | • |          |
|      |         |                   | • |          |          | • |          |
|      |         |                   | - |          |          | ٠ |          |
|      |         |                   | - |          |          | ٠ |          |
|      |         |                   | - |          |          | • |          |
|      |         |                   | - |          |          | • |          |
|      |         |                   | - |          |          | ٠ |          |
|      |         |                   | - |          |          | • |          |
|      |         |                   | - |          |          | • |          |
|      |         |                   | - |          |          | • |          |
|      |         |                   | - |          |          | ٠ |          |
|      |         |                   | - |          |          | ٠ |          |
|      |         |                   | - |          |          | • |          |
|      |         |                   | - |          |          | ٠ |          |
|      |         |                   | • |          |          | ٠ |          |
|      |         |                   | • |          |          | ٠ |          |
|      |         |                   | - |          |          | ٠ |          |
|      |         |                   | - |          | -        | - |          |
|      |         |                   | • |          |          | ٠ |          |
|      |         |                   | • |          |          | ٠ |          |
|      |         | <pre>4 &gt;</pre> |   |          |          |   |          |

Bitte beachten Sie bitte das der Scrollbalken ganz links sein muss!

#### 7.2.2 Blacklist

Ein Vertrag, der in der Blacklist eingetragen wird, wird bei der Verarbeitung im Tool nicht berücksichtigt.

| Neue Einträge: Übersicht Hil                             | Neue Einträge: Übersicht Hinzugefügte |                                       |  |  |  |  |  |
|----------------------------------------------------------|---------------------------------------|---------------------------------------|--|--|--|--|--|
| <sup>™</sup> = = = = =                                   |                                       |                                       |  |  |  |  |  |
| Dialogstruktur                                           | Black-List pflegen                    |                                       |  |  |  |  |  |
| Mengen/Preise vom Vorversorger                           | Vertrag                               | Text                                  |  |  |  |  |  |
| Betrage vom Endkunden     Grenzpreisreduzierung Endkunde | 5120125                               | Vertrag ist nicht anspruchsberechtigt |  |  |  |  |  |
| * White-List pflegen                                     |                                       |                                       |  |  |  |  |  |
| • 📂 Black-List pflegen                                   |                                       |                                       |  |  |  |  |  |
|                                                          |                                       |                                       |  |  |  |  |  |
|                                                          |                                       |                                       |  |  |  |  |  |

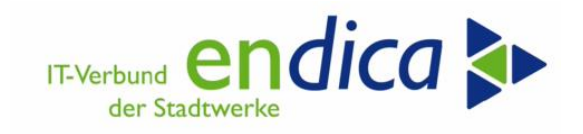

# 8 Kundeninformationsschreiben je Fallgruppe

## 8.1 Systemlandschaft Karlsruhe (M99/VWP/MP1): Formularentwurf

Je Fallklasse und Sparte werden entsprechende Texte verwendet. Diese Texte (siehe rote Markierung) werden als SO10 Texte angelegt und können individuell je Stadtwerk, mittels kundeneigener TextID Zxxx (Mandantennummer), vom Stadtwerk angepasst werden.

Eine Änderung mandantenübergreifenden Bestandteilen wird nicht möglich sein.

Stadtwerkeindividuelle Logos und Grafiken werden analog der Rechnungsformulare verwendet.

|                                                                                                    | IT-Verbund endica                                                                                                    |
|----------------------------------------------------------------------------------------------------|----------------------------------------------------------------------------------------------------|
| SW Musterstadt · Musterallee 6 · 99999 Musterstadt                                                                                                    |                                                                                                    |
| Herrn<br>Manfred Muster<br>Musterstraße 5                                                                                                    | Stadtwerke Musterstadt<br>Ansprechpartner:                                                                                                    |
| 99999 Musterstadt                                                                                                    | Ihre Energieabrechnung<br>Telefon: 09998 / 666-280<br>Telefax: 09998 / 444-180<br>E-Mail: abrechnung@sw-musterstadt.de<br>Internet: www.sw-musterstadt.de                              |
| Kundeninformation zur Gaspreisbremse                                                                                                    | Öffnungszeiten Kundenforum:<br>Mo-Mi: 08:00-12:00 Uhr & 13:00-16:45 Uhr<br>Do: 08:00-12:00 Uhr & 13:00-18:00 Uhr<br>Fr: 08:00-12:30 Uhr<br>oder Termin nach telefonischer Vereinbarung |
| Sehr geehrter Herr Muster,                                                                                                    | Ihre Kundennummer:<br>1000000/600000                                                                                                    |
| mit diesem Schreiben informieren wir Sie über aktuelle Themen zu<br>Ihrem Gasvertrag.                                                                                                    | Musterstadt, den 05.03.2023                                                                                                    |
| Die Bundesregierung entlastet Haushaltskunden und Unternehmen von den gestiegenen Energiekosten.                                                                                               | Leistungsempfänger:<br>Manfred Muster                                                                                                    |
| Die Gaspreisbremse gilt vorerst bist zum 31.12.2023 und funktioniert wie folgt:                                                                                                    | <b>Referenz:</b><br>Musterstraße 5                                                                                                    |
| Ihnen stehen für 12 Monate ein garantierter Referenzpreis von<br>0,12 EUR/kWh (Brutto-Arbeitspreis) für ein Grundkontingent von<br>80% des prognostizierten Verbrauches Ihrer Lieferstelle zu. |                                                                                                    |
| Mit Wirkung zum 01.03.2023 erhalten Sie daher, rückwirkend ab 01.01.2023, bis zum 31.12.2023 einen monatlichen staatlichen Zuschuss zu Ihrem zu zahlenden Abschlagsbetrag.                     |                                                                                                    |
| Aktueller monatlicher Abschlag: 379,00 EUR                                                                                                    |                                                                                                    |
| Die Zuschüsse für die Monate Januar und Februar 2023 werden im<br>März 2023 Ihrem Kundenkonto rückwirkend gutgeschrieben.                                                                      |                                                                                                    |
| Abschlagsbetrag März 2023:235,63 EURAbschlagsbeträge ab April 2023:331,21 EUR                                                                                                    | _                                                                                                    |
| Für Verbräuche über Ihrem Grundkontingent gilt der vertraglich vereinbarte Verbrauchspreis.                                                                                                    |                                                                                                    |
| Weitere Informationen finden Sie auf Seite 2.                                                                                                    |                                                                                                    |

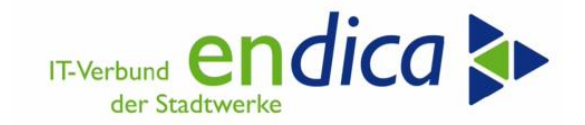

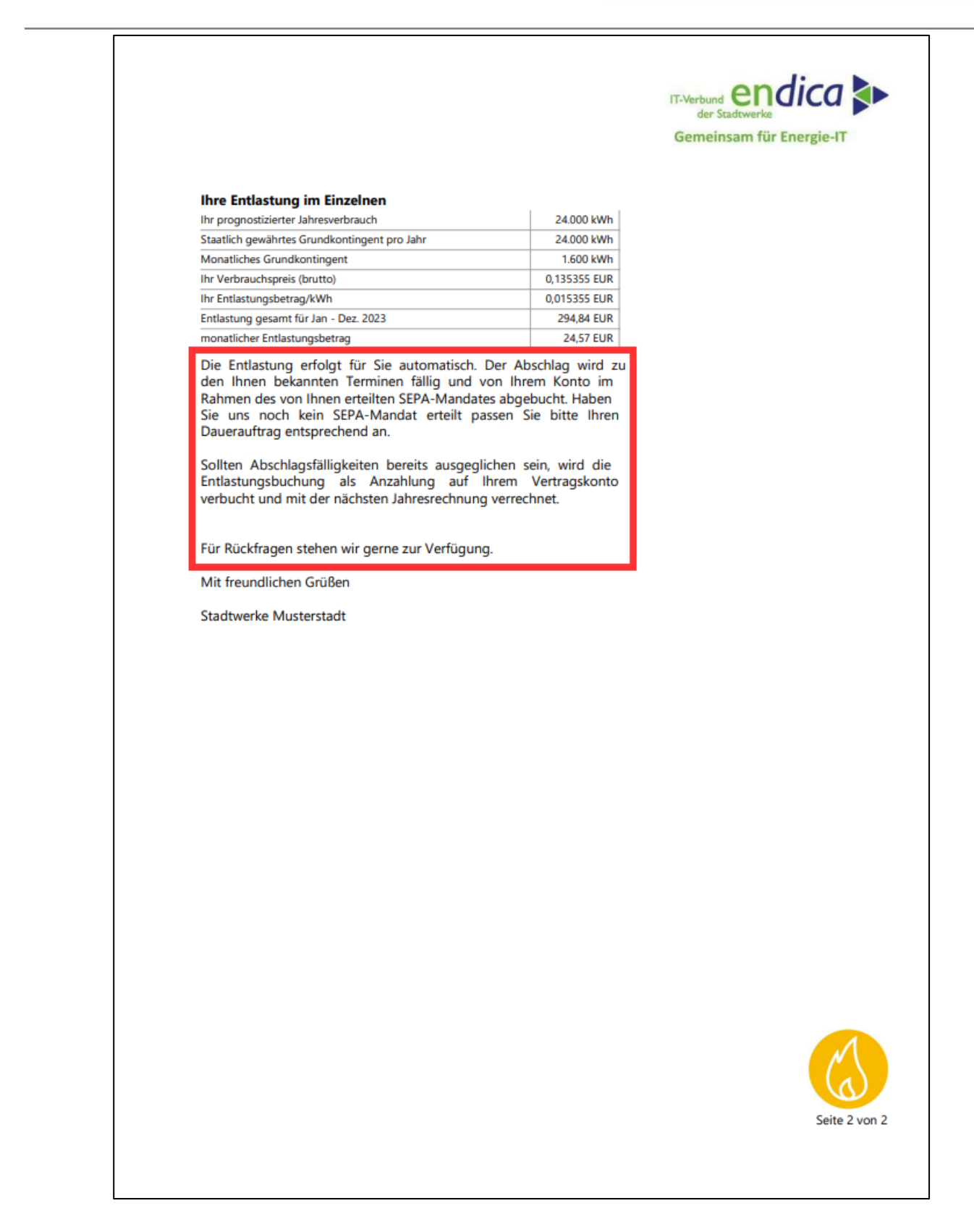

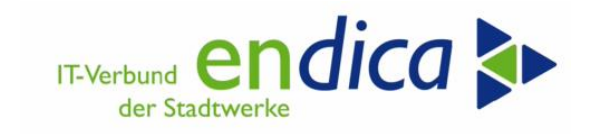

## 8.2 Systemlandschaft Karlsruhe (M98, VWC, MT1): Testvorgehen

#### Voraussetzung: Bitte machen Sie einen neuen Lauf mit Optionsbuchungen als Echtlauf!

Der Druck erfolgt über den Korrespondenzdruck Transaktion FPCOPARA

| Korrespondenzdruck                                            |                                                                          |                                           |
|---------------------------------------------------------------|--------------------------------------------------------------------------|-------------------------------------------|
|                                                               |                                                                          |                                           |
| LaufidentifikationDatumskennung07.03.2023Identifikation04KR   | Laufstatus       Parameter:     gesichert       Programmlauf:     fertig | Intervallstatus<br>Anzahl: 1<br>Fertig: 1 |
| Allg. Abgrenzungen Korrespondenzabgr                          | . Freie Parameter Druckparameter Techn. Einstellunge                     | n Protokolle                              |
| Geschäftspartner<br>Vertragskonto<br>vertrag<br>Buchungskreis | bis<br>bis<br>bis<br>bis<br>bis                                          |                                           |

Tragen Sie das Datum (Tagesdatum) und eine frei gewählte Identifikation ein, befüllen Sie die Selektionsparameter entsprechend.

| Korrespondenzdruck                                  |                     |                          |                      |              |     |
|-----------------------------------------------------|---------------------|--------------------------|----------------------|--------------|-----|
|                                                     |                     |                          |                      |              |     |
| Laufidentifikation                                  | Laufstatus          |                          |                      | Intervallsta | tus |
| Datumskennung 07.03.2023 🖸                          | Parameter:          | gesichert                |                      | Anzahl:      | 1   |
| Identifikation 04KR                                 | Programmlauf:       | fertig                   |                      | Fertig:      | 1   |
|                                                     |                     |                          |                      |              |     |
| Allg. Abgrenzungen Korrespondenzabg                 | r. 🚺 reie Parameter | Druckparameter           | Techn. Einstellungen | Protokolle   |     |
| Korrespondenzart                                    | 2017                | bis                      |                      |              |     |
|                                                     | 2017                |                          |                      |              |     |
| Konutzornamo                                        |                     | bio                      |                      |              |     |
| Benutzername                                        |                     | bis                      |                      |              |     |
| Benutzername<br>Erstellungsdatum                    |                     | bis                      |                      |              |     |
| Benutzername<br>Erstellungsdatum<br>Datumskennung   |                     | bis<br>bis<br>bis        |                      |              |     |
| Erstellungsdatum<br>Datumskennung<br>Identifikation |                     | bis<br>bis<br>bis<br>bis |                      |              |     |

Im Reiter Korrespondenz tragen wählen Sie die Korrespondenzart Z017 ein. Weitere Selektionen können über das Erstellungsdatum usw. erfasst werden.

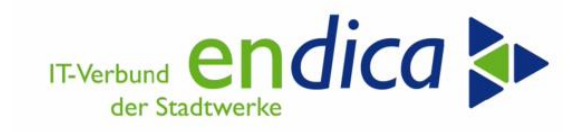

| Laufidentifikation   |                    | Laufstatus            |                |                     | Intervallsta       | atus            |        |
|----------------------|--------------------|-----------------------|----------------|---------------------|--------------------|-----------------|--------|
| Datumskennung        | 07.03.2023         | Parameter:            | gesichert      |                     | Anzahl:            | 1               |        |
| Identifikation       | 05KR               | Programmlauf:         | nicht eingepla | ant                 | Fertig:            | 0               |        |
| Allg. Abgrenzungen   | Korrespondenzabgr. | Freie Parameter       | Druckparameter | Techn. Einstellunge | n Protokolle       |                 |        |
| Ausgabegerät         | LOCL               |                       |                |                     |                    |                 |        |
| Ausg.format SAPscrpt |                    |                       |                |                     |                    |                 |        |
| Ausg.format SmrtForm | - 🖻 Dr             | rucken:               |                |                     |                    |                 |        |
| Ausgabeformat XFP    | - 416              | gabegerät             |                |                     |                    | aler Standarddr | ucker  |
| Ablagemodus          | 1 Aug              | ahl Ausdr             | 1              |                     |                    |                 | uckei  |
| Ausgabeauftrag nach  | letztem Dokum      | enauswahl             |                |                     |                    |                 |        |
| Open/Close Optimieru | ing inaktiv        |                       |                |                     |                    |                 |        |
| Art des Drucks       | Spor               | ol-Auftrag            |                |                     |                    |                 |        |
| OEchtdruck           | Nan                | ne S                  | CRIPT WKJT WK  | IV322               |                    |                 |        |
| Probedruck           | Tite               | 1                     |                |                     |                    |                 |        |
| OWiederholungsdruck  | Bere               | echtigung             |                |                     |                    |                 |        |
|                      |                    |                       |                |                     |                    |                 |        |
|                      | Spor               | ol-Steuerung          |                | 1                   | Deckblatteinstellu | Ingen           |        |
|                      | □ S                | ofort ausgeben        |                |                     | SAP-Deckblatt      | nicht a         | ausgeb |
|                      |                    | öschen nach Ausgabe   | •              |                     |                    |                 |        |
|                      | <b>√</b> N         | leuer Spool-Auftrag   |                |                     | Empfänger          |                 |        |
|                      | S                  | pool-Auftrag abschlie | ßen            |                     | Abteilung          |                 |        |
|                      | Spo                | ol-Verweildauer       | 8 Tag(e)       |                     |                    |                 |        |
|                      | Abla               | agemodus              | Nur Drucker    | -                   |                    |                 |        |

Den Drucker tragen Sie im Reiter Druckparameter ein, markieren die Felder "Neuer Spool-Auftrag" und "Probedruck".

| aufidentifikation                                                                                        | Ì                                                                                        | Laufstatus      |                                                                    |                      | Intervallsta       |
|----------------------------------------------------------------------------------------------------|------------------------------------------------------------------------------------------|-----------------|--------------------------------------------------------------------|----------------------|--------------------|
| Datumskennung<br>Identifikation                                                                          | nnung 07.03.2023 Parameter:<br>on 05KR Programmla                                        |                 | Parameter: Änderungen nicht gesp<br>Programmlauf: nicht eingeplant |                      | Anzahl:<br>Fertig: |
| Allg. Abgrenzungen                                                                                       | Korrespondenzabgr.                                                                       | Freie Parameter | Druckparameter                                                     | Techn. Einstellungen | Protokolle         |
| Änderungen nicht ges<br>Echtlauf: nicht eingep<br>0 Jobs<br>0 fertig, 0 abgebr<br>Anzahl der zu bearbeit | peichert<br>lant<br>ochen, 0 gelöscht<br>renden Intervalle: 1<br>dig bearbeitete Interva | ile: 0          |                                                                    |                      |                    |
| Davon bereits vollständ                                                                                  |                                                                                          |                 |                                                                    |                      |                    |
| Davon bereits vollständ<br>Jobprotokolle<br>Anwendungsprot.                                              |                                                                                          |                 |                                                                    |                      |                    |

Im Reiter Protokolle wählen Sie "Zusatzinformationen" aus.

Anschließend können Sie sichern und den Programmlauf einplanen (sofort). Aktualisieren Sie danach den Laufstatus bis der Programmlauf auf fertig steht.

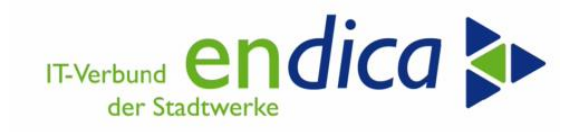

| Korresponder       | nzdruck           |               |                  |
|--------------------|-------------------|---------------|------------------|
| 🦻 📅 🖪 🕼 Progr      | ammlauf einplanen |               |                  |
| Laufidentifikation |                   | Laufstatus    |                  |
| Datumskennung      | 07.03.2023        | 🕣 arameter:   | Änderungen nich  |
| Identifikation     | 05KR              | Programmlauf: | nicht eingeplant |
|                    |                   |               |                  |

Rufen Sie abschließend Ihre eigenen Spools auf.

| Programmlauf        | <u>B</u> earbeiten                | <u>S</u> pringen | <u>U</u> mfeld | System                                           | <u>H</u> ilfe        |        |
|---------------------|-----------------------------------|------------------|----------------|--------------------------------------------------|----------------------|--------|
| 🖉 🔄 😒 🔊 I 层 » 🔻     |                                   |                  |                | Neues GUI-Fenster Strg-<br>GUI-Fenster schließen |                      | Strg+N |
| Korrespondenzdruck  |                                   |                  |                |                                                  | ervorgaben           | •      |
| 60 📅 🛅 🖥 🗛 🛛        | 😚 🕽 🔽 🗏 🖓 Brearsonnlauf einnlanen |                  |                |                                                  | 9                    | •      |
|                     |                                   |                  |                |                                                  | Hilfs <u>m</u> ittel |        |
| Laufidentifikation  |                                   |                  | Laufstatu      | Liste                                            |                      | •      |
| Datumskennung       | 07.03                             | .2023            | 🔁 Para         | Dienst                                           | e <u>z</u> um Objekt | p      |
| Identifikation 05KR |                                   | Pro              | Meine          | <u>O</u> bjekte                                  | •                    |        |
|                     |                                   |                  |                | Eigene                                           | Spoolaufträge        |        |
| Allg. Abgrenzun     | Eigene                            | Jobs             | E              |                                                  |                      |        |

## 8.3 Systemlandschaft Karlsruhe (M99, VWP, MP1): Produktivdruck

#### Bei Druck endica:

Erstellung eines Tickets mit dem Kurztext

EPBS2 – System/Mandant – Druck Kundeninformationsschreiben (Weiterleitung Ticketgruppe Druckaufträge)

In dem Ticket müssen enthalten sein:

Alle Vertragskonten, f
ür die ein Kundeninformationsschreiben gedruckt werden soll

Sie werden dann zuerst einen Probedruck zur Freigabe erhalten; idealerweise nennen Sie uns hierfür Ihre gewünschten Vertragskonten. Ohne Druckfreigabe des Probedrucks erfolgt kein Echtdruck.

Bei Druck bei Ihnen vor Ort: gehen Sie wie gewohnt vor.

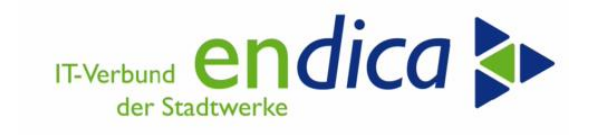

## 8.4 Systemlandschaft Reutlingen (PV2 u. PV3): Formularentwurf

<mark>Folgt</mark>

## 8.5 Systemlandschaft Reutlingen (KV2 u. KV3): Testvorgehen

Siehe Kapitel 6.2.

## 8.6 Systemlandschaft Reutlingen (PV2 u. PV3): Produktivdruck

### 8.6.1 Vorbemerkungen

Mit Durchführung der Optionsbuchungen im Natuvion-Tool zur Energiepreisbremse Stufe 2 werden automatisch Kundeninformationsschreiben erzeugt und in den Korrespondenzcontainer für den späteren Ausdruck gestellt.

| V                                                        |         |       |
|----------------------------------------------------------|---------|-------|
| elektion Verträge                                        |         |       |
| Geschäftspartner                                         |         | bis 🖻 |
| Vertragskonto                                            |         | bis 🖻 |
| Vertragskontotyp                                         |         | bis 📑 |
| Vertrag                                                  | 5000000 | bis 📑 |
| Buchungskreis                                            |         | bis 🖻 |
| Sparte                                                   | 10      | bis 🥔 |
| KontenfindMerkmal                                        |         | bis 📑 |
| Klassifizierung                                          |         | bis   |
| 🔿 Nacharbeiten: Man. Überarbe                            | it.     |       |
|                                                          |         |       |
| Ondowercung                                              |         |       |
| O Meldungslauf                                           |         |       |
| Meldungslauf<br>Korrektur-Läufe                          |         |       |
| Meldungslauf<br>Korrektur-Läufe<br>Nacharbeiten: Löschen |         |       |

Mit diesen Schreiben können Sie Ihre Endkunden über die Details der Entlastung sowie die Auswirkungen auf seine Abschlagsbeträge informieren.

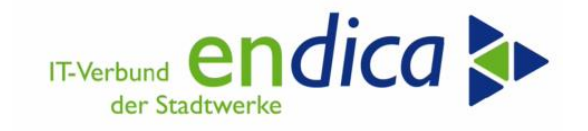

### 8.6.2 Aufruf Korrespondenzcontainer

**Transaktion**: FPCOPARA

#### 8.6.2.1 Einstieg Korrespondenzdruck

| <ul> <li>✓ « [</li> </ul>    |                                            | 록   ② ■                         |  |  |  |
|------------------------------|--------------------------------------------|---------------------------------|--|--|--|
| Korrespondenzdruck           |                                            |                                 |  |  |  |
| 🍄 🗈 🖹 🏵 Programmlauf einplan | en                                         |                                 |  |  |  |
| Laufidentifikation           | Laufstatus                                 | Intervallstatus                 |  |  |  |
| Datumskennung 23.01.2023     | Parameter: ungesichert                     | Anzahl: 1                       |  |  |  |
| Identifikation EPB001        | Programmlauf: nicht eingeplant             | Fertig: 0                       |  |  |  |
|                              |                                            |                                 |  |  |  |
| Allg. Abgrenzungen Korrespo  | ondenzabgr. Freie Parameter Druckparameter | Techn. Einstellungen Protokolle |  |  |  |

## 8.6.2.2 Korrespondenzdruck: Register ALLG. ABGRENZUNGEN

| 🛛 🗸 🗸                       | 🗄 I 🐟 🚷 🕵 I 🖨 🕅 👘 I 🎗       | 1996           | 🖳 🕄 ا                |            |  |
|-----------------------------|-----------------------------|----------------|----------------------|------------|--|
| Korrespondenzdruck          |                             |                |                      |            |  |
| 🍄 🗋 🖹 🏵 Programmlauf einpla | nen                         |                |                      |            |  |
| Laufidentifikation          | Laufstatus                  |                | Intervallstatus      |            |  |
| Datumskennung 23.01.2023    | Parameter: ungesichert      | t              | Anzahl: 1            |            |  |
| Identifikation EPB001       | Programmlauf: nicht einge   | plant          | Fertig: 0            |            |  |
| Allg. Abgrenzungen Korresp  | ondenzabgr. Freie Parameter | Druckparameter | Techn. Einstellungen | Protokolle |  |
| Geschäftspartner            | bis                         |                |                      |            |  |
| Vertragskonto               | bis                         |                | <b>B</b>             |            |  |
| Vertrag                     | bis                         |                | <b>_</b>             |            |  |
| Buchungskreis               | bis                         |                | 🖻 🔄                  |            |  |

| Feldbezeichnung  | Bemerkung                                             |
|------------------|-------------------------------------------------------|
| Geschäftspartner | Bei Bedarf Angabe bestimmter Geschäftspartnernummern. |
| Vertragskonto    | Bei Bedarf Angabe bestimmter Vertragskontonummern.    |
| Vertrag          | Bei Bedarf Angabe bestimmter Vertragsnummern.         |
| Buchungskreis    | Bei Bedarf Angabe bestimmter Buchungskreise.          |

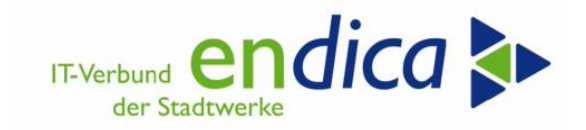

### 8.6.3 Korrespondenzdruck: Register KORRESPONDENZABGR.

| 🖉 💽 🗸 😴 😓 🛛 🖓 😒 I 🚔 🖞 🖏 🖏 I 🎝 💭 💭 💭 💭 🖳 |                             |                |                      |            |  |  |
|-----------------------------------------|-----------------------------|----------------|----------------------|------------|--|--|
| Korrespondenzdruck                      | Korrespondenzdruck          |                |                      |            |  |  |
| 😚 🗊 🖹 🖗 Programmlauf einpla             | nen                         |                |                      |            |  |  |
| Laufidentifikation                      | Laufstatus                  |                | Intervallstatus      |            |  |  |
| Datumskennung 23.01.2023                | Parameter: ungesicher       | t              | Anzahl: 1            |            |  |  |
| Identifikation EPB001                   | Programmlauf: nicht einge   | plant          | Fertig: 0            |            |  |  |
|                                         |                             |                |                      |            |  |  |
| Allg. Abgrenzungen Korresp              | ondenzabgr. Freie Parameter | Druckparameter | Techn. Einstellungen | Protokolle |  |  |
| Korrespondenzart                        | Z017 bis                    |                | <b>P</b>             |            |  |  |
| Benutzername                            | bis                         |                | <u></u>              |            |  |  |
| Erstellungsdatum                        | bis                         |                | <b></b>              |            |  |  |
| Datumskennung bis                       |                             |                | <b>_</b>             |            |  |  |
| Identifikation                          | bis                         |                | <b>_</b>             |            |  |  |
| Anwendungsformular                      | bis                         |                | <b></b>              |            |  |  |

| Feldbezeichnung    | Bemerkung                                             |  |  |
|--------------------|-------------------------------------------------------|--|--|
| Korrespondenzart   | Zwingend Angabe der Korrespondenzart Z017 (Druck Kun- |  |  |
|                    | deninformationsschreiben)                             |  |  |
| Benutzername       | Keine Belegung erforderlich.                          |  |  |
| Erstellungsdatum   | Bei Bedarf Angabe bestimmter Erstellungszeiträume.    |  |  |
| Datumskennung      | Keine Belegung erforderlich.                          |  |  |
| Identifikation     | Keine Belegung erforderlich.                          |  |  |
| Anwendungsformular | Keine Belegung erforderlich.                          |  |  |

### 8.6.4 Korrespondenzdruck Register FREIE PARAMETER

| 🖉 💽 🗸 😪 😓 🛛 😓 🖄 🖓 🔹 🗅 🖓 🖓 🖓 🖓                                                                                                    |                                           |  |  |  |  |
|----------------------------------------------------------------------------------------------------|-------------------------------------------|--|--|--|--|
| Korrespondenzdruck                                                                                                    |                                           |  |  |  |  |
| 🤣 🗓 🖺 🖗 Programmlauf einplanen                                                                                                    |                                           |  |  |  |  |
| Laufidentifikation     Laufstatus       Datumskennung     [23.01.2023]       Identifikation     EPB001   Programmlauf: nicht eingeplant | Intervallstatus<br>Anzahl: 1<br>Fertig: 0 |  |  |  |  |
| Allg. Abgrenzungen Korrespondenzabgr. Freie Parameter Druckparameter                                                                    | Techn. Einstellungen Protokolle           |  |  |  |  |
| Identifikationsnr. bis                                                                                                    |                                           |  |  |  |  |

| Feldbezeichnung    | Bemerkung                    |
|--------------------|------------------------------|
| Identifikationsnr. | Keine Belegung erforderlich. |
| Freie Selektionen  | Keine Belegung erforderlich. |

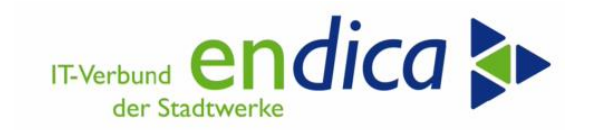

8.6.5 Korrespondenzdruck Register DRUCKPARAMETER

| Ø                                      | 🖉 💽 🗸 😪 😓 I 🗠 🕼 🕼 I 🏝 🖆 I 💭 🖬 🖗 I 💭 💭 |             |                    |                |                      |            |  |
|----------------------------------------|---------------------------------------|-------------|--------------------|----------------|----------------------|------------|--|
| Korrespondenzo                         | Korrespondenzdruck                    |             |                    |                |                      |            |  |
| 🍄 🗋 🖹 🚱 Program                        | 6 Programmlauf einplanen              |             |                    |                |                      |            |  |
| Laufidentifikation                     |                                       | Laufstatus  |                    |                | Intervallstatus      |            |  |
| Datumskennung 23.0                     | 1.2023                                | 🔁 Paramet   | er: ungesicher     | t              | Anzahl: 1            |            |  |
| Identifikation EPBC                    | 01                                    | Program     | mlauf: nicht einge | plant          | Fertig: 0            |            |  |
|                                        |                                       |             |                    |                |                      |            |  |
| Allg. Abgrenzungen                     | Korrespo                              | ondenzabgr. | Freie Parameter    | Druckparameter | Techn. Einstellungen | Protokolle |  |
| Ausgabegerät                           | LOCL_CT                               |             |                    |                |                      |            |  |
| Ausg.format SAPscrpt                   |                                       |             |                    |                |                      |            |  |
| Ausg.format SmrtForm                   | -                                     |             |                    |                |                      |            |  |
| Ausgabeformat XFP                      | Ausgabeformat XFP -                   |             |                    |                |                      |            |  |
| Ablagemodus                            | 1                                     |             |                    |                |                      |            |  |
| Ausgabeauftrag nach le                 | Ausgabeauftrag nach letztem Dokument  |             |                    |                |                      |            |  |
| Open/Close Optimierung inaktiv         |                                       |             |                    |                |                      |            |  |
| Art des Drucks                         |                                       |             |                    |                |                      |            |  |
| <ul> <li>Echtdruck</li> </ul>          |                                       |             |                    |                |                      |            |  |
| O Probedruck                           |                                       |             |                    |                |                      |            |  |
| <ul> <li>Wiederholungsdruck</li> </ul> |                                       |             |                    |                |                      |            |  |

| Feldbezeichnung      | Bemerkung                                                   |  |  |  |  |  |
|----------------------|-------------------------------------------------------------|--|--|--|--|--|
| Ausgabegerät         | Hier ist der Drucker zu wählen, über welchen der die Infor- |  |  |  |  |  |
|                      | mations-schreiben ausgegeben werden sollen.                 |  |  |  |  |  |
|                      |                                                             |  |  |  |  |  |
|                      | Bei Vorortdruck:                                            |  |  |  |  |  |
|                      | Wählen Sie Ihren gewohnten Vorortdrucker aus.               |  |  |  |  |  |
|                      | Druck im Rechenzentrum:                                     |  |  |  |  |  |
|                      | Schwarz-Weiß-Druck                                          |  |  |  |  |  |
|                      | D <mark>"ihre Mandantennummer"</mark> _OCE_PM               |  |  |  |  |  |
|                      | Farb-Druck                                                  |  |  |  |  |  |
|                      | D <mark>"ihre Mandantennummer"</mark> _OCE_PM_FARBE         |  |  |  |  |  |
|                      |                                                             |  |  |  |  |  |
|                      | Beispiel: Ihre Mandantennummer: 999, Farbdruck              |  |  |  |  |  |
|                      | Ausgabegerät: D999_OCE_PM_FARBE                             |  |  |  |  |  |
|                      |                                                             |  |  |  |  |  |
| Ausg.format SAPscrpt | leer                                                        |  |  |  |  |  |
| Ausg.format SmrtForm | -                                                           |  |  |  |  |  |
| Ausgabeformat XFP    | -                                                           |  |  |  |  |  |
| Ablagemodus          | bei Mandanten ohne Archivierung:                            |  |  |  |  |  |
|                      | Ablagemodus 1 (nur Drucken)                                 |  |  |  |  |  |
|                      |                                                             |  |  |  |  |  |
|                      | bei Mandanten mit Archivierung:                             |  |  |  |  |  |
|                      | Ablagemodus 3 (Drucken und Ablegen)                         |  |  |  |  |  |

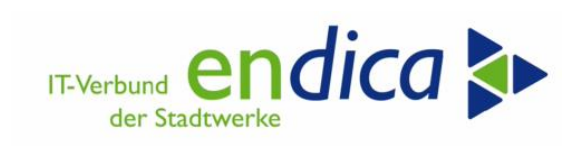

| Feldbezeichnung     | Bemerkung                                                                                 |
|---------------------|-------------------------------------------------------------------------------------------|
| Ausgabeauftrag nach | leer                                                                                      |
| letztem Dokument    |                                                                                           |
| Open/Close-Optimie- | leer                                                                                      |
| rung inaktiv        |                                                                                           |
| Art des Drucks      | Echtdruck:                                                                                |
|                     | Korrespondenz wird echt ausgegeben                                                        |
|                     | Probedruck:                                                                               |
|                     | Korrespondenz wird als Probedruck ausgegeben. Danach                                      |
|                     | ist noch ein Echtdruck möglich.                                                           |
|                     | Wiederholungsdruck:                                                                       |
|                     | <ul> <li>Nochmalige Ausgabe bereits im Echtdruck erzeugter Kor-<br/>respondenz</li> </ul> |

Zusätzlich muss bei den Druckparametern noch die Spoolsteuerung geprüft und ggf. angepasst werden.

| Korrespondenzdruck                           |                                            |                                 |
|----------------------------------------------|--------------------------------------------|---------------------------------|
| 🤣 🗋 🖺 🚱 Programmlauf einplar                 | nen                                        |                                 |
| Laufidentifikation                           | Laufstatus                                 | Intervalistatus                 |
| Datumskennung 23.01.2023                     | Parameter: ungesichert                     | Anzahl: 1                       |
| Identifikation EPB001                        | Programmlauf: nicht eingeplant             | Fertig: 0                       |
| Alig. Abgrenzungen Korresp                   | ondenzabgr. Freie Parameter Druckparameter | Techn. Einstellungen Protokolle |
| Ausgabegerät LOCL_CT<br>Ausg.format SAPscrpt |                                            |                                 |
| Ausg.format SmrtForm -                       |                                            | y.                              |
| Ausgaberormat XFP -                          |                                            | ~                               |
| Ausgabeauftrag pack letztem Doku             | Ausgabegerät LOCL_CT                       | Frontend-Druck mit Control-Tech |
|                                              | Anzahl Ausdr. 1                            |                                 |
| Art des Drucks                               | Seitenauswahl                              |                                 |
| Echtdruck                                    |                                            |                                 |
| Probedruck                                   | Spool-Auttrag                              |                                 |
| Wiederholungsdruck                           | Name SCRIPT LOCT RRZ2511                   |                                 |
|                                              | l itel                                     |                                 |
|                                              | Berechtigung                               |                                 |
|                                              | Spool-Steuerung                            | Deckblatteinstellungen          |
|                                              | Sofort ausgeben                            | SAP-Deckblatt nicht ausgeben 🗸  |
|                                              | Löschen nach Ausgabe                       |                                 |
|                                              | Neuer Spool-Auftrag                        | Empfänger                       |
|                                              | Spool-Auftrag abschließen                  | Abteilung                       |
|                                              | Spool-Verweildauer 8 Tag(e)                |                                 |
|                                              | Ablagemodus Nur Drucken ~                  |                                 |
|                                              |                                            |                                 |
|                                              |                                            | Develope M                      |
|                                              |                                            |                                 |

| Feldbezeichnung           | Bemerkung |
|---------------------------|-----------|
| Sofort ausgeben           | leer      |
| Löschen nach Ausgabe      | leer      |
| Neuer Spool-Auftrag       | leer      |
| Spool-Auftrag abschließen | leer      |

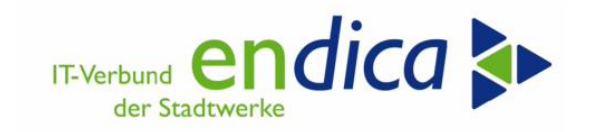

### 8.6.6 Korrespondenzdruck Register TECHN. EINSTELLUNGEN

| 🖉 🔽 🗸 Ć Ć C I 🖓 🚷 😒 I 😓 🐂 🔽 🗸                                        | 2   🕜 🖳              |            |
|----------------------------------------------------------------------|----------------------|------------|
| Korrespondenzdruck                                                   |                      |            |
| 🍄 🗈 🖻 Vrogrammlauf einplanen                                         |                      |            |
| Laufidentifikation Laufstatus                                        | Intervallstatus      |            |
| Datumskennung 23.01.2023 D Parameter: ungesichert                    | Anzahl: 1            |            |
| Identifikation EPB001 Programmlauf: nicht eingeplant                 | Fertig: 0            |            |
|                                                                      |                      |            |
| Allg. Abgrenzungen Korrespondenzabgr. Freie Parameter Druckparameter | Techn. Einstellungen | Protokolle |
|                                                                      |                      |            |
| Parallelisierungsobjekt                                              |                      |            |
| Objekt GPART Variante                                                |                      |            |
| Lastverteilung                                                       |                      |            |
| Automatische Lastverteilung                                          |                      |            |
| Anzahl der Jobs 1                                                    |                      |            |
|                                                                      |                      |            |

| Feldbezeichnung             | Bemerkung                                                                                                    |
|-----------------------------|----------------------------------------------------------------------------------------------------|
| Objekt                      | Sofern Sie im Register ALLG. ABGRENZUNGEN zu-<br>sätzlich eine optionale Vertragskontoselektion vor-<br>genommen haben: |
|                             | ► VKONT                                                                                                    |
|                             | Ansonsten können Sie das Defaultobjekt verwen-<br>den:                                                                  |
|                             | ► GPART                                                                                                    |
| Variante                    | leer                                                                                                    |
| Automatische Lastverteilung | X                                                                                                    |
| Anzahl der Jobs             | 1                                                                                                    |

• 94

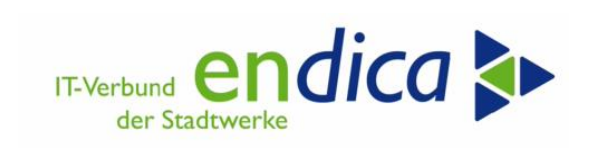

## 8.6.7 Korrespondenzdruck PROTOKOLLE

| <ul> <li>✓ « [</li> </ul>            | a I 🔍 🔇 😒 I 🕹 II III II II II II II II II II II II I                             | ▶   @ ■                         |  |  |  |
|--------------------------------------|----------------------------------------------------------------------------------|---------------------------------|--|--|--|
| Korrespondenzdruck                   |                                                                                  |                                 |  |  |  |
| 🤣 🗋 🖹 🚱 Programmlauf einplan         | en                                                                               |                                 |  |  |  |
| Laufidentifikation                   | Laufstatus                                                                       | Intervallstatus                 |  |  |  |
| Datumskennung 23.01.2023             | Parameter: ungesichert                                                           | Anzahl: 1                       |  |  |  |
| Identifikation EPB001                | Programmlauf: nicht eingeplant                                                   | Fertig: 0                       |  |  |  |
|                                      |                                                                                  |                                 |  |  |  |
| Allg. Abgrenzungen Korresp           | ondenzabgr. Freie Parameter Druckparameter                                       | Techn. Einstellungen Protokolle |  |  |  |
| Detailstatus                         |                                                                                  |                                 |  |  |  |
| Parameter sind ungesichert           |                                                                                  |                                 |  |  |  |
| Echtlauf: nicht eingeplant           | Echtlauf: nicht eingeplant                                                       |                                 |  |  |  |
| 0 Jobs                               |                                                                                  |                                 |  |  |  |
| Anzahl der zu bearbeitenden Interva  | U Tertig, U abgebrochen, U geloscht<br>Anzahl der zu bearbeitenden Intervalle: 1 |                                 |  |  |  |
| Davon bereits vollständig bearbeitet | e Intervalle: 0                                                                  |                                 |  |  |  |
|                                      |                                                                                  |                                 |  |  |  |
| 💶 Jobprotokolle                      |                                                                                  |                                 |  |  |  |
| Anwendungspr                         |                                                                                  |                                 |  |  |  |
| Einstellungen des Anwendungsproto    | kolles                                                                           |                                 |  |  |  |
| Problemklasse Zusatzinformati V      |                                                                                  |                                 |  |  |  |
| Verfalldatum 21.03.2024              |                                                                                  |                                 |  |  |  |
| Halten b. Verf.                      |                                                                                  |                                 |  |  |  |

| Feldbezeichnung                        | Bemerkung           |  |
|----------------------------------------|---------------------|--|
| Problemklasse                          | Zusatzinformationen |  |
| Verfalldatum Vorschlagswert übernehmen |                     |  |
| Halten b. Verf.                        | leer                |  |

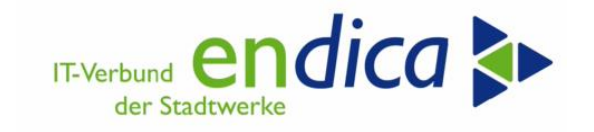

## 8.6.8 Sichern und Starten der Druckerstellung

Nach Erfassung und nochmaliger Prüfung der festgelegten Parameter ist die angelegte Lauf-ID zu sichern. Danach kann diese über den Button PROGRAMMLAUF EINPLANEN gestartet werden.

| 🖉 🔄 🗸 🗧 🗟 🕲 🖨 🖄 🖄 🗳 କି କି କି କି କି କି କି କି କି କି କି କି କି |                  |                  |             |                |                      |            |
|------------------------------------------------------------|------------------|------------------|-------------|----------------|----------------------|------------|
| Korrespondenzdruck                                         |                  |                  |             |                |                      |            |
| 🦻 📅 🗖 🖺 🖗                                                  | Programmlauf ein | planen           |             |                |                      |            |
| Laufidentifikation                                         |                  | Laufstatus       |             |                | Intervallstatus      |            |
| Datumskennung                                              | 23.01.2023       | 🔁 Parameter:     | gesichert   |                | Anzahl: 1            |            |
| Identifikation                                             | EPB001           | Programmlauf:    | nicht einge | plant          | Fertig: 0            |            |
|                                                            |                  |                  |             |                |                      |            |
| Allg. Abgrenzung                                           | jen Korrespo     | ondenzabgr. Frei | e Parameter | Druckparameter | Techn. Einstellungen | Protokolle |

|                                                          | Programmlauf e                       | inplanen                     |                 |        |            |         |         |            |
|----------------------------------------------------------|--------------------------------------|------------------------------|-----------------|--------|------------|---------|---------|------------|
| Laufidentifikation                                       |                                      | Laufstatus                   |                 |        | Intervalls | tatus   | _       |            |
| Datumskennung                                            | 23.01.2023                           | Parameter:                   | gesichert       |        | Anzahl:    | 1       |         |            |
| Allg. Abgrer                                             | obeinplanung                         | Sum allum                    |                 |        | FRICIT     |         | e<br>en | Protokolle |
| Detailstatus<br>Detailstatus<br>Parameter sin            | ⊙ im Hintergrund<br>○ im Hintergrund | sofort starten<br>zum Termin | Datum 22.03.202 | 3 Zeit | 11:2       | 20:00   |         |            |
| Echtlauf: nich<br>0 Jobs<br>0 fertig, (<br>Anzahl der zu |                                      |                              |                 | 1      | K R AL     | hrachan |         |            |

| Feldbezeichnung               | Bemerkung                                                   |
|-------------------------------|-------------------------------------------------------------|
| Im Hintergrund sofort starten | Die Verarbeitung startet als Hintergrundjob sofort.         |
| Im Hintergrund zum Termin     | Vorgabe eines Datums und einer Uhrzeit, zu welcher der Pro- |
|                               | grammlauf durchgeführt werden soll                          |

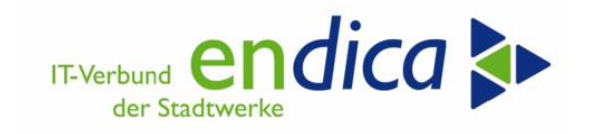

Wenn der Lauf fertig ist, kann das dem Laufstatus entnommen werden:

| ✓                       |                        | ≂   🕜 🖳         |
|-------------------------|------------------------|-----------------|
| Korrespondenzdruck      | k                      |                 |
|                         |                        |                 |
| Laufidentifikation      | Laufstatus             | Intervallstatus |
| Datumskennung 23.01.202 | 3 Parameter: gesichert | Anzahl: 1       |
| Identifikation EPB001   | Programmlauf: fertig   | Fertig: 1       |

Zum erzeugten Spoolauftrag gelangen Sie auf folgendem Weg:

| 🖙 <u>P</u> rogrammlauf <u>B</u> earbeiten <u>S</u> pringen <u>U</u> mfeld                                                                                                    | System Hilfe 🗖                                                                    |
|----------------------------------------------------------------------------------------------------|-----------------------------------------------------------------------------------|
| 🖉 💽 🖉 😓 🖉                                                                                                    | N <u>e</u> ues GUI-Fenster Strg+N<br>GUI-Fenster schließen                        |
| Korrespondenzdruck                                                                                                    | Benutzervorgaben                                                                  |
| 0                                                                                                    | Hilfsmittel                                                                       |
| Laufidentifikation Datumskennung Datumskennung Datumskennu | Liste tervallstatus<br>Dienste zum Objekt nzahl: 1<br>Meine Objekte tervallstatus |
| Allg. Abgrenzungen Korrespondenzabgr. F                                                                                                    | Eigene Spoolaufträge<br>Eigene Jobs<br>Kurznachricht Protokolle                   |
| Parallelisierungsobjekt Objekt VKONT Variante                                                                                                    | Status<br>Abmelden                                                                |

Sie können sich die archivierten Dokumente in der Korrespondenzhistorie anzeigen lassen.

#### Transaktion CORRHIST

Korrespondenzart **Z017**, VK und/oder **GP** eintragen:

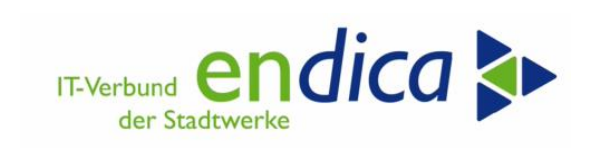

| VKK Korrespondenz - Korrespo                   | ndenzhistorie | e anzeig | jen |  |          |   |
|------------------------------------------------|---------------|----------|-----|--|----------|---|
| G Freie Abgrenzungen                           |               |          |     |  |          |   |
| Korrespondenzschlüssel                         |               |          | bis |  | 10       | 1 |
| Korrespondenzart                               | 2017          |          | bis |  | 1        |   |
| Empfangender Geschäftspartner                  |               |          | bis |  | <b></b>  |   |
| Zugrundeliegender Geschäftspar                 |               |          | bis |  | 1        |   |
| Vertragskonto                                  | 6000007       | D        | bis |  | <u> </u> |   |
| Vertrag                                        | Ī             |          | bis |  | 1        | 8 |
| Subapplikation                                 |               |          | bis |  | đ        |   |
| Buchungskreis                                  |               |          | bis |  | đ        |   |
| Ausstellungsdatum                              |               |          | bis |  | 1        |   |
| Druckdatum                                     |               |          | bis |  | đ        |   |
| Jahrgang                                       |               |          | bis |  | đ        |   |
| Periodizität                                   |               |          | bis |  | <b>_</b> |   |
| Periodennummer                                 |               |          | bis |  | đ        |   |
| Korrespondenzstatus                            |               |          | bis |  | đ        |   |
| Untergrenze Periode Eingangsk.                 |               |          | bis |  | <b></b>  |   |
|                                                |               |          | bis |  | đ        |   |
| Obergrenze Periode Eingangsk.                  |               |          | bis |  | đ        |   |
| Obergrenze Periode Eingangsk.<br>Eingangsdatum |               |          |     |  |          |   |

Gewünschte Zeile markieren und klicken auf "Korrespondenzarchiv anzeigen":

| 9                       |                               | × .                | « 🗏    | 0       | 00        | - | HA     | 10     | 1       | 1      | -             | 0       |
|-------------------------|-------------------------------|--------------------|--------|---------|-----------|---|--------|--------|---------|--------|---------------|---------|
| Korresp                 | ondenzh                       | istorie            | anzeig | en      |           |   |        |        |         |        |               |         |
|                         |                               |                    |        |         |           |   |        |        |         |        |               |         |
|                         |                               |                    |        |         |           |   |        |        |         |        |               |         |
| ( - 1 -                 |                               | r i de la constitu | ent    |         |           |   | 61 51  |        | -       |        |               |         |
| 4 7                     |                               |                    | ۵, 🛙   |         |           | 6 | B H    | 15     | 314     | 4,4    |               |         |
| ≞ <del>≡</del><br>Korre | H N T                         | nzhist             | sorie  | 1       | <b>11</b> | 6 | Korres | Ponden | archiv  | anzeig | jen j         |         |
|                         | H R T<br>esponde<br>Empfanger | enzhist            | orie   | oondScl | hlüssel   | 6 | Korres | ponden | zarchiv | anzeig | jen<br>vrsprt | impfG V |

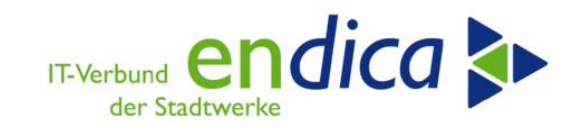

## 9 Ausweis der Entlastung in der Rechnung

Der Ausweis der Entlastungsbuchungen auf den Rechnungsformularen für TK und RLM ist in Arbeit.

## **10** Finale Buchung

Transaktion: /n/NA2/GPB\_ADJ\_PART\_2P

Voraussetzungen für die finale Buchung sind:

- > Die EAB ist bereits erstellt. Eine finale Buchung ohne EAB ist nicht zulässig.
- ▶ Die finale Buchung ist noch nicht erstellt. Es darf natürlich nur 1\* gebucht werden.
- > Die finale Meldung ist noch nicht erstellt. Eine Buchung nach der finalen Meldung ist unzulässig.
- > Der Betrag für die finale Buchung ist ermittelt.

Der Report hat mehrere Funktionen:

- > Durchführung der finalen Buchung (kann simuliert werden)
- Die finalen Buchungen können ausgewertet werden.
- Die finalen Buchungen können storniert werden (der Storno muss über den Report erfolgen).

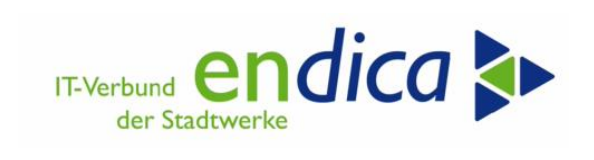

|                                                                                                    |                                                                                                 | Bucnung (Release .                                              | 3.09)   |
|----------------------------------------------------------------------------------------------------|-------------------------------------------------------------------------------------------------|-----------------------------------------------------------------|---------|
| \$                                                                                                    |                                                                                                 |                                                                 |         |
| Datenselektion                                                                                                    |                                                                                                 |                                                                 |         |
| Geschäftspartner                                                                                                    |                                                                                                 | 🗗 bis                                                           |         |
| Vertragskonto                                                                                                    |                                                                                                 | bis                                                             |         |
| Vertragskontotyp                                                                                                    |                                                                                                 | bis                                                             |         |
| Vertrag                                                                                                    |                                                                                                 | bis                                                             |         |
| Buchungskreis                                                                                                    |                                                                                                 | bis                                                             | <u></u> |
| Sparte                                                                                                    |                                                                                                 | bis                                                             |         |
| KontenfindMerkmal                                                                                                    |                                                                                                 | bis                                                             |         |
| Klasse                                                                                                    |                                                                                                 | bis                                                             |         |
| Auswertung finale Buchung Storno finale Buchung                                                                                                    |                                                                                                 |                                                                 |         |
| Auswertung finale Buchung     Storno finale Buchung Parameter Buchungslauf                                                                                                    |                                                                                                 |                                                                 |         |
| <ul> <li>Auswertung finale Buchung</li> <li>Storno finale Buchung</li> <li>Parameter Buchungslauf</li> <li>Hauptvorgang</li> </ul>                                                                                                    | 6500 Preisl                                                                                     | bremse                                                          |         |
| <ul> <li>Auswertung finale Buchung</li> <li>Storno finale Buchung</li> <li>Parameter Buchungslauf</li> <li>Hauptvorgang</li> <li>Teilvorgang Soll</li> </ul>                                                                                                    | 6500 Preist<br>0125 Preist                                                                      | bremse<br>bremse/Fin. Buc                                       |         |
| <ul> <li>Auswertung finale Buchung</li> <li>Storno finale Buchung</li> <li>Parameter Buchungslauf</li> <li>Hauptvorgang</li> <li>Teilvorgang Soll</li> <li>Teilvorgang Haben</li> </ul>                                                                                                    | 6500 Preist<br>0125 Preist<br>0115 Preist                                                       | bremse<br>bremse/Fin. Buc<br>bremse/Fin. Buc                    |         |
| <ul> <li>Auswertung finale Buchung</li> <li>Storno finale Buchung</li> </ul> Parameter Buchungslauf <ul> <li>Hauptvorgang</li> <li>Teilvorgang Soll</li> <li>Teilvorgang Haben</li> <li>Belegdatum</li> </ul>                                                                                                    | 6500 Preist<br>0125 Preist<br>0115 Preist<br>11.12.2024                                         | bremse<br>bremse/Fin. Buc<br>bremse/Fin. Buc                    |         |
| <ul> <li>Auswertung finale Buchung</li> <li>Storno finale Buchung</li> <li>Parameter Buchungslauf</li> <li>Hauptvorgang</li> <li>Teilvorgang Soll</li> <li>Teilvorgang Haben</li> <li>Belegdatum</li> <li>Buchungsdatum</li> </ul>                                                                                      | 6500 Preisl<br>0125 Preisl<br>0115 Preisl<br>11.12.2024<br>11.12.2024                           | bremse<br>bremse/Fin. Buc<br>bremse/Fin. Buc                    |         |
| <ul> <li>Auswertung finale Buchung</li> <li>Storno finale Buchung</li> </ul> Parameter Buchungslauf <ul> <li>Hauptvorgang</li> <li>Teilvorgang Soll</li> <li>Teilvorgang Haben</li> <li>Belegdatum</li> <li>Buchungsdatum</li> <li>Belegart</li> </ul>                                                                  | 6500 Preist<br>0125 Preist<br>0115 Preist<br>11.12.2024<br>11.12.2024<br>AP Manu                | bremse<br>bremse/Fin. Buc<br>bremse/Fin. Buc<br>ielle Erfassung |         |
| <ul> <li>Auswertung finale Buchung</li> <li>Storno finale Buchung</li> </ul> Parameter Buchungslauf <ul> <li>Hauptvorgang</li> <li>Teilvorgang Soll</li> <li>Teilvorgang Haben</li> <li>Belegdatum</li> <li>Buchungsdatum</li> <li>Belegart</li> <li>Abstimmschlüssel</li> </ul>                                        | 6500 Preist<br>0125 Preist<br>0115 Preist<br>11.12.2024<br>11.12.2024<br>AP Manu<br>24121101/SG | bremse<br>bremse/Fin. Buc<br>bremse/Fin. Buc<br>eelle Erfassung |         |
| <ul> <li>Auswertung finale Buchung</li> <li>Storno finale Buchung</li> </ul> Parameter Buchungslauf <ul> <li>Hauptvorgang</li> <li>Teilvorgang Soll</li> <li>Teilvorgang Haben</li> <li>Belegdatum</li> <li>Buchungsdatum</li> <li>Belegart</li> <li>Abstimmschlüssel</li> </ul>                                        | 6500 Preist<br>0125 Preist<br>0115 Preist<br>11.12.2024<br>11.12.2024<br>AP Manu<br>24121101/SG | bremse<br>bremse/Fin. Buc<br>bremse/Fin. Buc<br>Helle Erfassung |         |
| <ul> <li>Auswertung finale Buchung</li> <li>Storno finale Buchung</li> </ul> Parameter Buchungslauf <ul> <li>Hauptvorgang</li> <li>Teilvorgang Soll</li> <li>Teilvorgang Haben</li> <li>Belegdatum</li> <li>Buchungsdatum</li> <li>Belegart</li> <li>Abstimmschlüssel</li> </ul> Laufmodus <ul> <li>Echtlauf</li> </ul> | 6500 Preist<br>0125 Preist<br>0115 Preist<br>11.12.2024<br>11.12.2024<br>AP Manu<br>24121101/se | bremse<br>bremse/Fin. Buc<br>bremse/Fin. Buc<br>telle Erfassung |         |

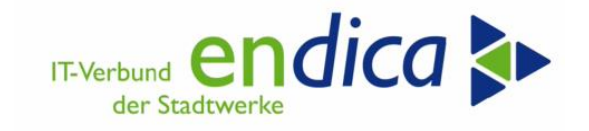

## **10.1** Vorbereitung finale Buchung

Transaktion: /n/NA2/GPB\_FIN\_P\_01

Beträge für die finale Buchung werden in der Tabelle "Verträge/Beträge für die finale Buchung" hinterlegt.

- Vertrag
- Geschäftsjahr (=2023)
- Währung
- Betrag
- Soll-/Haben-Kennzeichen (Soll = Rückforderung / Haben = Nachentlastung)

| Sicht "Natuvio                                       | n GPL   | 8 <i>II:</i> I | /erträge/Beträ    | äge i | für finale Buchung" ände | rn: Ü |  |  |
|------------------------------------------------------|---------|----------------|-------------------|-------|--------------------------|-------|--|--|
| 💖 Neue Einträge 🗈 🖶 🖶 🖡                              |         |                |                   |       |                          |       |  |  |
| Natuvion GPB II: Verträge/Beträge für finale Buchung |         |                |                   |       |                          |       |  |  |
| Vertrag                                              | Jahr W  | ährg Btr       | gFinPost          | S/H-K | Ζ.                       |       |  |  |
|                                                      |         |                |                   |       |                          | -     |  |  |
|                                                      |         |                |                   |       |                          |       |  |  |
| Ø                                                    |         |                |                   |       |                          |       |  |  |
| Neue Einträge                                        | e: Üb   | persio         | cht Hinzugefi     | igte  | ,                        |       |  |  |
| 🂖 🖪 🖪 🖪 🖪                                            |         |                |                   |       |                          |       |  |  |
| Natuvion GPB II: Vert                                | räge/Be | träge fü       | ir finale Buchung |       |                          |       |  |  |
| Vertrag                                              | Jahr    | Währg          | BtrgFinPost       |       | S/H-Kz.                  |       |  |  |
| 5122194                                              | 2023    | EUR            | 4.500,00          |       | s soll                   | •     |  |  |
|                                                      | Q       |                |                   |       |                          | •     |  |  |
|                                                      |         |                |                   |       |                          | -     |  |  |

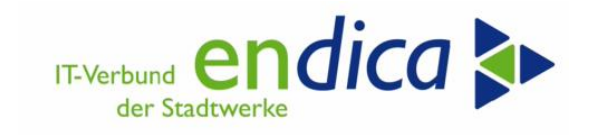

## **10.2** Finale Buchung erzeugen

Transaktion: /n/NA2/GPB\_ADJ\_PART\_2P

| Natuvion: Gaspreisbrem                                 | se II - Finale Buc                    | hung (Release 3.09)                          | )                                 |
|--------------------------------------------------------|---------------------------------------|----------------------------------------------|-----------------------------------|
| ₽                                                      |                                       |                                              |                                   |
| Datenselektion                                         |                                       |                                              |                                   |
| Geschäftspartner                                       |                                       | bis                                          |                                   |
| Vertragskonto                                          |                                       | bis                                          |                                   |
| Vertragskontotyp                                       |                                       | bis                                          |                                   |
| Vertrag                                                | 5122194                               | bis                                          |                                   |
| Buchungskreis                                          |                                       | bis                                          |                                   |
| Sparte                                                 |                                       | bis                                          |                                   |
| KontenfindMerkmal                                      |                                       | bis                                          |                                   |
| Klasse                                                 |                                       | bis                                          |                                   |
|                                                        |                                       |                                              |                                   |
| Verarbeitungsmodus                                     |                                       |                                              |                                   |
| Hinale Buchung                                         |                                       |                                              |                                   |
| Auswertung finale Buchung     Grand Buchung            |                                       |                                              |                                   |
| U Storno finale Buchung                                |                                       |                                              |                                   |
| Parameter Buchungslauf                                 |                                       |                                              |                                   |
| Hauptvorgang                                           | 6500 Preisbremse                      |                                              |                                   |
| Teilvorgang Soll                                       | 0125 Preisbremse                      | /Fin. Buc                                    |                                   |
| Teilvorgang Haben                                      | 0115 Preisbremse                      | /Fin. Buc                                    |                                   |
| Beleadatum                                             | 11.12.2024                            | ,                                            |                                   |
| Buchungsdatum                                          | 11.12.2024                            |                                              |                                   |
| Belegart                                               | AP Manuelle Er                        | fassung                                      |                                   |
| Abstimmschlüssel                                       | 24121101/SG                           |                                              |                                   |
|                                                        |                                       |                                              |                                   |
| Laufmodus                                              |                                       |                                              |                                   |
| CEchtlauf                                              | _                                     |                                              |                                   |
| <ul> <li>Simulation</li> </ul>                         |                                       |                                              |                                   |
|                                                        |                                       |                                              |                                   |
| Natuvion: Gaspreisbremse II - Finale Bi                | ichung (Release 3.09)                 |                                              |                                   |
| 3 🖩 👌 🗈 🕞 1 🛎 🗑 7 🖓 1 🗷 😼 1 🖉 🗞 1                      | ■ -                                   |                                              |                                   |
| Droichromeo II, Einalo Ruchung                         |                                       |                                              |                                   |
|                                                        |                                       |                                              |                                   |
| # Vertr. SEL: 1<br># Vertr. ER: 0<br># Vertr. OK: 1    |                                       |                                              |                                   |
| Ampel Vertrag Jahr LfdNr-P FinPosNr StatFinPos VertrKo | nto GPartner OPFinPost Währg BtrgFinP | ost S/H HVorg TVorgS TVorgH BlArt BuchngsDat | Belegdatum BlArtSt fällig Meldung |
| ▲ <u>5122194</u> 20 1 7 5 <u>800039</u>                | 0 1005625 EUR 4.500,0                 | 00 S 6500 0125 0115 AP 11.12.2024            | 11.12.2024 Beleg erfolgreich      |
|                                                        | tuvion: GPB II - Finale 🗙             |                                              |                                   |
| Stat                                                   | inPost Kurzbeschreibung               |                                              |                                   |
| 1                                                      | Gebucht                               |                                              |                                   |
| 23                                                     | Irrelevant                            |                                              |                                   |
| E<br>S                                                 | Simulation                            |                                              |                                   |
|                                                        |                                       |                                              |                                   |
| 6                                                      | intrage gefunden                      |                                              |                                   |

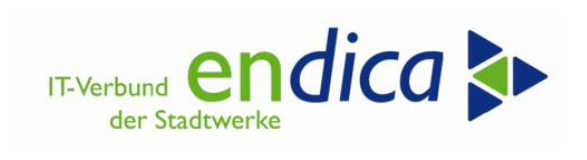

#### Ausführung im Echtlauf

| Natuvion: Gaspreisbremse II - Finale Buchung (Release 3.09)                                                            |                                                    |                                               |                                                         |  |  |  |
|----------------------------------------------------------------------------------------------------|----------------------------------------------------|-----------------------------------------------|---------------------------------------------------------|--|--|--|
|                                                                                                    |                                                    |                                               |                                                         |  |  |  |
| Preisbremse II: Finale Buchung<br>Laufmodus: Buchung - Echtlauf<br># Vertr. SEL: 1<br># Vertr. RR: 0<br># Vertr. OK: 1 | g                                                  |                                               |                                                         |  |  |  |
| 🗈 Ampel Vertrag Jahr Lfd FinPos StatFin Ve                                                                             | ertrKonto GPartner OPFinPost Währg BtrgFinPost S/H | H Quelle HVorg TVorgS TVorgH BIArt BuchngsDat | Belegdatum Meldung                                      |  |  |  |
| ✓ <u>5122194</u> 2023 1 8 1 <u>80</u>                                                                                  | 000390 1005625 98116221 EUR 4.500,00 S             | 1 6500 0125 0115 AP 11.12.2024                | 11.12.2024 Beleg erfolgreich gebucht und protokolliert. |  |  |  |
|                                                                                                    |                                                    |                                               |                                                         |  |  |  |

#### Kontostand

|             |                                         |          |          |                      |                    |                          |                          |        |                      |                      |            |          |                                | - |
|-------------|-----------------------------------------|----------|----------|----------------------|--------------------|--------------------------|--------------------------|--------|----------------------|----------------------|------------|----------|--------------------------------|---|
| Ko          | Kontenstand: Grundliste                 |          |          |                      |                    |                          |                          |        |                      |                      |            |          |                                |   |
|             |                                         |          |          |                      |                    |                          |                          |        |                      |                      |            |          |                                |   |
| 🔁 🖕         | i 🖻 🖓 🛓                                 | . 7      | Σ        | 🎦 Ab [               | 🗅 🔊 🙀              | 🔊 УК 🔳 🚺                 | F1 1 F4                  | Rechnu | ng 🔒 🐴 🐔             | ) 👺 🗊 🧔              |            |          |                                |   |
| -           |                                         |          |          |                      |                    |                          |                          |        |                      | -                    |            |          |                                |   |
| Partn       | Partner 0001005625 / Buchungskreis 5100 |          |          |                      |                    |                          |                          |        |                      |                      |            |          |                                |   |
| 100         | separate and                            | 1.44     | 1.00     | anai p               |                    |                          |                          |        |                      |                      |            |          |                                |   |
| red an      | and a second                            |          |          |                      |                    |                          |                          |        |                      |                      |            |          |                                |   |
| 1101.0      | Addressed                               | ti pi    |          |                      |                    |                          |                          |        |                      |                      |            |          |                                |   |
|             |                                         |          |          |                      |                    |                          |                          |        |                      |                      |            |          |                                |   |
|             |                                         |          |          |                      |                    |                          |                          |        |                      |                      |            |          |                                |   |
| Na          | vigation                                |          |          |                      |                    |                          |                          |        |                      |                      |            |          |                                |   |
|             |                                         |          |          |                      |                    |                          |                          |        |                      |                      |            |          |                                |   |
|             |                                         |          |          |                      |                    |                          |                          |        |                      |                      |            |          |                                |   |
| Fo          | rderungen                               | n        |          | Anzahlung            | gen                | Summen                   | Zahlungsl                | iste C | hronologie:          |                      |            |          |                                |   |
| L           |                                         |          |          |                      |                    |                          | -                        |        |                      |                      |            |          |                                |   |
|             |                                         |          | _        |                      |                    |                          |                          |        |                      |                      |            |          |                                | Ē |
|             | Konto                                   | SP       | BA       | Beleg-NR             | Vorgano            | gstext                   | Fällig                   | Betrag | r HW                 | noch offen in        | HW         | AusglBlg | Positionstext                  | M |
|             |                                         |          | -        |                      |                    |                          |                          |        |                      |                      |            |          |                                |   |
|             |                                         |          | _        |                      |                    |                          |                          |        |                      |                      |            |          |                                | - |
| 040         | 8000390                                 | 40       | AP       | 98116221             | Preisb             | remse/Fin. B             | 25.12.2024               |        | 4.500,00             | 4.500,00             | EUR        |          | Finale Korrekturbuchung Energi | Γ |
|             | 8000390<br>8000390                      | 40<br>40 | AP<br>FA | 98116221<br>81029059 | Preisb:<br>Rechnum | remse/Fin. B<br>ng Wärme | 25.12.2024<br>19.07.2024 |        | 4.500,00<br>3.132,76 | 4.500,00<br>3.132,76 | EUR<br>EUR |          | Finale Korrekturbuchung Energi |   |
| 0 <u>40</u> | 8000390<br>8000390                      | 40<br>40 | AP<br>FA | 98116221<br>81029059 | Preisb<br>Rechnur  | remse/Fin. B<br>ng Wärme | 25.12.2024<br>19.07.2024 |        | 4.500,00<br>3.132,76 | 4.500,00<br>3.132,76 | EUR<br>EUR |          | Finale Korrekturbuchung Energi |   |

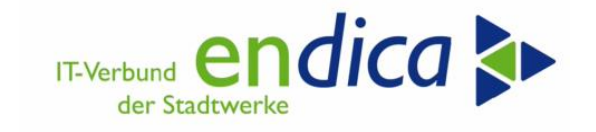

# **10.3** Auswertung finale Buchung

Transaktion: /n/NA2/GPB\_ADJ\_PART\_2P

| Natuvion: Gaspreisbrems                       | se II - Finale Bud | chung (Release 3.09) |         |
|-----------------------------------------------|--------------------|----------------------|---------|
| ₽                                             |                    |                      |         |
| Datenselektion                                |                    |                      |         |
| Geschäftspartner                              |                    | bis                  |         |
| Vertragskonto                                 |                    | bis                  |         |
| Vertragskontotyp                              |                    | bis                  |         |
| Vertrag                                       | 5122194            | bis                  |         |
| Buchungskreis                                 |                    | bis                  |         |
| Sparte                                        |                    | bis                  |         |
| KontenfindMerkmal                             |                    | bis                  |         |
| Klasse                                        |                    | bis                  | <b></b> |
|                                               |                    |                      |         |
| Verarbeitungsmodus                            |                    |                      |         |
| ○ Finale Buchung                              |                    |                      |         |
| <ul> <li>Auswertung finale Buchung</li> </ul> |                    |                      |         |
| ○ Storno finale Buchung                       |                    |                      |         |
| Parameter Auswertung                          |                    |                      |         |
| Mit Stornos                                   | L                  |                      |         |

Optional mit Storno Buchungen.

| Natuvion: Gaspreisbremse II - Finale Buchung (Release 3.09)                                                                                   |            |  |  |  |  |  |  |
|----------------------------------------------------------------------------------------------------|------------|--|--|--|--|--|--|
| 3 🖩 3   5   5   5   5   7   7   7   7   9   9   7   4   11   1   5   1   1   5   1   1   5   1   1                                            |            |  |  |  |  |  |  |
| Preisbremse II: Finale Buchung<br># Vertr. SEL: 1<br># Vertr. ERR: 0<br># Vertr. OK: 1                                                        |            |  |  |  |  |  |  |
| E Ampel Vertrag Jahr LfdNr-P FinPosNr StatFinPos VertrKonto GPartner OPFinPost Währg BtrgFinPost S/H QuelleBtrg HVorg TVorgS BlArt BuchngsDat | Belegdatum |  |  |  |  |  |  |
| 5122194 20 1 8 1 8000390 1005625 98116221 EUR 4.500,00 S 1 6500 0125 AP 11.12.2024                                                            | 11.12.2024 |  |  |  |  |  |  |

• 104

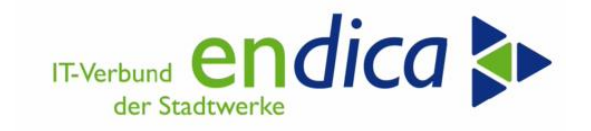

# **10.4 Storno finale Buchung**

► Transaktion: /n/NA2/GPB\_ADJ\_PART\_2P

| Natuvion: Gaspreisbremse                                                                                                    | II - Finale Buch                                                                                                    | ung (Release 3.09)                                                                 |          |
|----------------------------------------------------------------------------------------------------|----------------------------------------------------------------------------------------------------|------------------------------------------------------------------------------------|----------|
| €                                                                                                    |                                                                                                    |                                                                                    |          |
| Datenselektion                                                                                                    |                                                                                                    |                                                                                    |          |
| Geschäftspartner                                                                                                    |                                                                                                    | bis                                                                                | <b>-</b> |
| Vertragskonto                                                                                                    |                                                                                                    | bis                                                                                | <b>-</b> |
| Vertragskontotyp                                                                                                    |                                                                                                    | bis                                                                                | <b>-</b> |
| Vertrag                                                                                                    | 5122194                                                                                                    | bis                                                                                | <b></b>  |
| Buchungskreis                                                                                                    |                                                                                                    | bis                                                                                | <b></b>  |
| Sparte                                                                                                    |                                                                                                    | bis                                                                                | <b></b>  |
| KontenfindMerkmal                                                                                                    |                                                                                                    | bis                                                                                |          |
| Klasse                                                                                                    |                                                                                                    | bis                                                                                |          |
| Verarbeitungsmodus                                                                                                    |                                                                                                    |                                                                                    |          |
| ○ Finale Buchung                                                                                                    |                                                                                                    |                                                                                    |          |
| O Auswertung finale Buchung                                                                                                    | _                                                                                                    |                                                                                    |          |
| ● Storno finale Buchung                                                                                                    | -                                                                                                    |                                                                                    |          |
| Parameter Storno                                                                                                    |                                                                                                    |                                                                                    |          |
| Buchungsdatum                                                                                                    | 11.12.2024                                                                                                    |                                                                                    |          |
| Belegart                                                                                                    | ST Stornobeleg                                                                                                    |                                                                                    |          |
| Abstimmschlüssel                                                                                                    | 24121102/SG                                                                                                    |                                                                                    |          |
| Laufmodus                                                                                                    |                                                                                                    |                                                                                    |          |
| <ul> <li>Echtlauf</li> </ul>                                                                                                    |                                                                                                    |                                                                                    |          |
| ○ Simulation                                                                                                    |                                                                                                    |                                                                                    |          |
| Duciekuomaa II. Finala Duchung                                                                                                    |                                                                                                    |                                                                                    |          |
| Freisbreinise II: Finale Buchung         Laufmodus:       Storno - Echtlauf         # Vertr. SEL:       1         # Vertr. RR:       0         # Vertr. OK:       1                                                                                             |                                                                                                    |                                                                                    |          |
| B. Ampel         Vertrag         Jahr         LfdNr-P         FinPosNr         StatFinPos         VertrKonto         GPartner         OPFin           Image: Size 122194         20         1         8         2         8000390         1005625         98111 | nPost         Währg         BtrgFinPost         S/H         QuelleBtrg         OPF           6221         EUR         4.500,00         S         1         981 | FinCanc BlArtSt fällig Meldung<br>116222 ST Storno mit Beleg 000098116222 gebucht. |          |

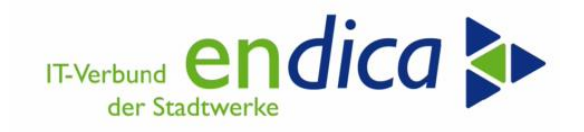

# Copyright

Copyright 2023 en*dica* GmbH. Alle Rechte vorbehalten.

Die Weitergabe und Vervielfältigung dieser Dokumentation oder Teilen daraus sind ohne die ausdrückliche Genehmigung durch die en*dica* GmbH nicht gestattet.

Die en*dica* GmbH weist darauf hin, dass die in dieser Dokumentation enthaltenen Informationen jederzeit ohne vorherige Ankündigung geändert bzw. ergänzt werden können.

#### Ansprechpartner

Michael Krause SAP Anwendungsberater IS-U Fon 0721 9529-49031 michael.krause@endica.de

Mirko Tauber Leiter Produktmanagement & Consulting Fon 0721 9529-49036 <u>mirko.tauber@endica.de</u>

Michael Lück Projektleitung Fon 0721 9529-49032 <u>michael.lueck@endica.de</u>

# Änderungsdokumentation (alt)

| Datum        | Beschreibung  | Kapitel           | Autor                                                                    |
|--------------|---------------|-------------------|--------------------------------------------------------------------------|
| 06.02.2023   | Erstellung    | Alle              | Michael Krause                                                           |
| 07.02.2023   | Überarbeitung | Alle              | Michael Krause, Michael Lück                                             |
| 1819.02.2023 | Überarbeitung | 2 und 4           | Michael Krause, Michael Lück                                             |
| 23.02.2023   | Überarbeitung | Alle              | Michael Krause, Michael Lück                                             |
| 28.02.2023   | Überarbeitung | Alle              | Michael Krause, Michael Lück,<br>Stephanie Geiger, Axel Langen-<br>horst |
| 08.03.2023   | Überarbeitung | Alle              | Michael Krause, Michael Lück                                             |
| 17.03.2023   | Überarbeitung | Mako Tool, Orders | Axel Langenhorst, Michael Lück                                           |